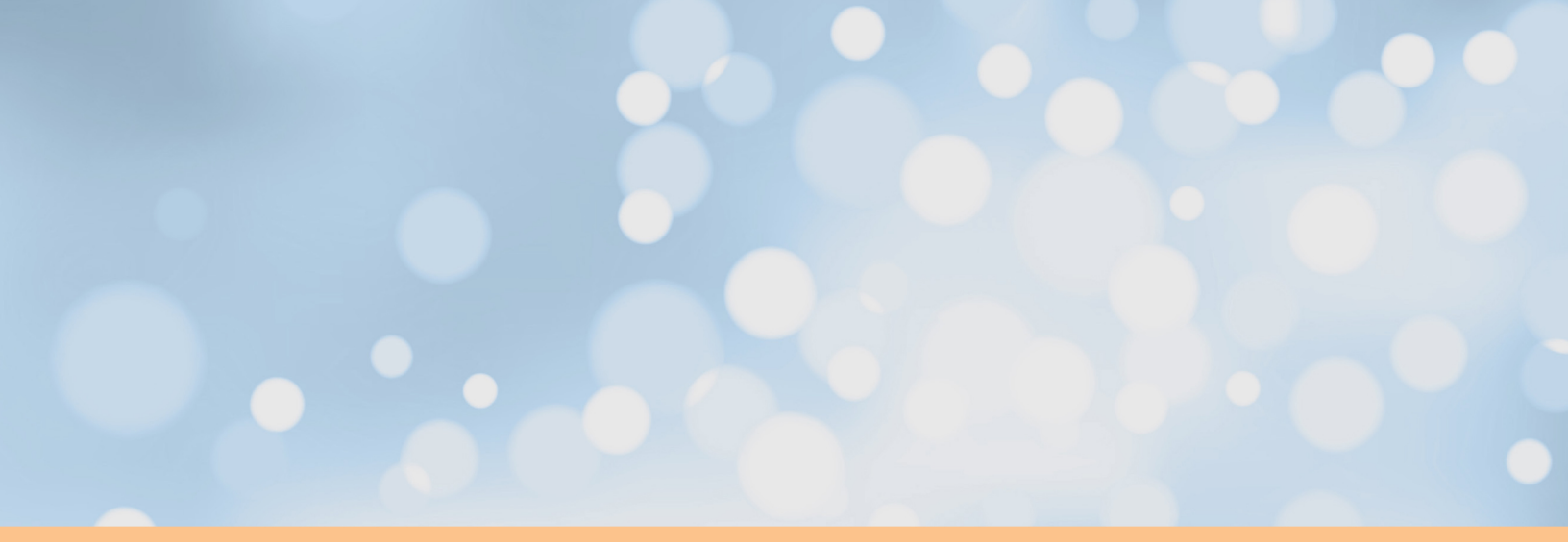

# UnboundID<sup>®</sup> Identity Data Sync Administration Guide

Version 4.7.0

UnboundID Corp 13809 Research Blvd, Suite 500 Austin, Texas, 78750 Tel: +1 512.600.7700 Email: support@unboundid.com

### Copyright

This document constitutes an unpublished, copyrighted work and contains valuable trade secrets and other confidential information belonging to UnboundID Corporation. None of the foregoing material may be copied, duplicated, or disclosed to third parties without the express written permission of UnboundID Corporation.

This distribution may include materials developed by third parties. Third-party URLs are also referenced in this document. UnboundID is not responsible for the availability of third-party web sites mentioned in this document. UnboundID does not endorse and is not responsible or liable for any content, advertising, products, or other materials that are available on or through such sites or resources. UnboundID will not be responsible or liable for any actual or alleged damage or loss caused or alleged to be caused by or in connection with use of or reliance on any such content, goods, or services that are available on or through such sites or resources.

"UnboundID" is a registered trademark of UnboundID Corporation. UNIX is a registered trademark in the United States and other countries, licenses exclusively through The Open Group. All other registered and unregistered trademarks in this document are the sole property of their respective owners.

The contents of this publication are presented for information purposes only and is provided "as is". While every effort has been made to ensure the accuracy of the contents, the contents are not to be construed as warranties or guarantees, expressed or implied, regarding the products or services described herein or their use or applicability. We reserve the right to modify or improve the design or specifications of such products at any time without notice.

Copyright 2014 UnboundID Corporation

All Rights Reserved

Published: 2014-09-30

## Contents

| Preface                                                      | ix |
|--------------------------------------------------------------|----|
| Purpose of This Guide                                        | ix |
| Audience                                                     | ix |
| Related Documentation                                        | ix |
| Preface                                                      | X  |
| Chapter 1: Introduction                                      | 1  |
| Overview of the Identity Data Sync                           |    |
| The Synchronization Problem                                  |    |
| The UnboundID Advantage                                      |    |
| Common Synchronization Use Cases                             |    |
| Use Case: Synchronization during Directory Server Migrations | 4  |
| Advanced Replication                                         | 5  |
| Use Case: Synchronization with Active Directory              |    |
| Use Case: Synchronizing Realistic Test Environments          | 9  |
| Use Case: Synchronizing with Relational Databases            | 9  |
| Use Case: Synchronizing through Proxy Servers                | 9  |
| Identity Data Sync: How It Works                             |    |
| Point-to-Point Bidirectional Synchronization                 | 10 |
| Synchronization Architecture                                 |    |
| Change Tracking                                              |    |
| Monitoring and Alerts                                        |    |
| Logging                                                      |    |
| Synchronization Modes of Operation                           |    |
| Standard Synchronization Mode                                | 13 |
| Notification Synchronization Mode                            |    |
| Sync Operations                                              |    |
| Data Transformations                                         | 14 |
| Resync                                                       |    |
| Real-Time Synchronization                                    |    |
| About the Sync Retry Mechanism                               |    |
| Configuration Model                                          | 17 |
| Sync Control Flow Scenarios                                  |    |
| A Synchronization Example                                    | 20 |
| Available Tools Summary                                      |    |
| Summary                                                      |    |
| Chapter 2: Installing the Identity Data Sync                 | 23 |
| Before You Begin                                             | 24 |
| Tuning Considerations                                        |    |
| Supported Operating Platforms                                |    |

| Installing the UnboundID Identity Data Sync in Non-Interactive Mode         |    |
|-----------------------------------------------------------------------------|----|
| To Install the Identity Data Sync in Non-Interactive Mode                   |    |
| Installing the Identity Data Sync with a Truststore in Non-Interactive Mode |    |
| To Install the Identity Data Sync with a Truststore in Non-Interactive Mode |    |
| Running the Server                                                          |    |
| To Start the Identity Data Sync                                             |    |
| To Start the Identity Data Sync with Global Sync Disabled                   |    |
| To Run the Server as a Foreground Process                                   | 31 |
| To Start the Server at Boot Time                                            | 31 |
| Stopping the Identity Data Sync                                             |    |
| To Stop the Server                                                          |    |
| To Schedule a Server Shutdown                                               |    |
| To Restart the Server                                                       |    |
| To Restart the Identity Data Sync using an Internal Restart                 | 32 |
| Uninstalling the Server                                                     |    |
| To Uninstall the Server in Interactive Mode                                 |    |
| To Uninstall the Server in Non-Interactive Mode                             |    |
| To Uninstall Selected Components in Non-Interactive Mode                    | 35 |
| To Uninstall the RPM Build Package                                          | 35 |
| Installing the Management Console                                           |    |
| To Install the Management Console Out of the Box                            |    |
| To Log into the Management Console                                          | 37 |
| To Uninstall the Management Console                                         |    |
| To Upgrade the Management Console                                           |    |
| Updating the Identity Data Sync                                             |    |
| To Update the Identity Proxy                                                | 40 |
| To Upgrade the RPM Package                                                  | 40 |
| Reverting an Update                                                         |    |
| Installing a Redundant Failover Server                                      | 41 |
| To Install a Redundant Server                                               | 42 |
| Removing a Redundant Server                                                 | 43 |
| To Remove a Redundant Server                                                | 43 |
| Configuring SSL in the Identity Data Sync                                   | 43 |
| To Configure SSL in the Identity Data Sync                                  | 43 |
| Configuring StartTLS                                                        | 45 |
| To Configure StartTLS                                                       | 45 |
| -                                                                           |    |

# Chapter 3: Configuring the Identity Data Sync......47

| Pre-Deployment Checklist                                            |    |
|---------------------------------------------------------------------|----|
| External Servers                                                    |    |
| Sync Pipes                                                          |    |
| Sync Classes                                                        | 48 |
| Creating Administrators                                             |    |
| To Create an Administrator                                          | 50 |
| About the Configuration Tools                                       | 50 |
| About the Sync User Account                                         | 51 |
| Configuring the Synchronzation Server in Standard Mode              |    |
| Assumptions                                                         |    |
| Configuring the Synchronization using create-sync-pipe-config       |    |
| Configuring the Identity Data Sync Using the Management Console     | 59 |
| Configuring the External Servers Using the Management Console       | 59 |
| Configuring the Sync Pipe Using the Management Console              | 63 |
| Configuring the Sync Class Using the Management Console             | 67 |
| Starting the Global Sync Configuration Using the Management Console | 72 |
| About dsconfig Configuration Tool                                   |    |
|                                                                     |    |

#### Contents

| Using dsconfig in Interactive Command-Line Mode                                            | 73       |
|--------------------------------------------------------------------------------------------|----------|
| Using dsconfig Interactive Mode: Viewing Object Menus                                      | 73       |
| Using dsconfig in Non-Interactive Mode                                                     | 74       |
| Using dsconfig Batch Mode                                                                  | 76       |
| Configuring the Identity Data Sync Using dsconfig                                          | 76       |
| To Configure the Identity Data Sync Using dsconfig Interactive                             | 76       |
| Configuring Server Groups Using dsconfig Interactive                                       | 77       |
| Configuring External Servers Using dsconfig Interactive                                    |          |
| Configuring the Sync Source Using dsconfig Interactive                                     |          |
| Configuring the Sync Destination Using dsconfig Interactive                                | 79       |
| Configuring a Sync Pipe Using dsconfig Interactive                                         |          |
| Configuring the Sync Class Using dsconfig Interactive                                      |          |
| Starting the Global Sync Configuration Using dsconfig Interactive                          |          |
| Generating a Summary of Configuration Components.                                          |          |
| To Generate a Summary of Configuration Components.                                         | 82       |
| Preparing the Identity Data Sync for External Server Communication                         | 85       |
| To Prepare the Identity Data Sync for External Server Communication                        | 85       |
| Preparing External Servers: If the Admin Does Not Have Root Access on DSEE External Server | vers 86  |
| To Set Up the DSEE External Servers                                                        | 86       |
| Using Resure on the Identity Data Sure                                                     |          |
| Testing Attribute and DN Mans Using Resync                                                 | 90       |
| Verifying the Synchronization Configuration Using Resync                                   | 0ر<br>۹۵ |
| Populating an Empty Sync Destination Topology Using Resync.                                |          |
| Populating an Empty Sync Destination Topology Using Resync                                 |          |
| Sotting the Synchronization Date Using Desync                                              |          |
| Synchronizing a Specific List of DNs                                                       |          |
| Controlling Real Time Synchronization                                                      |          |
| About the Pooltime Synchronization.                                                        |          |
| About the Realtime-Sync Tool                                                               |          |
| Devoing Synchronization                                                                    |          |
| Fausing Synchronization.                                                                   |          |
| Schoduling a Dealtime Sume as a Tealt                                                      |          |
| Scheduling a Realume Sync as a Task                                                        |          |
| Configuring Attribute Man Using decenting                                                  |          |
| Configuring an Attribute Map Using deconfig Interactive                                    |          |
| Configuring an Attribute Mapping Using deconfig Interactive                                |          |
| Configuring an Attribute Mapping Using deconfig Non-Interactive                            |          |
| Configuring the Directory Server Backend for Synchronizing Deletes                         | 101      |
| To Configure the Changelog-Deleted-Entry-Include-Attribute Property                        | 101      |
| To Synchronize Deletes on Sun DSEE Endpoints                                               | 101      |
| Configuring DN Maps                                                                        |          |
| Configuring a DN Map Using dsconfig Interactive                                            |          |
| Configuring a DN Map Using dsconfig Non-Interactive                                        |          |
| Configuring Fractional Replication                                                         |          |
| To Configure Fractional Replication                                                        | 104      |
| Managing Failover Behavior                                                                 |          |
| Conditions that Trigger Immediate Failover                                                 | 107      |
| Failover Server Preference                                                                 |          |
| Configuration Properties that Control Failover Behavior                                    |          |
| max-operation-attempts                                                                     |          |
| response-timeout                                                                           | 110      |
| max-failover-error-code-frequency                                                          | 111      |
| max-backtrack-replication-latency                                                          |          |
| About the Server SDK                                                                       | 112      |
| To Run the Manage-Extension Tool                                                           |          |

| Chapter 4: Syncing with Active Directory Systems                         | 113 |
|--------------------------------------------------------------------------|-----|
| Before You Begin                                                         | 114 |
| Configuring Active Directory Synchronization                             |     |
| To Configure Active Directory Synchronization                            |     |
| To Prepare the External Servers                                          | 116 |
| To Configure the Sync Pipes and its Sync Classes                         | 117 |
| To Configure the Password Encryption Component                           | 119 |
| Installing the UnboundID Password Sync Agent                             | 120 |
| Supported Platforms                                                      | 121 |
| Before You Install the Password Sync Agent                               | 121 |
| To Install the Password Sync Agent                                       |     |
| To Upgrade the Password Sync Agent (restart optional)                    | 123 |
| To Uninstall the Password Sync Agent                                     | 123 |
| Manual Configuration for Advanced Users                                  | 123 |
| Chapter 5: Syncing with Relational Databases                             | 125 |
| Overview                                                                 | 126 |
| About the Server SDK                                                     | 126 |
| About the DBSync Process                                                 | 127 |
| About the DBSync Example                                                 |     |
| Example DS Entries                                                       | 128 |
| About the Overall DBSvnc Configuration Process                           |     |
| Downloading the Software Packages                                        |     |
| Creating the JDBC Extension.                                             |     |
| About Groovy                                                             |     |
| Implementing a JDBC Svnc Source                                          |     |
| Implementing a JDBC Sync Destination                                     | 133 |
| Configuring the Database for Synchronization                             |     |
| Pre-Configuration Checklist                                              | 135 |
| General Tips When Syncing to a Database Destination                      | 136 |
| Configuring the Directory-to-Database Sync Pipe                          | 138 |
| Step 1. Creating the Directory-to-Database Sync Pipe                     |     |
| Step 2. Configuring the Sync Pipe and Sync Classes                       | 141 |
| Step 3. Fine-Tuning the Sync Classes                                     | 143 |
| Step 4. Configuring the Attribute Mappings                               | 147 |
| Step 5. Run the Resync Tool to Test the Configuration                    | 150 |
| Step 6. Set the Startpoint in the Change Log                             | 150 |
| Step 7. Run the Resync Tool to Populate Data at the Destination Endpoint |     |
| Step 8. Start the Sync Pipe                                              | 150 |
| Step 9. Debugging the Configuration                                      | 151 |
| General Tips When Syncing from a Database Source                         | 153 |
| Configuring the Database-to-Directory Sync Pipe                          | 153 |
| To Create the Database-to-Directory Sync Pipe                            |     |
| Synchronizing a Specific List of Database Elements Using Resync          |     |
| To Synchronize a Specific List of Database Elements Using Resync         |     |
| Chapter 6: Supering Through Broxy Servers                                | 157 |
| Chapter 6. Syncing Through Floxy Servers                                 | 13/ |

| Features                                                         | 158 |
|------------------------------------------------------------------|-----|
| How It Works                                                     | 158 |
| About the Get Changelog Batch Request and Get Server ID Controls | 159 |
| About the Directory Server and Directory Proxy Server Tokens     | 160 |

| Change Log Tracking in Entry-Balancing Deployments                         | 161 |
|----------------------------------------------------------------------------|-----|
| About the Overall Sync-through-Proxy Configuration Process                 | 162 |
| About the Sync-Through-Proxy Configuration Example                         | 162 |
| Configuring the Example Source Proxy Deployment                            |     |
| Configuring the Directory Servers                                          | 163 |
| Configuring the Example Destination Proxy Deployment                       | 167 |
| To Configure the Identity Data Sync                                        | 169 |
| To Confirm the Proxy Server and Use-Changelog-Batch-Request Properties     | 172 |
| To Run Prepare-External-Server on the Backend Set of Directory Servers     | 172 |
| To Test and Start the Configuration                                        | 173 |
| Indexing the LDAP Changelog                                                | 173 |
| To Configure Changelog Indexing                                            | 174 |
| A Special Note about Syncing Changes using the Get Changelog Batch Request | 175 |

### Chapter 7: Configuring Notification Mode......177

| About Notifi | cation Mode                                                             | 178 |
|--------------|-------------------------------------------------------------------------|-----|
| Notif        | cation Mode Architecture                                                | 179 |
| Sync         | Source Requirements                                                     |     |
| Failo        | ver Capabilities                                                        |     |
| Stand        | ard Administration and Monitoring Capabilities                          |     |
| Notif        | cation Sync Pipe Change Flow                                            |     |
| About the N  | otification Mode Configuration                                          |     |
| Creat        | e-Sync-Pipe-Config                                                      |     |
| No R         | esync                                                                   |     |
| LDA          | P Change Log Features Required for Notifications                        |     |
| About the Se | rver SDK and LDAP SDK                                                   |     |
| Serve        | r SDK Updates                                                           |     |
| LDA          | P SDK Updates                                                           |     |
| Important De | sign Questions                                                          |     |
| Implementin  | g the Custom Server Extension                                           |     |
| Gene         | al Tips When Implementing Your Extension                                |     |
| Configuring  | the Notification Sync Pipe                                              |     |
| Gene         | al Tips When Configuring Your Sync Classes                              |     |
| Step         | 1. Creating the Notification Sync Pipe                                  |     |
| Step         | 2. Configuring the Sync Pipe and Sync Classes                           | 193 |
| Step         | 3. Configure Attribute and DN Mappings                                  |     |
| Step         | 4. Configure Advanced Properties                                        |     |
| Step         | 5. Set the Startpoint in the Change Log                                 | 194 |
| Step         | 5. Start the Sync Pipe                                                  | 194 |
| Step         | 7. Debugging the Configuration                                          | 194 |
| Access Cont  | ol Filtering on the Sync Pipe                                           |     |
| Impo         | tant Points about Access Control Filtering                              | 196 |
| ToC          | onfigure the Sync Pipe to Filter Changes by Access Control Instructions | 197 |
| Contact You  | r Support Provider                                                      | 197 |
|              |                                                                         |     |

### Chapter 8: Configuring Synchronization with SCIM......199

| About Synchronizing with a SCIM Sync Destination   |  |
|----------------------------------------------------|--|
| Overview of SCIM Destination Configuration Objects |  |
| Tips for Syncing to a SCIM Destination             |  |
| Renaming a SCIM Resource                           |  |
| Password Considerations with SCIM                  |  |
| Configuring Synchronization with SCIM              |  |
| Configuring the External Servers                   |  |
|                                                    |  |

| Configuring the Directory Server Sync Source                  |     |
|---------------------------------------------------------------|-----|
| Configuring the SCIM Sync Destination                         |     |
| Configuring the Sync Pipe, Sync Classes, and Evaluation Order |     |
| Setting Up Communication with the Source Server(s)            |     |
| Starting the Sync Pipe                                        |     |
| Mapping LDAP Schema to SCIM Resource Schema                   |     |
| About the <resource> Element</resource>                       |     |
| About the <attribute> Element</attribute>                     |     |
| About the <simple> Element</simple>                           |     |
| About the <complex> Element</complex>                         |     |
| About the <simplemultivalued> Element</simplemultivalued>     |     |
| About the <complexmultivalued> Element</complexmultivalued>   |     |
| About the <subattribute> Element</subattribute>               |     |
| About the <canonicalvalue> Element</canonicalvalue>           |     |
| About the <mapping> Element</mapping>                         |     |
| About the <submapping> Element</submapping>                   |     |
| About the <ldapsearch> Element</ldapsearch>                   |     |
| About the <resourceidmapping> Element</resourceidmapping>     |     |
| About the <ldapadd> Element</ldapadd>                         |     |
| About the <fixedattribute> Element</fixedattribute>           | 214 |
|                                                               |     |

| Chapter 9: Managing Logging and Alerts                                 | 215 |
|------------------------------------------------------------------------|-----|
| Working with Logs                                                      |     |
| Types of Log Publishers                                                | 216 |
| Default Identity Data Sync Logs                                        | 217 |
| Viewing the List of Log Publishers                                     |     |
| To View the List of Log Publishers                                     |     |
| Sync Log Message Types                                                 | 218 |
| Creating New Log Publishers                                            | 219 |
| To Create a New Log Publisher                                          | 219 |
| To Create a Log Publisher Using dsconfig Interactive Command-Line Mode |     |
| About Log Compression                                                  | 220 |
| About Log Signing                                                      |     |
| To Configure Log Signing                                               |     |
| To Validate a Signed File                                              | 221 |
| Configuring Log Rotation                                               | 222 |
| To Configure the Log Rotation Policy                                   | 222 |
| Configuring Log Retention                                              | 222 |
| To Configure the Log Retention Policy                                  | 223 |
| Working with Alarms, Alerts, and Gauges                                |     |
| To View Information in the Alarms Backend                              |     |
| To Test Alarms and Alerts                                              |     |
| Working with Administrative Alert Handlers                             |     |
| Configuring the JMX Connection Handler and Alert Handler               |     |
| Configuring the SNMP Subagent Alert Handler                            |     |
| To Configure the SNMP Subagent Alert Handler                           |     |
| Running the Status Tool                                                |     |
| To Run the Status Tool                                                 |     |
| To Search for a Specific Status Monitor                                |     |
| Monitoring the Identity Data Sync                                      | 232 |
| Monitoring Using SNMP                                                  | 233 |
| SNMP Implementation                                                    | 233 |
| Configuring SNMP                                                       |     |

| Chapter 10: Managing Security                                                                                       | 239 |
|----------------------------------------------------------------------------------------------------|-----|
| Summary of the UnboundID Identity Data Sync Security Features                                                       |     |
| Identity Data Sync SSL and StartTLS Support                                                                         |     |
| LDAP-over-SSL (LDAPS)                                                                                               |     |
| StartTLS Support                                                                                                    |     |
| Managing Certificates                                                                                               |     |
| Authentication Using Certificates                                                                                   |     |
| Creating Server Certificates using Keytool                                                                          |     |
| Client Certificates                                                                                                 |     |
| Creating PKCS#12 Certificates                                                                                       |     |
| Working with PKCS#11 Tokens                                                                                         |     |
| Configuring the Key and Trust Manager Providers                                                                     |     |
| Configuring the JKS Key and Trust Manager Provider                                                                  |     |
| Configuring the PKCS#12 Key Manager Provider                                                                        | 250 |
| Configuring the PKCS#11 Key Manager Provider                                                                        | 251 |
| Configuring the Blind Trust Manager Provider                                                                        |     |
| Configuring SSL in the Identity Data Sync                                                                           |     |
| To Configure SSL in the Identity Data Sync                                                                          | 252 |
| Configuring StartTLS                                                                                                |     |
| To Configure StartTLS                                                                                               |     |
| Authentication Mechanisms                                                                                           |     |
| Simple Authentication                                                                                               |     |
| Working with SASL Authentication.                                                                                   |     |
| Working with the SASL ANONYMOUS Mechanism                                                                           |     |
| Working with the SASL PLAIN Mechanism                                                                               |     |
| Working with the SASL CRAM-MD5 Mechanism                                                                            |     |
| Working with the SASL DIGEST-MD5 Mechanism                                                                          |     |
| Working with the SASL EXTERNAL Mechanism                                                                            |     |
| Working with the GSSAPI Mechanism.                                                                                  |     |
| Working with the UNBOUNDID-TOTP SASL Mechanism                                                                      |     |
| Working with the UNBOUNDID-DELIVERED-OIP SASL                                                                       |     |
| Configuring Pass- I brough Authentication.                                                                          |     |
| 10 Configure Pass-Infougn Authentication                                                                            |     |
| Adding Operational Auributes that Restrict Authentication                                                           |     |
| Configuring Certificate Mappers.                                                                                    |     |
| Configuring the Europert Equals DN Certificate Mapper                                                               |     |
| Configuring the Subject Attribute to User Attribute Configuring the Subject Attribute to User Attribute Configuring |     |
| Configuring the Subject Attribute to User Attribute Certificate Mapper                                              |     |
| Configuring the Subject DN to User Attribute Certificate Mapper                                                     |     |
| Chapter 11: Troubleshooting the Identity Data Sync                                                                  | 279 |
| About Synchronization Troubleshooting                                                                               |     |
| About the Troubleshooting Tools                                                                                     |     |
| Troubleshooting Process Flow                                                                                        |     |
| Using the Sync Log                                                                                                  |     |
| Sync Log Example 1                                                                                                  |     |
| Sync Log Example 2                                                                                                  |     |

| Problems with the Management Console: JVM Memory Issues |  |
|---------------------------------------------------------|--|
| Working with the Collect Support Data Tool              |  |
| Server Commands Used in the Collect Support Data Tool   |  |
| JDK Commands Used in the Collect-Support-Data Tool      |  |
| Linux Commands Used in the collect-support-data Tool    |  |
| Solaris Commands Used in the collect-support-data Tool  |  |
| AIX Commands Used in the collect-support-data Tool      |  |
| MacOS Commands Used in the Collect Support Data Tool    |  |
| Available Tool Options                                  |  |
| To Run the Collect Support Data Tool                    |  |
|                                                         |  |

### Chapter 12: Command-Line Tools......293

| Using the Help Option                 |  |
|---------------------------------------|--|
| Available Command-Line Utilities      |  |
| Managing the tools.properties File    |  |
| Creating a Tools Properties File      |  |
| Tool-Specific Properties              |  |
| Specifying Default Properties Files   |  |
| Evaluation Order Summary              |  |
| Evaluation Order Example              |  |
| Running Task-based Utilities.         |  |
| · · · · · · · · · · · · · · · · · · · |  |

### Preface

This guide presents the procedures and reference material necessary to install, administer and troubleshoot the UnboundID Identity Data Sync in multi-client, high-load production environments.

## **Purpose of This Guide**

The purpose of this guide is to provide valuable procedures and concepts that can be used to manage the UnboundID<sup>®</sup> Identity Data Sync in a multi-client environment. It also provides information to monitor and set up the necessary logs needed to troubleshoot the server's performance.

### Audience

The guide is intended for administrators responsible for installing, maintaining, and monitoring servers in large-scale, high load production environments. It is assumed that the reader has the following background knowledge:

- > Identity Platforms and LDAPv3 concepts
- > System administration principles and practices
- > Understanding of Java VM optimization and garbage collection processes
- > Application performance monitoring tools

### **Related Documentation**

The following list shows the full documentation set that may help you manage your deployment:

- > UnboundID<sup>®</sup> Identity Data Store Administration Guide
- > UnboundID<sup>®</sup> Identity Data Store Reference Guide (HTML)
- > UnboundID<sup>®</sup> Identity Proxy Administration Guide
- > UnboundID<sup>®</sup> Identity Proxy Reference Guide (HTML)
- > UnboundID<sup>®</sup> Identity Data Sync Administration Guide
- > UnboundID<sup>®</sup> Identity Data Sync Reference Guide (HTML)
- > UnboundID<sup>®</sup> Metrics Engine Administration Guide
- > UnboundID<sup>®</sup> Identity Broker Administration Guide
- UnboundID Security Guide
- ➤ UnboundID<sup>®</sup> LDAP SDK
- ➤ UnboundID<sup>®</sup> Server SDK

# **Document Conventions**

The following table shows the document convention used in this guide.

| Convention     | Usage                                                                         |
|----------------|-------------------------------------------------------------------------------|
| Monospace      | Commands, filenames, directories, and file paths                              |
| Monospace Bold | User interface elements, menu items and buttons                               |
| Italic         | Identifies file names, doc titles, terms, variable names, and emphasized text |

# Chapter 1 Introduction

The UnboundID<sup>®</sup> Identity Data Sync is a is a high-capacity, high-reliability data synchronization and transfer pipe between source and destination topologies comprised of the following:

- ➤ UnboundID<sup>®</sup> Identity Data Store
- > UnboundID<sup>®</sup> Identity Proxy (3.x or later)
- > Alcatel-Lucent<sup>®</sup> 8661 Directory Server
- Alcatel-Lucent<sup>®</sup> 8661 Directory Proxy Server (3.x or later)
- > Oracle<sup>®</sup> Directory Server Enterprise Edition (DSEE 6.x, 7.x)
- > Oracle<sup>®</sup> Directory Server (5.2 patch 3 or higher)
- > Microsoft<sup>®</sup> Active Directory<sup>®</sup>
- > Oracle<sup>®</sup> Database (10g, 11g)
- Microsoft<sup>®</sup> SQL Server (2005, 2008) systems
- > Endpoints compatible with the System for Cross-domain Identity Management (SCIM)
- Custom integration, using the Data Sync SDK

The Identity Data Sync has a low cost of ownership with minimal administrative and hardware expenditures to provide a high performance synchronization solution. This chapter presents a general overview of the Identity Data Sync:

#### **Topics:**

- Overview of the Identity Data Sync
- The Synchronization Problem
- The UnboundID Advantage
- Common Synchronization Use Cases
- Identity Data Sync: How It Works
- Synchronization Modes of Operation
- Sync Operations
- Configuration Model
- Sync Control Flow Scenarios
- A Synchronization Example
- Available Tools Summary
- Summary

### **Overview of the Identity Data Sync**

The UnboundID Identity Data Sync is an efficient, pure Java-based server that provides highthroughput, low-latency, and bidirectional real-time synchronization between two endpoint topologies consisting of directory servers, directory proxy servers, and/or Relational Database Management Systems (RDBMS) systems. Designed to run on inexpensive hardware with little administrative maintenance (i.e., backups are not required), the UnboundID Identity Data Sync provides an effective cost-per-performance solution for synchronizing data between LDAP-to-LDAP or LDAP-to-RDBMS directory topologies.

The Identity Data Sync includes the following key features:

- High performance and availability with built-in redundancy to help ensure no downtime.
- Dataless virtual architecture for a small-memory footprint and easy maintenance.
- Hassle-free setup that allows you to transform and map attribute names, values, and DNs between endpoints. For directory server endpoints, this benefit allows you to make schema and Directory Information Tree changes without the added costs of custom coding and scripting.
- Data flexibility and security, allowing you to replicate data and use advanced replication features in fractional, local data, filtered, or sub-tree replication scenarios.
- Multi-vendor directory server support including the UnboundID Identity Data Store, UnboundID Identity Proxy (3.x), Alcatel-Lucent 8661 Directory Server, Alcatel-Lucent 8661 Directory Proxy Server (3.x), Oracle/Sun Directory Server Enterprise Edition (DSEE 6.x, 7.x), Oracle/Sun Directory Server (5.2 patch 3 or higher), and Microsoft Active Directory.
- Relational Database Management System (RDBMS) support including Oracle Database (10g, 11g), and Microsoft SQL Server (2005, 2008) systems.
- Directory Proxy Server support including the UnboundID Identity Proxy (3.x) and the Alcatel-Lucent Directory Proxy Server (3.x).
- Notification support that allows real-time change notifications to be pushed to client applications or services as they occur.

### The Synchronization Problem

Synchronization is the process of maintaining data consistency among applications, directories, and data sources in a networked environment. System administrators who use a directory as a writable user repository must ensure that the directory be exposed to all of its applications. However, exposing the user repository becomes problematic when consolidating applications and systems. Often the administrators find that many synchronization solutions lack features, such as writable partial replicas, or the ability to synchronize data with other multi-vendor directory servers and Relational Database Management System (RDBMS) systems.

Most companies employ a meta-directory or a virtual directory synchronization strategy as follows:

**I. Meta-Directory (Datafull Approach)**. The meta-directory solution aggregates all data from the various sources and makes it available for its applications in a centralized directory. The centralized directory then can be updated with those changes pushed back out to the original data sources.

While the meta-directory approach may appear to be an easy-to-manage solution, there are some fundamental flaws that limit its ability for cost-effectiveness and performance:

- Scalability Limitations. To maintain a combined view of the data from its sources, the centralized meta-directory is often a bottleneck for any updates that must go through a single directory server instance when synchronizing from one endpoint to another.
- **Functionality Limitations**. The meta-directory solution must often integrate disparate company directories into a single distributed enterprise directory. Integrating data mismatches (e.g., schema variances, privilege differences, etc.) require additional solutions that limit ease-of-use.
- Administrative and Hardware Cost Limitations. Because a meta-directory stores a shadow copy of all of the source data that will be synchronized, it requires a large storage and memory footprint. This hardware requirement leads to additional hardware costs and increases the administrative burden of managing backups. The meta-directory solution also has difficulty in providing instantaneous failover between redundant instances.

**II. Virtual Directory (Dataless Approach)**. Virtual Directories provide a consolidated view of the data without actually creating a physical centralized repository for directory information. When an application requests data from the virtual directory, the directory assembles the data and delivers it to the application in real time. However, to achieve synchronization between two backend directory topologies, virtual directories require that all applications update data through the virtual directory exclusively. This scenario prevents client applications from directly modifying the backend directory instances.

### The UnboundID Advantage

Synchronization can be a challenging problem when integrating multiple data sources. UnboundID Corporation has a proven track record of successful deployments combined with many years of extensive synchronization experience to solve the problem.

The UnboundID Identity Data Sync uses a dataless approach that synchronizes changes directly from the data sources in the background, so that applications can continue to update their data sources directly. The Identity Data Sync does not store any data from the endpoints themselves, thereby reducing hardware and administration costs. The server's high-availability mechanisms also make it easy to fail over from the main synchronization server to its redundant instances.

### **Common Synchronization Use Cases**

The UnboundID Identity Data Sync synchronizes data across independent directory topologies using the following as source and destination endpoints:

- > UnboundID Identity Data Store topologies
- > UnboundID Identity Proxy (3.x) topologies
- > Alcatel-Lucent 8661 Directory Server
- Alcatel-Lucent 8661 Directory Proxy Server (3.x) topologies
- > Oracle Directory Server Enterprise Edition (DSEE 6.x, 7.x) topologies
- > Oracle Directory Server (5.2 patch 3 or higher) topologies
- > Microsoft Active Directory topologies
- Relational Database Management Systems (RDBMS) using Oracle (10g, 11g), Microsoft SQL Server (2005, 2008)

The typical deployment scenarios that require synchronization services involve synchronizing data during directory server migrations, replicating with advanced features during normal operations, synchronizing with Active Directory systems, performing real-time testing by obfuscating production data, synchronizing with database systems, and synchronizing through proxy servers.

#### **Use Case: Synchronization during Directory Server Migrations**

Directory Server migrations from one system to another can be complicated due to the mismatches in functionality from one system to another (for example, replication limitations, schema mismatches and others). Additionally, if problems arise during a migration, reverting the process can be especially difficult. The UnboundID Identity Data Sync solves the migration/ reversion problem by allowing you to leave the source deployment untouched, while a separate, synchronized topology of targeted servers is installed and tested. Modifications generated by an application in either topology are immediately synchronized to the other topology and are available to all applications. Once all of the applications have been tested against the new installation, the source directory servers can be phased out.

The general procedure for a migration (for example, from Sun Directory Server 5.x to UnboundID Identity Data Store) is as follows:

- 1. Leave the Oracle/Sun Directory Server 5.x in place.
- 2. Set up synchronization from the Oracle/Sun Directory Server 5.x to the UnboundID Directory Server and vice-versa.
- **3.** Gradually migrate applications and data to the UnboundID Identity Data Store. You can use the UnboundID Identity Proxy in front of the Oracle/Sun Directory Server 5.x and the UnboundID Identity Data Store topologies to redirect some client applications to a particular topology.
- **4.** In the event of a rare migration failure, the migration can be reverted back to the Oracle/Sun Directory Server 5.x if required.

#### **Advanced Replication**

The UnboundID Identity Data Sync provides advanced features that extend the replication capability of its directory servers. The Identity Data Sync can replicate parts of a Directory Information Tree (DIT) or subsets of entries using either fractional replication, local data replication, filtered replication, subtree replication, or a combination of these replication schemes. Traditionally, replication creates exact replicas of servers, including the same DIT structure, entries, and attributes. However, in many cases, replica servers need to store a subset of entries, a subset of attributes, or in some case extra attributes, compared to the full DIT in the primary master servers. Because all servers do not need full copies of the data, the extended replication features of the Identity Data Sync improves the overall performance of the directory service and reduces hardware costs.

To provide an example scenario, a large telecommunications company is managing data replication between three divisions: billing, web, and network. The directory server for each division contains the same subscriber information. While the billing division is the authoritative source for the subscriber information, each division has its own unique directory structure. Each division replicates data between its own local servers using replication agreements that accommodate the division's unique DIT and schema. The Identity Data Sync can address the needs of each division by synchronizing data across division boundaries using its advanced replication features.

#### **Fractional Replication**

Fractional replication is a form of partial replication that allows a subset of attributes to be replicated. By including only the data that are needed, this feature often reduces replication bandwidth. For example, if a replica only performs user authentications, then replication can be configured to only propagate the uid and userpassword attributes for a password policy, reducing the database size at the replica and the network traffic needed to keep the server in sync to this server. Furthermore, changes due to password policy attributes, such as account lockouts, can be replicated back to the main master servers. The UnboundID Identity Data Sync supports fractional replication to any type of server.

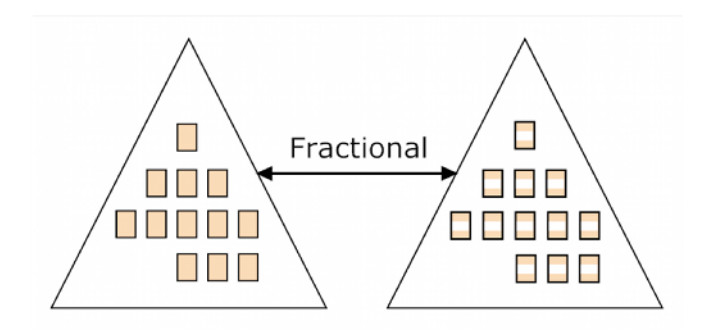

Figure 1: Fractional Replication

Returning again to the telecom company example, a subscriber can change their email address in a variety of ways:

Calling the billing department

- Going to a retail store
- Logging on to the web site
- > Using IVR on their telephone

No matter where the email address is changed, it needs to be reflected everywhere. If a subscriber changes his or her email address by calling the billing department, the Identity Data Sync uses fractional replication to replicate only the updated email attribute of the subscriber's entry across the servers in other departments.

#### **Local Data Replication**

For fractional replication, application-specific repositories generally require directories that contain less data than their primary master servers. For local data replication, replicas tend to have more data than the primary master servers. For example, some applications need to store large amounts of data in a user entry, such as an XML blob of preference information, a sound file, or an image. Although the data could be required by only one application, the data itself can impact the server performance for all applications. The Identity Data Sync can keep this local data isolated to only a few servers dedicated to this application without burdening the master corporate servers.

Returning to the large telecom company example, we can imagine that the web department uses a portal server and web applications that are not used by the other departments. The user preference information stored on the user entries in the web department's directory server is not replicated back to the other departments. Instead, this information is replicated only between the servers in the web department.

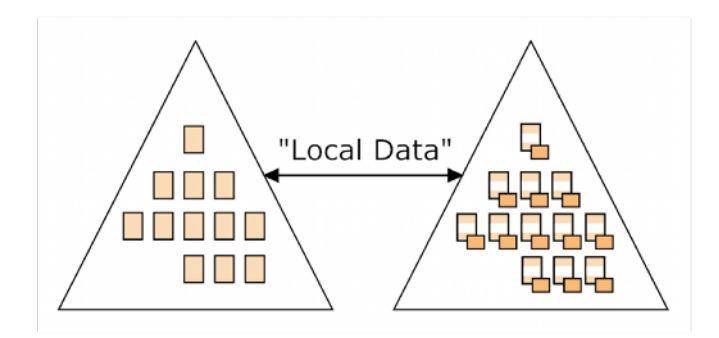

Figure 2: Local Data Replication

#### **Filtered Replication**

Filtered replication is a form of partial replication, where a replica contains only selected entries as determined by an LDAP filter. This feature allows directory instances to replicate only specific subtrees of a DIT, determined by base DNs returned using inclusion or exclusion filters. Applications that create an application-specific entry can be restricted to only those directories used by the application and not to every replica in the topology.

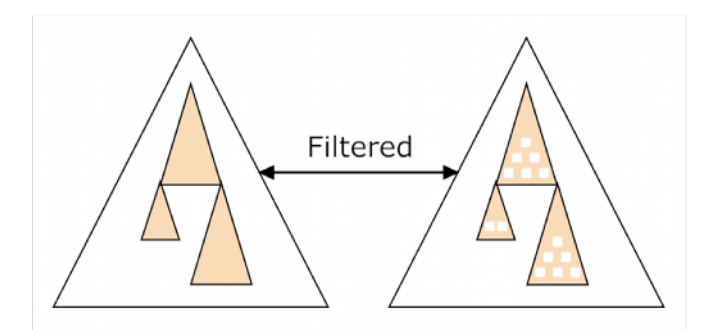

Figure 3: Filtered Replication

For example, the telecom example has an extranet directory server and a corporate directory server. The extranet directory server is used by traveling Sales staff to authenticate and use their email over the web. To access their email remotely, an employee must have a web-access-enabled=true flag set on their entry. Using filtered replication, the Identity Data Sync can look for entries that have this flag set to true and replicate their changes back to the other corporate directories. If an employee changes their password in the extranet directory, this change will be replicated back to the master corporate directory.

#### **Subtree Replication**

In subtree replication, a replica contains only the selected entries as determined by a directory branch. This feature allows directory server instances to replicate only specific subtrees of a DIT, which are determined by inclusion or exclusion filtering on the base DNs.

For example, the large telecom company acquires a media company. The telecom company adds a subtree of data in its directory server for the media company, and the media company itself has its own on-premise LDAP directory server. Using a subtree replication protocol, data can be replicated between the media company's directory server and the main telecom directory server.

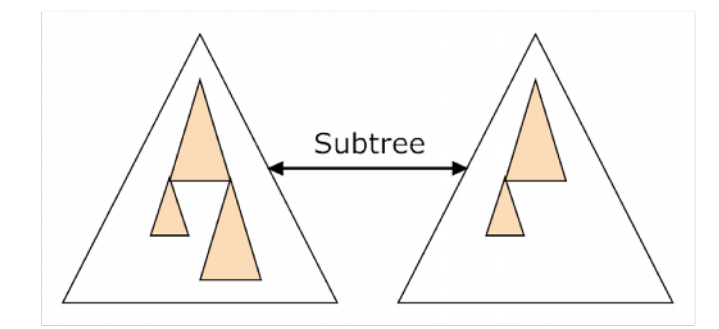

Figure 4: Subtree Replication

### **Advanced Replication Combinations**

The UnboundID Identity Data Sync can support various combinations of fractional and filtered replication for those applications that require it. For example, imagine that the telecom company operates in several countries in the European Union. The EU restricts the disclosure of anything considered personal data; rules inside individual countries can further restrict the type of data that can be transferred between country boundaries. While this data must remain in the

individual country's directory server, the corporate directory still needs to contain as much information as possible. Using fractional replication, only the parts of the entry that can legally cross country borders would be replicated back to the main corporate directory server.

Further, imagine that the main directory for the telecom company, dc=corp,dc=com contains subdirectories for each of the European directories, such as ou=France, ou=Germany, and ou=Italy. Locally, each country has its own unique directory data stored in its own DIT structure, such as dc=corp-fr,dc=com for France. Using subtree replication in combination with fractional replication, the Identity Data Sync can replicate changes between a country's subtree in the master directory and each country's local directory, while adhering to local laws about the transfer of personal information.

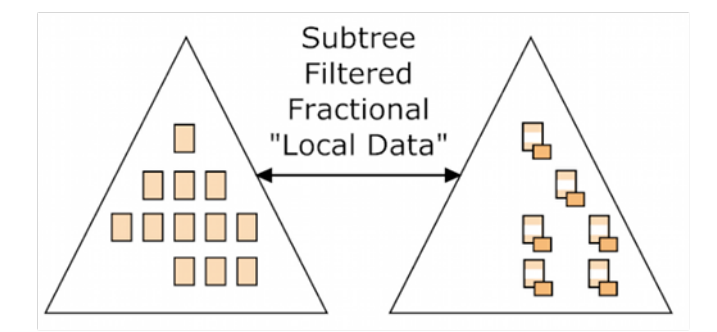

Figure 5: Advanced Replication Combinations

#### Use Case: Synchronization with Active Directory

The UnboundID Identity Data Sync provides a Microsoft Active Directory mechanism that synchronizes ADD, MODIFY, and DELETE operations for user entries and individual attributes using Active Directory's DirSync control. For example, returning to the large tele-communications company example, the company uses multi-vendor directories including an Active Directory server in their respective data centers, some of which were acquired through acquisitions. Data must be successfully synchronized across these different directory servers in real-time, so that information can be up-to-date across these systems.

If real-time password synchronization is needed, the Identity Data Sync also requires that a dedicated component, the UnboundID Password Sync Agent (PSA), be installed on all Active Directory domain controllers. The agent receives password changes from the Local Security Authority (LSA) and immediately hashes them with a secure 160-bit salted secure hash. The agent then sends the hashes to each UnboundID Identity Data Sync instance in the topology over a secure LDAPS connection. If the Identity Data Sync instance is down, the agent caches the change and retries synchronization until at least one of the servers has received the updates.

The agent is highly optimized with a small memory footprint. It securely handles sensitive data and uses a small, native DLL on the domain controller, which requires a single restart due to an Active Directory requirement. Subsequent updates to the DLL do not require a restart.

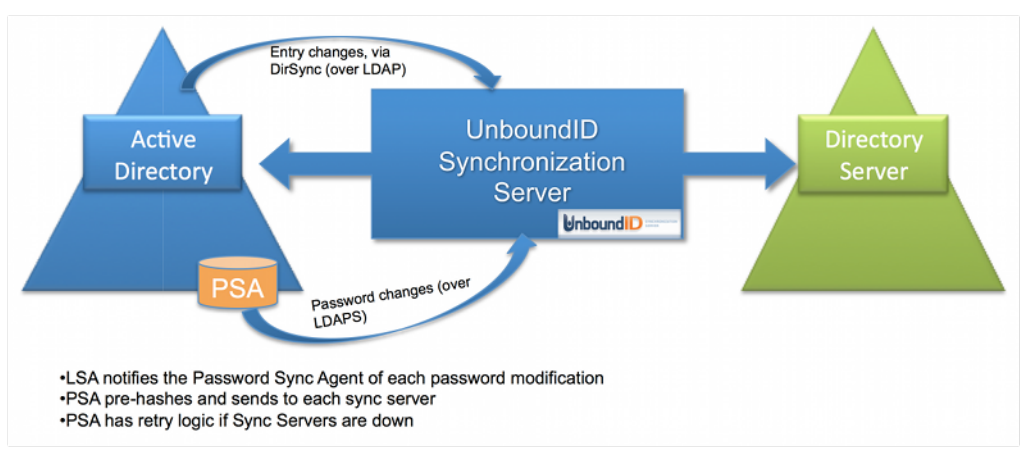

Figure 6: Active Directory Sync

### Use Case: Synchronizing Realistic Test Environments

To secure sensitive user data, many companies have their own test environments that use synthetic data that may not be compatible with actual production data. This discrepancy can introduce problems when moving applications from a test environment to a production environment. The UnboundID Identity Data Sync is capable of fully synchronizing test or stage servers with production servers while also obfuscating sensitive customer information, such as social security and phone numbers. The Identity Data Sync can sync in real-time or on a nightly basis with little additional performance load on the production servers.

### Use Case: Synchronizing with Relational Databases

In environments that store data on both directory servers and databases (Oracle 11g, 10g and Microsoft SQL Server 2005, 2008), the UnboundID Identity Data Sync can synchronize data on both systems. This solution is more flexible than having to sync through a virtual directory. You can configure the UnboundID Identity Data Sync to establish the directory server or the database as the authoritative data source.

### Use Case: Synchronizing through Proxy Servers

Many data centers use proxy servers in front of a backend set of directory servers in loadbalanced and/or entry-balancing deployments. The UnboundID Identity Data Sync provides the ability to synchronize data through such proxy deployments. For example, the large telecommunications company deploys proxy servers in an entry-balancing deployment to automatically spread entries below a common parent among multiple sets of directory servers for improved scalability and performance. The proxy server fronts a backend set of directory servers at one data center, while another proxy server at a different data center fronts another set of directory servers. The Identity Data Sync can successfully synchronize data across these two topologies.

### **Identity Data Sync: How It Works**

The UnboundID Identity Data Sync is a lightweight, standalone, 100% Java solution that provides low-latency, highly-available, point-to-point synchronization. The Synchronization Server shares many of the reliable components with the UnboundID Identity Data Store for easy installation and configuration.

#### **Point-to-Point Bidirectional Synchronization**

The UnboundID Identity Data Sync performs point-to-point synchronization between a source endpoint and a destination endpoint. An endpoint is defined as any Source or Destination topology of directory or database servers comprised of any combination of either UnboundID Directory Server, UnboundID Identity Proxy (3.x), Alcatel-Lucent 8661 Directory Server, Alcatel-Lucent 8661 Directory Proxy Server (3.x), Sun Directory Server Enterprise Edition (DSEE 6.x, 7.x), Sun Directory Server (5.2 patch 3 or higher), Microsoft Active Directory, Oracle Database (10g, 11g), and Microsoft SQL Server (2005, 2008) systems.

The Identity Data Sync provides the ability to sync data in one direction or bidirectionally between endpoints. For example, in a migration phase from Sun Directory Server to UnboundID Identity Data Store, you can sync in one direction from the source server to a QA stage server for testing purposes. For one-way synchronization, the source server is the authoritative endpoint as it generates all of the changes in the system. Bidirectional synchronization allows for parallel active installations between the source and the destination endpoints. In a bidirectional synchronization configuration, both sets of endpoints (i.e., the source and the destination) are authoritative for the same set of attributes or for different sets of data.

The Identity Data Sync also contains no single point of failure, either for detecting changes or for applying changes. The Identity Data Sync instances themselves are redun- dant, so that you can have multiple Identity Data Sync instances running at a time, but only the server with the highest priority is actively syncing changes. Further, the stand-by servers are constantly polling the active server instance to update their persistent state. This state contains the minimum amount of information needed to begin synchronization where the primary server left off, which logically is the last processed change number for the source server. In the case of a network partition, multiple Identity Data Syncs can synchronize simultaneously without causing problems as they each verify the full entry before making any changes.

Figure 7 shows a typical UnboundID Identity Data Sync deployment. The Synchronization Server looks for any changes on the main source server on the left and applies those changes to the destination server on the right. In the diagram, the bold lines indicate the primary (active) connections within the synchronization network that show the directional path of the changes. The Identity Data Syncs will communicate with these servers if they are up. The gray lines are possible failover connections if any component is down.

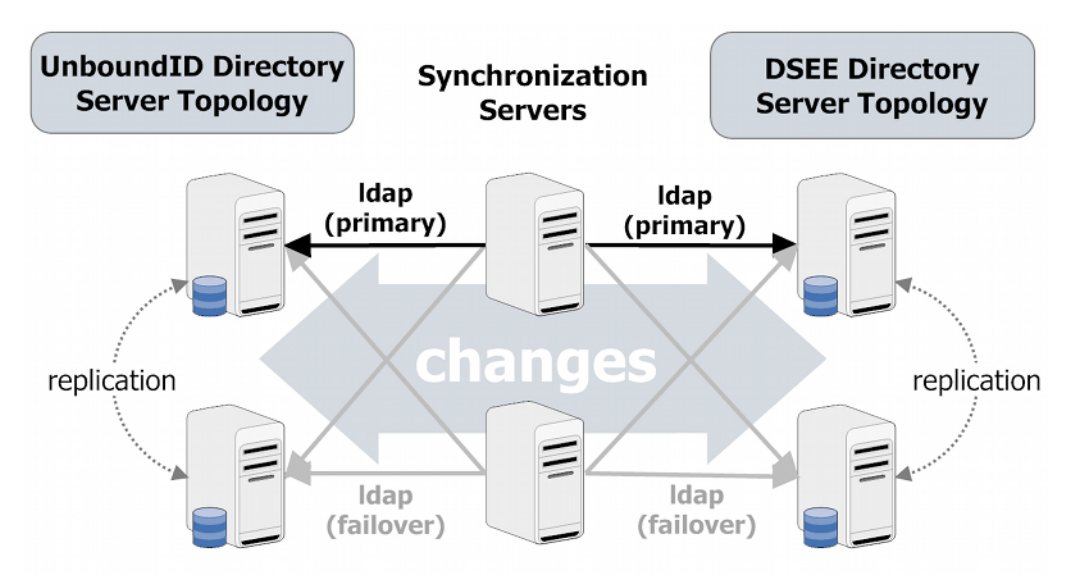

Figure 7: Synchronization Topology

#### Synchronization Architecture

The UnboundID Identity Data Sync uses a virtualized, dataless approach and never permanently stores any directory data locally. This dataless approach eliminates the need for backups and additional hardware components, such as large disk installations. The log files, administrator entries, configuration, sync state information are stored as flat files (LDIF format) within the system. No additional database is required.

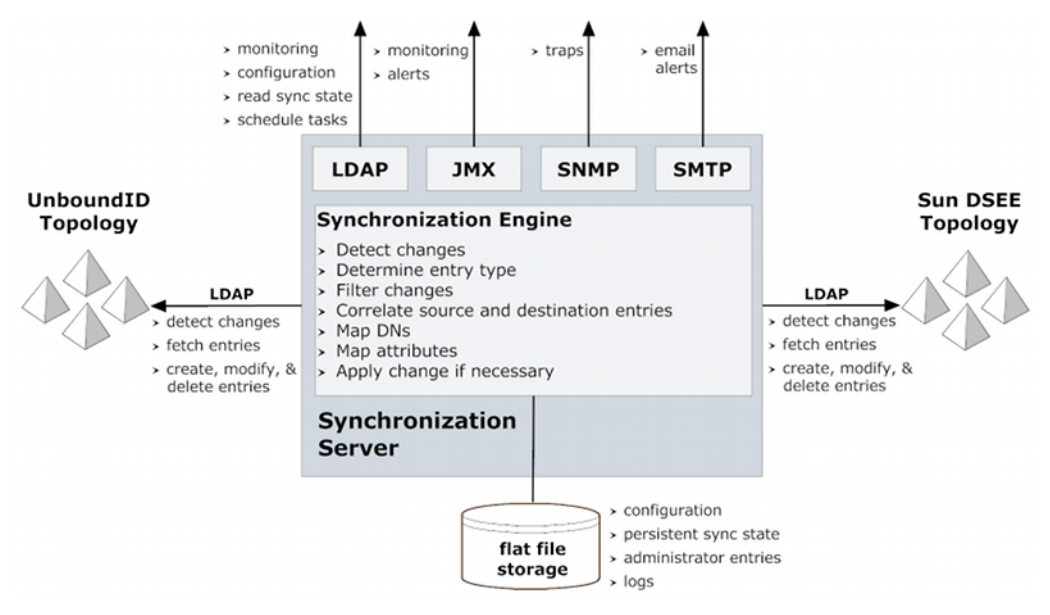

Figure 8: Synchronization Architecture

#### **Change Tracking**

To track changes in each endpoint system, the UnboundID Identity Data Sync uses the change log mechanism that is most efficient for each platform.

- For UnboundID Identity Data Store or Alcatel-Lucent 8661 Directory Server topologies, the UnboundID Identity Data Sync uses the servers's LDAP Change Log for modification detection.
- For Sun DSEE or Oracle/Sun Directory Server topologies, the UnboundID Synchronization Server uses the server's Retro Change Log, which provides a detailed summary of each change applied to the directory.
- For Active Directory, the UnboundID Identity Data Sync uses the DirSync control, which polls for object attribute changes.
- For RDBMS systems, the UnboundID Identity Data Sync uses an UnboundID Server SDK plug-in to interface with a customized RDBMS change log table. Database triggers on each table record all INSERT, UPDATE, and DELETE operations to the change log table.

Each directory instance stores a separate entry under cn=changelog for every modification made to the directory. The UnboundID Identity Data Sync provides full control over the synchronization process by determining which entries are synchronized, how they are correlated to the entries at the destination endpoint, and how they are transformed into the destination schema.

### **Monitoring and Alerts**

The Identity Data Sync supports several industry-standard, administrative protocols for monitoring and alerts:

- > LDAP. Used for monitoring, configuration, server state, tasks.
- > JMX. Used for monitoring and alerts.
- ≻ SMTP. Used for email alerts.

The UnboundID Identity Data Sync provides an administrative alert framework that can be used to notify administrators of any significant warnings, errors, or other noteworthy events that occur in the server. Existing alert handlers can notify administrators through log messages, email, or JMX notifications. All administrative alerts are also exposed over LDAP as entries below a base DN cn=alerts. You can use the persistent search operation to ensure that you are automatically notified over LDAP of any new alerts generated by the server. The administrator can select the admin action for each type of alert based on the severity level or the specific type of alert. For example, it may be desirable to log information about all types of alerts, but only generate email messages. Typical alert events are startup/shutdown, applied configuration changes, or synchronized resources unavailable.

### Logging

The UnboundID Identity Data Sync provides standard logs (sync, access, error, failedoperations, config-audit.log, debug) to troubleshoot any issues. The server can also be configured for multiple active sync logs. For example, you can log each detected change, each dropped change, each applied change, or each failed change.

### **Synchronization Modes of Operation**

The UnboundID Identity Data Sync runs as a standalone Java process with two complementary synchronization modes of operation: standard and notification mode.

### **Standard Synchronization Mode**

In standard synchronization mode, the Identity Data Sync polls the directory server change log for creates, modifies, and delete operations on any entry. The Synchronization Server fetches the full entries from both the source and destination endpoints, and compares them to produce the minimal set of changes to bring the destination in sync with the source.

Figure 9 shows the standard synchronization change flow that syncs data between two end-point servers. The source or destination endpoint can be a directory server, a directory proxy server, or a database server. Although not pictured, the changes are processed in parallel, which increases throughput and offsets network latency.

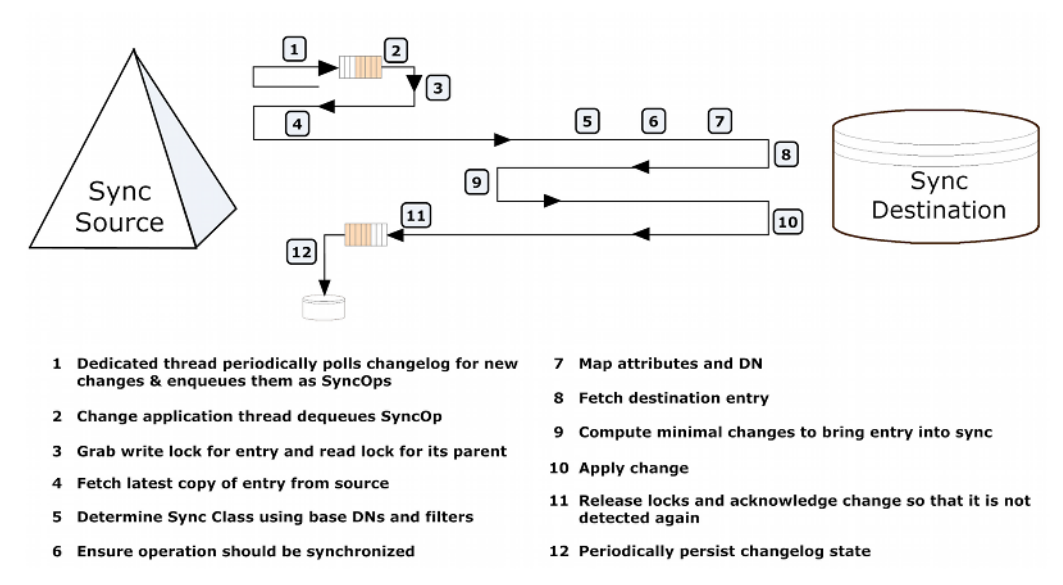

Figure 9: Standard Synchronization Mode Change Flow

### **Notification Synchronization Mode**

In notification synchronization mode, the Identity Data Sync skips the fetch and compare phases of processing and simply notifies the destination that a change has happened and provides it with the details of the change. Notification mode is currently available for the UnboundID and Alcatel-Lucent 8661 brands of directory and proxy servers only.

For more information on notificaiton mode, see Configuring Notification Mode.

## Sync Operations

The UnboundID Identity Data Sync provides seamless integration between disparate systems to transform data using attribute and DN mappings. To validate that the mappings are correct, administrators can run a bulk resynchronization operation to test the synchronization settings. Once the topology has been verified to work as planned, administrators can start real-time synchronization globally or on specific sync pipes.

### **Data Transformations**

Data transformations alter the contents of synchronized entries between the source and destination directory server topologies to transparently handle variances in attribute names, attribute values, or DN structures. When the UnboundID Identity Data Sync synchronizes entries between a source and a destination server, it can be configured to change the contents of these entries using attribute and DN mappings, so that neither server needs be aware of the transformations.

- Attribute Mapping. The Identity Data Sync can transparently rename any attribute in the entry to fit the schema definitions from the source endpoint to the destination endpoint. This mapping makes it possible to synchronize information stored in one attribute in one directory server topology to an attribute with a different name in another directory server topology, or to construct an attribute using portions of the source attribute values.
- **DN Mapping**. The Identity Data Sync can transparently alter any DNs referenced in the entries. This mapping makes it possible to synchronize data from a topology that uses one DIT structure to a system that uses a different DIT structure.

### Resync

In resync operations, the Identity Data Sync performs a bulk comparison of entries on source topologies and destination topologies. It streams all entries (or those entries matching certain criteria) from the source, and either updates the corresponding destination entries or reports those that are out-of-sync. Administrators run a resync operation using the resync utility in the bin folder (UNIX or LINUX) or bat folder (Windows).

Resync is used for any of the following tasks:

- > Verify that the two endpoints are in-sync after an initial configuration.
- > Initially populate a newly configured target endpoint.
- Validate that the server is behaving as expected. The resync tool has a --dry-run option that validates that sync is operating properly without updating any entries. This option also can be used to check attribute or DN mappings.
- > Perform scheduled (for example, nightly) synchronization in place of real-time sync.
- Recover from a failover by resyncing entries that were modified since the last backup was taken.

Resync also allows for fine control over what can be synchronized. You can control the following items:

- > Include or exclude any source and destination attributes.
- Apply an LDAP filter to only sync entries created since that last time you ran the tool (for example, createTimeStamp >= 2011333200-0600).
- > Synchronize only creates or only modifications.
- ≻ Change the logging verbosity.
- Set a limit on how fast the resync runs (for example, only 2000 operations/second) to limit the impact on endpoint servers.

#### **Real-Time Synchronization**

In real-time operations, the Identity Data Sync polls the source server for changes and synchronizes the destination entries immediately. Once the Identity Data Sync determines that a detected change should be synced, it fetches the full entry from the source. Then it searches for the corresponding entry in the destination endpoint using flexible correlation rules and applies the minimum set of changes to bring the attributes that were modified into sync. The server fetches and compares the full entries to make sure it does not synchronize any old data from the change log.

Administrators run real-time synchronization using the realtime-sync utility in the bin folder (UNIX or LINUX) or bat folder (Windows). In most applications, after you configure a synchronization topology, run resync to get the endpoints in-sync, and then run realtime-sync to start global synchronization.

Realtime-sync is used for any of the following tasks:

- Start synchronization globally or for specific sync pipes only.
- Stop synchronization globally or for specific sync pipes only.
- Set a start point at which synchronization should begin syncing changes at the beginning or end of the change log, at a specified change number, at a specified change sequence number, or at a specified time frame that rewinds back to a certain point in the change log.

#### About the Sync Retry Mechanism

In both standard and notification mode, the Identity Data Sync is designed to quickly synchronize data between two endpoints and attempt a retry should an operation fail for any reason. The retry mechanism involves two possible retry levels, which are configurable on the Sync Pipe configuration using advanced Sync Pipe properties. (For detailed information, see the UnboundID Identity Data Sync Reference Guide for the Sync Pipe Configuration parameters.)

To summarize, retry involves two possible levels:

1. First Level Retry. If an operation fails to synchronize for any reason, the Identity Data Sync will attempt a configurable number of retries immediately (with some backoff, i.e., delay). The total number of retry attempts is set by the value set in the max-operation-attempts property on the Sync Pipe. This property applies only to error that a limited amount of

retries. The property indicates how many times a worker thread should retry the operation before putting the operation into the second level of retry called the delayed-retry queue or failing the operation altogether.

**Note:** The following additional advanced Sync Pipe properties are present should you require more fine-tuning:

- retry-backoff-initial-wait. Specifies the initial amount of time to wait before retrying an operation for the first time. Default is 100 milliseconds.
- retry-backoff-max-wait. Specifies the maximum amount of time to wait between operation retry attempts. Default is 10 seconds.

One of the following two properties can be used to increase the amount of time, either explicitly given in milliseconds or by a percentage between consecutive retry attempts.

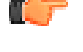

- retry-backoff-increase-by. Specifies the specific amount of time to increase the backoff in between consecutive retry attempts. Default is 0 seconds.
- retry-backoff-percentage-increase. Specifies the percentage of time to increase the backoff in between consecutive retry attempts. Default is 100 percent, which will double the amount of time between each consecutive retry attempt.

For more detailed information, see the *UnboundID Synchronization Server Reference Guide*.

2. Second Level Retry. Once the max-operation-attempts property has been exceeded, the retry is sent to the second level retry phrase called the delayed-retry queue. The delayed-retry queue uses two advanced Sync Pipe properties to determine the number of times a failed operation should be retried in the background after a specified delay.

Operations that make it to this level will be retried after the failed-op-background-retrydelay property (default: 1 minute). Next, the Identity Data Sync checks the max-failedop-background-retries property to determine the number of times a failed operation should be retried in the background. By default, this property is set to 0, which indicates that no background retry should be attempted in the background, and that the operation should be logged as a failed operation. However, if you set this property to a non-zero value, the operation will be retried in the background up to that number of times. Having operations retried in the background can hold up processing other changes since the Identity Data Sync will only process up to the next 5000 changes while waiting for a retried operation to complete (one way or the other).

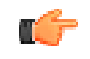

**Note:** Retry can be controlled by the custom endpoint based on the type of exception that is thrown on an error. When throwing an exception, the endpoint code can signal that a change should be 1) aborted, 2) retried a limited number of times, or 3) retried an unlimited number of times. Some error, such as endpoint server down, should be retried indefinitely.

**3.** If the max-failed-op-background-retries property has been exceeded, then the retry is logged as a failure and appears in the sync and the sync-failed-ops logs. Note that the sync log records the results of all operations, while the sync-failed-ops log records only failed operations.

### **Configuration Model**

The UnboundID Identity Data Sync supports a flexible configuration model that is designed for easy installation and maintenance based on a comprehensive set of command-line tools and a graphical console. The Identity Data Sync supports a defined set of configuration parameters that determine how synchronization takes place between directories or databases. The server can be configured remotely or locally with all configuration changes taking effect on-the-fly.

The configuration parameters are listed in Table 1 and the configuration model is summa-rized in Figure 10.

| Component        | Description                                                                                                    |
|------------------|----------------------------------------------------------------------------------------------------|
| Sync Pipe        | Defines a single synchronization path between the source and destination topologies. Every Sync Pipe has one or more Sync Classes that controls how and what is synchronized. Multiple Sync Pipes can run in a single UnboundID Synchronization Server instance.                                                                                                    |
| Sync Source      | Defines the directory topology that is the source of the data to be synchronized. When data in the Sync Source changes, it is synchronized to the Sync Destination topology. A Sync Source can reference one or more external servers of the appropriate type (UnboundID Identity Data Store, UnboundID Identity Proxy (3.x), Alcatel-Lucent 8661 Directory Server, Alcatel-Lucent 8661 Directory Proxy Server (3.x), Oracle/Sun DSEE, Oracle/Sun Directory Server 5.x, Microsoft Active Directory, Oracle, Microsoft SQL Server).                                                                                                    |
| Sync Destination | Defines the topology of directory servers where changes detected at the Sync Source are applied. A Sync Destination can reference one or more external servers of the appropriate type (UnboundID Identity Data Store, UnboundID Identity Proxy (3.x), Alcatel-Lucent 8661 Directory Server, Alcatel-Lucent 8661 Directory Proxy Server (3.x), Oracle/Sun DSEE, Oracle/Sun Directory Server 5.x, Microsoft Active Directory, Oracle, Microsoft SQL Server).                                                                                                    |
| External Server  | Defines a single server in a topology of identical, replicated servers to be synchronized. For an LDAP server, you must define the host, port, SSL, bind DN, and bind password. A single external server configuration object can be referenced by multiple Sync Sources and Sync Destinations.                                                                                                    |
| Sync Class       | Defines the operation types (e.g., creates, modifies, or deletes) and attributes that are synchronized, how attributes and DNs are mapped, and how source and destination entries are correlated. A source entry is in at most one Sync Class and is determined by a base DN and LDAP filters. A Sync Class can reference zero or more Attribute Maps and DN Maps, respectively. Within a Sync Pipe, a Sync Class is defined for each type of entry that needs to be treated differently. For example, entries that define attribute mappings or entries that should not be synchronized at all. A Sync Pipe must have at least one Sync Class but can refer to multiple Sync Class objects. |
| DN Map           | Defines mappings for use when destination DNs differ from source DNs. These mappings allow the use of wild cards for DN transformations. A single wild card ("*") matches a single RDN component and can be used any number of times. The double wild card ("**") matches zero or more RDN components and can be used only once. The wild card values can be used in the to-dn-pattern attribute using {1} and their original index position in the pattern, or {attr} to match an attribute value. For example:                                                                                                    |
|                  | **,dc=myexample,dc=com->{1},o=example                                                                                                    |
|                  | You can also use regular expressions and attributes from the user entry. For example, the following mapping constructs a value for the uid attribute, which is the RDN, out of the initials (first letter of givenname and sn) and the employee ID (the eid attribute).                                                                                                    |
|                  | uid={givenname:/^(.)(.*)/\$1/s}{sn:/^(.)(.*)/\$1/s}{eid},{2},o=example                                                                                                    |

Table 1: UnboundID Identity Data Sync Configuration Components

| Component                             | Description                                                                                                    |  |  |
|---------------------------------------|----------------------------------------------------------------------------------------------------|--|--|
|                                       | The following diagram shows how a nested DIT can be mapped to a flattened structure:                                                                                                    |  |  |
|                                       | dc=example,dc=com<br>st=TX<br>acctid=geneh<br>acctid=geneh<br>acct |  |  |
|                                       | sub=5127516011<br>accid: generi<br>st: 7X<br>tO: {1},o=subscribers,dc=com                                                                                                    |  |  |
|                                       | Subscriber to Nested Map       attributes from         from: *, **, dc=example, dc=com       subscriber entry         t0: {1},acctid={acctid};o=accounts, st={st}, dc=example, dc=com                                                                                                    |  |  |
|                                       | A Sync Class can reference zero or more DN maps. Multiple Sync Classes can share the same DN Map.                                                                                                    |  |  |
| Attribute Map &<br>Attribute Mappings | <ul> <li>Map &amp; Mappings</li> <li>Defines a mapping for use when destination attributes differ from source attributes. An Attribute Map is a collection of Attribute Mappings. There are three types of Attribute mappings:</li> <li>Direct Mapping. Attributes are directly mapped to another attribute: For example, employeenumber-&gt;employeeid</li> <li>Constructed Mapping. Destination attribute values are derived from source attribute values and static text. For example:</li> </ul>                                                                                                    |  |  |
|                                       |                                                                                                    |  |  |
|                                       |                                                                                                    |  |  |
|                                       | {givenname}.{sn}@example.com->mail                                                                                                    |  |  |
|                                       | • <b>DN Mapping</b> . Attributes are mapped for attributes that store DNs. You can reference the same DN mappings that map entry DNs. For example, you could have a manager attribute that has the value uid=jdoe, ou=People,dc=example,dc=com.                                                                                                    |  |  |
|                                       | A Sync Class can reference multiple Attribute Maps. Multiple Sync Classes can share the same Attribute Map.                                                                                                    |  |  |

Figure 1-10 shows a summary of the configuration model and how the configuration objects can be referenced.

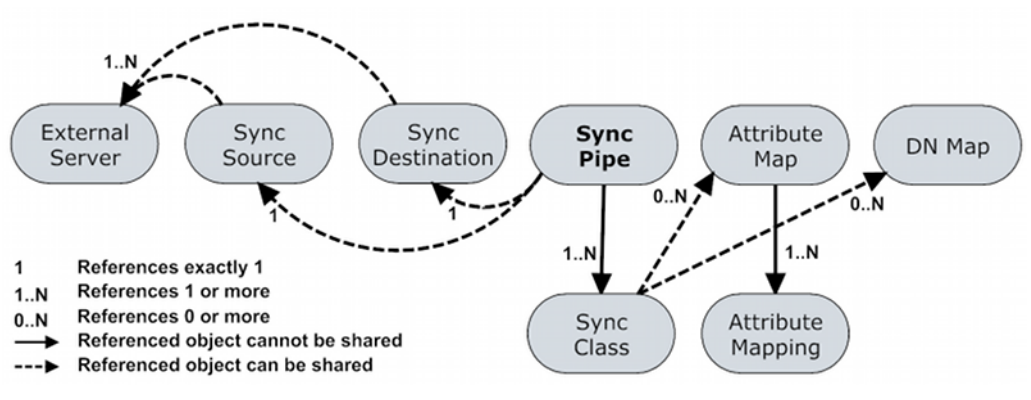

Figure 10: Configuration Model Referenced Objects

### **Sync Control Flow Scenarios**

The Identity Data Sync processes changes by fetching the most up-to-date, full entries from both sides and then compares them. This process flow is called standard synchronization mode. The

processing flow differs depending on the type of Identity Data Sync change (ADD, MODIFY, DELETE, MODDN) that is requested. Table 1-2 to 1-6 shows the control flow diagrams for the sync operations, especially for those cases when a MODIFY or a DELETE operation is dropped. The sync log records all completed and failed operations.

Table 1-7 shows the control flow for notification synchronization mode, which does not use the fetch-and-compare processes used in standard mode. For more information, see *Configuring Notification Mode* on page 174.

#### Table 2: Standard Modify

- **1.** Detect change from the change log table on the source.
- 2. Fetch the entry or table rows from affected tables on the source.
- Perform any mappings and compute the equivalent destination entry by constructing an equivalent LDAP entry or equivalent table row.
- 4. Fetch the entry or table rows from affected tables on the destination.
- 5. Diff the computed destination entry and actual destination entry.
- 6. Apply the minimal set of changes to the destination to bring it in sync.

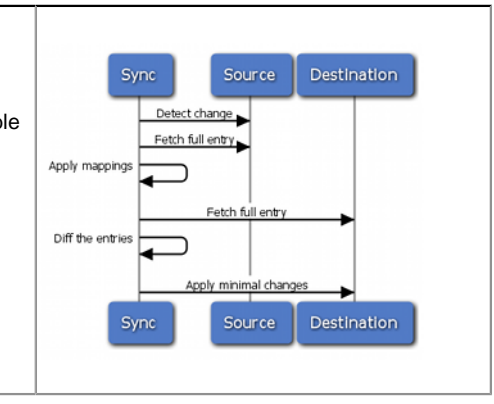

#### Table 3: Standard Add

- 1. Detect change from the change log table on the source.
- 2. Fetch the entry or table rows from affected tables on the source.
- Perform any mappings and compute the equivalent destination entry by constructing an equivalent LDAP entry or equivalent table row.
- **4.** Fetch the entry or table rows from affected tables on the destination.
- 5. The entry or table row does not exist on the destination.
- 6. Create the entry or table row.

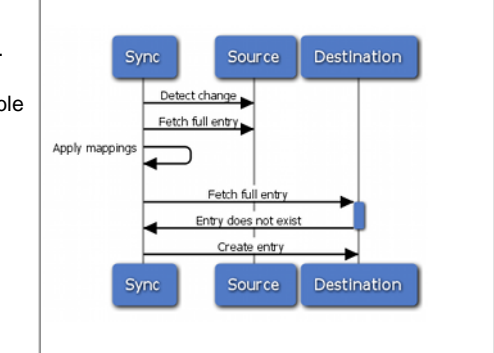

#### Table 4: Standard Delete

- **1.** Detect delete from the change log table on the source.
- **2.** Fetch the entry or table rows from affected tables on the source.
- Perform any mappings and compute the equivalent destination entry by constructing an equivalent LDAP entry or equivalent table row.
- Fetch the entry or table rows from affected tables on the destination.
- 5. The entry or table row exists on the destination.
- 6. Apply the delete on the destination.

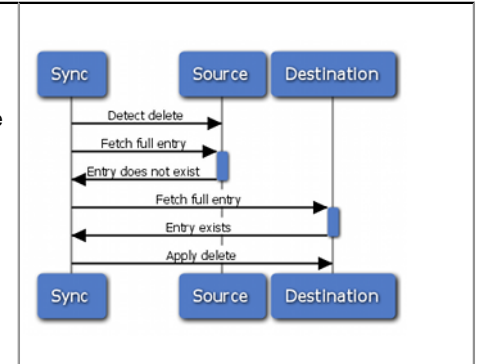

#### Table 5: Standard Delete After Source Entry Was Re-Added

1. Detect delete from the change log table on the source.

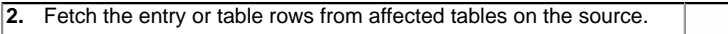

3. The entry or table row exists on the source.

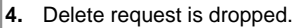

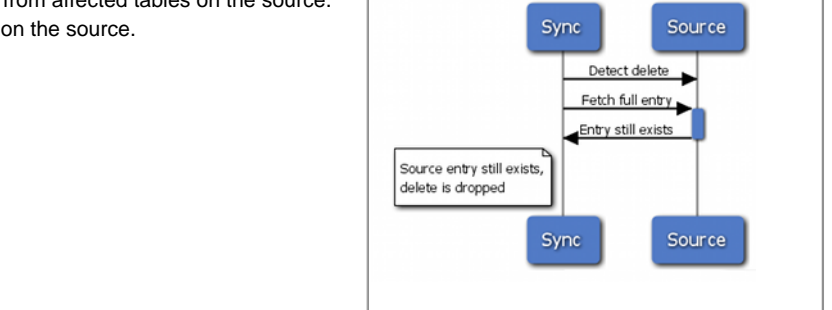

#### Table 6: Standard Modify After Source Entry is Deleted

- 1. Detect change from the change log table on the source.
- 2. Fetch the entry or table rows from affected tables on the source.
- 3. The entry does not exist.
- 4. Change request is dropped as the source entry no longer exists.

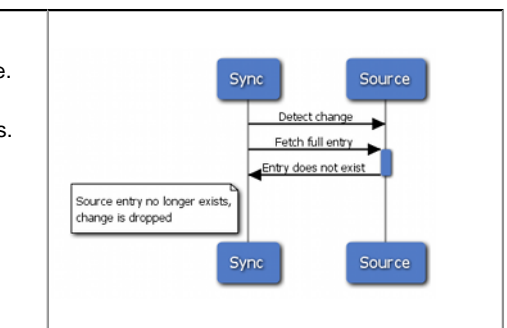

#### Table 7: Notification Add, Modify, ModifyDN and Delete

- 1. Detect change from the change log table on the source.
- Perform any mappings and compute the equivalent destination entry by constructing an equivalent LDAP entry or equivalent table row.
- 3. Reconstruct changed entries.
- 4. Push notification with change details to the destination.

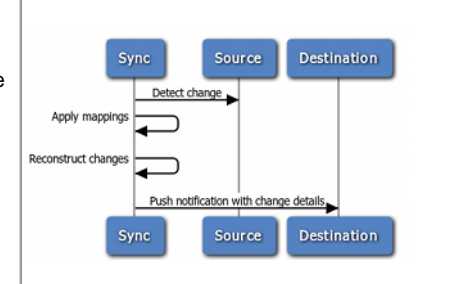

### **A Synchronization Example**

Figure 11 shows a synchronization migration example from a Sun Directory Server Enter- prise Edition (DSEE) topology to the UnboundID Identity Data Store topology with a change in the DIT structure to a flattened directory structure. The Sync Pipe connects the Sun Directory Server topology as the Sync Source and the UnboundID Identity Data Store topology as the Sync Destination. Each endpoint is defined with three external servers in their respective topology. The sync pipe destination has its base DN set to o=example, which is used when performing LDAP searches for entries.

Two sync classes are defined: one for Subscribers, and one for Accounts. Each Sync Class uses a single "Sun DS to UnboundID Attribute Map" that has four attribute mappings defined. All other attributes are mapped as is.

Each sync class also defines its own DN Maps. For example, the Accounts Sync Class uses a DN Map, called UnboundID Account Map, that is used to flatten a hierarchical DIT, so that the Account entries appear directly under ou=accounts. The DN Map is as follows:

\*,\*\*,o=example -> {1},ou=accounts,o=example

With this mapping, if an entry DN has uid=jsmith,ou=people,o=example, then "\*" matches uid=jsmith, "\*\*" matches ou=people, and {1} matches uid=jsmith. Thus, uid=jsmith,ou=people,o=example gets mapped to uid=jsmith,ou=accounts,o=example. A similar map is configured for the Subscribers Sync Class.

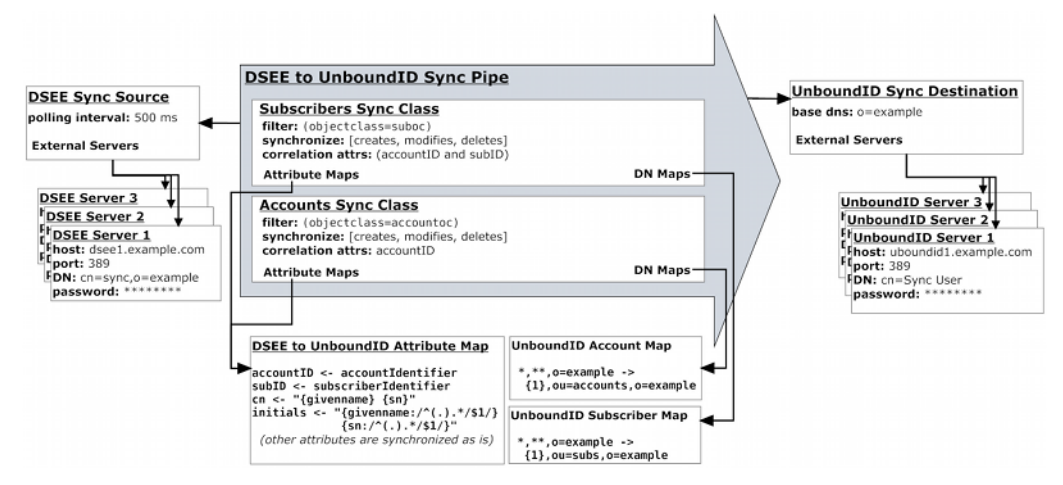

Figure 11: A Typical Synchronization Topology Configuration

### **Available Tools Summary**

The UnboundID Identity Data Sync supports a flexible configuration framework that stores its settings in a flat file for a small memory footprint and easy access. Administrators can access the configuration using the UnboundID<sup>®</sup> Sync Management Console or using the full suite of command-line tools in the bin directory for UNIX<sup>®</sup> or Linux<sup>®</sup> systems and the bat directory for Microsoft<sup>®</sup> Windows<sup>®</sup> systems. For detailed information and examples of the command-line utilities, see the *UnboundID Identity Data Sync Command Line Tool Reference*.

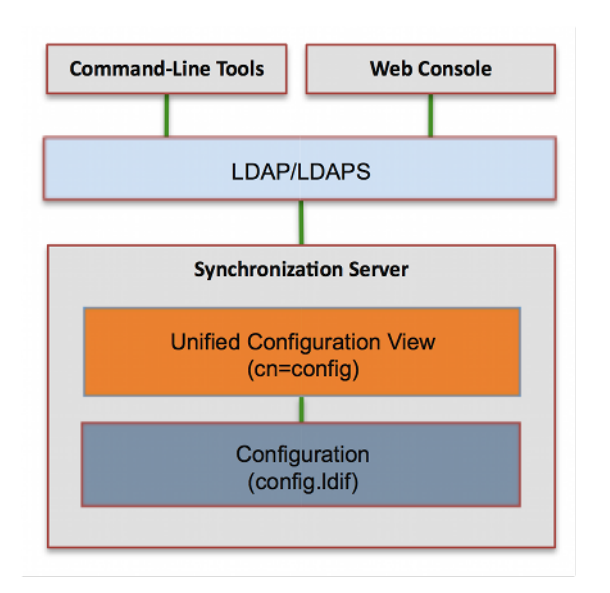

Figure 12: UnboundID Identity Data Sync Configuration Framework

You can view the Help information for each command-line tool by typing --help with the command (or type the short forms, -? and -H).

\$ bin/resync -H

For those utilities that support additional subcommands (dsconfig, dsframework), you can also get more detailed subcommand information by typing --help with the subcommand:

\$ bin/dsconfig list-log-publishers --help

### Summary

The UnboundID Identity Data Sync provides an excellent "total cost versus high perfor- mance" solution for your synchronization requirements. The server provides point-to-point, bidirectional synchronization with immediate failover and is ideal for large production environments that depend on highly available performance. This parallel, high-throughput, 100% Java solution requires little administrative cost and maintenance. UnboundID has leveraged its years of directory and synchronization expertise in the Identity Management industry to provide the ideal solution to meet your data center and enterprise synchronization needs.

# Chapter

# 2

# Installing the Identity Data Sync

You can begin the setup process using one of the UnboundID Identity Data Sync's easy-to-use installation modes. Then, you can configure the Identity Data Sync using the create-sync-pipe-config tool, the dsconfig command-line tool, or the UnboundID Sync Management Console if you prefer a graphical interface. Other instructions are provided to install redundant failover servers.

This chapter presents the various installation options and procedures available to administrators:

#### Topics:

- Before You Begin
- About the RPM Package
- About the Server Installation Modes
- Installing the UnboundID Identity Data Sync in Interactive Mode
- Installing the UnboundID Identity Data Sync in Non-Interactive Mode
- Installing the Identity Data Sync with a Truststore in Non-Interactive Mode
- Running the Server
- Stopping the Identity Data Sync
- Uninstalling the Server
- Installing the Management Console
- Updating the Identity Data Sync
- Installing a Redundant Failover Server
- Removing a Redundant Server
- Configuring SSL in the Identity Data Sync
- Configuring StartTLS

# **Before You Begin**

To begin the installation process, obtain the latest zip release bundle for the Identity Data Sync and the Management Console from UnboundID and unpack them in a folder of your choice.

#### **Important:**

**Each Server Deployment Requires an Execution of Setup - Duplicating a Server-root is not Supported**. The installation of the server does not write or require any data outside of the server-root directory. After executing setup, copying the server-root to another location or system, in order to *duplicate* the installation, is not a supported method of deployment. The server-root can be moved to another host or disk location if a host or file system change is needed.

#### **Tuning Considerations**

The general tuning considerations for the Identity Data Sync are as follows:

- Use a 64-bit JVM. The Identity Data Sync and its tools do not have any restrictions on the heap size. If you use a 32-bit JVM, the physical limit of the virtual address space for the 32-bit process model is 4 GB. If you require a bigger heap, use a 64-bit JVM.
- Scaling the heap size up may help if there a lot of Sync Pipes.
- The Identity Data Sync is more likely to be CPU-bound than memory-bound. The server has no caches or large in-memory structures, so that it is not very memory-intensive.

### **Supported Operating Platforms**

**Multi-Platform Support**. The UnboundID Identity Data Sync is a pure Java application. It is intended to run within the Java Virtual Machine on any Java 6 or 7 Standard Edition (SE) or Enterprise Edition (EE) certified platform. For the list of supported platforms and Java versions, access your Customer Support Center portal or contact your authorized support provider.

#### Software Requirements: Java

For optimized performance, the UnboundID Identity Data Sync requires Java for 64-bit architectures. You can view the minimum required Java version on your Customer Support Center portal or contact your authorized support provider for the latest software versions supported.

Even if your system already has Java installed, you may want to create a separate Java installation for use by the UnboundID Identity Data Sync to ensure that updates to the system-
wide Java installation do not inadvertently impact the Identity Data Sync. This setup requires that the JDK, rather than the JRE, for the 64-bit version, be downloaded.

On Solaris systems, if you want to use the 64-bit version of Java, you need to install both the 32-bit and 64-bit versions. The 64-bit version of Java on Solaris is not a full stand-alone installation, but instead relies on a number of files provided by the 32-bit installation. Therefore, the 32-bit version should be installed first, and then the 64-bit version installed in the same location with the necessary additional files.

On other platforms (for example, Linux and Microsoft Windows), the 64-bit version of Java contains a complete installation. If you only want to run the 64-bit version of Java, then it is not necessary to install the 32-bit JDK. If you want to have both versions installed, then they should be installed in separate directories, because the files cannot co-exist in the same directory as they can on Solaris systems.

#### Install dstat (SUSE Linux)

The dstat utility is used by the collect-support-data tool and can be obtained from the OpenSuSE project website. The following example shows how to install the dstat utility on SuSE Enterprise Linux 11 SP2:

- 1. Login as Root.
- 2. Add the appropriate repository using the zypper tool.

\$ zypper addrepo http://download.opensuse.org/repositories/server:/monitoring/ SLE\_11\_SP2 Monitoring

3. Install the dstat utility.

\$ zypper install dstat

## About the RPM Package

UnboundID supports the UnboundID Identity Data Sync release bundle in an RPM Package Manager (RPM) package for customers who require it. By default, the RPM unpacks the code at /opt/unboundid/sync, after which you can run the setup command to install the server at that location.

If the RPM install fails for any reason, you can perform an RPM erase if the RPM database entry was created and manually remove the target RPM install directory (e.g., "/opt/unboundid/ sync" by default). You can install the package again once the system is ready.

#### To Install the RPM Package

- 1. Download the latest RPM distribution of the Identity Data Sync software.
- 2. Unpack the build using the rpm command with the --install option. By default, the build is unpacked to /opt/unboundid/sync. If you want to place the build at another location, use the --prefix option and specify the file path of your choice.

\$ rpm --install unboundid-sync-<version>.rpm

**3.** From /opt/unboundid/sync/UnboundID-Sync, run the setup command to install the server on the machine.

# **About the Server Installation Modes**

One of the strengths of the UnboundID Identity Data Sync is the ease with which you can install a server instance using the setup tool. The setup tool allows you to quickly install and configure a stand-alone Identity Data Sync instance.

To install a server instance, run the setup tool in one of the following modes: interactive command-line, or non-interactive command-line mode.

- **Interactive Command-Line Mode**. Interactive command-line mode prompts for information during the installation process. To run the installation in this mode, use the setup --cli command.
- Non-Interactive Command-Line Mode. Non-interactive command-line mode is designed for setup scripts to automate installations or for command-line usage. To run the installation in this mode, setup must be run with the --no-prompt option as well as the other arguments required to define the appropriate initial configuration.

All installation and configuration steps should be performed while logged on to the system as the user or role under which the Identity Data Sync will run.

# Installing the UnboundID Identity Data Sync in Interactive Mode

The setup tool provides an interactive text-based interface to install an Identity Data Sync instance. You can install the Identity Data Sync by entering the required input as presented by the prompts.

## To Install the Identity Data Sync in Interactive Mode

**1.** Change to the server root directory.

\$ cd UnboundID-Sync

2. Use the setup command to install the Identity Data Sync instance from the server root directory.

\$ ./setup

**Note:** If your *JAVA\_HOME* environment variable is set to an older version of Java, you must explicitly specify the path to the Java JDK installation during setup. You can either set the *JAVA\_HOME* environment variable with the Java JDK path or execute the setup command in a modified Java environment using the env command.

\$ env JAVA\_HOME=/ds/java ./setup

- **3.** Read the UnboundID End-User License Agreement. If you agree to its terms, type yes to continue.
- **4.** If you are adding this server to an existing Identity Data Sync topology, type yes. Otherwise, press **Enter** to accept the default (no).
- 5. Enter the fully-qualified host name or IP address of the host machine.
- 6. Enter the root user DN, or press Enter to accept the default (cn=Directory Manager), and then type and confirm the root user password.
- 7. Select how you would like to enable access through HTTP. If you plan to use SCIM, you must select HTTP with SSL. Refer to the *Managing the SCIM Servlet Extension* chapter for more information on SCIM.

```
How would you like to enable support for HTTP clients?
1) Do not configure HTTP access at this time
2) HTTP
3) HTTP with SSL
4) Both HTTP and HTTP with SSL
Enter choice [1]:
```

- 8. Enter the port to accept connections from HTTPS clients. For this example, press Enter to accept the default (8443). Note that the HTTPS/SCIM URL will be https:// <hostname>:8443/.
- **9.** Enter the LDAP port number of your Identity Data Sync, or press **Enter** to accept the default port, which is 389.

```
On which port would you like the Identity Data Sync to accept connections from LDAP clients? [389]:
```

**10.**For enabling LDAPS, enter "yes", and then enter the port to accept connections from the Identity Data Sync. For this example, press Enter to accept the default LDAPS port.

```
Do you want to enable SSL? (yes / no) [no]: yes
On which port would you like the Identity Data Sync to accept connections from LDAPS
clients? [3636]:
```

**11.**For StartTLS, press Enter to accept the default (no).

12.For certificate options, select the certificate option for the server. For this example, press Enter to accept the default (generate self-signed certificate). For actual deployments, you will likely use an existing certificate. Certificate server options:
 1) Generate self-signed certificate (recommended for testing purposes only)
 2) Use an existing certificate located on a Java KeyStore (JKS)
 3) Use an existing certificate located on a PKCS#12 keystore
 4) Use an existing certificate on a PKCS#11 token
Enter choice [1]: 2
Java KeyStore (JKS) path: /path/to/keystore
KeyStore PIN:

13.By default, the Identity Data Sync listens on all available network interfaces for client connections. If this is acceptable, you can skip this step. If you want to limit the client connections to specific host names or IP addresses, type yes at the prompt, and then, enter the host name or IP address. You will be prompted again to enter another host name or IP address. Enter as many as applicable. When you are done, press Enter to continue. Otherwise, accept the default of no.

```
By default the server listens on all available network
interfaces for client connections. Would you like to specify
particular addresses on which this server will listen for
client connections? (yes / no)(no):
```

- **14.** If you want to configure an entry balanced Identity Proxy topology, enter yes. Otherwise, accept the default of no.
- **15.**Next, type yes if you want to allocate the amount of memory to the JVM heap for maximized performance. This option should only be selected if the Identity Data Sync is the primary application and no other processes consume a significant amount of memory.

```
Do you want to tune the JVM of this system such that
the memory dedicated to the server is maximized? Choosing 'yes'
will allow you to optionally specify the maximum amount of memory
to be allocated to the server and tools (yes / no) [no]:
```

**16.** If you choose to tune the JVM, enter the maximum amount of memory you want the Identity Data Sync to allocate to the server and tool. In this example, the maximum allowed for the server is 16 gigabytes.

The command line provides a dynamic value range based on the resources of the system on which the installer is running.

Enter the maximum amount of memory to be allocated to the server and tools. The format for this value is the same as the -Xmx JVM option which is a number followed by a unit m or g. For example '2g' means 2 gigabytes. The value must be between '64m' and '16g' [16g]:

**17.**To start the server after the configuration has completed, type yes, or press **Enter** to accept the default. If you plan to configure additional settings or import data, you can type no to keep the server in shutdown mode.

Do you want to start the server when the configuration is completed? (yes /no) [yes]:

**18.**On the **Setup Summary** page, confirm the configuration, and press **Enter** to set up the server. The configuration is recorded in the /server-root/logs/tools/setup.log file.

```
LDAP Listener Port: 389

HTTP Listener Port: disabled

Secure Access: Enable SSL on LDAP Port 3636

Enable SSL on HTTP Port 8443

Create a new self-signed certificate

Generate default trust store

Start Server when the configuration is completed

What would you like to do?

1) Set up the server with the parameters above

2) Provide the setup parameters again

3) Cancel the setup

Enter choice [1]:
```

**19.**At this point, you have the following options depending on your specific configuration:

- a) Build a configuration if the command-line wizard was not employed.
- b) Determine if a bulk import or resync is necessary.
- c) Determine if a realtime-sync set-startpoint is necessary.
- d) Enable syncing with realtime-sync start.

# Installing the UnboundID Identity Data Sync in Non-Interactive Mode

You can run the setup command in non-interactive mode to automate the installation process using a script or to run the command directly from the command line. If there is a missing or incorrect argument, the setup tool fails and aborts the process.

#### To Install the Identity Data Sync in Non-Interactive Mode

• Use setup with the --no-prompt option. The command uses the default root user DN (cn=Director Manager) with the specified --rootUserPassword option. You must include the --acceptLicense option or the setup tool will generate an error message.

```
$ env JAVA_HOME=/ds/java ./setup --no-prompt \
--rootUserDN "cn=Directory Manager" \
--rootUserPassword "password" --ldapPort 389 \
--acceptLicense
```

# Installing the Identity Data Sync with a Truststore in Non-Interactive Mode

If you have already configured a trust store, you can also use the setup tool to enable security. The following example enables SSL security. It also specifies a JKS KeyStore and truststore that define the server certificate and trusted CA. The passwords for the keystore files are defined in the corresponding .pin files, where the password is written on the first line of the file. The values in the .pin files will be copied to the server-root/config directory in the keystore.pin and truststore.pin files.

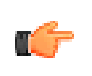

**Note:** The password to the private key within the keystore is expected to be the same as the password to the keystore. If this is not the case, the private key password can be defined within the Management Console or dsconfig by editing the Key Manager Provider standard configuration object.

#### To Install the Identity Data Sync with a Truststore in Non-Interactive Mode

• Run the setup tool to install an Identity Data Sync with a truststore.

```
$ env JAVA_HOME=/ds/java ./setup --cli \
  --no-prompt --rootUserDN "cn=Directory Manager" \
  --rootUserPassword "password" \
  --ldapPort 389 --ldapsPort 636 \
  --useJavaKeystore /path/to/devkeystore.jks \
  --keyStorePasswordFile /path/to/devkeystore.pin \
  --certNickName server-cert \
  --useJavaTrustStore /path/to/devtruststore.jks \
  --acceptLicense
In order to update the trust store, the password must be provided
See 'prepare-external-server --help' for general overview
Testing connection to ds-east-01.example.com:1636 ..... Done
Testing 'cn=Proxy User, cn=Root DNs, cn=config' access .....
Created 'cn=Proxy User, cn=Root DNs, cn=config
Testing 'cn=Proxy User,cn=Root DNs,cn=config' access ..... Done
Testing 'cn=Proxy User,cn=Root DNs,cn=config' privileges ..... Done
Verifying backend 'dc=example,dc=com' ..... Done
```

## **Running the Server**

To start the Identity Data Sync, run the bin/start-sync-server command on UNIX or Linux systems (an analogous command is in the bat folder on Microsoft Windows systems). The bin/start-sync-server command starts the Identity Data Sync as a background process when no options are specified. To run the Identity Data Sync as a foreground process, use the bin/start-sync-server command with the --nodetach option.

#### To Start the Identity Data Sync

Use bin/start-sync-server to start the server.

```
$ bin/start-sync-server
```

#### To Start the Identity Data Sync with Global Sync Disabled

When restarting the Identity Data Sync, you may want to start the server but not have synchronization begin right away. You can run the start-sync-server command with the --globalSyncDisabled option to start the server without synchronization. Note that this option does not modify the configuration, you must run the realtime-sync tool to restart the global synchronization.

#### To Run the Server as a Foreground Process

1. Enter bin/start-sync-server with the --nodetach option to launch the Identity Data Sync as a foreground process.

\$ bin/start-sync-server --nodetach

2. You can stop the Identity Data Sync by pressing CNTRL+C in the terminal window where the server is running or by running the bin/stop-sync-server command from another window.

#### To Start the Server at Boot Time

By default, the UnboundID Identity Data Sync does not start automatically when the system is booted. Instead, you must manually start it with the bin/start-sync-server command. To configure the Identity Data Sync to start automatically when the system boots, use the create-rc-script utility to create a run control (RC) script, or create the script manually.

1. Create the startup script.

\$ bin/create-rc-script --outputFile UnboundID-Sync.sh --userName ds

2. As a root user, move the generated UnboundID-Sync.sh script into the /etc/init.d directory and create symlinks to it from the /etc/rc3.d directory (staring with an "S" to ensure that the server is started) and /etc/rc0.d directory (starting with a "K" to ensure that the server is stopped).

# mv UnboundID-Sync.sh /etc/init.d/
# ln -s /etc/init.d/UnboundID-Sync.sh/etc/rc3.d/S50-boot-ds.sh
# ln -s /etc/init.d/UnboundID-Sync.sh /etc/rc0.d/K50-boot-ds.sh

Some Linux implementations may not like the "-" in the scripts. If your scripts do not work, try renaming the scripts without the dashes. You can also try symlinking the S50\* file into the /etc/rc3.d or the /etc/rc0.d directory or both, based on whatever runlevel the server enters when it starts. Some Linux systems do not even use init.d-style startup scripts, so depending on whatever flavor of Linux you are using you might have to put the script somewhere else or use some other mechanism for having it launched at startup.

3. Log out as root, and re-assume the ds role if you are on a Solaris system.

# Stopping the Identity Data Sync

The Identity Data Sync provides a simple shutdown script, bin/stop-sync-server, to stop the server. You can run it manually from the command line or within a script.

If the Identity Data Sync has been configured to use a large amount of memory, then it can take several seconds for the operating system to fully release the memory and make it available again. If you try to start the server too quickly after shutting it down, then the server can fail because the system does not yet have enough free memory. On UNIX systems, run the vmstat

command and watch the values in the "free" column increase until all memory held by the Identity Data Sync is released back to the system.

You can also set a configuration option that specifies the maximum shutdown time a process may take.

#### To Stop the Server

• Use the bin/stop-sync-server tool to shut down the server.

```
$ bin/stop-sync-server
```

#### To Schedule a Server Shutdown

• Use the bin/stop-ds tool with the --stopTime YYYYMMDDhhmmss option to schedule a server shutdown.

The Identity Data Sync schedules the shutdown and sends a notification to the server.out log file. The following example sets up a shutdown task that is scheduled to be processed on June 6, 2012 at 8:45 A.M. CDT. The server uses the UTC time format if the provided timestamp includes a trailing "Z", for example, 20120606134500Z. The command also uses the --stopReason option that writes the reason for the shut down to the logs.

```
$ bin/stop-ds --stopTime 20120606134500Z --port 1389 \
    --bindDN "uid=admin,dc=example,dc=com" --bindPassword secret \
    --stopReason "Scheduled offline maintenance"
```

#### To Restart the Server

You can re-start the Identity Data Sync using the bin/stop-sync-server command with the -restart or -R option. Running the command is equivalent to shutting down the server, exiting the JVM session, and then starting up again. Shutting down and restarting the JVM requires a repriming of the JVM cache. To avoid destroying and re-creating the JVM, use an in-core restart, which can be issued over LDAP. The in-core restart will keep the same Java process and avoid any changes to the JVM options.

• Go to the server root directory. Using an in-core restart (via the loopback interface), run the bin/stop-sync-server command with the -R or --restart options.

```
$ bin/stop-sync-server --restart --hostname 127.0.0.1 --port 1389 \
    --bindDN "uid=admin,dc=example,dc=com" --bindPassword secret
```

#### To Restart the Identity Data Sync using an Internal Restart

To avoid destroying and re-creating the JVM, use an internal restart, which can be issued over LDAP. The internal restart will keep the same Java process and avoid any changes to the JVM options.

• Go the server-root directory. Using a loop back interface, run the stop-sync-server command with the -R or --restart options.

```
$ bin/stop-sync-server --restart --hostname 127.0.0.1 --port 389 \
    --bindDN "cn=Directory Manager" --bindPassword secret
```

# Uninstalling the Server

The Identity Data Sync provides an uninstall command-line utility for quick and easy removal of the code base.

To uninstall a server instance, run the setup tool in one of the following modes: interactive command-line, or non-interactive command-line mode.

- Interactive Command-Line Mode. Interactive command-line mode is a text-based interface that prompts the user for input. You can start the command using the bin/uninstall command with the --cli option. The utility prompts you for input if more data is required.
- Non-Interactive Command-Line Mode. Non-interactive mode suppresses progress information from being written to standard output during processing, except for fatal errors. This mode is convenient for scripting and is invoked using the bin/uninstall command with the --no-prompt option.

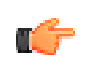

**Note:** For stand-alone installations with a single Identity Data Sync instance, you can also manually remove the Identity Data Sync by stopping the server and recursively deleting the directory and subdirectories. For example:

\$ rm -rf /ds/UnboundID-Sync

#### To Uninstall the Server in Interactive Mode

Interactive mode uses a text-based, command-line interface to help you remove your instance. If uninstall cannot remove all of the Identity Data Sync files, the uninstall tool generates a message with a list of the files and directories that must be manually deleted. The uninstall command must be run as either the root user or the same user (or role) that installed the Identity Data Sync.

1. From the server root directory, run the uninstall command.

```
$ ./uninstall --cli
```

**2.** Select the components to be removed. If you want to remove all components, press **Enter** to accept the default (remove all). Enter the option to specify the specific components that you want to remove.

```
Do you want to remove all components or select the components to remove?

1) Remove all components

2) Select the components to be removed

q) quit
```

```
Enter choice [1]:
```

3. For each type of server component, press Enter to remove them or type no to keep it.

```
Remove Server Libraries and Administrative Tools? (yes / no) [yes]:
Remove Database Contents? (yes / no) [yes]:
Remove Log Files? (yes / no) [yes]:
Remove Configuration and Schema Files? (yes / no) [yes]:
Remove Backup Files Contained in bak Directory? (yes / no) [yes]:
Remove LDIF Export Files Contained in ldif Directory? (yes / no) [yes]:
```

- **4.** If the Identity Data Sync is part of a replication topology, type yes to provide your authentication credentials (Global Administrator ID and password). If you are uninstalling a stand-alone server, continue to step 7.
- **5.** Type the Global Administrator ID and password to remove the references to this server in other replicated servers. Then, type or verify the host name or IP address for the server that you are uninstalling.
- **6.** Next, select how you want to trust the server certificate if you have set up SSL or StartTLS. For this example, press **Enter** to accept the default.

```
How do you want to trust the server certificate for the Identity Data Sync
on server.example.com:389?
1) Automatically trust
2) Use a trust store
3) Manually validate
Enter choice [3]:
```

7. If your Identity Data Sync is running, the server is shutdown before continuing the uninstall process. The uninstall processes the removal requests and completes. View the logs for any remaining files. Manually remove any remaining files or directories, if listed.

#### To Uninstall the Server in Non-Interactive Mode

The uninstall utility provides a non-interactive method to enter the command with the -no-prompt option. Another useful argument is the --forceOnError option that continues the uninstall process when an error is encountered. If an option is incorrectly entered or if a required option is omitted and the --forceOnError option is not used, the command will fail and abort.

1. From the server root directory, run uninstall tool with the --remove-all option to remove all of the Identity Data Sync's libraries. The --quiet option suppresses output information and is optional. The following command assumes that the Identity Data Sync is stand-alone and not part of a replication topology.

\$ ./uninstall --cli --remove-all --no-prompt --quiet --forceOnError

2. If any files or directories remain, manually remove them.

## To Uninstall Selected Components in Non-Interactive Mode

From the server root directory, run uninstall with the --backup-files option to remove the Identity Data Sync's backup files. Use the --help or -H option to view the other options available to remove specific components.

\$ ./uninstall --cli --backup-files --no-prompt --quiet --forceOnError

## To Uninstall the RPM Build Package

1. From the server root directory, remove the RPM package use the --erase option with the <rpm-id>. The <rpm-id> is unboundid-sync and removes the files at /opt/unboundid/ sync/UnboundID-Sync.

\$ rpm --erase unboundid-sync

2. The rpm command specifies if any files or directories require manual deletion. Manually remove any remaining directories or files using rm -rf <directory>.

# Installing the Management Console

The UnboundID Identity Data Sync provides a graphical web application tool, the UnboundID Management Console. The Management Console provides configuration and schema management functionality in addition to monitoring and server information. Like the dsconfig configuration tool, all changes made using the Management Console are recorded in logs/config-audit.log. In addition, anytime a configuration is made to the system, the configuration backend is automatically updated and saved as gzip-compressed files. You can access the changes in the config/archived-configs folder.

The Management Console is a web application that must be deployed in a servlet container that supports the servlet API 2.5 or later. An installation using Apache Tomcat is described below for illustration purposes only.

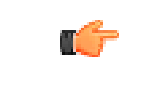

**Note:** The Management Console supports JBoss 7.1.1 or later. Refer to the JBoss Compatibility section in the WEB-INF/web.xml file for specific configuration steps.

## To Install the Management Console Out of the Box

1. Download and install the servlet container. For example, download apache-tomcat-<version>.zip from http://tomcat.apache.org/, and then unzip this file in a location of your choice. 2. Set the appropriate Apache Tomcat environment variables. The setclasspath.sh and catalina.sh files are in the tomcat bin directory.

```
$ echo "BASEDIR=/path/to/tomcat" >> setclasspath.sh
$ echo "CATALINA_HOME=/path/to/tomcat" >> catalina.sh
```

**3.** Download the Management Console ZIP file, UnboundID-Sync-web-console-4.7.0.1.zip and unzip the file on your local host. You should see the following files:

```
3RD-PARTY-LICENSE.TXT
LICENSE.TXT
README
syncconsole.war
```

4. Create a syncconsole directory in apache-tomcat-<version>/webapps/syncconsole. Then, copy the syncconsole.war file to apache-tomcat-<version>/webapps/syncconsole. If the servlet is running and auto-deploy is enabled, copy the .war file to the /webapps directory and it will install in the directory.

```
$ mkdir apache-tomcat-<version>/webapps/syncconsole
$ cp syncconsole.war apache-tomcat-<version>/webapps/syncconsole
```

**5.** Go to the apache-tomcat-<version>/webapps/syncconsole directory to extract the contents of the console. The jar command is included with the JDK.

```
$ cd apache-tomcat-<version>/webapps/syncconsole
$ jar xvf syncconsole.war
```

6. Optional. Edit the WEB-INF/Web.xml file to point to the correct Identity Data Sync instance. Change the host and port to match your server. The parameters in the web.xml file appear between <!-- and --> as comments. Uncomment the parameters you need to use. For example, you can specify the server or servers that the console uses to authenticate using the following parameters:

```
<context-param>
  <param-name>ldap-servers</param-name>
  <param-value>localhost:389</param-value>
</context-param>
```

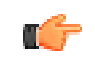

**Note:** If the ldap-servers parameter is left as-is (i.e., undefined by default), the web console displays a form field for the user to enter the server host and port.

7. Optional. With the default configuration, Tomcat will time out sessions after 30 minutes of inactivity, forcing the user to log back in again. This can be changed on a servlet container wide basis by editing apache-tomcat-<version>/conf/web.xml, and updating the value of this configuration parameter:

The session expires after the specified number of minutes. Changing the value to 120, for example, will extend the expiration to two hours. Changes to this setting might not take effect until the servlet container is restarted, so consider changing the value before starting the server for the first time.

8. Start the Identity Data Sync if it is not already running, and then start the Management Console using the apache-tomcat-<version>/bin/startup.sh script. Use shutdown.sh to stop the servlet container. (On Microsoft Windows, use startup.bat and shutdown.bat.) Note that the *JAVA\_HOME* environment variable must be set to specify the location of the Java installation to run the server.

| \$ env | JAVA_HOME=/ds/java | bin/startup.sh                           |
|--------|--------------------|------------------------------------------|
| Using  | CATALINA_BASE:     | /apache-tomcat- <version></version>      |
| Using  | CATALINA_HOME:     | /apache-tomcat- <version></version>      |
| Using  | CATALINA_TMPDIR:   | /apache-tomcat- <version>/temp</version> |
| Using  | JRE_HOME:          | /ds/java                                 |

9. Open a browser to http://hostname:8080/syncconsole. By default, Tomcat listens on port 8080 for HTTP requests.

|                          | Directory Server Management Console            |         |
|--------------------------|------------------------------------------------|---------|
| ◀▶- @ × (                | http://localhost:8080/dsconsole/ConsoleLogir 2 | 🔻 🚷 🐨 🐨 |
| Directory Server Managem | ent Con +                                      |         |
|                          |                                                | Help    |
| User: Server:            |                                                |         |
| Jubound IF               |                                                |         |
| Unboundir                |                                                |         |
|                          |                                                |         |
|                          | lisemame                                       |         |
|                          |                                                |         |
|                          | Password                                       |         |
|                          | LDAP Server                                    |         |
|                          | Login                                          |         |
|                          |                                                |         |
|                          |                                                |         |
|                          |                                                |         |
|                          |                                                |         |
|                          |                                                |         |

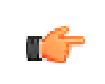

**Note:** If you re-start the Identity Data Sync, you must also log out of the current Management Console session and then log back in to start a new console session.

## To Log into the Management Console

**1.** Go to the server root directory.

\$ cd UnboundID-Sync

2. Start the Identity Data Sync.

\$ bin/start-sync-server

3. Start the Apache Tomcat application server.

\$ /apache-tomcat-<version>/bin/startup.sh

- 4. Open a browser to http://hostname:8080/syncconsole/.
- 5. Type the root user DN (or any authorized administrator user name) and password, and then click Login.

6. On the Management Console, click Configuration.

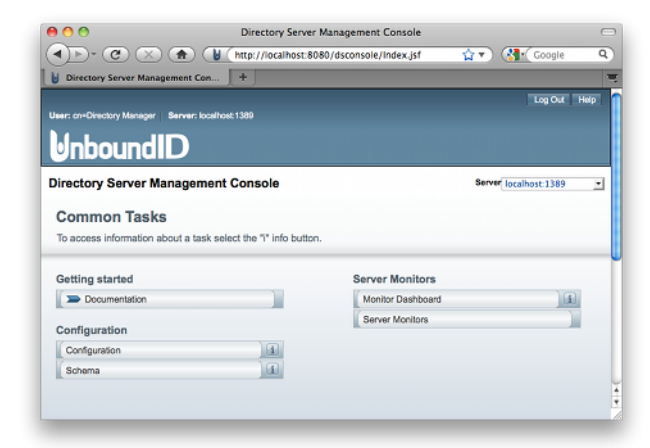

7. View the Configuration menu. By default, the console displays the Basic object type properties. You can change the complexity level of the object types using the **Object Types** drop-down list.

| C Q+ Google           |
|-----------------------|
| Log Out Help          |
|                       |
|                       |
|                       |
|                       |
| bject types: Basic \$ |
|                       |
|                       |
|                       |
|                       |
|                       |
|                       |
|                       |
|                       |
|                       |
|                       |

#### To Uninstall the Management Console

1. Close the Management Console, and shut down the servlet container. (On Microsoft Windows, use shutdown.bat).

\$ apache-tomcat-<version>/bin/shutdown.sh

2. Remove the webapps/syncconsole directory.

\$ rm -rf webapps/syncconsole

**3.** Restart the servlet container instance if necessary. Alternatively, if no other applications are installed in the servlet instance, then the entire servlet installation can be removed by deleting the servlet container directory.

## To Upgrade the Management Console

- 1. Shut down the console and servlet container.
- 2. In the current deployment of the Management Console, move the webapps/syncconsole/ WEB-INF/web.xml file to another location.
- **3.** Download and deploy the latest version for the Management Console. Follow steps 2–5 outlined in the section "To Install the Console Out of the Box".
- 4. Assuming you had not renamed the .war file when you originally deployed the Management Console, run a diff between the previous and newer version of the web.xml file to determine any changes that should be applied to the new web.xml file. Make those changes to the new file, and then replace the newly deployed Management Console's web.xml to webapps/syncconsole/WEB-INF/web.xml.
- **5.** Start the servlet container.

# Updating the Identity Data Sync

UnboundID issues new software builds periodically and distributes the software package in zip format. Administrators can use the Identity Proxy's update utility to update the current server code with the latest features and bug fixes. To update the Identity Proxy to a newer version, download the build package, and then unzip the new server package on the same host as the server that you wish to update. Before upgrading a server, you should ensure that it is capable of starting without severe or fatal errors.

During an update process, the updater checks a manifest file that contains a MD5 checksum of each file in its original state when installed from zip. Next, it compares the checksum of the new server files to that of the old server. Any files that have different checksums will be updated. For files that predates the manifest file generation, the file is backed up and replaced. The updater also logs all file changes in the history directory to tell what files have been changed.

For schema updates, the update tool preserves any custom schema definitions (99-user.ldif). For any default schema element changes, if any, the updater will warn the user about this condition and then create a patch schema file and copy it into the server's schema directory. For configuration files, the update tool preserves the configuration file, config.ldif, unless new configuration options must be added to the Identity Proxy.

Once the updater finishes its processing, it checks if the newly updated server starts without any fatal errors. If an error occurs during the update process, the update tool reverts the server root instance to the server state prior to the update.

The update also upgrades the Password Synchronization Agent plug-in to its latests version automatically. Any software updates to the PSA plug-inwill be included with the new Identity Data Sync zip file.

## To Update the Identity Proxy

Assume that an existing version of the Identity Proxy is stored at UnboundID-Sync-old, which you want to update.

- **1.** Make sure you have complete, readable backup of the existing system before upgrading the Identity Proxy build. Also, make sure you have a clear backout plan and schedule.
- **2.** Download the latest version of the UnboundID Identity Data Sync software and unzip the file. For this example, let's assume the new server is located in the UnboundID-Sync-new directory.
- **3.** Check the version number of the newly downloaded Identity Proxy instance using the -version option on any command-line utility. For example, you should see the latest revision number.

```
$ UnboundID-Sync-new/setup --version UnboundID Identity Data Sync 4.7.0.1
Build 2011043200609Z Revision 9235
```

**4.** Use the update tool of the newly unzipped build to update the Identity Proxy code. Make sure to specify the Identity Proxy instance that you are upgrading with the --serverRoot option. The Identity Proxy must be stopped for this update to be applied.

\$ UnboundID-Sync-new/update --serverRoot UnboundID-Sync-old

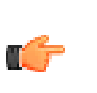

**Note:** The UnboundID Identity Data Sync provides a web console called the Management Console, to configure and monitor the server. If you update the Identity Proxy version, you should also update the Management Console.

5. View the log file to see which files were changed. The log file is located in the <server-root>/history directory. For example, the file will be labelled with the Identity Proxy version number and revision.

\$ view <server-root>/history/1272307020420-4.7.0.0.9235/update.log

## To Upgrade the RPM Package

If the Linux RPM package was used to install the Identity Data Store, the following should be performed to upgrade the server.

• Assume that the new RPM package, unboundid-sync-<new-version>.rpm, is placed in the server root directory. From the server root directory, run the rpm command with the -- upgrade option.

\$ rpm --upgrade unboundid-sync-<new-version>.rpm

The RPM package does not support a revert option once the build is upgraded.

The upgrade history is written to /opt/unboundid/sync/UnboundID-Sync/history/ <timestamp>/update.log.

## **Reverting an Update**

Once the Identity Proxy has been updated, you can revert to the most recent version (one level back) using the revert-update tool. The revert-update tool accesses a log of file actions taken by the updater to put the filesystem back to its prior state. If you have run multiple updates, you can run the revert-update tool multiple times to revert to each prior update sequentially. You can only revert back one level. For example, if you have run the update twice since first installing the Identity Proxy, you can run the revert-update command to revert to its previous state, then run the revert-update command again to return to its original state.

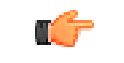

**Note:** The UnboundID Identity Data Sync will be stopped during the revert-update process.

#### To Revert to the Most Recent Server Version

Use revert-update in the server root directory revert back to the most recent version of the server.

\$ UnboundID-Sync-old/revert-update

# Installing a Redundant Failover Server

The UnboundID Identity Data Sync supports multiple redundant failover servers that automatically become active when the main Identity Data Sync is down for any reason. Only one Identity Data Sync instance is active at any time, but multiple redundant servers can be present in the topology in a configurable prioritized order.

Before you install a redundant failover server, you must have already installed and configured an Identity Data Sync instance. When installing the redundant server, the installer will copy the first Identity Data Sync's configuration, including external server setup, sync pipes, sync classes, DN and attribute maps.

(C)

**Note:** It is critical that the Identity Data Syncs (primary and secondary) have their configuration remain identical. Both servers should be registered to the "all servers" group. All dsconfig changes need to be applied to the server group "all servers".

#### To Install a Redundant Server

Before you install the redundant failover server, you should already have an existing Identity Data Sync instance configured and running.

**1.** Unpack the UnboundID Identity Data Sync zip build. Make sure you name the unpacked directory to something other than the first server instance directory.

```
$ unzip UnboundID-Sync-<version>.zip -d sync2
```

- 2. Go to the server root directory if you are not already there.
- **3.** Follow steps 2–12 in *Installing the UnboundID Identity Data Sync*, except in step 4, type yes to add the server to an existing topology. If you are using the setup tool in non-interactive mode, use the following command:

```
$ ./setup --localHostName sync2.example.com --ldapPort 8389 \
    --masterHostName sync1.example.com --masterPort 7389 \
    --masterUseNoSecurity --acceptLicense --rootUserPassword password \
    --no-prompt
```

The secondary server is now ready to take over as a primary server in the event of a failover. As a result, no realtime-sync invocations are needed for this server.

4. Verify the configuration by using the bin/status tool. Note the Priority Index associated with each Identity Data Sync instance. The Identity Data Sync with the lowest priority-index number has the highest priority.

5. Obtain the name of a particular Identity Data Sync, run the dsconfig tool with the listexternal-servers option.

\$ bin/dsconfig list-external-servers

6. To change the Priority Index of the Identity Data Sync, use bin/dsconfig.

```
$ bin/dsconfig set-external-server-prop \
    --server-name intra-sync-sync2.example.com:389 \
    --set sync-server-priority-index:1
```

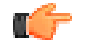

**Note:** To change the priority index interactively, use bin/dsconfig. First, enable the Advanced Objects menu. Next, on the UnboundID Identity Data Sync configuration console main menu, select External Server, select View and Edit, then select the Identity Data Sync instance. Finally, on the Identity Data Sync External Server menu, select the syncserver-priority-index property and change it to a value of your choice. Remember, the lower priority-index number has the higher priority (e.g., "1" has the highest priority).

# **Removing a Redundant Server**

Administrators can remove a redundant server from your synchronization topology using the uninstall command on the Identity Data Sync that you plan to remove from the topology. The uninstall command internally removes all references to the server on the other peer servers in the topology.

In the rare case that you removed a server from the topology and no longer have access to it, for example, because it got deleted from the filesystem, and the other servers in the topology still have references to it, you can run the remove-defunct-sync-server tool on each machine to remove the reference to the original server.

#### To Remove a Redundant Server

• Run the uninstall command on the server that you want to remove from the topology.

\$ <server-root>/uninstall

# Configuring SSL in the Identity Data Sync

The UnboundID Identity Data Sync provides a means to enable SSL or StartTLS at installation time, using either an existing certificate or by automatically generating a self-signed certificate. However, if SSL was not configured at install time, then it may be enabled at any time using the following process. These instructions assume that the certificate is available in a JKS-formatted keystore, but a similar process may be used for certificates available through other mechanisms like a PKCS#12 file or a PKCS#11 token.

#### To Configure SSL in the Identity Data Sync

**1.** Change to the server root directory.

\$ cd /ds/UnboundID-Sync

**2.** Create a text file containing the password for the certificate keystore. It is recommended that file permissions (or filesystem ACLs) be configured so that the file is only readable by the Identity Data Sync user.

```
$ echo 'changeit' > config/keystore.pin
$ chmod 0400 config/keystore.pin
```

**3.** Run the dsconfig command with no arguments in order to launch the dsconfig tool in interactive mode. Enter the connection parameters when prompted.

- **4.** On the **Identity Data Sync Configuration Console main** menu, enter o (lowercase letter "o") to change the complexity of the configuration objects menu. Select the option to show objects at the Standard menu.
- **5.** On the **Identity Data Sync Configuration Console main** menu, enter the number corresponding to the Key Manager Provider.
- 6. On the **Key Manager Provider management** menu, select the option to view and edit an existing key manager.
- 7. On the **Key Manager Provider** menu, enter the option for JKS. You will see other options, like Null, PKCS11, and PKCS12.
- 8. Make any necessary changes to the JKS key manager provider for the keystore that you will be using. The enabled property must have a value of TRUE, the key-store-file property must reflect the path to the keystore file containing the server certificate, and the key-store-pin-file property should reflect the path to a file containing the password to use to access the keystore contents.
- 9. On the Enabled Property menu, enter the option to change the value to TRUE.
- 10.On the File Based Key Manager Provider, type f to save and apply the changes.
- **11.**Return to the **dsconfig main** menu, and enter the number corresponding to Trust Manager Provider.
- **12.**On the **Trust Manager Provider management** menu, enter the option to view and edit an existing trust manager provider.
- **13.**On the **Trust Manager Provider** menu, enter the option for JKS. You will see other options for Blind Trust (accepts any certificate) and PKCS12 reads information about trusted certificates from a PKCS#12 file.
- **14.**Ensure that the JKS trust manager provider is enabled and that the trust-store-file property has a value that reflects the path to the truststore file to consult when deciding whether to trust any presented certificates.
- **15.**On the **File Based Trust Manager Provider** menu, type f to save and apply the changes.
- **16.**Return to the **dsconfig main** menu, enter the number corresponding to Connection Handler.
- **17.**On the **Connection Handler management** menu, enter the option to view and edit and existing connection handler.
- **18.**On the **Connection Handler** menu, enter the option for LDAPS Connection Handler. You will see other options for JMX Connection Handler and LDAP Connection Handler.
- **19.**On the **LDAP Connection Handler** menu, ensure that the connection handler has an appropriate configuration for use. The enabled property should have a value of TRUE, the <code>listen-port</code> property should reflect the port on which to listen for SSL-based connections, and the <code>ssl-cert-nickname</code> property should reflect the alias for the target certificate in

the selected keystore. Finally, when completing the changes, type f to save and apply the changes.

**20.** Verify that the server is properly configured to accept SSL-based client connections using an LDAP-based tool like ldapsearch. For example:

```
$ bin/ldapsearch --port 1636 --useSSL --baseDN "" \
    --searchScope base "(objectclass=*)"
The server is using the following certificate:
    Subject DN: CN=179.13.201.1, OU=Identity Data Sync
    Certificate, 0=Example Company, L=Austin, ST=Texas,
    C=US Issuer DN: EMAILADDRESS=whatever@example.com,
    CN=Cert Auth, OU=My Certificate Authority, 0=Example
    Company, L=Austin, ST=Texas, C=US
    Validity: Fri Sep 25 15:21:10 CDT 2011 through Sat Sep 25 15:21:10 CDT 2012
Do you wish to trust this certificate and continue connecting to the server?
Please enter 'yes' or 'no':yes
```

**21.** If desired, you may disable the LDAP connection handler so only the LDAPS connection handler will be enabled and the server will only accept SSL-based connections.

# Configuring StartTLS

The StartTLS extended operation is used to initiate a TLS-secured communication channel over a clear-text connection, such as an insecure LDAP connection. The main advantage of StartTLS is that it provides a way to use a single connection handler capable of both secure and insecure communication rather than requiring a dedicated connection handler for secure communication.

#### To Configure StartTLS

1. Use dsconfig to configure the Connection Handler to allow StartTLS. The allow-starttls property cannot be set if SSL is enabled. The connection handler must also be configured with a key manager provider and a trust manager provider.

```
$ bin/dsconfig set-connection-handler-prop \
    --handler-name "LDAP Connection Handler" \
    --set allow-start-tls:true \
    --set key-manager-provider:JKS \
    --set trust-manager-provider:JKS
```

**2.** Use Idapsearch to test StartTLS.

```
$ bin/ldapsearch -p 1389 --useStartTLS -b "" -s base "(objectclass=*)"
The server is using the following certificate:
   Subject DN: CN=Server Cert, OU=Identity Data Sync Certificate,
        O=Example Company, L=Austin, ST=Texas, C=US
   Issuer DN: EMAILADDRESS=whatever@example.com, CN=Cert Auth,
        OU=My Certificate Authority, O=Example Company, L=Austin, ST=Texas, C=US
   Validity: Thu Oct 29 10:29:59 CDT 2011 through Fri Oct 29 10:29:59 CDT 2012
   Do you wish to trust this certificate and continue connecting to the server?
   Please enter 'yes' or 'no':yes
dn:
   objectClass: ds-root-dse
   objectClass: top
```

startupUUID: 6fa8f196-d112-40b4-b8d8-93d6d44d59ea

# Chapter **3** Configuring the Identity Data Sync

The UnboundID Identity Data Sync provides a comprehensive suite of command-line tools and a graphical Sync Management Console that accesses the underlying Identity Data Sync configuration framework. The configuration is stored as a flat file (LDIF format) in the cn=config branch. Administrators can use the server's tools to configure a single server instance or server groups remotely or locally. All configuration changes to the server and their equivalent reversion commands are recorded in the config-audit.log.

Before setting up the Identity Data Sync, review the section *Configuration Model* to read about the important components of the Identity Data Sync.

This chapter presents the following topics:

#### **Topics:**

- Pre-Deployment Checklist
- Creating Administrators
- About the Configuration Tools
- About the Sync User Account
- Configuring the Synchronzation Server in Standard Mode
- Configuring the Identity Data Sync Using the Management Console
- About dsconfig Configuration Tool
- Configuring the Identity Data Sync Using dsconfig
- Generating a Summary of Configuration Components
- Preparing the Identity Data Sync for External Server Communication
- Preparing External Servers: If the Admin Does Not Have Root Access on DSEE External Servers
- Using Resync on the Identity Data Sync
- Controlling Real Time Synchronization
- Configuring Attribute Maps
- Configuring the Directory Server Backend for Synchronizing Deletes
- Configuring DN Maps
- Configuring Fractional Replication
- Managing Failover Behavior
- About the Server SDK

# **Pre-Deployment Checklist**

Prior to any deployment, you must determine the configuration parameters necessary for your Synchronization topology. Answer the following questions and record them prior to configuring your Identity Data Sync instance(s).

## **External Servers**

**External Server Type**. What type of external servers are you using in the Synchronization topology: UnboundID Identity Data Store, UnboundID Identity Proxy (3.x), Sun Directory Server (5.x and above), Alcatel-Lucent 8661 Directory Server, Alcatel-Lucent 8661 Directory Proxy Server (3.x), Sun Directory Server Enterprise Edition (DSEE 6.x, 7.x), Microsoft Active Directory, Oracle (10g, 11g), Microsoft SQL Server (2005, 2008).

**LDAP Connection Settings**. What is the host, port, bind DN, and bind password for each external server instance(s) that you want included in the Synchronization topology?

**Security and Authentication Settings**. If the external server instance uses a secure connection, does it use SSL or StartTLS? What authentication method does the external server use: none, simple, external (i.e., SASL mechanisms)? If you are synchronizing to or from an Active Directory system, you must establish an SSL or StartTLS connection to the Synchronization Server.

## Sync Pipes

A Sync Pipe defines a single synchronization path between the Source and Destination targets. You will need one Sync Pipe for each point-to-point synchronization path that you define for a topology of source servers to a topology of destination servers. Answer the following questions.

**Sync Source**. Which external server is the Sync Source for the Synchronization topology? You can define a priority order if more than one external server is defined as a Sync Source for failover purposes.

**Sync Destination**. Which external server is the Sync Destination for the Synchronization topology? You can define a priority order if more than one external server is defined as a Sync Destination for failover purposes.

#### Sync Classes

For each Sync Pipe defined, you must define one or more Sync Classes. A Sync Class defines how attributes and DNs are mapped and how Source and Destination entries are correlated. Questions required to define a Sync Class are as follows:

**Evaluation Ordering**. If you will be defining more than one Sync Class, what is the evaluation order of each Sync Class?

Sync Classes are evaluated according to the evaluation-order-index property and the criteria used to identify the first matching Sync Class. When there is an overlap between criteria used to identify a Sync Class, the Sync Class with the most specific criteria will be used first.

Base DNs. Are entries in the Sync Class only under specific base DNs?

Include Filters. What are the search filters to be used to search for entries in the Sync Source?

**Synchronized Entry Operations**. Which types of operations on entries should be synchronized: creates, modifications, and/or deletes?

**DNs**. What are the differences between the DNs from the Sync Source topology to the Sync Destination topology? Are there structural differences in terms of the Directory Information Tree (DIT) between the Sync Source and the Sync Destination? For example, does the Sync Source use a Nested DIT versus a Flattened DIT? Does the Sync Destination use a corresponding DIT as the Sync Source (i.e., a Nested DIT versus a Flattened DIT)?

**Destination Correlation Attributes.** Correlation attributes are *important* configuration parameters that are used to associate a source entry to a destination entry during the synchronization process. During the Sync configuration setup, administrators define one or more comma-separated lists of destination correlation attributes that are used to search for the corresponding source entry. The Identity Data Sync first maps all attributes in a detected change from source to destination attributes using the attribute maps defined in the Sync Class. Then, it correlates the source entry to the destination entry.

The correlation attributes are flexible enough so that you can try several destination searches with different combinations of attributes until it finds the single entry that it matches. For LDAP server endpoints, you can use the distinguished name (DN) to correlate entries eventhough DN is not technically an attribute of an entry. For instance, you could specify the attribute lists "DN, uid", "uid, employeeNumber" and "cn, employeeNumber" to correlate entries in LDAP deployments. The Identity Data Sync will search for a corresponding entry that has the same dn and uid values. If the search fails, it then searches for uid and employeeNumber. Again if the search fails, it searches for cn and employeeNumber. If none of these searches are successful, the synchronization change would be aborted and a message logged.

To prevent incorrect matches, the most restrictive attribute lists—those that will never match the wrong entry—should be first in the list, followed by less restrictive attribute lists, which will only be used when the earlier lists fail. For LDAP-to-LDAP deployments, we recommend that DN not be used as a sole correlation attribute. It is best to use DN with a combination of other unique identifiers in the entry (e.g., dn and uid) to guarantee correlation. For other non-LDAP deployments, administrators need to determine the attributes that can be synchronized across the network.

An important question related to destination correlation attributes is: Which set of Sync Destination attributes in an entry should be used to correlate an entry in the Sync Source? In other words, how does the Identity Data Sync find the destination entry that corresponds to the source entry that needs to be synchronized?

**Attributes**. What are the differences between the attributes from the Sync Source to the Sync Destination? Some questions related to attributes are as follows:

- Automatically Mapped Source Attributes. Are there attributes that can be automatically synchronized with the same name at the Sync Source to Sync Destination? For example, can you set direct mappings for cn, uid, telephoneNumber, or for all attributes?
- Non-Auto Mapped Source Attributes. Are there some attributes that should not be automatically mapped from the Sync Source to Sync Destination? For example, the Sync Source may have an attribute, employee, while the Sync Destination may have a corresponding attribute, employeeNumber. If an attribute is not automatically mapped, then an Attribute Mapping must be provided if it is to be synchronized.
- Attribute Mappings. How are attributes mapped from the Sync Source to the Sync Destination? (For example, are they mapped directly, mapped based on attribute values, or mapped based on attributes that store DN values?)

# **Creating Administrators**

The UnboundID Sync Management Console does not persistently store any credentials for authenticating to the Identity Data Sync but uses the credentials provided by the user when logging in. When managing multiple Identity Data Sync instances, the provided credentials must be valid for each instance. Therefore, assuming you have multiple synchronization servers—the main server and a failover—if you change an admin user on the main synchronization server instance, you must make the same change on the other server instance. Likewise, if you have multiple Identity Data Syncs, you must make any changes manually at each server instance.

## To Create an Administrator

1. To log into the console, you can either use a root user DN or create a new administrator user ID. The dsframework command can be used to create a user ID, for example:

```
$ bin/dsframework create-admin-user --hostname server1.example.com \
    --port 1389 --bindDN "cn=Directory Manager" \
    --bindPassword secret --userID someAdmin --set password:secret
```

 Once you have set up a new admin account, the administrator can log in to the Sync Management Console using the user ID short form "someAdmin" or the full DN, "cn=someAdmin,cn=Administrators,cn=Admin Data".

# **About the Configuration Tools**

The UnboundID Identity Data Sync configuration can be accessed and modified in the following ways:

• Using the Management Console. The UnboundID Identity Data Sync provides a webbased console for graphical server management and monitoring. The console provides equivalent functionality as the dsconfig command for viewing or editing configurations. All configuration changes using this tool are recorded in logs/config-audit.log, which also has the equivalent reversion commands should you need to back out of a configuration.

- Synchronization Command-Line Tools. The UnboundID Identity Data Sync provides three command-line tools, create-sync-pipe-config, resync, and realtime-sync tools to quickly configure an Identity Data Sync topology. The create-sync-pipe-config tool is a configuration wizard that guides you through an Identity Data Sync configuration, records the configuration in a batch file (<server-root>/sync-pipe-cfg.txt), and allows you to apply the batch file to a local Identity Data Sync configuration. The batch file can be re-applied to other servers. The resync tool is used to verify that everything is in-sync after synchronization has started or used in bulk synchronization mode to initially populate a target directory or database. The realtime-sync tool is used to start synchronization immediately, at a specified point at a change log event, or at a specified time duration ago.
- Using the dsconfig Command-Line Tool. The dsconfig tool is a text-based menudriven interface to the underlying configuration. The tool runs the configuration using three operational modes: interactive command-line mode, non-interactive command-line mode, and batch mode. All configuration changes made using this tool are recorded in logs/ config-audit.log.
- If you are configuring a Sync Pipe from scratch, we recommend using the create-syncpipe-config tool as it will lead you through the steps necessary to define each Sync Pipe component.

# About the Sync User Account

During the configuration process, the Identity Data Sync sets up a Sync User Account DN on each external server. The account (by default, cn=Sync User) is used exclusively by the Identity Data Sync to communicate with the endpoint external servers. The entry is important in that it contains the credentials (DN and password) used by the Identity Data Sync to access the source and target servers. The Sync User account resides in different entries depending on the targeted system:

- For UnboundID Identity Data Store, UnboundID Identity Proxy (3.x), Alcatel-Lucent 8661 Directory Server, Alcatel-Lucent 8661 Directory Proxy Server (3.x), the Sync User Account resides in the configuration entry (e.g., cn=Sync User, cn=Root DNs, cn=config).
- For Sun Directory Server and Sun DSEE, the Sync User account resides under the base DN in the userRoot backend (e.g., cn=Sync User,dc=example,dc=com). We also recommend that the Sync User account NOT be in the cn=config branch for Sun Directory Server and DSEE machines. If it resides there, delete it, and then add it to the normal backend (dc=example,dc=com) and update the configuration in the Identity Data Sync.
- For Microsoft Active Directory servers, the Sync User account resides in the Users container (e.g., cn=Sync User, cn=Users, DC=adsync, DC=unboundid, DC=com).
- For Oracle and Microsoft SQL Servers, the Sync User account is a login account (SyncUser) with the sufficient privileges (for example, Resource and Connect) to access the tables to be synchronized.

Although in most cases, modifications to this account will never take place, you can ensure that the entry never gets synchronized by setting up an optional Sync Class if your Sync User account resides in the userRoot backend (Sun Directory Server or Sun DSEE) or Users container (Microsoft Active Directory). For example, you can configure this Sync Class to have all CREATE, MODIFY, and DELETE operations set to false, so that the Sync User Account never gets synchronized with the other user entries.

# **Configuring the Synchronzation Server in Standard Mode**

The general process to configure an Identity Data Sync (standard mode) is to first define the external servers in the topology and then define the Sync Pipe(s) and its associated Sync Classes. You can use the create-sync-pipe-config tool to set up your Sync Pipes and Sync Classes. For bidirectional deployments, you will need to configure two Sync Pipes, one for each directional path (Sun DS 5.2 to UnboundID DS and vice-versa).

In the following example, we will also set up a simple attribute map that maps an email attribute on the first endpoint servers to the mail attribute on the second endpoint servers. In typical cases like these, you need to set up a specific attribute mapping from email to mail for the Sun to UnboundID Sync Pipe and also have both of these source attributes be excluded for automatic mapping. If you do not exclude the source attribute, the Identity Data Sync will attempt to create an email attribute on the second endpoint topology, which could fail if the email attribute is not present in the destination server's schema. Conversely, you have to create a specific mail to email mapping and auto-exclude the source attribute on the UnboundID to Sun Sync Pipe going the other direction.

For this example, you will define two sync classes: one to handle the customized email to mail attribute mapping; the other, to handle all other cases (called the default sync class). Next, you will use the dsconfig command to create the specific attribute mapping. After that, you can run the resync command to test the mappings. Finally, you can start synchronization using the realtime-sync command.

## Assumptions

The following example shows a bidirectional synchronization deployment in standard mode between a Sun Directory Server 5.x topology and an UnboundID Identity Data Store topology. The example assumes that you have two replicated topologies configured: the first endpoint topology consists of two Sun Directory Server LDAP servers (version 5.2 patch 4): the main server and one failover. Both Sun Directory Servers 5.x have their Retro Change logs enabled and contains the full DIT that will be synchronized to the second endpoint. The second endpoint topology consists of two UnboundID Identity Data Stores (version 3.x): the main server and one failover. Both UnboundID Identity Data Stores have their change logs enabled and contain entries similar to the first endpoint servers, except that it uses a mail attribute, instead of an email attribute.

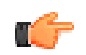

**Note:** For UnboundID Identity Data Store and Alcatel-Lucent 8661 Directory Server systems, you must configure the changelog-deletedentry-include-attribute property on the change log backend. This property allows for the proper synchronization of DELETE operations that occur with this endpoint server. For more information, see *Configuring the Identity Data Store Backend for Synchronizing Deletes*.

## Configuring the Synchronization using create-sync-pipe-config

For all configurations, we strongly recommend that you use the create-sync-pipe-config command-line wizard to guide you through a Sync Pipe configuration. Once the configuration is completed, you can fine-tune the settings using the dsconfig tool.

#### To Configure the Identity Data Sync using create-sync-pipe-config

**1.** Start the Identity Data Sync.

```
$ <server-root>/bin/start-sync-server
```

2. From the bin directory, use the create-sync-pipe-config tool to set up the Synchronization sync pipes. The tool will start the command-line wizard and walk you through the steps to configure your Sync Pipes.

\$ bin/create-sync-pipe-config

- **3.** On the Initial Synchronization Configuration Tool menu, press **Enter** (yes) to continue the configuration.
- 4. On the Synchronization Mode menu, press Enter to select Standard mode. A Standard Mode Sync Pipe will fetch the full entries from both the source and destination and compare them to produce the minimal set of changes to bring the destination into sync. A Notification Mode Sync Pipe will skip the fetch and compare phases of processing and simply notify the destination that a change has happened and provide it with the details of the change. Notifications are currently only supported on UnboundID and Alcatel-Lucent 8661 Directory or Proxy Servers 3.0.3 or later.
- **5.** On the Synchronization Directory menu, select if the Synchronization topology will be oneway (1) or bidirectional (2). In this example, enter the number for bidirectional. If you typed the option for one-way synchronization, you will next see the Source Endpoint Type menu. For this example, because you entered the option for bidirectional synchronization, you will next see the First Endpoint Type menu.
- **6.** On the First Endpoint Type menu, select the directory or database server for the first endpoint. The available options are seen below. In this example, type the number corresponding to the Directory Server.

```
>>> First Endpoint Type
Enter the type of data store for the source endpoint:
    1) UnboundID Directory Server
    2) UnboundID Proxy Server
    3) Alcatel-Lucent Directory Server
    4) Alcatel-Lucent Proxy Server
    5) Sun Directory Server
    6) Microsoft Active Directory
    7) Microsoft SQL Server
    8) Oracle Database
    9) Custom JDBC
    b) back
    q) quit
```

Enter choice [1]: 5

- 7. On the First Endpoint Name menu, type a name for the Endpoint Server, or accept the default ("Sun Directory Server"). In this example, type "Sun DS 5.2".
- 8. On the Base DNs menu, type the base DN on the first endpoint topology where the entries will be searched. In this example, accept the default (dc=example,dc=com). If you have other base DNs, type the DN or press **Enter** when finished. If you enter another base DN, make sure that it does not overlap with the other base DN(s).
- **9.** On the Server Security menu, select the server security type. The available options are None (LDAP), SSL, and StartTLS. In this example, press **Enter** to accept the default (None).
- **10.**On the First Endpoint Servers menu, type the host name and listener port number for the First Endpoint Server, or accept the default (port 389). Make sure that the endpoint servers are online and running. The server will perform a test connection to the server. If the server is unresponsive, you will be asked to retry contacting the server, discard the server, or keep the server.
- **11.** After entering the first server, enter the hostname and listener ports of the additional servers in the endpoint topology. The server will also perform a test connection to this server. If the server is unresponsive, you will be asked to retry contacting the server, discard the server, or keep the server. At this stage, you can enter more servers, remove the existing servers, or press **Enter** when you are finished entering the servers.
- 12.Next, you will be prompted to enter the Sync User account DN for the endpoint servers. This step will ask you to enter a Sync User Account DN (cn=Sync User, cn=Root DNs, cn=config) and password.
- **13.**At this point, you must set up the servers in the Second Endpoint topology. Repeat steps 6–12 to configure the second endpoint server. Select the option for UnboundID, and then set up the two external endpoint servers and Sync User Account DN.

## Prepare the External Servers

- 1. After you have configured the first and second endpoint topologies, the Identity Data Sync will prompt you to "prepare" each external server by testing the connection to each server. This step entails determining if each external server has the necessary privileges (e.g., root privileges are required) to communicate and to transfer data during synchronization. If an error occurs, the Identity Data Sync will prompt you to re-configure the specific connection parameter. Using the Sync User Account DN, the server verifies the base DNs, and enables and checks the change log on the external server. If the maximum age of the change log has not been set, you will also be prompted for a value between two hours or seven days (the recommended maximum age is 2 days).
- 2. Repeat step 1 to prepare the other external servers.

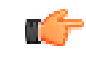

**Note:** If your endpoint servers have no base entries or data, the command cannot create the cn=Sync User, cn=Root DNs, cn=config account. In

this specific case, you can select 2 (Abandon the Operation) to continue, then create the base entry on the destination servers.

#### **Configure the Sync Pipes and its Sync Classes**

- 1. Continuing the create-sync-pipe-config session, you will be prompted to create a name for the Sync Pipe on the Sync Pipe Name menu. Type a descriptive name to identify the Sync Pipe or accept the default. Because this example is bidirectional, the following step is setting up a Sync Pipe path from the Sun DS 5.2 endpoint to the UnboundID Identity Data Store endpoint. In a later step, you will need to define another Sync Pipe from UnboundID DS to Sun DS.
- 2. On the Sync Class Definitions menu, type Yes if you want to create a custom Sync Class. Otherwise, press Enter to accept the default (no), which will take you to step 8. A Sync Class defines the operation types (e.g., creates, modifies, or deletes) and attributes that are synchronized, how attributes and DNs are mapped, and how source and destination entries are correlated. For this example, enter Yes to create a basic sync class for the email to mail attribute mapping, which excludes the source attribute from automatic synchronization. Later in the procedure, you will need to configure the email to mail attribute mapping using the dsconfig tool.
- **3.** Next, you will be prompted to create a Sync Class name. Enter a name for the new Sync Class. For this example, enter "SunDS>UBID".
- **4.** On the Base DNs for Sync Class menu, enter one or more base DNs if you want to synchronize specific subtrees of a DIT. Entries outside of the specified base DNs will be excluded from synchronization. Make sure the base DNs do not overlap in any way. In this example, press **Enter** to accept the default (no) as we will not restrict any entries during the synchronization process.
- **5.** On the Filters for Sync Class menu, you can define one or more LDAP search filters to restrict specific entries for synchronization. Those entries that do not match the filters will be excluded from synchronization. In this example, press **Enter** to accept the default (no).
- 6. Next, on the Synchronized Attributes for Sync Class menu, specify which attributes will be automatically mapped from one system to another. You can select the following options: 1 to Synchronize all attributes, 2 to Specify attributes to synchronize, 3 to Specify attributes to exclude from synchronization. In this example, assume that the Sun Directory Server endpoint has an email attribute that needs to be mapped to a mail attribute in the target endpoint servers. A specific attribute mapping will be configured in a later step. In this example, we will exclude the source attribute (email) from being auto-mapped to the target servers by selecting the option, Specify attributes to exclude from synchronization.
- 7. On the Operations for Sync Class menu, select the operations that will be synchronized for the Sync Class (1 for creates, 2 for deletes, 3 for modifies, 4 for none), or press **Enter** to accept the default ("1, 2, 3"). You can enter a comma-separated list of numbers that correspond to the operation. For these example, press **Enter** to accept the default (creates, deletes, modifies).

- **8.** Next, define a default or "catch-all" Sync Class that specifies how the other entries are processed. In the following example, press **Enter** to continue, the system will create a Sync Class called "Default Sync Class".
- **9.** On the Default Sync Class Operations menu, specify the operations that the default Sync Class (1 for creates, 2 for deletes, 3 for modifies, 4 for none) will handle during synchronization. In this example, press **Enter** to accept the default (1, 2, 3). You have successfully defined one sync pipe that goes from Sun Directory Server to UnboundID Identity Data Store.
- **10.** At this stage, you must define a Sync Pipe going from the UnboundID Directory Server to the Sun Directory Server. Repeat the previous steps 4–9. When you create a sync class, make sure to create a UBID>SunDS sync class, and then exclude the mail attribute from being synchronized to the other endpoint servers.

## **Review the Configuration and Apply the Changes**

1. Review the Sync Pipe Configuration Summary, and then, press **Enter** to accept the default ("write configuration"), which records the commands in a batch file (sync-pipe-cfg.txt). The batch file can be re-used to set up other Sync topologies.

```
>>>> Configuration Summary
            Sync Pipe: Sun DS 5.2 to UnboundID DS
             Source: Sun DS 5.2
                Type: Sun Directory Server
               Access Account: cn=Sync User, cn=Root DNs, cn=config
               Base DN: dc=example,dc=com
               Servers: sun-ds1.example.com:21389, sun-ds2.example.com:22389
              Destination: UnboundID DS
               Type: UnboundID Directory Server
               Access Account: cn=Sync User, cn=Root DNs, cn=config
               Base DN: dc=example,dc=com
               Servers: UnboundID.example.com:23389, UnboundID.example.com:24389
              Sync Classes:
               SunDS>UBID
                 Base DN:
                 Filters:
                  DN Map: None
                 Synchronized Attributes: all except: email
                 Operations: Creates, Deletes, Modifies
                DEFAULT
                Operations: Creates, Deletes, Modifies
            Sync Pipe: UnboundID DS to Sun DS 5.2
             Source: UnboundID DS
                Type: UnboundID Directory Server
               Access Account: cn=Sync User, cn=Root DNs, cn=config
               Base DN: dc=example,dc=com
               Servers: UnboundID.example.com:23389, UnboundID.example.com:24389
              Destination: Sun DS 5.2
               Type: Sun Directory Server
               Access Account: cn=Sync User, cn=Root DNs, cn=config
               Base DN: dc=example,dc=com
               Servers: sun-ds1.example.com:21389, sun-ds2.example.com:22389
              Sync Classes:
               UBID>SunDS
                 Base DN:
                 Filters:
                  DN Map: None
                 Synchronized Attributes: all except: mail
                 Operations: Creates, Deletes, Modifies
                DEFAULT
                 Operations: Creates, Deletes, Modifies
                  write configuration
              w)
             b) back
             q) quit
          Enter choice [w]:
```

- 2. Apply the configuration changes to the local Identity Data Sync instance using a dsconfig batch file. Once you have applied the changes to the server, you can review the configuration in the <server-root>/sync-pipe-cfg.txt file.
- **3.** If you have any Server SDK extensions, save them to the <server-root>/lib/extensions directory.
- **4.** Connect to the Identity Data Sync using the LDAP Connection Parameters: host name, port, user bind DN and bind DN password. The configuration is recorded to the <server-root>/ sync-pipe-cfg.txt.

You have successfully configured the initial Sync Pipes for your system. The next step will be to configure the attribute mappings using the dsconfig command.

#### **Configure the Attribute Map and Mapping**

The following section continues from the previous example by defining an attribute map that has a mapping from the email attribute in the source servers to a mail attribute in the target servers. You must ensure that both attributes are valid in the target servers and are present in their respective schemas.

1. On the Identity Data Sync, run the dsconfig command to create an attribute map for the "SunDS>UBID" sync class for the "Sun DS 5.2 to UnboundID DS" sync pipe, and then run the second dsconfig command to apply the new attribute map to the Sync Pipe and Sync Class.

```
$ bin/dsconfig --no-prompt create-attribute-map \
    --map-name "SunDS>UBID Attr Map" \
    --set "description:Attribute Map for SunDS>UBID Sync Class" \
    --port 7389 --bindDN "cn=admin,dc=example,dc=com" \
    --bindPassword secret

$ bin/dsconfig --no-prompt set-sync-class-prop \
    --pipe-name "Sun DS 5.2 to UnboundID DS" \
    --class-name "SunDS>UBID" \
    --set "attribute-map:SunDS>UBID Attr Map" \
    --port 7389 --bindDN "cn=admin,dc=example,dc=com" \
    --bindPassword secret
```

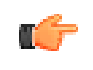

**Note:** You can use dsconfig in interactive mode. The attribute map and attribute mapping options appear on the Identity Data Sync Configuration Console main menu.

2. Next, create an attribute mapping (from email to mail) for the new attribute map.

```
$ bin/dsconfig --no-prompt create-attribute-mapping \
    --map-name "SunDS>UBID Attr Map" --mapping-name mail --type direct \
    --set "description:Email>Mail Mapping" --set from-attribute:email \
    --port 7389 --bindDN "cn=admin,dc=example,dc=com" \
    --bindPassword secret
```

**3.** Because this example shows how to set up a bidirectional deployment, repeat steps 1–2 to create an attribute map for the UBID>SunDS sync class for the UnboundID DS to Sun DS 5.2 sync pipe, and create an attribute mapping that maps mail to email.

```
$ bin/dsconfig --no-prompt create-attribute-map --map-name "UBID>SunDS Attr Map" \
    --set "description:Attribute Map for UBID>SunDS Sync Class" \
```

```
--port 7389 --bindDN "cn=admin,dc=example,dc=com" \
--bindPassword secret
$ bin/dsconfig --no-prompt set-sync-class-prop \
--pipe-name "UnboundID DS to Sun DS 5.2" --class-name "UBID>SunDS" \
--set "attribute-map:UBID>SunDS Attr Map" \
--port 7389 --bindDN "cn=admin,dc=example,dc=com" \
--bindPassword secret
$ bin/dsconfig --no-prompt create-attribute-mapping \
--map-name "UBID>SunDS Attr Map" --mapping-name email --type direct \
--set "description:Mail>Email Mapping" --set from-attribute:mail \
--bindPassword secret
```

#### **Configure Server Locations**

The Identity Data Sync supports endpoint failover, which is configurable using the location property on the external servers. By default, the Sync Server prefers to connect to endpoint servers in the same location as itself and also prefers to failover to endpoint servers in the same location as itself. If there are no location settings configured, then the Identity Data Sync will simply iterate through the configured list of external servers on the Sync Source and Sync Destination when failing over.

It is good practice to set the location property on the external servers and the location property of the Identity Data Sync global configuration whenever possible. For more information on failover location preference, see the section *Failover Server Preference*.

Note: Location-based failover is only applicable for LDAP endpoint servers, such as the UnboundID Identity Data Store of the UnboundID Identity Proxy.

1. On the Identity Data Sync, run dsconfig to set the location for each external server in the Sync Source and Sync Destination. For example, the following command sets the location for six servers in two data centers, "austin" and "dallas".

```
$ bin/dsconfig set-external-server-prop --server-name example.com:1389 \
    --set location:austin
$ bin/dsconfig set-external-server-prop --server-name example.com:2389 \
    --set location:austin
$ bin/dsconfig set-external-server-prop --server-name example.com:3389 \
    --set location:dallas
$ bin/dsconfig set-external-server-prop --server-name example.com:5389 \
    --set location:dallas
$ bin/dsconfig set-external-server-prop --server-name example.com:5389 \
    --set location:dallas
$ bin/dsconfig set-external-server-prop --server-name example.com:5389 \
    --set location:dallas
$ bin/dsconfig set-external-server-prop --server-name example.com:6389 \
    --set location:dallas
$ bin/dsconfig set-external-server-prop --server-name example.com:6389 \
    --set location:dallas
$ bin/dsconfig set-external-server-prop --server-name example.com:6389 \
    --set location:dallas
$ bin/dsconfig set-external-server-prop --server-name example.com:6389 \
    --set location:dallas
$ bin/dsconfig set-external-server-prop --server-name example.com:6389 \
    --set location:dallas
$ bin/dsconfig set-external-server-prop --server-name example.com:6389 \
    --set location:dallas
$ bin/dsconfig set-external-server-prop --server-name example.com:6389 \
    --set location:dallas
```

2. On the Identity Data Sync, run dsconfig to set the location on the Global Configuration. This is the location of the Identity Data Sync itself, and preferably, it will be the same as at least one of your external servers. In this example, set the location to "austin".

\$ bin/dsconfig set-global-configuration-prop --set location:austin

#### **Complete the Bidirectional Deployment**

At this stage, you have configured the Sync Pipes, Sync Classes, and Attribute Mappings necessary for your synchronization topology.

1. Run the bulk synchronization command resync to test the attribute mapping. For more information, see *Using Resync on the Synchronization Server*. Any logging performed during a resync operation appears in the logs/tools/resync.log.

```
$ bin/resync --pipe-name "Sun DS 5.2 to UnboundID DS" \
    --sourceSearchFilter "(uid=user.0)" --dry-run \
    --logFilePath logs/tools/resync.log --logLevel debug
```

2. Finally, start the synchronization process using the realtime-sync command. For more information, see *Controlling Real Time Synchronization*.

```
$ bin/realtime-sync start --pipe-name "Sun DS 5.2 to UnboundID DS" \
    --pipe-name "UnboundID DS to Sun DS 5.2" --port 389 \
    --bindDN "uid=admin,dc=example,dc=com" --bindPassword secret
```

You have successfully completed the bidirectional Synchronization deployment.

# Configuring the Identity Data Sync Using the Management Console

The UnboundID Identity Data Sync provides a graphical web application tool, UnboundID Sync Management Console, which accesses the server's underlying configuration. The Sync Management Console provides functionally equivalent to the dsconfig command-line tool in addition to monitoring and server information.

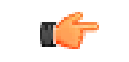

Note: Like the dsconfig tool, all changes made using the Sync Management Console are recorded in logs/config-audit.log.

#### **Configuring the External Servers Using the Management Console**

External servers are the specific servers that should be included in the Synchronization topology. You must specify the LDAP connection and security parameters necessary to send requests to these servers. External servers can be either a UnboundID Identity Data Store, UnboundID Identity Proxy (3.x), Alcatel-Lucent 8661 Directory Servers, Alcatel-Lucent 8661 Directory Proxy Servers (3.x), Sun Directory Server 5.x, Sun Directory Server Enterprise Edition (DSEE 6.x, 7.x), Microsoft Active Directory, Oracle (10g,11g), or Microsoft SQL Server (2005, 2008).

#### To Configure the External Servers

**1.** Start the Identity Data Sync.

\$ <server-root>/bin/start-sync-server

2. Start the servlet container.

```
$ /apache-tomcat-<version>/bin/startup.sh
```

- **3.** Open a browser to http://hostname:8080/sync. The servlet container listens on port 8080 for HTTP requests.
- **4.** Type the root user DN (or any authorized administrator user name) and password, and the server hostname or IP address and port to log on (for example, server1.example.com:389).

| 00                              | Directory Server Management Console                          |      |  |
|---------------------------------|--------------------------------------------------------------|------|--|
| ( ) · C × 🔿 🔰                   | (http://localhost:8080/dsconsole/ConsoleLogir 🏠 🔻 🛛 🚷 Coogle | Q    |  |
| Uirectory Server Management Con | +                                                            | =    |  |
|                                 |                                                              | Help |  |
| User: Server:                   |                                                              |      |  |
|                                 |                                                              |      |  |
|                                 |                                                              |      |  |
|                                 | Username                                                     |      |  |
|                                 | Partman                                                      |      |  |
|                                 | Password                                                     |      |  |
|                                 | LDAP Server                                                  |      |  |
|                                 | Login                                                        |      |  |
|                                 |                                                              |      |  |
|                                 |                                                              |      |  |
|                                 |                                                              |      |  |
|                                 |                                                              |      |  |
|                                 |                                                              | - 10 |  |

5. On the Identity Data Sync Management Console, click Configuration.

| O O Synchronization Server Management Console |                                       |                   |                          |
|-----------------------------------------------|---------------------------------------|-------------------|--------------------------|
| 🔺 🕨 🔀 🕂 🖌 🖌 🖌                                 | ://localhost:8080/sync/Index.jsf      |                   | C Q. Google              |
|                                               |                                       |                   | Log Out Help             |
| Iser: cn=Directory Manager 3                  | erver: localhost7389                  |                   |                          |
| Inhound                                       |                                       |                   |                          |
| griboarian                                    |                                       |                   |                          |
| Synchronization Serv                          | ver Management Console                |                   | Server localhost:7389 \$ |
| Common Tasks                                  |                                       |                   |                          |
| To oppose information also                    | ut a task salast the \$2 late butter. |                   |                          |
| To access information abo                     | ut a task select the T Into button.   |                   |                          |
| Getting started                               |                                       | Server Monitors   |                          |
| Documentation                                 |                                       | Monitor Dashboard | 1                        |
|                                               |                                       | Server Monitors   |                          |
| Configuration                                 |                                       |                   |                          |
| Configuration                                 |                                       |                   |                          |
|                                               |                                       |                   |                          |
|                                               |                                       |                   |                          |
|                                               |                                       |                   |                          |
|                                               |                                       |                   |                          |
|                                               |                                       |                   |                          |

**6.** Under "The core server," click **External Servers** to identify all of the servers that will by synchronized.

| 000                                                                                                    | Configuration                                                |                        |
|----------------------------------------------------------------------------------------------------|--------------------------------------------------------------|------------------------|
| ◄ ► (😒) + ⊌ http://                                                                                        | localhost:8080/sync/Index.jsf?form1:tskSection1:tskGrpConfig | C Q+ Google            |
|                                                                                                    |                                                              | Log Out Help           |
| User: cn=Directory Manager Serve                                                                           | e: localhost:7389                                            |                        |
| UnboundID                                                                                                  |                                                              |                        |
| Synchronization Server Management                                                                          | Console > Configuration                                      |                        |
| Configuration                                                                                              |                                                              | Object types: Basic \$ |
|                                                                                                    |                                                              |                        |
| v The core server                                                                                          |                                                              |                        |
| Connection Handlers<br>External Servers<br>Global Configuration                                            |                                                              |                        |
| v Logging, monitoring, and notifi                                                                          | cations                                                      |                        |
| Log Publishers<br>Log Retention Policies<br>Log Rotation Policies                                          |                                                              |                        |
| ▼ External Synchronization                                                                                 |                                                              |                        |
| Attribute Maps<br>DN Maps<br>Global Sync Configuration<br>Sync Destinations<br>Sync Pipeos<br>Sync Sources |                                                              |                        |
|                                                                                                    |                                                              |                        |

7. Click the Add New button to define the first server in the topology.
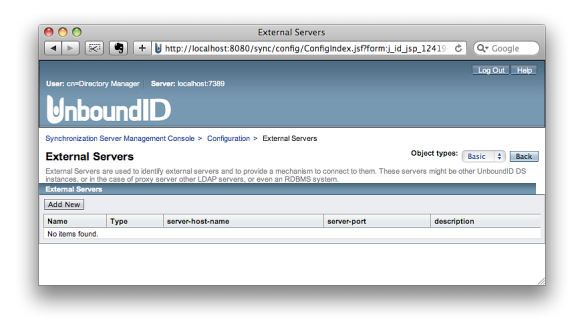

**8.** Type a name for the external server, and then click **Continue**. The name can be any label that will help you identify the server.

| 00                                        | External Server                                              |                            |
|-------------------------------------------|--------------------------------------------------------------|----------------------------|
| 🔺 🕞 🖾 🖓 🖣 🕂 + 🔰 http:/                    | /localhost:8080/sync/config/ConfigTable2.jsf                 | C Q+ Google                |
|                                           |                                                              | Log Out Help               |
| Iser: cn=Directory Manager Server: loc    | ahost:7389                                                   |                            |
|                                           |                                                              |                            |
|                                           |                                                              |                            |
| ynchronization Server Management Cons-    | ole > Configuration > External Servers > New External Server |                            |
| External Server                           |                                                              | Continue Cancel            |
| efine the type and name of the new Extern | al Server                                                    |                            |
|                                           |                                                              | * Indicates required field |
| Name *                                    |                                                              |                            |
| Specify the name to use for the           | new External Server                                          |                            |
|                                           |                                                              |                            |
|                                           |                                                              |                            |
|                                           |                                                              |                            |
|                                           |                                                              |                            |

**9.** On the Type drop-down menu, select the type of external server that you are defining. In this example, select Sun DS Sync Source.

| 0 0                                | External Server                                                      |                            |
|------------------------------------|----------------------------------------------------------------------|----------------------------|
|                                    | http://localhost:8080/sync/config/ConfigSelectNewObjectType.jsf      | C Qr Google                |
|                                    |                                                                      | Log Out Help               |
| Jser: cn=Directory Manager S       | arver: localhost:7389                                                |                            |
| UnboundII                          |                                                                      |                            |
| Synchronization Server Managem     | ant Console > Configuration > External Servers > New External Server |                            |
| External Server                    |                                                                      | Continue Cancel            |
| Define the type and name of the ne | w External Server                                                    |                            |
|                                    |                                                                      | * Indicates required field |
| Name * sun-ds-1                    |                                                                      |                            |
| Specify the name to u              | se for the new External Server                                       |                            |
| Type * _ Select                    | ÷                                                                    |                            |
| Specify the type to us             | e for the new External Server                                        |                            |
|                                    |                                                                      |                            |
|                                    |                                                                      |                            |
|                                    |                                                                      |                            |
|                                    |                                                                      |                            |

**10.**Type the hostname for the external server, and then click **Continue**.

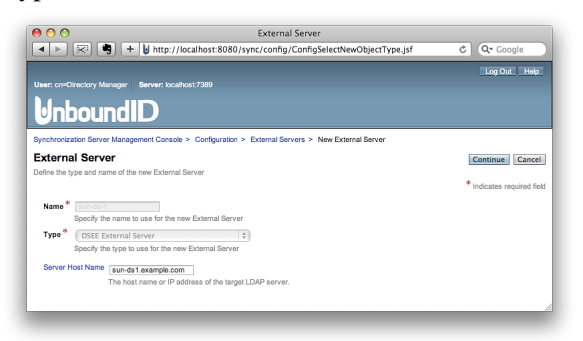

**11.**Type the external server's connection parameters that were configured when the server was first installed. If security and authentication settings were configured for the external server, define them on this page. When completed, click **Confirm then Save**.

|                           | Log Out H                                                                                         | ыþ |
|---------------------------|---------------------------------------------------------------------------------------------------|----|
| Iser: cn=Directory Manage | er Server: localhost:7389                                                                         |    |
| Unbound                   |                                                                                                   |    |
| lynchronization Server Ma | nagement Console > Configuration > External Servers > sun-ds-1                                    |    |
| sun-ds-1                  | Show Advanced Confirm then Save Now Can                                                           | ce |
| ISEE External Servers are | used to identify Sun Directory Server instances and to control the LDAP connection to them.       |    |
| Description               |                                                                                                   |    |
|                           | A description for this External Server                                                            |    |
| Server Host Name          | sun-ds1.example.com<br>The host name or IP address of the inmet LDAP server                       |    |
| Server Port               | 21389                                                                                             |    |
|                           | The port number on which the server listens for requests.                                         |    |
| Bind DN                   | gg=Directory Manager                                                                              |    |
| Password                  | The DN to use to bind to the target LDAP server if simple authentication is required.             |    |
|                           | The login password for the specified user name.                                                   |    |
| Connection Security       | none ÷                                                                                            |    |
|                           | The mechanism to use to secure communication with the directory server.                           |    |
| Authentication Method     | simple +                                                                                          |    |
| Allowed Operation         | The mechanism of dise to admenticate to the target server.                                        |    |
|                           | Available Selected                                                                                |    |
|                           | Add All >> add                                                                                    |    |
|                           | < Remove compare                                                                                  |    |
|                           | << Remove All delete<br>extended                                                                  |    |
|                           | modify<br>modify-dn                                                                               |    |
|                           | search                                                                                            |    |
|                           |                                                                                                   |    |
|                           | Specifies the types of operations that this LDAP External Server may be requested to process.     |    |
| Key Manager Provider      | None 1 View and Edit   Select New                                                                 |    |
|                           | The key manager provider to use if SSL or StartTLS is to be used for connection-level security.   |    |
| Trust Manager Provider    | None                                                                                              |    |
|                           | The trust manager provider to use if SSL or StartTLS is to be used for connection-level security. |    |
|                           |                                                                                                   |    |

12.Click Apply to save the settings for this external server. The equivalent dsconfig commandline instruction is displayed to recreate the external server in a scripted installation or to quickly define similar external servers from the command line.

| O O Confirm changes to sun-ds-1                                                                                                    |
|----------------------------------------------------------------------------------------------------|
| Image: Image: |
| Log Out Help                                                                                                    |
| User: cn=Directory Manager Server: localhost:7389                                                                                                    |
|                                                                                                    |
| Click Apply to create 'sun-ds-1'                                                                                                    |
| Synchronization Server Management Console > Configuration > External Servers > sun-ds-1 > Confirm changes to sun-ds-1                                                                                                    |
| Equivalent dsconfig Command                                                                                                    |
| dsconfig create-external-serverserver-name sun-ds-1type dseeset server-host-name:sun-ds1.example.comset server-port:21389set<br>"bind-dn:cn=Directory Manager"set "password:AAA/koSKLMaP4PpCGSxJ8fdxLSVeaJts8IA="                                                                                                    |
|                                                                                                    |
|                                                                                                    |

13.Click Add New to define another external server.

|                                                                                                    | Exte                                                                                                    | ernal Servers                                                                               | × (                                                                                                    |
|----------------------------------------------------------------------------------------------------|----------------------------------------------------------------------------------------------------|---------------------------------------------------------------------------------------------|----------------------------------------------------------------------------------------------------|
|                                                                                                    | 🕽 🕂 😼 http://localhost:8080/sync/                                                                                                    | config/ConfigConfirmation.jsf                                                               | C Qr Google                                                                                                    |
|                                                                                                    |                                                                                                    |                                                                                             | Log Out Help                                                                                                    |
| User: cn=Directory Ma                                                                                                    | anager Server: localhost:7389                                                                                                    |                                                                                             |                                                                                                    |
| Unbou                                                                                                    | ndID                                                                                                    |                                                                                             |                                                                                                    |
|                                                                                                    |                                                                                                    |                                                                                             |                                                                                                    |
| Synchronization Server                                                                                                    | r Management Console > Configuration > Exte                                                                                                    | ernal Servers                                                                               | Object types:                                                                                                    |
| Synchronization Server<br>External Server                                                                                               | r Management Console > Configuration > Extr<br>ers                                                                                                    | ernal Servers                                                                               | Object types: Basic \$ Back                                                                                                    |
| Synchronization Server<br>External Server<br>External Servers are un<br>instances, or in the case                                       | r Management Console > Configuration > Exte<br>ers<br>sed to identify external servers and to provide a<br>sed for our server other LDAP servers, or even                                   | ernal Servers<br>mechanism to connect to them. These ser                                    | Object types: Basic + Back                                                                                                    |
| Synchronization Server<br>External Servers<br>External Servers are un<br>instances, or in the cas<br>External Servers                   | r Management Console > Configuration > Extr<br>erS<br>sed to identify external servers and to provide a<br>se of proxy server other LDAP servers, or even                                   | ernal Servers<br>mechanism to connect to them. These ser<br>an RDBMS system.                | Object types: Basic + Baci                                                                                                    |
| Synchronization Server<br>External Server<br>External Servers are un<br>Instances, or in the case<br>External Servers<br>Add New        | r Management Console > Configuration > Extr<br>erS<br>sed to identify external servers and to provide a<br>se of proxy server other LDAP servers, or even                                   | ernal Servers<br>mechanism to connect to them. These ser<br>an RDBMS system.                | Object types: Basic + Back                                                                                                    |
| Synchronization Server<br>External Server<br>External Servers are un<br>instances, or in the cas<br>External Servers<br>Add New<br>Name | r Management Console > Configuration > Exit<br>OFS<br>and to identify external servers and to provide a<br>to of proxy servers, or even<br>from servers ofter LDAP servers, or even<br>Type | ernal Servers<br>mechanism to connect to them. These ser<br>an ROBMS system.<br>description | Object types: Basic + Basic + |

14.Once you have defined one external server, you can use the settings defined for the first server as a template for the next one. On the External Server page, type the name of the new external server, select the first server on the Template drop-down menu, and then click Continue. In this example, only the server name and host name has changed for the second server.

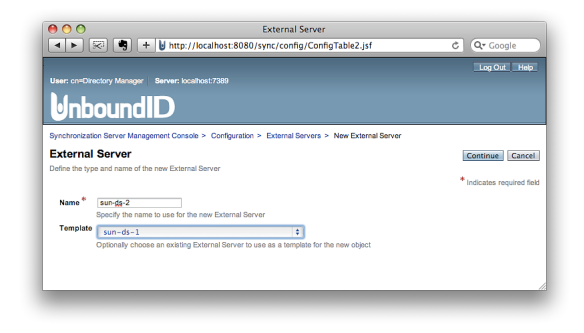

**15.**At this stage, repeat steps 8–13 to define the other external source and target servers. You will only need to change the description, host name, and port number for each server.

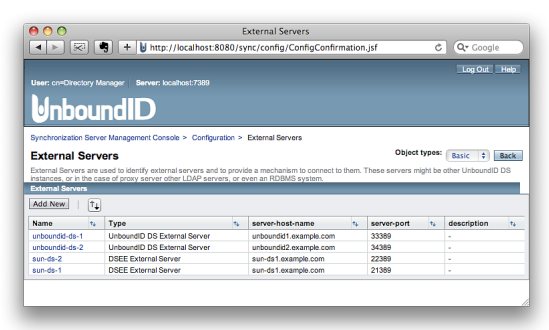

You have successfully defined the external servers in the Synchronization topology.

# Configuring the Sync Pipe Using the Management Console

Next, you will need to configure how synchronization is processed between the Source and Destination topologies. The next two sections present information on how to set up the Sync Pipe and Sync Class.

## To Configure the Sync Pipe Using the Management Console

1. On the Configuration page, click Sync Pipes.

| 900                                                                                                    | Configuration                                                     |                       |
|----------------------------------------------------------------------------------------------------|-------------------------------------------------------------------|-----------------------|
| 🔺 🕨 🖾 🕂 👹 htt                                                                                             | tp://localhost:8080/sync/Index.jsf?form1:tskSection1:tskGrpConfig | C Q+ Google           |
|                                                                                                    |                                                                   | Log Cut Help          |
| User: cn=Directory Manager                                                                                | Server: localhost/7389                                            |                       |
| Inbound                                                                                                   | D                                                                 |                       |
| Bynchronization Server Manager                                                                            | ment Console > Configuration                                      |                       |
| Configuration                                                                                             |                                                                   | Object types: Basic 4 |
|                                                                                                    |                                                                   |                       |
| The core server                                                                                           |                                                                   |                       |
| Connection Handlers<br>External Servers<br>Global Configuration                                           |                                                                   |                       |
| <ul> <li>Logging, monitoring, and</li> </ul>                                                              | notifications                                                     |                       |
| Log Publishers<br>Log Retention Policies<br>Log Rotation Policies                                         |                                                                   |                       |
| <ul> <li>External Synchronization</li> </ul>                                                              |                                                                   |                       |
| Attribute Maps<br>DN Maps<br>Global Sync Configuration<br>Sync Destinations<br>Sync Ripes<br>Sync Sources |                                                                   |                       |

2. Click Add New to define a Sync Pipe.

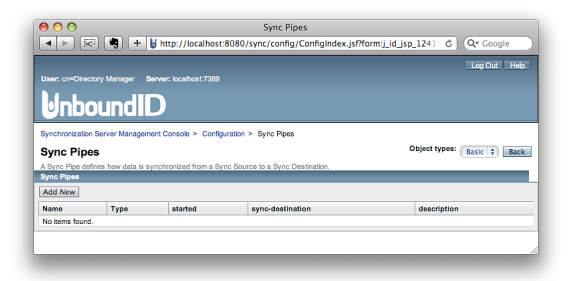

**3.** Type the name of the Sync Pipe, and then click **Continue**.

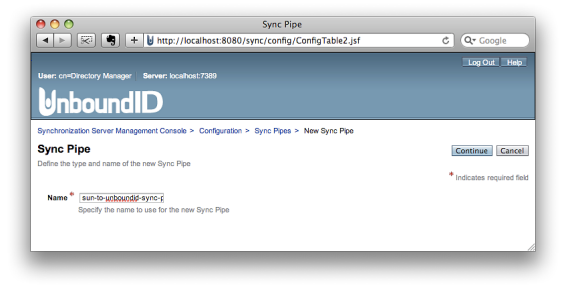

4. For the Sync Source, click Select New.

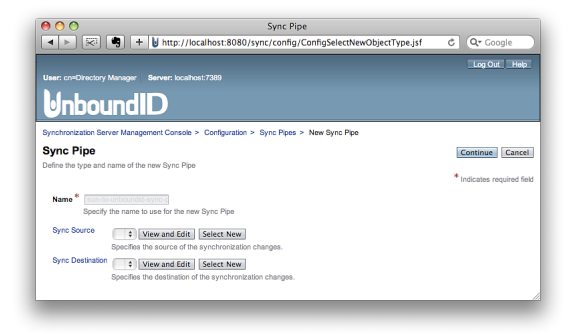

**5.** Type a name for the Sync Source to identify the topology, and then click **Continue**.

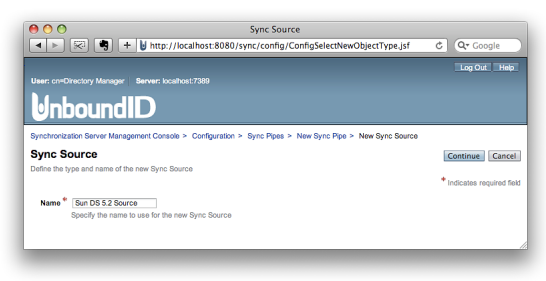

6. On the Type drop-down menu, select the Sync Source type. In this example, select "Sun DS Sync Source."

| Sync Source                                                                                                    |                            |
|----------------------------------------------------------------------------------------------------|----------------------------|
| Image: Image: Image | C Qr Google                |
|                                                                                                    | Log Out Help               |
| User: cn=Directory Manager Server: localhost:7389                                                                                                    |                            |
|                                                                                                    |                            |
| Synchronization Server Management Console > Configuration > Sync Pipes > New Sync Pipe > New Sync Source                                                                                                    |                            |
| Sync Source                                                                                                    | Continue Cancel            |
| Define the type and name of the new Sync Source                                                                                                    | * Indicates required field |
| Name <sup>6</sup> Sun DS 5.2 Source<br>Specify the name to use for the new Sync Source                                                                                                    |                            |
| Type                                                                                                    |                            |
|                                                                                                    |                            |

- 7. In the New field, type the base DN to be used for synchronization searches, and then click Add. The base DN defines the scope of the searches that the Identity Data Sync processes for its change flow. You can specify more than one base DN, but the base DNs must not overlap another base DN (i.e., they cannot be sub-branches of another base DN).
- 8. In the Server section, select the server(s) to be used as the Sync Source. The order of the servers is important as it determines the priority order of the Synchronization source. Specifically, the Identity Data Sync will connect to the first server when detecting changes as long as it is available. Click Add All if the default order is acceptable. For example, in the graphic below, the sun-ds-1 server is used in preference to the sun-ds-2 server. If you want to select the second server as the higher priority, click the server link, and then click Add. Then, move the other server to the Select column. Click Continue when done.

| a b 523                                       |                                                                  |                                                                                                    | Syr                   | ic Source                                      |                                                          |                                          |
|-----------------------------------------------|------------------------------------------------------------------|----------------------------------------------------------------------------------------------------|-----------------------|------------------------------------------------|----------------------------------------------------------|------------------------------------------|
|                                               | ] [ 🖷 ] [ + 🔰 🛛                                                  | ittp://localhost:80                                                                                  | 080/sync/config/      | ConfigSelectNew                                | ObjectType.jsf                                           | C Qr Google                              |
|                                               |                                                                  |                                                                                                    |                       |                                                |                                                          | Log Out He                               |
| iser: cn=Directo                              | ry Manager   Serve                                               | ar: localhost:7389                                                                                   |                       |                                                |                                                          |                                          |
| Inho                                          | undID                                                            |                                                                                                    |                       |                                                |                                                          |                                          |
| <b>YIIDU</b>                                  |                                                                  | (                                                                                                    |                       |                                                |                                                          |                                          |
| ynchronization (                              | Server Management                                                | Console > Configura                                                                                  | tion > Sync Pipes :   | New Sync Pipe >                                | New Sync Source                                          |                                          |
| Sync Sour                                     | ce                                                               |                                                                                                    |                       |                                                |                                                          | Continue                                 |
| lefine the type a                             | nd name of the new S                                             | Sync Source                                                                                          |                       |                                                |                                                          |                                          |
|                                               |                                                                  |                                                                                                    |                       |                                                |                                                          | Indicates required t                     |
| Name * Sour                                   | IDS 5.2 Source                                                   | ]<br>for the new Sunc Sour                                                                           | 200                   |                                                |                                                          |                                          |
| Type*                                         | EE Sunc Source                                                   | * *                                                                                                  |                       |                                                |                                                          |                                          |
| Spec                                          | ify the type to use fo                                           | r the new Sync Sourc                                                                                 | e                     |                                                |                                                          |                                          |
| Base Nam                                      |                                                                  |                                                                                                    |                       | d d                                            |                                                          |                                          |
| DN New<br>Curren                              | de example de                                                    | (=(0))                                                                                               | Remov                 | /e/Edit                                        |                                                          |                                          |
|                                               |                                                                  |                                                                                                    | _                     |                                                |                                                          |                                          |
|                                               |                                                                  |                                                                                                    |                       |                                                |                                                          |                                          |
|                                               |                                                                  |                                                                                                    |                       |                                                |                                                          |                                          |
| Specil                                        | ies the base DNs of                                              | the directory servers                                                                                | referenced by this S  | ync Source. These b                            | ase DNs are used as the t                                | ase of LDAP searches when locating       |
| Server                                        |                                                                  | naet not overlage.                                                                                   |                       |                                                |                                                          |                                          |
|                                               | lable                                                            | Add >                                                                                                | Selected              |                                                |                                                          |                                          |
| Ava                                           |                                                                  |                                                                                                    |                       |                                                |                                                          |                                          |
| Ava                                           | -ds-2                                                            | Add All >>                                                                                           |                       |                                                |                                                          |                                          |
| Ava<br>sun                                    | -ds-2                                                            | Add All >><br>< Remove                                                                               |                       |                                                |                                                          |                                          |
| Ava<br>sun                                    | -ds-2                                                            | Add All >><br>< Remove<br><< Remove All                                                              |                       |                                                |                                                          |                                          |
| Ava<br>sun                                    | -ds-2                                                            | Add All >><br>< Remove<br><< Remove All                                                              |                       |                                                |                                                          |                                          |
| Ava<br>sun                                    | -ds-2                                                            | Add All >><br>< Remove<br><< Remove All                                                              |                       |                                                |                                                          |                                          |
| Ava<br>sun                                    | -ds-2                                                            | Add All >><br>< Remove<br><< Remove All                                                              |                       |                                                |                                                          |                                          |
| Ava<br>sun                                    | ds-2                                                             | Add All >><br>< Remove<br><< Remove All                                                              |                       |                                                |                                                          |                                          |
| Ava<br>Sun<br>Sun                             | and Edit. Select                                                 | Add All >><br>< Remove<br><< Remove All<br>New<br>Sun Directory Support                              |                       | d as the source of st                          | enhanization. The only of                                | fundade la incontrata de 8 la caracía de |
| Ava<br>Sun-<br>Sun-<br>Sun-<br>Speci<br>Speci | and Edit. Select<br>iss the names of the<br>order if a server of | Add All >><br>< Remove<br><< Remove All<br>New<br>Sun Directory Server<br>sarlier in the list is ava | s that should be used | d as the source of sy<br>ised in preference to | inchronization. The order of a server later in the list. | f values is important as it is used as a |

9. In the Ignore Changes by DN field, type a DN for which the Synchronization Server should ignore any modifications by the user DN, and then click Add. This function serves as a form of loopback detection from the Destination target to the Source target when using bidirectional synchronization. During loopback, the Identity Data Sync ignores any modifications made by the user, except for any deletion operations. Click **Confirm then Save** when done. For example, you can specify the DN of the synchronization user, cn=Sync User, cn=Root DNs, cn=config.

|                  | _            |                                                                                                    |                                                                            |                                   |                                              |                    |                |                   |              |              |
|------------------|--------------|----------------------------------------------------------------------------------------------------|----------------------------------------------------------------------------|-----------------------------------|----------------------------------------------|--------------------|----------------|-------------------|--------------|--------------|
| Synchronizatio   | in Server I  | lanagement C                                                                                                    | onsole > Configura                                                         | ition > Syn                       | c Pipes > N                                  | lew Sync Pipe >    | Sun DS 5.2 So  | irce              |              |              |
| Sun DS 5         | 5.2 Source d | rce<br>efines the sour                                                                                                    | rce of a Sync Pipe th                                                      | at is topolog                     | ry of Sun Dir                                | ectory Server inst | ances.         | Confirm the       | n Save Sa    | ve Now Cance |
| Description      |              |                                                                                                    |                                                                            |                                   |                                              | -                  |                |                   |              |              |
|                  | A descrip    | tion for this Sv                                                                                                    | nc Source                                                                  |                                   |                                              | 11                 |                |                   |              |              |
| Base DN          | New          |                                                                                                    |                                                                            |                                   | 4                                            | dd                 |                |                   |              |              |
|                  | Current      | dc-example                                                                                                    | z,dc-com                                                                   |                                   | Remo                                         | ve/Edit            |                |                   |              |              |
|                  |              |                                                                                                    |                                                                            | _                                 |                                              |                    |                |                   |              |              |
|                  |              |                                                                                                    |                                                                            |                                   |                                              |                    |                |                   |              |              |
|                  | Specifies    | the base DNs                                                                                                    | of the directory serv                                                      | uers referen                      | ced by this t                                | And Source, The    | se base DNs ar | e used as the bas | e of LDAP se | arches when  |
|                  | locating o   | ntries. These I                                                                                                    | case DNs must not o                                                        | overlap.                          |                                              | ,,                 |                |                   |              |              |
| Changes<br>By DN | New          |                                                                                                    |                                                                            |                                   | 4                                            | dd                 |                |                   |              |              |
| 67 611           | Current      |                                                                                                    |                                                                            | _                                 | кетс                                         | ve/Edit            |                |                   |              |              |
|                  |              |                                                                                                    |                                                                            |                                   |                                              |                    |                |                   |              |              |
|                  |              |                                                                                                    |                                                                            |                                   |                                              |                    |                |                   |              |              |
|                  |              |                                                                                                    |                                                                            |                                   |                                              |                    |                |                   |              |              |
|                  | Modificat    | ons performed                                                                                                    | by users with the s                                                        | pecified DN                       | )<br>will not be s                           | inchronized.       |                |                   |              |              |
| Server           | Modificat    | ons performed                                                                                                    | by users with the s                                                        | pecified DN                       | )<br>will not be sy<br>lected                | inchronized.       |                |                   |              |              |
| Server           | Availal      | ons performed                                                                                                    | I by users with the s                                                      | pecified DN<br>Se<br>Sur          | will not be sy<br>lected                     | inchronized.       |                |                   |              |              |
| Server           | Modificat    | ons performed                                                                                                    | Add ><br>Add All >><br>< Remove                                            | pecified DN<br>Se<br>sur          | will not be sy<br>lected<br>1-ds-1<br>1-ds-2 | inchronized.       |                |                   |              |              |
| Server           | Availa       | ins performed                                                                                                    | Add ><br>Add All >><br>< Remove<br><< Remove All                           | pecified DN<br>Se<br>sur          | will not be sy<br>lected<br>1-ds-1<br>1-ds-2 | inchronized.       |                |                   |              |              |
| Server           | Availal      | de                                                                                                    | Add ><br>Add All >><br>< Remove<br><< Remove All                           | Se Su                             | ected<br>In-ds-1<br>In-ds-2                  | inchronized.       |                |                   |              |              |
| Server           | Availa       | ons performed                                                                                                    | Add ><br>Add All >><br>< Remove All                                        | pecified DN<br>Se<br>su           | vill not be s<br>lected<br>1-ds-1<br>1-ds-2  | inchronized.       |                |                   |              |              |
| Server           | Modificat    | ie                                                                                                    | I by users with the si<br>Add ><br>Add All >><br>< Remove<br><< Remove All | Su Su                             | iected<br>i-ds-1<br>i-ds-2                   | inchronized.       |                |                   |              |              |
| Server           | Modificat    | de la contra de la contra de la | I by users with the si<br>Add ><br>Add All >><br>< Remove<br><< Remove All | pecified DN<br>See<br>Suite Suite | iected<br>ds-1<br>ds-2                       | inchronized.       |                |                   |              |              |

**10.**Click Apply to save the Sync Source configuration.

| 00                                             | Confirm changes to Sun DS 5.2 Source                                          |                                 |
|------------------------------------------------|-------------------------------------------------------------------------------|---------------------------------|
|                                                | b http://localhost:8080/sync/config/ConfigPropertySheet2.jsf                  | C Q Google                      |
|                                                |                                                                               | Log Out Help                    |
| User: cn=Directory Manager                     | Server: localhost:7389                                                        |                                 |
| Unbound                                        | D                                                                             |                                 |
| i Click Apply to c                             | reate 'Sun DS 5.2 Source'                                                     |                                 |
| Synchronization Server Manage<br>Source        | ment Console > Configuration > Sync Pipes > New Sync Pipe > Sun DS 5.2 Source | > Confirm changes to Sun DS 5.2 |
|                                                |                                                                               | Apply Back                      |
| Equivalent dsconfig Co                         | mmand                                                                         |                                 |
| dsconfig create-sync-source<br>server:sun-ds-2 | source-name "Sun DS 5.2 Source"type dseeset "base-dn:dc=example,dc=com"       | "set server:sun-ds-1set         |
|                                                |                                                                               | 1.                              |
|                                                |                                                                               |                                 |

**11.**Repeat steps 5–10 for the Sync Destination, so that you have the Sync Source and Sync Destination defined for the Sync Pipe.

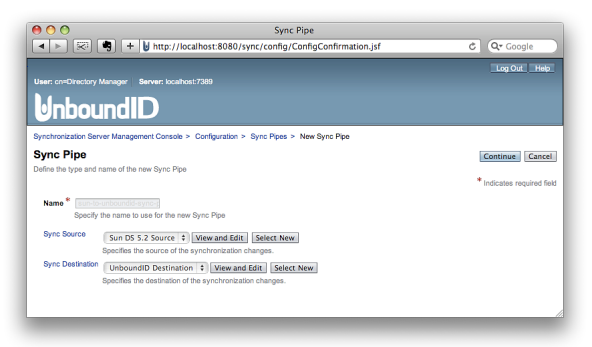

**12.** After defining the Sync Destination, enter a description for the Sync Pipe. Modify the Polling Interval if necessary. The Polling Interval is the amount of time that the Identity Data Sync waits between checking the Sync Source for changes. The default time is 500 ms.

Although likely unnecessary, you can change the default number of worker threads if necessary. The number of worker threads should be increased if there is a large network

<form>

latency between the Sync Source servers and the Sync Destination servers. Click **Confirm then Save** when done.

**13.**Click Apply to save the changes.

| 00                                                      | Confirm changes to sun-to-unboundid-sync-pipe                                                                        |                   |
|---------------------------------------------------------|----------------------------------------------------------------------------------------------------|-------------------|
|                                                         | http://localhost:8080/sync/config/ConfigPropertySheet2.jsf C                                                         | Q• Google         |
|                                                         |                                                                                                    | Log Out Help      |
| User: cn=Directory Manager                              | Server: localhost:7389                                                                                               |                   |
| Unbound                                                 | D                                                                                                    |                   |
| Click Apply to                                          | create 'sun-to-unboundid-sync-pipe'                                                                                  |                   |
| Synchronization Server Mana                             | ement Console > Configuration > Sync Pipes > sun-to-unboundid-sync-pipe > Confirm changes tr                         | sun-to-unboundid- |
| sync-pipe                                               |                                                                                                    | Apply Back        |
| Equivalent dsconfig C                                   | ommand                                                                                                    |                   |
| dsconfig create-sync-pipe<br>5.2 Source"set "sync-desti | pe-name sun-to-unboundid-sync-pipeset "description:Sun DS 5.2 to UnboundID 2.1"set "<br>ation:UnboundID Destination" | sync-source:Sun D |
|                                                         |                                                                                                    |                   |
|                                                         |                                                                                                    |                   |

**14.**Repeat steps 1–13 if you want to define a bidirectional Sync pipe from the Sync Destination to Sync Source. Otherwise, click **Back** to define the next Synchronization configuration.

| 00                                                                                                    | Confirm changes to Sun DS 5.2 Source                                                       |                         |
|----------------------------------------------------------------------------------------------------|--------------------------------------------------------------------------------------------|-------------------------|
| A      A     A  A     A     A | + U http://localhost:8080/sync/config/ConfigPropertySheet2.jsf                             | C Qr Google             |
|                                                                                                    |                                                                                            | Log Out Help            |
| User: cn=Directory Manager                                                                                                    | Server: localhost:7389                                                                     |                         |
| Unbound                                                                                                    | D                                                                                          |                         |
| Click Apply to                                                                                                    | create 'Sun DS 5.2 Source'                                                                 |                         |
| Synchronization Server Mana-                                                                                                    | Igement Console > Configuration > Sync Pipes > New Sync Pipe > Sun DS 5.2 Source > Confirm | n changes to Sun DS 5.2 |
| Source                                                                                                    |                                                                                            | Apply Back              |
| Equivalent dsconfig C                                                                                                    | Command                                                                                    |                         |
| isconfig create-sync-source<br>server:sun-ds-2                                                                                                    | source-name "Sun DS 5.2 Source"type dseeset "base-dn:dc=example,dc=com"set set             | ver:sun-ds-1set         |
|                                                                                                    |                                                                                            |                         |

## Configuring the Sync Class Using the Management Console

A Sync Class is defined for each type—or class—of entry that should be treated differently by the Identity Data Sync. This includes what types of changes are synchronized, what attri- butes are synchronized and how they are mapped, how source and destination entries are correlated, and how DNs are mapped.

The Sync Class also defines what attributes within the entries should be included or excluded in the synchronization process. When a change to an entry is first detected in a Sync Source, the Sync Pipe evaluates the inclusion criteria (i.e., include-base-dn and include-filter) to

find the first matching Sync Class according to the evaluation-order-index property. If a change does not match any Sync Class, then it is discarded. Otherwise, the matching Sync Class processes any attribute or DN mappings and determines what type of change is synchronized.

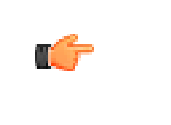

**Note:** If you do not want certain types of entries to be synchronized, then you can define a Sync Class for these attributes and then clear the synchronize-creates, synchronize-modifies, and synchronize-deletes boxes.

### To Configure a Sync Class Using the Management Console

1. On the Sync Pipe page, click **View and Edit** next to the Sync Class that you want to configure.

|                                 | Log Out He                                                                                                    |
|---------------------------------|----------------------------------------------------------------------------------------------------|
| ser: cn=Directory Manager S     | Server: locathost:7389                                                                                        |
| Inbound                         | D                                                                                                    |
| ynchronization Server Managem   | nent Console > Configuration > Sync Pipes > sun-to-unboundid-sync-pipe                                        |
| un-to-unboundid-sv              | Inc-pipe Show Advanced Confirm then Save Save Now Delete Cance                                                |
| Sync Pipe defines how data is s | synchronized from a Sync Source to a Sync Destination.                                                        |
| Sync Class                      | Mau and Edit                                                                                                  |
| oyne olare                      | A Sync Class defines how a single class or type of entry (e.g. user entries) are synchronized in a Sync Pipe. |
| Description                     | Sun DS 5.2 to UnboundID 2.1                                                                                   |
|                                 | A                                                                                                    |
|                                 | A description for this Sync Pipe                                                                              |
| Started                         | Indicates whether the synchronization for the Sync Pipe is started.                                           |
| Sync Source                     | Sun DS 5.2 Source \$ View and Edit Select New                                                                 |
|                                 | Specifies the source of the synchronization changes.                                                          |
| Sync Destination                | LinboundID Destination 1 View and Edit Salart New                                                             |
|                                 | Specifies the destination of the synchronization changes.                                                     |
| Change Detection Polling Interv | val 500 me                                                                                                    |
|                                 | The initial amount of time to wait between polling the Sync Source for changes.                               |
| Num Worker Threads              | 20                                                                                                    |
|                                 | Specifies the number of worker threads that should be used to process synchronization operations.             |
|                                 |                                                                                                    |

**2.** Click **Add New** to define a Sync Class for the Sync Pipe. A Sync Pipe may have more than one Sync Class defined.

| Una control of the set of the set of the se           | < >                                                                                                    | <b>S</b>                                                                                                    | + http://localhost:80                                                                                                    | 80/sync/config/ConfigProp                                                                                                    | ertvSheet2.isf                                                                                                    | C Q. Google                                                                                                    |
|----------------------------------------------------------------------------------------------------|----------------------------------------------------------------------------------------------------|----------------------------------------------------------------------------------------------------|----------------------------------------------------------------------------------------------------|----------------------------------------------------------------------------------------------------|----------------------------------------------------------------------------------------------------|----------------------------------------------------------------------------------------------------|
| The conductory Manager  Terms characterized and the conductory of the conductory of           |                                                                                                    |                                                                                                    |                                                                                                    |                                                                                                    |                                                                                                    | a compe                                                                                                    |
| Unare conditionation Service Management Concepts > Configuration > Sync Pipes > sun-to-unboundd-sync-pipe > Sync Classes         Sync Classes       Configuration > Sync Pipes > sun-to-unboundd-sync-pipe > Sync Classes         Sync Classes       Configuration > Sync Pipes > sun-to-unboundd-sync-pipe > Sync Classes         Sync Classes       Configuration > Sync Pipes > sun-to-unboundd-sync-pipe > Sync Classes         Sync Classes       Configuration > Sync Pipes > sun-to-unboundd-sync-pipe > Sync Classes         Sync Classes       Examine > Sync Pipes > sun-to-unboundd-sync-pipe > Sync Classes         Sync Classes       Examine > Sync Pipes > sun-to-unboundd-sync-pipe > Sync Classes         Sync Classes       Examine > Sync Pipes > sun-to-unboundd-sync-pipe > Sync Classes         Sync Classe       Examine > Sync Pipes > sun-to-unboundd-sync-pipe > Sync Classes         Sync Classes       Examine > Sync Pipes > sun-to-unboundd-sync-pipe > Sync Classes         Sync Classes       Examine > Sync Pipes > Sync Pipes > Sy                                                                                                    |                                                                                                    |                                                                                                    |                                                                                                    |                                                                                                    |                                                                                                    | Log Out Hel                                                                                                    |
| Construction     Construction     C               | Jaer: cn=O                                                                                                    | irectory Ma                                                                                                    | snager Server: localhost.7389                                                                                                    |                                                                                                    |                                                                                                    |                                                                                                    |
| Synchrodization Server Management Console > Configuration > Sync Pipes > sur-to-unboundid-sync-pipe > Sync Classes  Sync Classes  Diver Classes  Diver Diver Divers Diver Diver Divers Diver Diver Divers Diver Diver Divers Diver Diver Divers Diver Diver Divers Diver Diver Divers Divers Diver Divers Diver Divers Diver Divers Divers Diver Divers Divers Diver Divers Divers           |                                                                                                    |                                                                                                    |                                                                                                    |                                                                                                    |                                                                                                    |                                                                                                    |
| ynchronization Server Management Consele > Configuration > Sync Pipes > sun-ls-unboundic-sync-jeje > Sync Classes<br>Sync Classes<br>Apric Classes<br>Apric Classe offinise how a angle class or type of entry (e.g. user entries) are synchronized in a Sync Pipe. A Sync Classe different type<br>means to be synchronized different, if reasen is supplied on them angle how offerent attribute manging. Afferent Discourting to the<br>management of the synchronized different, if reasen is supplied on them angle how offerent attribute manging. Afferent Discourting to the synchronized different is the synchronized different is the synchronized different is the synchronized different is the synchronized different is the synchronized different is the synchronized classes is synchronized attribute to the synchronized different is the synchronized different is the synchronized difference is the synchronized difference is the synchronized difference is the synchronized difference | ULL                                                                                                    | JOU                                                                                                    |                                                                                                    |                                                                                                    |                                                                                                    |                                                                                                    |
| Spectra classifier and an entering and a spectra of the spectra of the spectra of          |                                                                                                    | tion Course                                                                                                    | · Management Councils > Configure                                                                                                    | fee b. Core Director and to ush                                                                                                    |                                                                                                    | Cineses                                                                                                    |
| Sync Classes Upper Classes Upper Classe Upper Classes Upper Classes Uppe          | ynchronizi                                                                                                    | mon Serve                                                                                                    | r wanagement Console > Configurat                                                                                                    | uon el oyne espela el aun-to-unbe                                                                                                    | ouncie-sync-pipe > Sync                                                                                                    | C-888.848                                                                                                    |
| A price Classe defines how a angine class or type of entry (a), sure entron) are synchronized in a figure Pape. A Sync Class allows different type in entry (b) and the second of the second in the second of the second in the second of the second in the second of the second in the second of the second in the second of the second in the second of the second of the se          |                                                                                                    |                                                                                                    |                                                                                                    |                                                                                                    |                                                                                                    |                                                                                                    |
| tyme Classes<br>Add New                                                                                                    | Sync Clas                                                                                                    | asses<br>s defines h                                                                                                    | how a single class or type of entry (e.e                                                                                                    | g. user entries) are synchronized                                                                                                    | Object ty<br>in a Sync Pipe. A Sync Cla                                                                                                    | ss allows different types of                                                                                                    |
| Add New                                                                                                    | Sync Clas<br>ntries to be<br>ifferent typ<br>ntries from<br>hange to a<br>rst matchin<br>ttribute ma                                    | asses<br>is defines to<br>synchronic<br>synchronic<br>n entry is fil<br>g Sync Cla<br>poing and v                                              | how a single class or type of entry (a.)<br>and differently. For example, some by<br>tions synchronized (a.g. modifies but<br>zadon by satting the synchronize-cre<br>sti detected in a Sync Source, the Sy<br>ses according to the evaluation-order-<br>whether that type of change is synchro-     | g. user entries) are synchronized<br>pipe of entries might have different<br>not creates). A Sync Class can a<br>atos, synchronize-modifies, and s<br>inc Pipe evaluates the inclusion cri<br>index. If a change does not match<br>orized is determined by the settin   | Object to<br>in a Sync Pipe. A Sync Cia<br>attribute mappings, differe<br>iso be used to completely o<br>ynchronize-deletes propert<br>teria (i.e. include-bise-dn i<br>any Sync Class, then it is<br>a in the matching Sync Ci                   | ypes: Basic 2 Back<br>as allows different types of<br>the set to also. When a<br>and include-filter) to find th<br>discarded. Otherwise, the<br>ass.                                                                   |
|                                                                                                    | Sync Class<br>ntries to be<br>ifferent typ<br>ntries from<br>hange to a<br>rst matchin<br>ttribute ma<br>sync Class                     | asses<br>is defines to<br>synchronit<br>n entry is fi<br>g Sync Cla<br>pping and v<br>es                                                       | how a single class or type of entry (e.)<br>2xd differently. For example, some by<br>tions synchronized (e.g. modifies but<br>zadon by setting the synchronize-cre<br>rsi detected in a Sync Source, the Sy<br>sss according to the evaluation-order-<br>whether that type of change is synchro-     | g, user entries ) are synchronized<br>pies of entries might have different<br>not creates). A Sync Class can a<br>tates, synchronize-modifies, and a<br>re. Pipe evaluates the inclusion or<br>index. If a change does not match<br>onized is determined by the setting | Object ty<br>in a Sync Pipe. A Sync Cia<br>attribute mappings, differe<br>los be used to completely er<br>nohronize-delates propert<br>faria (i.e. include-base-dn n<br>any Sync Class, then it is<br>go in the matching Sync Cla                 | ypos: Basic : Bacc<br>as allows different types of<br>the construction, or<br>exclude certain types of<br>dise set to faile. When a<br>and include-fitter) to find th<br>discarded. Otherwise, the<br>asd.             |
| Name Type evaluation-order-index include-base-dn include-filter description                                                                                                    | Sync Clas<br>ntries to be<br>ifferent typ<br>ntries from<br>hange to a<br>rist matchin<br>ttribute ma<br>ync Class<br>Add New           | asses<br>is defines it<br>is synchronities of operation<br>synchronities of operation<br>is entry is fit<br>ig Sync Class<br>oping and v<br>es | how a single class or type of entry (e.,<br>loted differently. For example, some by<br>tions synchronized (e.g. modifes but<br>casion by satting the synchronize-cree-<br>rst detected in a Sync Source, the Sy<br>is according to the evaluation-order-<br>effective that type of change is synchro | g. user entries) are synchronized<br>pass of entries might have offerent<br>not creates). A Sync Class can a<br>star, synchronize-modifies, and s<br>rnc Pipe evaluates the inclusion or<br>index. If a change does not match<br>onized is determined by the setting    | Object to<br>in a Sync Pipe. A Sync Cla<br>attribute mappings, differe<br>is be used to complicity of<br>ynchronize-dekistes propert<br>foria (ue. include-base-dn -<br>any Sync Class, then it is<br>as in the matching Sync Cla                 | VPD6: Basic : Back<br>as allows offerent types on<br>nt DN construction, or<br>workude certain types of<br>dise set to false. When a<br>and include-fiber) to find th<br>discarded. Otherwise, the<br>ass.             |
| No tems found.                                                                                                    | Sync Class<br>strifes to be<br>ifferent typ<br>intries from<br>hange to a<br>rst matchin<br>thribute ma<br>ync Class<br>Add New<br>Name | asses<br>s defines h<br>synchroni<br>n entry is fi<br>g Sync Cla<br>poing and v<br>os                                                          | how a single class or type of entry (e.,<br>too differently, For example, some by<br>calon by setting the synchronize-crea-<br>rest detected in a Sync Source, the Sy<br>as according to the evaluation-order-<br>induct of the type of change is synchronize-<br>evaluation-order-index             | g, user entries night have different<br>not creates). A Sync Class can a<br>task, synchronizen molfan, and a<br>rnc Pipe evaluates the inclusion of<br>ninker. If a charge does not match<br>onized is determined by the settin<br>include-base-dn                      | Object to<br>in a Sync Pipe. A Sync Cia<br>attribute mappings, differe<br>los be used to completely<br>inchronize-deletas propert<br>beria (i.e. include-base-dn i<br>any Sync Class, then it is<br>pa in the matching Sync Cla<br>include-filter | ypos: Basic : Bac<br>as allows offerent types o<br>nt DN construction, or<br>workude certain types of<br>des set to false. When a<br>and include-fiber) to find th<br>discarded. Otherwise, the<br>ass.<br>description |

**3.** Type a name for the Sync Class.

| 9 O Sync Pipe                                                                          |                                              |
|----------------------------------------------------------------------------------------|----------------------------------------------|
| ◄ ► 🐼 🖷 + ⊌ http://localhost:8080/sync/config/ConfigTable2.jsf                         | C Qr Google                                  |
|                                                                                        | Log Out Help                                 |
| User: cn=Directory Manager Server: localhost:7389                                      |                                              |
| UnboundID                                                                              |                                              |
| Synchronization Server Management Console > Configuration > Sync Pipes > New Sync Pipe |                                              |
| Sync Pipe                                                                              | Continue Cancel                              |
| Define the type and name of the new Sync Pipe                                          |                                              |
|                                                                                        | <ul> <li>Indicates required field</li> </ul> |
| Name * sun-to-unboundid-sync-p                                                         |                                              |
| Specify the name to use for the new Sync Pipe                                          |                                              |
|                                                                                        |                                              |
|                                                                                        |                                              |

- **4.** On the Sync Class page, in the Description field, type a general description for the Sync Class. This is an optional step.
- **5.** In the Evaluation Order Index field, type the priority ordering for the Sync Class if you have more than one Sync Class configured for the topology. Sync Classes with a smaller evaluation order index are evaluated first. Because this example defines only one Sync Class, the default value of 9999 is used.
- 6. In the Include Base DN field, type the base DN for the branches of the Sync Source that contain entries in this Sync Class. Only entries with this base DN will be included in the Sync Class. This is an optional step. If no base DN is specified, the location of the entry in the Sync Source is not taken into account when determining if an entry is part of this Sync Class.
- 7. In the Include Filter field, type a search filter that determines which entries are in the Sync Class. If no filter is specified, all entries within the specified included base DNs are included in the Sync Class.
- **8.** In the Attribute Map section, click **Select New** to define a set of attribute mappings from Sync Source to Sync Destination. In this example, the Sync Source (Sun DS 5.2) attributes map directly to the Sync Destination (UnboundID Identity Data Store), so no attribute maps require definition. See *Configuring Attribute Maps*.

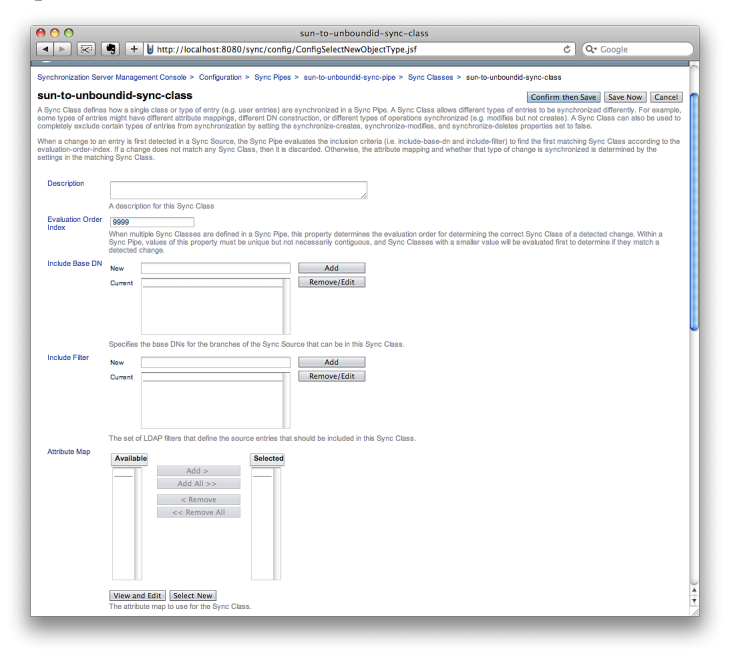

- **9.** In the DN Map section, click Select New to define a set of DN mappings from Sync Source to Sync Destination. In this example, the Sync Source DNs (Sun DS 5.2) map directly to the Sync Destination DNs (UnboundID Identity Data Store), so no DN maps require definition. See *Configuring DN Maps*.
- 10. In the Auto Mapped Source Attribute field, type any source attributes that should be automatically mapped to attributes of the same name in the destination target, and then click Add. By default, all attributes are mapped automatically.
- **11.** In the Excluded Auto Mapped Attributes field, type any source attributes that should not be automatically mapped to attributes in the destination target, and then click **Add**. By default, no attributes are excluded.
- 12. In the Destination Correlation Attributes field, type a comma-separated list of destination attributes that are used to correlate a source entry to a destination entry. For example, the default option is to use the DN to correlate entries (for LDAP-to-LDAP deployments), but you could specify that the DN and uid attributes be used to correlate entries, or the cn and employeeNumber attributes, or others, depending on how the entries are structured in the Sync Source and Sync Destination, respectively. To prevent incorrect matches, the most restrictive attribute lists, those that will never match the wrong entry, should be first in the list, followed by less restrictive attribute lists, which will only be used when the earlier lists fail.
- **13.**Clear the specific types of changes that you do not want to synchronize: Synchronize Creates, Synchronize Modifies, Synchronize Deletes

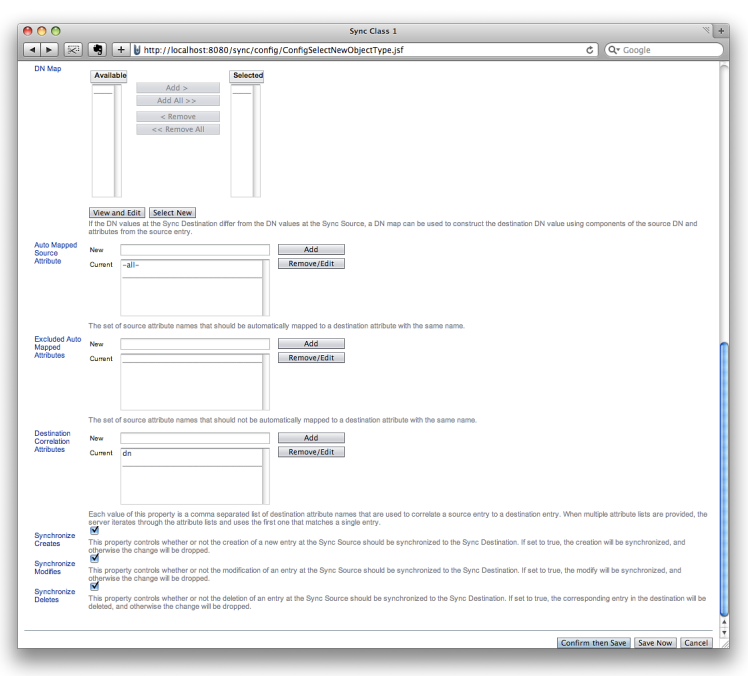

14. When completed, click Confirm then Save.

15. Click Apply to complete defining the Sync Class.

| ▲ ▶ 🐼 🧠                                                 | + bttp://localhost:8080/syne                                                    | c/config/ConfigPropertySheet2                | .jsf C Qr Google               |
|---------------------------------------------------------|---------------------------------------------------------------------------------|----------------------------------------------|--------------------------------|
|                                                         |                                                                                 |                                              | Log Out Het                    |
| User: cn=Directory Manage                               | r Server: localhost/389                                                         |                                              |                                |
| Inhound                                                 | D                                                                               |                                              |                                |
| Children                                                |                                                                                 |                                              |                                |
| Click Apply to                                          | o create 'sun-to-unboundid-sync                                                 | -class'                                      |                                |
|                                                         |                                                                                 |                                              |                                |
| Synchronization Server Man<br>unboundid-sync-class > Cr | agement Console > Configuration > Sy<br>onfirm changes to sun-to-unboundid-sync | inc Pipes > sun-to-unboundid-sync<br>b-cless | -pipe > Sync Classes > sun-to- |
|                                                         |                                                                                 |                                              | Apply Bac                      |
|                                                         |                                                                                 |                                              |                                |
| quivalent dsconfig                                      | Command                                                                         |                                              |                                |
| sconfig create-sync-class                               | pipe-name sun-to-unboundid-sync-                                                | pipeclass-name sun-to-unboun                 | did-sync-class                 |
|                                                         |                                                                                 |                                              |                                |
|                                                         |                                                                                 |                                              |                                |

16.On the Sync Classes page, click **Back** to return to the Sync Pipe page.

|                                                                                                    | http://localhost                                                                                                    | t:8080/sync/config/Config                                                                                                    | Confirmation.jsf                                                                                                    | ¢ (Q                                                                                                    | Google                                                                                                    |
|----------------------------------------------------------------------------------------------------|----------------------------------------------------------------------------------------------------|----------------------------------------------------------------------------------------------------|----------------------------------------------------------------------------------------------------|----------------------------------------------------------------------------------------------------|----------------------------------------------------------------------------------------------------|
|                                                                                                    |                                                                                                    |                                                                                                    |                                                                                                    |                                                                                                    | Log Out Hel;                                                                                                    |
| User: cn=Directory Manager Se                                                                                                    | rver: localhost:7389                                                                                                    |                                                                                                    |                                                                                                    |                                                                                                    |                                                                                                    |
| UnboundIE                                                                                                    | )                                                                                                    |                                                                                                    |                                                                                                    |                                                                                                    |                                                                                                    |
| Synchronization Server Manageme                                                                                                    | nt Console > Config                                                                                                    | guration > Sync Pipes > sun-to                                                                                                    | -unboundid-sync-pipe > S                                                                                                    | Sync Classes                                                                                                    |                                                                                                    |
| Sync Classes                                                                                                    |                                                                                                    |                                                                                                    |                                                                                                    | Object types:                                                                                                    | Basic ‡ Back                                                                                                    |
| A Sync Class defines how a single                                                                                                    | class or type of entry                                                                                                    | (e.g. user entries) are synchror                                                                                                    | ized in a Sync Pipe. A Sync                                                                                                    | c Class allows differen                                                                                                    | t types of entries t                                                                                                    |
| A Sync Class defines how a single<br>be synchronized differently. For exist<br>operations synchronized (e.g. modi<br>setting the synchronize-creates, sy<br>Source, the Sync Pipe evaluates the<br>order-index. If a change does not m<br>synchronized is determined by the :                                | class or type of entry<br>ample, some types o<br>fies but not creates).<br>inchronize-modifies,<br>e inclusion criteria (i)<br>iatch any Sync Class<br>settings in the match | ( (e.g. user entries) are synchror<br>f entries might have different attri<br>A Sync Class can also be used<br>and synchronize-deletes propert<br>e. include-base-dn and include-fil<br>s, then it is discarded. Otherwise,<br>ing Sync Class. | ized in a Sync Pipe. A Sync<br>oute mappings, different DN<br>to completely exclude certa<br>es set to false. When a cha<br>er) to find the first matching<br>the attribute mapping and s    | c Class allows differen<br>l construction, or diffe<br>in types of entries fro<br>inge to an entry is first<br>y Sync Class accordin<br>whether that type of cl                    | It types of entries to<br>rent types of<br>m synchronization<br>t detected in a Syn<br>ig to the evaluation<br>hange is              |
| A Sync Class defines how a single (<br>be synchronized differently, For ex-<br>operations synchronized (e.g. modi<br>setting the synchronize-creates, sy-<br>source, the Sync Pipe evaluates th<br>order-index. If a change does not in<br>synchronized is determined by the<br>Sync Classes                 | class or type of entry<br>ample, some types o<br>fies but not creates).<br>nohronize-modifies,<br>e inclusion criteria (J<br>atch any Sync Class<br>settings in the match    | ( (e.g. user entries) are synchror<br>f entries might have different attri<br>A Sync Class can also be used<br>and synchronize-deletos propert<br>e. include-base-dn and include-fit<br>s, then it is discarded. Otherwise,<br>ing Sync Class. | ized in a Sync Pipe. A Sync<br>bute mappings, different DN<br>to completely exclude certs<br>es set to false. When a cha<br>er) to find the first matching<br>the attribute mapping and the  | c Class allows differen<br>l construction, or diffe<br>in types of entries fro<br>inge to an entry is first<br>g Sync Class accordin<br>whether that type of cl                    | t types of entries t<br>rent types of<br>m synchronization<br>detected in a Syn<br>g to the evaluation<br>sange is                   |
| A Sync Class defines how a single<br>be synchronized differently. For ex-<br>operations synchronized (e.g. modi<br>setting the synchronize-creates, sy-<br>source, the Sync Pipe evaluations the<br>order-index. If a change does not in<br>synchronized the determined by the r<br>Sync Classes<br>Add New. | class or type of entry<br>ample, some types o<br>files but not creates).<br>nothronize-modifies,<br>e inclusion criteria (Li<br>atch any Sync Class<br>settings in the match | y (e.g. user entries) are synchror<br>é entries might have different attri<br>A Sync Class can also be used<br>and synchronize-deletes propert<br>, include-base-dn and include-fit<br>s, then it is discarded. Otherwise,<br>ing Sync Class.  | ized in a Sync Pipe. A Syn<br>bute mappings, different DN<br>to completely exclude certa<br>es set to failse. When a char<br>er) to find the first matching<br>the attribute mapping and s   | c Class allows different<br>l construction, or diffe<br>in types of entries fro<br>imge to an entry is first<br>3 Sync Class accordin<br>whether that type of cl                   | t types of entries t<br>rent types of<br>m synchronization<br>detected in a Syn<br>g to the evaluation<br>range is                   |
| A Sync Class defines how a single<br>be synchronized differently. For ex-<br>operations synchronized (e.g. mod)<br>setting the synchronize-creates, sy<br>Source, the Sync Pipe evaluates the<br>order-index. If a change does not m<br>synchronized is determined by the<br>Sync Class's<br>Add New<br>Name | class or type of entry<br>ample, some types o<br>files but not creates).<br>nohronize-modifies,<br>e inclusion criteria (i)<br>actoh any Sync Class<br>settings in the match | ( a.g. user entries) are synchror<br>entries might have different airti<br>A Sync Class can altao be used<br>an entrie-base-dri and a housen<br>an entrie-base-dri and a housen<br>a, then it is discarded. Otherwise,<br>ing Sync Class.      | ized in a Sync Pipe. A Synn<br>pute mappings, different DN<br>is compiletely wicklude certa<br>es set to failse. When a cha<br>er to fails the first matching<br>the attribute mapping and v | c Class allows different<br>I construction, or diffe<br>in types of entries fro<br>inge to an entry is first<br>g Sync Class accordir<br>whether that type of cl<br>Include-filter | t types of entries t<br>rent types of<br>m synchronization<br>t detected in a Synn<br>g to the evaluation<br>hange is<br>description |

**17.**On the Sync Pipe page, click **Started**, and then click **Confirm then Save**. The Started field on the Sync Pipe controls whether a given Sync Pipe is synchronizing.

| •••                           | sun-to-unboundid-sync-pipe                                                                              |                                  |
|-------------------------------|----------------------------------------------------------------------------------------------------|----------------------------------|
| < r > 🐼 🖣 +                   | http://localhost:8080/sync/config/ConfigTable2.jsf                                                      | C Q• Google                      |
| Isan cosDirectory Manager     | Server Incelhost/7189                                                                                   | Log Out He                       |
| Jnbound                       | D                                                                                                    |                                  |
| lynchronization Server Manag  | ement Console > Configuration > Sync Pipes > sun-to-unboundid-sync-pipe                                 |                                  |
| un-to-unboundid-              | sync-pipe Show Advanced Confirm t                                                                       | hen Save Now Delete Cano         |
| Sync Pipe defines how data it | s synchronized from a Sync Source to a Sync Destination.                                                |                                  |
| Sync Class                    | Mew and Edit<br>A Sync Class defines how a single class or type of entry (e.g. user entries)            | are synchronized in a Sync Pipe. |
| Description                   | Sun DS 5.2 to UnboundID 2.1                                                                             |                                  |
| Started                       | A description for this Sync Pipe<br>indicates whether the synchronization for the Sync Pipe is started. |                                  |
| Sync Source                   | Sun DS 5.2 Source                                                                                       |                                  |
| Sync Destination              | UnboundID Destination   View and Edit Select New Seedies the destination of the synchronization changes |                                  |
| Change Detection Polling Int  | forval 500 ms                                                                                           | 24                               |
| Num Worker Threads            | 20<br>Specifies the number of worker threads that should be used to process syn                         | chronization operations.         |
|                               | Show Advanced Confirm t                                                                                 | hen Save Save Now Delete Cano    |

**18.**Click **Apply** to save the settings.

| O     Confirm changes to dsee-to-unboundid       Image: Config Config Config PropertySheet2.jsf                        | Ċ | Q+ Google    |
|----------------------------------------------------------------------------------------------------|---|--------------|
| User: cn=Directory Manager Server: localhost:7389                                                                      |   | Log Out Help |
| ⊌nboundID                                                                                                    |   |              |
| Click Apply to save changes to 'dsee-to-unboundid'                                                                     |   |              |
| Directory Management Console > Configuration > Sync Pipes > disee-to-unboundid > Confirm changes to disee-to-unboundid |   | Apply Back   |
| Equivalent dsconfig Command                                                                                            |   |              |
| Isconfig set-sync-pipe-proppipe-name dsee-to-unboundidset started:true                                                 |   |              |
|                                                                                                    |   |              |

19. Repeat steps 2–18 to create another Sync Class, or log out of the console.

# Starting the Global Sync Configuration Using the Management Console

After you have configured the Sync Pipe and Sync Class, you must start the Global Sync configuration property (that is, enable synchronization). By starting the Identity Data Sync, it starts or stops synchronization for all configured Sync Pipes. Each Sync Pipe must also be started for synchronization to take place.

## To Start the Global Sync Configuration Using the Management Console

- 1. On the Configuration page, click Global Sync Configuration.
- 2. Click the Started box, and then click Confirm then Save.

| 🔿 🔿 Global Sync Configuration                                                                                                    |
|----------------------------------------------------------------------------------------------------|
| 🔹 🕞 🐼 🖣 🛨 👹 http://localhost:8080/sync/config/ConfigIndex.jsf?form:j_id_jsp_124194703 🖒 🔍 Qr Google                                                                                         |
| Log Out Help                                                                                                    |
| ser: cn=Directory Manager Server: localhost:7389                                                                                                    |
| nboundID                                                                                                    |
| vnchronization Server Management Console > Configuration > Global Sync Configuration                                                                                                    |
| slobal Sync Configuration Confirm then Save Now Cancel                                                                                                    |
| lobal Sync Configuration contains the properties that affect the overall operation of Sync with Synchronization Server.                                                                     |
| Started 🗹                                                                                                    |
| Indicates whether the Sync is running. When set to false, all synchronization is stopped globally. When set to true, all synchronization is started for all<br>Sync Pipes that are enabled. |
| Confirm then Sour   Save Now   Cancel                                                                                                    |
|                                                                                                    |

3. Click Apply to save the configuration settings.

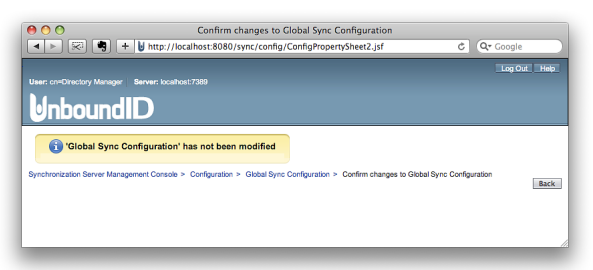

**4.** After you have completed the configuration, run the prepare-endpoint-server tool from the command line to ensure that the external servers can communicate with each other. See *Preparing the Identity Data Sync for External Server Communication* for more information.

- 5. Next, run the bin/resync tool to verify the synchronization configuration. See *Verifying the Synchronization Configuration using Resync*.
- 6. Next, run the bin/realtime-sync tool to start the startpoint. See Setting Startpoints.

# **About dsconfig Configuration Tool**

The dsconfig tool is the text-based management tool used to configure the underlying Identity Data Store configuration. The tool has three operational modes: interactive mode, non-interactive mode, and batch mode.

The dsconfig tool also offers an offline mode using the --offline option, in which the server does not have to be running to interact with the configuration. In most cases, the configuration should be accessed with the server running in order for the server to give the user feedback about the validity of the configuration.

### Using dsconfig in Interactive Command-Line Mode

In interactive mode, the dsconfig tool offers a filtering mechanism that only displays the most common configuration elements. The user can specify that more expert level objects and configuration properties be shown using the menu system.

Running dsconfig in interactive command-line mode provides a user-friendly, menu-driven interface for accessing and configuring the UnboundID Identity Data Sync. To start dsconfig in interactive command-line mode, simply invoke the dsconfig script without any arguments. You will be prompted for connection and authentication information to the Identity Data Sync, and then a menu will be displayed of the available operation types.

In some cases, a default value will be provided in square brackets. For example, [389] indicates that the default value for that field is port 389. You can press **Enter** to accept the default. To skip the connection and authentication prompts, provide this information using the command-line options of dsconfig.

## Using dsconfig Interactive Mode: Viewing Object Menus

Because some configuration objects are more likely to be modified than others, the UnboundID Identity Data Sync provides four different object menus that hide or expose configuration objects to the user. The purpose of object levels is to simply present only those properties that an administrator will likely use. The Object type is a convenience feature designed to unclutter menu readability.

The following object menus are available:

- **Basic**. Only includes the components that are expected to be configured most frequently.
- **Standard**. Includes all components in the Basic menu plus other components that might occasionally need to be altered in many environments.

- Advanced. Includes all components in the Basic and Standard menus plus other components that might require configuration under special circumstances or that might be potentially harmful if configured incorrectly.
- **Expert**. Includes all components in the Basic, Standard, and Advanced menus plus other components that should almost never require configuration or that could seriously impact the functionality of the server if not properly configured.

### To Change the dsconfig Object Menu

- 1. Repeat steps 1–6 in the section using dsconfig in To Install the Identity Data Sync in Interactive Mode.
- **2.** On the **UnboundID Identity Data Sync configuration** main menu, type **o** (letter "o") to change the object level. By default, Basic objects are displayed.
- **3.** Enter a number corresponding to a object level of your choice: 1 for Basic, 2 for Standard, 3 for Advanced, 4 for Expert.
- **4.** View the menu at the new object level. You should see additional configuration options for the Identity Data Sync components.

```
>>>> UnboundID Identity Data Sync configuration console main menu
What do you want to configure?
        Account Status Notification Handler 15) Log Retention Policy
   1)
                                              16) Log Rotation Policy
   2)
        Alert Handler
   3)
       Backend
                                              17) Password Generator
   4)
        Certificate Mapper
                                              18) Password Policy
        Client Connection Policy
                                             19) Password Validator
   5)

    Plugin
    Request Criteria

        Connection Criteria
   6)
   7)
        Connection Handler
   8)
       Global Configuration
                                              22) Result Criteria
   9)
        Identity Mapper
                                              23) Root DN User
   10) Key Manager Provider
                                              24) Search Entry Criteria
   11) Local DB Index
12) Location
                                              25) Search Reference Criteria
                                              26) Trust Manager Provider
   13) Log Field Mapping
                                              27)
                                                   Virtual Attribute
   14) Log Publisher
                                              28)
                                                  Work Queue
        'Standard' objects are shown - change this
   O
   q)
         quit
Enter choice:
```

## Using dsconfig in Non-Interactive Mode

The dsconfig non-interactive command-line mode provides a simple way to make arbitrary changes to the Identity Data Sync by invoking it from the command line. To use administrative scripts to automate configuration changes, run the dsconfig command in non-interactive mode, which is convenient scripting applications. Note, however, that if you plan to make changes to multiple configuration objects at the same time, then the batch mode might be more appropriate.

You can use the dsconfig tool to update a single configuration object using command-line arguments to provide all of the necessary information. The general format for the non-interactive command line is:

```
$ bin/dsconfig --no-prompt {globalArgs} {subcommand} {subcommandArgs}
```

The --no-prompt argument indicates that you want to use non-interactive mode. The {subcommand} is used to indicate which general action to perform. The {globalArgs} argument provides a set of arguments that specify how to connect and authenticate to the Identity Data Sync. Global arguments can be standard LDAP connection parameters or SASL connection parameters depending on your setup. For example, using standard LDAP connections, you can invoke the dsconfig tool as follows:

```
$ bin/dsconfig --no-prompt list-backends \
    --hostname server.example.com \
    --port 389 \
    --bindDN uid=admin,dc=example,dc=com \
    --bindPassword password
```

If your system uses SASL GSSAPI (Kerberos), you can invoke dsconfig as follows:

```
$ bin/dsconfig --no-prompt list-backends \
    --saslOption mech=GSSAPI \
    --saslOption authid=admin@example.com \
    --saslOption ticketcache=/tmp/krb5cc_1313 \
    --saslOption useticketcache=true
```

The {subcommandArgs} argument contains a set of arguments specific to the particular subcommand that you wish to invoke. To always display the advanced properties, use the -- advanced command-line option.

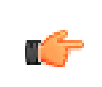

**Note:** Global arguments can appear anywhere on the command line (including before the subcommand, and after or intermingled with subcommand-specific arguments). The subcommand-specific arguments can appear anywhere after the subcommand.

#### To Get the Equivalent dsconfig Non-Interactive Mode Command

- 1. Using dsconfig in interactive mode, make changes to a configuration but do not apply the changes (that is, do not enter "f").
- 2. Enter a to view the equivalent non-interactive command.
- **3.** View the equivalent command (seen below), and then press **Enter** to continue. For example, based on an example in the previous section, changes made to the db-cache-percent returns the following:

Command line to apply pending changes to this Local DB Backend: dsconfig set-backend-prop --backend-name userRoot --set db-cache-percent:40

The command does not contain the LDAP connection parameters required for the tool to connect to the host since it is presumed that the command would be used to connect to a different remote host.

### Using dsconfig Batch Mode

The UnboundID Identity Data Sync provides a dsconfig batching mechanism that reads multiple dsconfig invocations from a file and executes them sequentially. The batch file provides advantages over standard scripting by minimizing LDAP connections and JVM invocations that normally occur with each dsconfig call. Batch mode is the best method to use with setup scripts when moving from a development environment to test environment, or from a test environment to a production environment. The --no-prompt option is required with dsconfig in batch mode.

```
$ bin/dsconfig --no-prompt --hostname host1 --port 1389 \
    --bindDN "uid=admin,dc=example,dc=com" --bindPassword secret \
    --batch-file /path/to/sync-pipe-config.txt
```

If a dsconfig command has a missing or incorrect argument, the command will fail and abort the batch process without applying any changes to the Identity Data Sync. The dsconfig command supports a --batch-continue-on-error option which instructs dsconfig to apply all changes and skip any errors.

You can view the logs/config-audit.log file to review the configuration changes made to the Identity Data Sync and use them in the batch file. The batch file can have blank lines for spacing and lines starting with a pound sign (#) for comments. The batch file also supports a "\" line continuation character for long commands that require multiple lines.

The Identity Data Sync also provides a docs/sun-ds-compatibility.dsconfig file for migrations from Sun/Oracle to UnboundID Identity Data Sync machines.

# **Configuring the Identity Data Sync Using dsconfig**

You can use the dsconfig tool to configure any part of the Identity Data Sync. However, you will likely use the tool for more fine-grained adjustments. If you are configuring a Sync Pipe for the first time, you should use the bin/create-sync-pipe-config tool as it will guide you through the necessary Sync Pipes creation steps for your system.

## To Configure the Identity Data Sync Using dsconfig Interactive

1. Launch the dsconfig tool in interactive command-line mode.

\$ <server-root>/bin/dsconfig

- 2. On the LDAP Connection Parameters menu, type the Identity Data Sync host name, or IP address, or press Enter to accept the default.
- **3.** On the Identity Data Sync Connection menu, type the number corresponding to the type of LDAP connection type (1 for LDAP, 2 for SSL, 3 for StartTLS) that you are using on the Identity Data Sync, or press **Enter** to accept the default.

- **4.** Next, type the LDAP listener port number, and then type the user bind DN, and the bind DN password.
- **5.** On the Configuration Console main menu, enter a number corresponding to a component that you want to configure or edit.

```
>>>> UnboundID Identity Data Sync configuration console main menu
What do you want to configure?
    1) Attribute Map
                                   8)
                                        Log Publisher
                                       Log Retention Policy
    2) Attribute Mapping
                                   9)

    Connection Handler
    DN Map

    Log Rotation Policy
    Sync Class

    5) External Server
                                   12) Sync Destination
    6) Global Configuration
                                   13) Sync Pipe
    7) Global Sync Configuration 14) Sync Source
    o) 'Basic' objects are shown - change this
    q) quit
Enter choice:
```

### **Configuring Server Groups Using dsconfig Interactive**

In a typical Identity Data Sync deployment, administrators set up one Synchronization Server and one or more redundant failover servers. The failover servers can immediately take over from the primary server if connection is lost for any reason (see *Installing a Redundant Failover Server* on page 39 for instructions).

It is important that the primary and secondary servers have the same configuration settings to ensure the proper operation of your sync topology. To enable this, you must assign the Identity Data Syncs to a server group using the dsconfig tool, so that any change to one server will automatically be applied to the other servers in the group.

After you have set up a server group, you can make an update on one server using dsconfig, then apply the change to the other servers in the group using the --applyChangeTo servergroup option of the dsconfig non-interactive command. If you want to apply the change to one server in the group, use the --applyChangeTo single-server option. When using dsconfig in interactive command-line mode, you will be asked if you want to apply the change to a single server or to all servers in the server group.

#### **To Configure Server Groups**

• Run the dsconfig command and set the global configuration property for server groups to "all-servers". On the primary Synchronization Server, do the following:

```
$ bin/dsconfig set-global-configuration-prop \
    --set configuration-server-group:all-servers
```

If you add redundant or failover servers to the topology, the setup tool will copy the configuration from the primary server to the new server(s).

# **Configuring External Servers Using dsconfig Interactive**

To set up a Synchronization topology, you must define a single server of a topology of identical, replicated servers to be synchronized. For each Directory Server, you must define the host, port, SSL, bind DN, and bind password. A single external server configuration object can be referenced by multiple Sync Sources and Sync Destinations.

### To Configure the External Servers Using dsconfig Interactive

- **1.** On the Configuration Console main menu, type the number corresponding to External Server.
- **2.** On the External Server Management menu, type the number corresponding to create a new External Server.
- **3.** Next, select the type of external server. In this example, select the option for Sun DS External Server.
- 4. Next, you will be prompted to enter the name for the external server.
- 5. On the Server-Host-Name Property menu, type the host name of the external server.
- 6. On the Sun DS External Server Properties menu, change the server-port, bind-dn, and password for the external server. Type the number corresponding to each property, and follow the prompts to enter the values. When completed, type f to save and apply the changes.
- **7.** Repeat steps 2–6 to define any additional external servers. The Synchronization Server uses the settings for the first server as a template to create the other external servers. Type the number to use the first external server as a template for the other external server.
- 8. Repeat steps 2–7 to create the other external servers that you plan to synchronize.
- **9.** On the External Server Management menu, type the number to view the list of external servers that you have created.

| External Se                                | erver : | Туре                                             | :  | server-host-name                                                         | :  | server-port              |
|--------------------------------------------|---------|--------------------------------------------------|----|--------------------------------------------------------------------------|----|--------------------------|
| ds-dest1<br>ds-dest2<br>ds-src1<br>ds-src2 | ::      | UnboundID-ds<br>UnboundID-ds<br>sun-ds<br>sun-ds | :: | ds3.example.com<br>ds4.example.com<br>ds1.example.com<br>ds2.example.com | :: | 389<br>389<br>389<br>389 |

### Configuring the Sync Source Using dsconfig Interactive

Sync Sources define the directory topology that is the source of the data to be synchronized. When data in the Sync Source changes, it is synchronized to the Sync Destination topology. Sync Sources can reference one or more external servers of the appropriate type (UnboundID Directory Server, UnboundID Identity Proxy (3.x), Alcatel-Lucent 8661 Directory Server, Alcatel-Lucent 8661 Directory Proxy Servers (3.x), Sun Directory Server 5.x, Sun DSEE 6.x, 7.x, Microsoft Active Directory, Oracle 10g,11g, or Microsoft SQL Server 2005, 2008).

### To Configure the Sync Source Using dsconfig Interactive

- **1.** On the Configuration Console main menu, type the number corresponding to the Sync Source.
- 2. On the Sync Source Management menu, type the number corresponding to create a new Sync Source.
- 3. On the Sync Source Type menu, enter the number corresponding to the Sync Source type.
- **4.** Next, you will be prompted to enter a name for the Sync Source. Enter a unique name for the sync source.
- **5.** On the Base DN Property menu, enter the base DN for the Sync Source. In this example, type dc=example,dc=com, and then press **Enter** when prompted to complete the step.
- **6.** On the Configuring the Server Property menu, select the external servers that will be part of the Sync Source topology. You can enter the number(s) corresponding to the external servers separated by commas. For example, enter "3,4" for several external servers.
- 7. On the Sync Source Properties menu, you can set the ignore-changes-by-dn property that specifies the user DN whose modifications on the external server will be ignored during synchronization. This property is useful when using the UnboundID Identity Data Sync bidirectionally to limit loop back synchronization changes (modifications) back to the source by the specified user DN. Because this example is setting up a one-way sync pipe, you can type f to finish. Note that, by default, the ignore-changes-by-dn property is set for the uid=sync user DN.

The DN of the user who is performing a delete operation is not normally available in the change log. Delete operations by these users will not be ignored.

### Configuring the Sync Destination Using dsconfig Interactive

Sync Destinations define the topology of directory servers where changes detected at the Sync Source are applied. Sync Destinations reference one or more external servers of the appropriate type.

### To Configure the Sync Destination Using dsconfig Interactive

- **1.** On the Configuration Console main menu, type the number corresponding to set up the Sync Destination.
- **2.** On the Sync Destination Management menu, type the number corresponding to creating a new Sync Destination.

- **3.** Next, on the Sync Destination Type menu, enter the number corresponding to the Sync type (1 for UnboundID Directory Server, 2 for Microsoft Active Directory, 3 for JDBC Sync, 4 for Sun DS Sync). In this example, type the number for UnboundID Sync Destination.
- **4.** Next, you will be prompted to enter a name for the Sync Destination. Enter a unique name for the Sync Destination.
- 5. On the Base DN Property menu, enter the base DN for the Sync Destination. In this example, type dc=example,dc=com, and then press Enter when prompted to complete the step.
- **6.** On the Server Property menu, select the external servers that will be part of the Sync Destination topology. You can enter the number corresponding to the external servers separated by commas (e.g., "1,2").
- 7. On the Sync Destination Properties menu, type f to save and apply the changes.

# Configuring a Sync Pipe Using dsconfig Interactive

A Sync Pipe defines a single synchronization path between the source and destination topologies. Every Sync Pipe has one or more Sync Classes that controls how and what is synchronized. Multiple Sync Pipes can run in a single UnboundID Identity Data Sync instance.

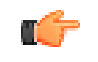

**Note:** Once you have set up a Sync Pipe, remember to start the Sync Pipe for synchronization using the realtime-sync start command.

### To Configure a Sync Pipe Using dsconfig Interactive

- 1. On the Configuration Console main menu, type the number corresponding to the Sync Pipe.
- **2.** On the Sync Pipe Management menu, type the number corresponding to creating a new Sync Pipe.
- **3.** Enter a unique name for the Sync Pipe. A Sync Pipe defines a single synchronization path between the Sync Source and Sync Destination.
- 4. On the Sync-Source Property menu, select the Sync Source for the Sync Pipe from an existing sync source, or create a new Sync Source if it was not created in an earlier step.
- **5.** On the Sync-Destination Property menu, select the Sync Destination for the Sync Pipe from an existing sync destination, or create a new Sync Destination if it was not created in an earlier step.
- 6. On the Sync Pipe Properties menu, type the number corresponding to starting the Sync Pipe, follow the prompts, and then when done, type f to save and apply the changes. Although the Sync Pipe has started, you must define at least one Sync Class for synchronization to work.
- 7. Repeat steps 1–6 to create other Sync Pipes. The Identity Data Sync can have multiple Sync Pipes in the system. When done, you must define at least one Sync Class for each Sync

Pipe. Within a Sync Pipe, a Sync Class defines each type of entry that needs to be treated differently.

### Configuring the Sync Class Using dsconfig Interactive

Sync Classes define the operation types (e.g., creates, modifies, or deletes) and attributes that are synchronized, how attributes and DNs are mapped, and how source and destination entries are correlated. A source entry is in at most one Sync Class and is determined by a base DN and LDAP filters. A Sync Class can have multiple Attribute Maps and DN Maps, or none. For each Sync Pipe, a Sync Class is defined for each type of entry that needs to be treated differently.

### To Configure a Sync Class for each Sync Pipe

- 1. On the Configuration Console main menu, type the number corresponding to the Sync Class.
- **2.** On the Sync Class Management menu, type the number corresponding to creating a new Sync Class.
- **3.** Select the Sync Pipe that will use the Sync Class. If there is only one Sync Pipe, verify that the existing Sync Pipe is the one that you are configuring, and then press **Enter** to accept the default.
- 4. Next, enter a name for the Sync Class that you are defining.
- **5.** On the Sync Class Properties menu, for the Evaluation Order Index field, type the priority ordering for the Sync Class if you have more than one Sync Class configured for the topology. Sync Classes with a smaller evaluation-order-index property is evaluated first. Because this example defines only one Sync Class, the default value of 9999 is used.
- 6. For the Include Base DN field, type the base DN for the branches of the Sync Source that contain entries in this Sync Class. Only entries with this base DN will be included in the Sync Class. This is an optional step. If no base DN is specified, the location of the entry in the Sync Source is not taken into account when determining if an entry is part of this Sync Class.
- 7. For the Include Filter field, type a search filter that determines which entries are in the Sync Class. If no filter is specified, all entries within the specified included base DNs are included in the Sync Class.
- **8.** For the Attribute Map field, enter an attribute map for the Sync Class. Because this example shows a migration path from Sun Directory Server 5.x to UnboundID Directory Server, you do not need to set up an attribute map, unless you have added new attributes to your schema. See *Configuring Attribute Maps* on page 93.
- 9. For the DN Map field, enter a DN map for the Sync Class. See *Configuring DN Maps*.
- **10.** On the Sync Class Properties menu, type f to save and apply the changes when you have completed configuring the sync class.
- 11.Repeat steps 1–10 to define another Sync Class for the Sync Pipe.

# Starting the Global Sync Configuration Using dsconfig Interactive

After you have set up the Synchronization topology, you must start the Global Sync Configuration, which will use only those Sync Pipes that have been started.

### To Start the Global Sync Configuration

- **1.** On the Configuration Console main menu, type the number corresponding to the Global Sync Configuration.
- **2.** On the Global Sync Configuration Management menu, type the number corresponding to view and edit the configuration.
- **3.** On the Global Sync Configuration Properties menu, type the number corresponding to setting the started property, and then follow the prompts to set the value to TRUE.
- 4. On the Global Sync Configuration Properties menu, type f to save and apply the changes.

# **Generating a Summary of Configuration Components**

The Identity Data Sync provides a summarize-config tool that generates a summary of the configuration in a local or remote identity data store instance. The tool is useful when comparing configuration settings on the identity data store instance when troubleshooting issues or when verifying configuration settings on newly-added servers to your network. The tool can interact with the local configuration regardless of whether the server is running or not.

By default, the tool generates a list of basic components. To include a list of advanced components, use the --advanced option. To run the tool on an offline server, use the --offline option. Run the summarize-config --help option to view other available tool options.

### To Generate a Summary of Configuration Components

• Run the summarize-config tool to generate a summary of the configuration components on the identity data store instance. The following command runs a summary on a local online server.

#### \$ bin/summarize-config

```
Sync Pipes:
Sync Pipes: UnboundID Directory Server 2 to UnboundID Directory Server
started: false
synchronization-mode: standard
change-detection-polling-interval: 500 ms
num-worker-threads: 20
sync-source:
UnboundID Sync Source: UnboundID Directory Server 2
base-dn: "dc=example,dc=com"
ignore-changes-by-dn: "cn=Sync User,cn=Root DNs,cn=config"
use-changelog-batch-request: true
proxy-server: none
server:
```

```
UnboundID DS External Server: localhost:2389
        server-host-name: localhost
        server-port: 2389
        bind-dn: "cn=Sync User, cn=Root DNs, cn=config"
        password: ******
        connection-security: none
        authentication-method: simple
        allowed-operation: abandon, add, bind, compare, delete, extended,
        modify, modify-dn, search
        trust-manager-provider: none
        key-manager-provider: none
sync-destination:
  UnboundID Sync Destination: UnboundID Directory Server
   base-dn: "dc=example,dc=com"
    server:
      UnboundID DS External Server: localhost:1389
        server-host-name: localhost
        server-port: 1389
        bind-dn: "cn=Sync User,cn=Root DNs,cn=config"
        password: *******
        connection-security: none
        authentication-method: simple
        allowed-operation: abandon, add, bind, compare, delete, extended,
        modify, modify-dn, search
        trust-manager-provider: none
        key-manager-provider: none
   proxy-server: none
Sync Classes:
  Sync Class: test sync class 2
    evaluation-order-index: 10
    include-base-dn: "ou=sites,dc=example,dc=com"
    include-filter: (objectClass=site), (siteName=u*)
    auto-mapped-source-attribute: -all-
    excluded-auto-mapped-source-attributes: No source attributes are excluded
     from synchronization.
    destination-correlation-attributes: dn
    synchronize-creates: true
    synchronize-modifies: true
    synchronize-deletes: true
    allow-destination-renames: true
   dn-map: none
    attribute-map: none
  Sync Class: DEFAULT
    evaluation-order-index: 9999
    include-base-dn: The location of the entry in the Sync Source is not taken
     into account when determining whether an entry is part of this Sync Class.
    include-filter: All entries are included in this Sync Class.
    auto-mapped-source-attribute: -all-
    excluded-auto-mapped-source-attributes: No source attributes are excluded
    from synchronization.
    destination-correlation-attributes: dn
    synchronize-creates: false
    synchronize-modifies: false
    synchronize-deletes: false
    allow-destination-renames: true
    dn-map: none
    attribute-map: none
Sync Pipe: UnboundID Directory Server to UnboundID Directory Server 2
  started: false
  synchronization-mode: standard
  change-detection-polling-interval: 500 ms
  num-worker-threads: 20
  sync-source:
    UnboundID Sync Source: UnboundID Directory Server
      base-dn: "dc=example,dc=com"
  ignore-changes-by-dn: "cn=Sync User, cn=Root DNs, cn=config"
  use-changelog-batch-request: false
  proxy-server: none
  server:
    UnboundID DS External Server: localhost:1389
      server-host-name: localhost
      server-port: 1389
      bind-dn: "cn=Sync User,cn=Root DNs,cn=config"
      password: *******
      connection-security: none
      authentication-method: simple
      allowed-operation: abandon, add, bind, compare, delete, extended,
      modify, modify-dn, search
      trust-manager-provider: none
```

```
key-manager-provider: none
    sync-destination:
      UnboundID Sync Destination: UnboundID Directory Server 2
        base-dn: "dc=example,dc=com"
        server:
          UnboundID DS External Server: localhost:2389
            server-host-name: localhost
            server-port: 2389
            bind-dn: "cn=Sync User, cn=Root DNs, cn=config"
            password: *******
            connection-security: none
            authentication-method: simple
            allowed-operation: abandon, add, bind, compare, delete, extended,
             modify, modify-dn, search
            trust-manager-provider: none
            key-manager-provider: none
        proxy-server: none
    Sync Classes:
      Sync Class: test sync class
        evaluation-order-index: 10
        include-base-dn: "ou=people,dc=example,dc=com"
        include-filter: (uid=user.*)
        auto-mapped-source-attribute: description, email, password
        excluded-auto-mapped-source-attributes: No source attributes are excluded
         from synchronization.
        destination-correlation-attributes: dn
        synchronize-creates: true
        synchronize-modifies: true
        synchronize-deletes: true
        allow-destination-renames: true
        dn-map:
          DN Map: test dn map
from-dn-pattern: "*,**,dc=com"
            to-dn-pattern: "uid={givenname:/^(.)(.*)/$1/s}{sn:/^(.)(.*)/$1/s}
             {eid}, {2}, o=example'
        attribute-map:
          Attribute Map: test attribute map
            Attribute Mappings:
              Direct Attribute Mapping: username
                to-attribute: username
                from-attribute: uid
              Constructed Attribute Mapping: description
                to-attribute: description
                value-pattern: {givenname:/^(.)(.*)/$1/s}{sn:/^(.)(.*)/$1/s}{eid}
              DN Attribute Mapping: email
                to-attribute: email
                from-attribute: firstname
                dn-map:
                  DN Map: test dn map
                    from-dn-pattern: "*,**,dc=com"
to-dn-pattern: "uid={givenname:/^(.)(.*)/$1/s}{sn:/^(.)(.*)/$1/s}
                      {eid}, {2}, o=example"
    Sync Class: DEFAULT
      evaluation-order-index: 9999
      include-base-dn: The location of the entry in the Sync Source is not taken
       into account when determining whether an entry is part of this Sync Class.
      include-filter: All entries are included in this Sync Class.
      auto-mapped-source-attribute: -all-
      excluded-auto-mapped-source-attributes: No source attributes are excluded
       from synchronization.
      destination-correlation-attributes: dn
      synchronize-creates: true
      synchronize-modifies: true
      synchronize-deletes: true
      allow-destination-renames: true
      dn-map: none
      attribute-map: none
Global Sync Configuration:
 started: true
 changelog-password-decryption-key: -
 sync-failover-polling-interval: 7500
```

# Preparing the Identity Data Sync for External Server Communication

The UnboundID Identity Data Sync provides a tool, prepare-endpoint-server, that sets up any communication variances that may occur between the Identity Data Sync and the external servers. Typically, directory servers can have different security settings, privileges, and passwords (e.g., for trust stores) configured on the Sync Source that would reject any import of entries in the Sync Destination.

The prepare-endpoint-server tool also creates a Synchronization User Account and its privileges on all of the external servers (see *About the Sync User Account* for more detailed information). If necessary, you will be prompted for the root or administrator credentials (for example, uid=admin,dc=example,dc=com) to set up this user account. The prepare-endpoint-server tool also checks if the sync-user account has the proper privileges to access the firstChangeNumber and lastChangeNumber attributes in the root DSE entry so that it can get the most up-to-date changes to the system. If the Sync User does not have the proper privileges, the Identity Data Sync displays a warning message. You can view any warning or error messages in the logs/prepare-endpoint-server.log file.

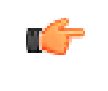

**Note:** If you created your Synchronization topology using the createsync-pipe-config tool, then you do not need to run this command separately as it is already part of the process.

# To Prepare the Identity Data Sync for External Server Communication

1. Use the prepare-endpoint-server tool to prepare the directory server instances on the remote host for synchronization as a data source for the subtree, dc=example,dc=com. If the user account is not present on the external server, then the Identity Data Sync will create it if it has a parent entry.

```
$ bin/prepare-endpoint-server \
   --hostname sun-ds1.example.com --port 21389 \
   --syncServerBindDN "cn=Sync User,dc=example,dc=com" \
   --syncServerBindPassword secret --baseDN "dc=example,dc=com" \
   --isSource
```

- 2. When prompted, enter the bind DN and password to create the user account. This step enables the change log database and sets the changelog-maximum-age property to some recommended value.
- **3.** Repeat steps 1–2 for the other external source servers. Remember to specify the host name and port number of the external server.
- **4.** For the destination servers, repeat steps 2–3 but remember to include the --isDestination option. If your destination servers do not have any entries, then a "Denied" message will be generated when creating the cn=Sync User entry as no base DN exists.

```
$ bin/prepare-endpoint-server \
    --hostname UnboundID-ds1.example.com --port 33389 \
    --syncServerBindDN "cn=Sync User,cn=Root DNs,cn=config" \
    --syncServerBindPassword sync --baseDN "dc=example,dc=com" \
    --isDestination
```

5. Repeat step 4 for the other Destination servers.

# Preparing External Servers: If the Admin Does Not Have Root Access on DSEE External Servers

If you are syncing from a Sun DSEE external endpoint server and do not have root access to those machines, you can provide the following manual steps to someone who does have root access on the machines.

### To Set Up the DSEE External Servers

- 1. Complete the Identity Data Sync configuration using the create-sync-pipe-config tool or the dsconfig command.
- 2. Make sure that the Sync User account is created outside of the cn=config branch. We have seen problems with DSEE when the Sync User is placed there. If the Sync User is in cn=config, delete it, add it to the normal backend (e.g., dc=example,dc=com), and then update the configuration in the Identity Data Sync. For example, create an LDIF file, and save it as "sync-user.ldif". When configuring DSEE endpoint servers, you must include resource limit attributes in the cn=Sync User entry, so that resync can conduct searches throughout the whole directory. The nsLookThroughLimit operational attributes determines the maximum number of entries checked during a search. The nsTimeLimit operation. The nsIdleTimeout operational attribute determines the maximum amount of time that a client connection can remain idle before it is dropped. The nsSizeLimit operational attribute determines the maximum number of returned entries for a search operation. All of these attributes are set to -1, which means that there is no limit for each respective parameter.

```
dn: cn=Sync User,dc=example,dc=com
cn: Sync User
givenName: Sync
sn: User
objectClass: top
objectClass: person
objectClass: organizationalPerson
objectClass: inetOrgPerson
userPassword: password
nsLookThroughLimit: -1
nsTimeLimit: -1
nsIdleTimeout: -1
nsSizeLimit: -1
```

**3.** Add the following entry to the external DSEE server:

```
$ ldapmodify -h {dsee-host} -p {ldap-port} -D "cn=directory manager" -w {password} \
    -a -f sync-user.ldif
```

**4.** On the DSEE server, perform a search to see what arguments are already set on the Retro Change Log plug-in. Look for arguments for the attribute, nsslapd-pluginarg[0-9]. In the following example, we see that nsslapd-pluginarg0 and nsslapd-pluginarg1 are already present, so we need to use nsslapd-pluginarg2 for any additional settings.

\$ ldapsearch -h {dsee-host} -p {ldap-port} -D "cn=directory manager" -w {password} \
 -b "cn=Retro Changelog Plugin,cn=plugins,cn=config" -s base "(objectclass=\*)"
dn: cn=Retro Changelog Plugin,cn=plugins,cn=config
objectClass: top
objectClass: nsSlapdPlugin
objectClass: ds-signedPlugin
objectClass: extensibleObject
cn: Retro Changelog Plugin
nsslapd-pluginPath: /ds/upc/servers/sunds52/lib/retrocl-plugin.so

```
nsslapd-pluginInitfunc: retrocl_plugin_init
nsslapd-pluginType: object
nsslapd-plugin-depends-on-type: database
nsslapd-changelogdir: /ds/upc/servers/sunds52/slapd-upc/db/changelog
nsslapd-pluginEnabled: on
nsslapd-changelogmaxage: 3d
nsslapd-pluginarg0: -ignore_attributes
nsslapd-pluginarg1: copyingFrom
nsslapd-pluginId: retrocl
nsslapd-pluginId: retrocl
nsslapd-pluginVersion: 5.2_Patch_4
nsslapd-pluginVendor: Sun Microsystems, Inc.
nsslapd-pluginDescription: Retrocl Plugin
ds-pluginSignatureState: valid signature
```

5. On the DSEE server, enable the Retro Change Log Plug-in using the console or commandline tool. Use ldapmodify to apply the following LDIF to the server, or you can make the equivalent changes to dse.ldif after the server has been shutdown. The LDIF file enables the Retro Change Log plug-in, sets the max age to three days, and adds the deletedEntryAttributes setting into one of the nsslapd-pluginarg fields (see below). The deletedEntryAttributes attribute is used to ensure that the Identity Data Sync has the proper information for the correlation of deletes against the target system. The attribute will be used to record objectclass, cn, uid, and modifiersName during deletes. You can modify this list of attributes so that the Identity Data Sync can find the corresponding entry in the destination server. In this example, make sure to use the nsslapd-pluginarg2 attribute name to add the deletedEntryAttributes parameters as nsslapd-pluginarg0 and nsslapd-pluginarg1 are in use. Finally, save the file as retro-changelog-enable.ldif.

```
dn: cn=Retro Changelog Plugin,cn=plugins,cn=config
changetype: modify
replace: nsslapd-pluginEnabled
nsslapd-pluginEnabled: on
-
replace: nsslapd-changelogmaxage
nsslapd-changelogmaxage: 3d
-
replace: nsslapd-pluginarg2
nsslapd-pluginarg2: deletedEntryAttributes=objectclass,cn,uid,modifiersName
```

6. Use ldapmodify to enable the Retro Change Log Plug-in.

```
$ ldapmodify -h {dsee-host} -p {ldap-port} -D "cn=directory manager" -w {password} \
    -f retro-changelog-enable.ldif
```

- **7.** Restart DSEE so that the plug-in can start recording changes.
- 8. Create an LDIF file called sync-dsee-aci.ldif to add an ACI so that the Sync User can access the change log and data, respectively.

```
dn: cn=changelog
```

```
changetype: modify
add: aci
aci: (targetattr="*")(version 3.0; acl "UnboundID Sync User Access"; allow
  (read,search,compare) userdn="ldap:///cn=Sync User,dc=example,dc=com";)
dn: cn=example,dc=com
  changetype: modify
  add: aci
  aci: (targetattr="*")(version 3.0; acl "UnboundID Sync User Read/Write Access";
  allow (all) userdn="ldap:///cn=Sync User,dc=example,dc=com";)
```

If the DSEE server is only used as a source, and no modifies will be performed against the server, then the ACI should be as follows:

```
dn: dc=changelog
changetype: modify
add: aci
aci: (targetattr="*")(version 3.0; acl "UnboundID Sync User Access"; allow
(read,search,compare) userdn="ldap://cn=Sync User,dc=example,dc=com";)
dn: dc=example,dc=com
changetype: modify
add: aci
aci: (targetattr="*")(version 3.0; acl "UnboundID Sync User Read Only Access"; allow
(read,search,compare) userdn="ldap://cn=Sync User,dc=example,dc=com";)
```

9. Use Idapmodify to add the sync-dsee-aci.ldif to the DSEE server.

```
$ ldapmodify -h {dsee-host} -p {ldap-port} -D "cn=directory manager" -w {password} \
    -f sync-dsee-aci.ldif
```

# Using Resync on the Identity Data Sync

The UnboundID Identity Data Sync provides a bulk synchronization command-line tool, resync, that can be used to verify the Synchronization setup. The resync tool operates on a single Sync Pipe at a time and retrieves entries from the Sync Source in bulk, and compares the source entries with the corresponding destination entries. If destination entries are missing or attributes out-of-sync, then the Identity Data Sync updates them.

The command provides a --dry-run option that can be run to test the matches between Sync Source and Destination but not commit any changes to the target topology. The resync tool also provides options to write debugging output to a log with a configurable level of verbosity for testing purposes.

C-

**Note:** While you can use the resync tool to update any mismatched entries, you should use the tool only for relatively small datasets. For large deployments, you can export entries from the Sync Source into an LDIF file, run the translate-ldif tool to translate and filter the entries into the destination format, and then import the result LDIF file into the Sync Destination.

Typically, you can use the resync tool to verify the synchronization configuration after it has been configured. The command has some important options that can be used to test the configuration:

| Resync Option      | Description                                                                                                    |
|--------------------|----------------------------------------------------------------------------------------------------|
| dry-run            | Reports the sync status of the configuration without committing the change to the tar-<br>get topology.                                                                                                    |
| numPasses          | Specifies the number of passes to compare an entry that is out-of-sync to account for synchronization delays. If both Sync Source and Sync Destination are quiescent, then a value of 1 can be provided.                                                                                                    |
| logFilePath        | Specifies the path to the log file that records the details of the resync operation.                                                                                                    |
| logLevel           | Specifies the resync log level that controls the amount of logging. The following levels are available:                                                                                                    |
|                    | <ul> <li>out-of-sync-summary. Provides a single summary message for each missing or<br/>out-of-sync entry</li> </ul>                                                                                                    |
|                    | out-of-sync-detailed. Provides a single detailed message including the source and destination entry contents.                                                                                                    |
|                    | • <b>all-entries-summary</b> . Provides multiple summary messages, which are logged for every entry that is loaded or compared. The contents of the entries are not included.                                                                                                    |
|                    | • <b>all-entries-detailed</b> . Provides multiple detailed messages, which are logged for every entry that is loaded or compared. This option can impact performance as it generates a large output file.                                                                                                    |
|                    | • <b>debug</b> . Provides multiple verbose messages, which are logged for every entry that is loaded or compared. This option should only be used to diagnose or troubleshoot a problem as its potential size could impact performance. The contents of the entries are included during processing.                                                                                                    |
| ratePerSecondFile  | Specifies a specific synchronization rate (synchronizing changes per second). The option allows you to adjust the rate during off-peak hours or adjust the rate based on measured loads for very long running resync operations. The file must contain a single positive integer number surrounded by white space (for example, 1) to start with. If the file is updated with an invalid number (for example, changing it to zero, a negative number, or something other than an integer number), the rate is not updated.                                                                                                    |
|                    | To use this feature, run resync first at 100 operations/sec, measure the impact on the source servers, then adjust as desired.                                                                                                    |
| secondsBetweenPass | Specifies the number of seconds to wait between each pass to recheck entries that were out-of-sync. This option is used when entries are out-of-sync due to synchronization delays.                                                                                                    |
| sourceInputFile    | Specifies a file containing a list of DNs to be retrieved from the Sync Source and pro-<br>cessed. The option allows for faster processing of very large data sets by targeting<br>individual base-level searches for each source DN in the file. For LDAP Sync Sources,<br>this file should contain a list of DNs; for JDBC Sync Sources, the data may be in a user-<br>defined format since it will be consumed by a JDBC Sync Source extension. When<br>synchronizing with a database, you can use theentryType option that specifies<br>the type of database entry to search for. This must match one of the configured entry<br>types in the JDBCSyncSource |

#### Table 8: Useful Resync Command Options

The resync tool provides a number of other useful functions, including the ability to schedule a nightly synchronization if real-time synchronization is not necessary (for example, the creation of new entries during a specific time period can be resynced at a designated nightly time). The tool also provides explicit control over which attributes are included or excluded during the synchronization process if fine-grained synchronization is required by the Attribute or DN maps. For more information, type bin/resync --help for information and examples.

### **Testing Attribute and DN Maps Using Resync**

You can use the resync tool to test how attribute maps and DN maps are configured by synchronizing a single entry. If the --logFilePath and --logLevel options are specified, the resync tool generates a log file with varying degrees of details to show any synchronization messages. You can specify the log file and the level of detail of processing messages.

#### To Test Attribute and DN Maps Using Resync

• Use the resync tool in "dry run" mode by specifying a single entry. Assume that the Sync Source topology contains an entry, uid=user.0. Any logging performed during a resync operation appears in the logs/tools/resync.log.

```
$ bin/resync --pipe-name sun-to-UnboundID-sync-pipe \
    --sourceSearchFilter "(uid=user.0)" --dry-run --logLevel debug
```

### Verifying the Synchronization Configuration Using Resync

The most common example for resync is to test that the Sync Pipe configuration has been set up correctly. For example, the following procedure assumes that the configuration was set up with the Sync Source topology (two replicated Sun Directory Server 5.x servers) with 2003 entries; the Sync Destination topology (two replicated UnboundID Identity Data Stores) has only the base entry and the cn=Sync User entry. Both Source and Destination topologies have their LDAP Change Logs enabled. Because both topologies are not actively being updated, the resync tool can be run with one pass through the entries.

#### To Verify the Synchronization Configuration Using Resync

Use resync with the --dry-run option to check the synchronization configuration. The following example does a dry-run process to verify the Sync configuration and creates entries that are not present in the Source Destination. The output also displays a timestamp that can be tracked in the logs.

\$ bin/resync --pipe-name sun-to-UnboundID-sync-pipe --numPasses 1 --dry-run
Starting Pass 1

```
Status after completing all passes[20/Mar/2010:10:20:07 -0500]
```

Source entries retrieved 2003 Entries missing 2002 Entries out-of-sync 1 Duration (seconds) 4 Resync completed in 4 s. 0 entries were in-sync, 0 entries were modified, 0 entries were created, 1 entries are still out-of-sync, 2002 entries are still missing, and 0 entries could not be processed due to an error

### Populating an Empty Sync Destination Topology Using Resync

The resync tool can populate an empty Sync Destination with the Sync Source entries prior to real-time synchronization. If you already have data from the Sync Source in the Sync Destination, you can use the resync tool to synchronize entries with the Sync Source.

The following procedures shows how you can use resync to populate an empty Sync Destination topology for small datasets. For large deployments, see *To Populate an Empty Sync Destination Topology Using translate-ldif*.

### To Populate an Empty Sync Destination Topology Using Resync

- 1. In this example, assume that the Sync Destination topology has only the base entry (dc=example,dc=com) and the cn=Sync User entry. Run resync in a dry-run (see the previous example). Assume an error was generated during the process.
- 2. Rerun the resync command with the log file path and with the log level debug. Do not include the --dry-run option. Any logging performed during a resync operation appears in the logs/tools/resync.log.

```
$ bin/resync --pipe-name sun-to-UnboundID-sync-pipe \
    --numPasses 1 --logLevel debug
```

3. Open the logs/resync-failed-DNs.log file in a text editor to locate the error and fix it. As seen below, sometimes an entry cannot be created because the parent entry does not exist. After creating the parent entry on the destination (ou=People,dc=example,dc=com), you can rerun the resync command to create the missing entries.

```
# Entry '(see below)' was dropped because there was a failure at the resource:
Failed to create entry uid=mlott,ou=People,dc=example,dc=com. Cause:
LDAPException(resultCode=no such object, errorMessage='Entry
uid=user.38,ou=People,dc=example,dc=com cannot be added because its parent
entry ou=People,dc=example,dc=com does not exist in the server',
matchedDN='dc=example,dc=com')
(id=1893859385ResourceOperationFailedException.java:126 Build revision=4881)
dn: uid=user.38,ou=People,dc=example,dc=com
```

4. Rerun the resync command. The command creates the entries in the Sync Destination topology that are present in the Sync Source topology.

### Populating an Empty Sync Destination Topology Using translate-Idif

If you populate a Sync Destination using the resync tool, it could take some time to load a large dataset. For a faster method, you can use the translate-ldif tool to populate an empty Sync Destination topology for a very large number of entries. The translate-ldif tool translates the contents of an LDIF file in Sync Source format to Sync Destination format using the filtering and mapping criteria defined for the Sync Pipe's Sync Classes.

### To Populate an Empty Sync Destination Topology Using translate-Idif

- 1. On a Sync Source Server, export the data to an LDIF file.
- 2. On the Identity Data Sync, run the translate-ldif tool to translate or filter the entries into the Sync Destination format, if necessary. Make sure to specify the path to the LDIF file on the Sync Source server and the path to the output file.

```
$ bin/translate-ldif --pipe-name sun-to-UnboundID-sync-pipe \
    --sourceLDIF /path/to/sync-source-data.ldif \
    --destinationLDIF /path/to/sync-dest-data.ldif
```

3. On a Sync Destination Server, import the data using the path to the translated LDIF file.

### Setting the Synchronization Rate Using Resync

The resync command has a --ratePerSecondFile option that allows you to set a specific synchronization rate (sync changes per second). The option allows you to adjust the rate during off-peak hours or adjust the rate based on measured loads for very long running resync operations by simply changing the rate in the file.

To use this feature, run resync first at 100 operations/sec, measure the impact on the source servers, then adjust as desired. The file must contain a single positive integer number surrounded by white space (for example, 1) to start with. If the file is updated with an invalid number (for example, changing it to zero, a negative number, or something other than an integer number), the rate is not updated.

### To Set the Synchronization Rate Using Resync

**1.** Create a text file containing the resync rate. The number must be a positive integer surrounded by white space.

\$ echo '100 ' > rate.txt

2. Run the resync command with the --ratePerSecondFile option.

```
$ bin/resync --pipe-name "sun-to-UnboundID-sync-pipe" \
    --ratePerSecondPath rate.txt
```

**(** 

**Note:** The resync command also has a --ratePerSecond option that allows you to set the sync rates per second by specifying the target rate. The option allows you to throttle resync and reduce its load on the end servers. If this option is not provided, then the tool resyncs at the maximum rate.

3. Check the rate on your system, and then update the rate file again to change the resync rate.

```
$ echo '150 ' > rate.txt
```

### Synchronizing a Specific List of DNs

The resync command allows you to synchronize a specific set of DNs that are read from a file using the --sourceInputFile option. The option is most useful for very large datasets that require faster processing by targeting individual base-level searches for each source DN in the file. If any DN fails for any reason (parsing, search, or process errors), the command creates an output file of the skipped entries (resync-failed-DNs.log), which can be rerun again.

The file must contain only a list of DNs in LDIF format with "dn:" or "dn::". The file can include comment lines by starting each line with a pound sign (#). All DNs can be wrapped and are assumed to be wrapped on any lines that begin with a space followed by text. Empty lines are ignored.

For small files, you can create a file manually. For large files, you can use ldapsearch to create an LDIF file, as seen below.

### To Synchronize a Specific List of DNs

1. To create a file of DNs, you can enter each manually for small files, or you can run an ldapsearch command using the special OID "1.1" extension, which only returns the DNs in your DIT. For example, on the Sync Source directory server, run the following command:

\$ bin/ldapsearch --port 1389 --bindDN "uid=admin,dc=example,dc=com \
 --baseDN dc=example,dc=com --searchScope sub "(objectclass=\*)" "1.1" > dn.ldif

2. Task step.

\$ bin/resync --pipe-name "sun-to-UnboundID-pipe" --sourceInputFile dn.ldif

```
Starting pass 1
[20/Mar/2010:10:32:11 -0500]
Resync pass
                                 1
Source entries retrieved
                                 1999
Entries created
                                 981
Current pass, entries processed 981
Duration (seconds)
                                 10
Average ops/second
                                 98
Status after completing all passes[20/Mar/2010:10:32:18 -0500]
                              2003
Source entries retrieved
Entries created
                              2003
```

```
Duration (seconds) 16
Average ops/second 98
Resync completed in 16 s.
0 entries were in-sync, 0 entries were modified, 2003 entries were created, 0 entries
are still out-of-sync, 0 entries are still missing, and 0 entries could not be
processed due to an error
```

**3.** If any errors occurred, view the logs/tools/resync-failed-DNs.log to see the skipped DNs. Then, correct the source DNs file, and rerun the resync command.

# **Controlling Real Time Synchronization**

In real-time mode, the UnboundID Identity Data Sync polls the source server for changes and synchronizes the destination entries immediately. Once the UnboundID Identity Data Sync determines that a detected change should be included in the synchronization, it fetches the full entry from the source. Then, it finds the corresponding entry in the destination end-point using flexible correlation rules and applies the minimum set of changes to bring the attributes that were modified into sync. The server fetches and compares the full entries to make sure it does not synchronize any stale data from the change log.

### About the Realtime-Sync Tool

The UnboundID Identity Data Sync provides a utility to control real-time synchronization including starting and stopping synchronization globally or for individual Sync Pipes. The tool also provides features to set a specific starting point for real-time synchronization, so that changes made before the current time are ignored, and to schedule a stop or start at a future date.

| Realtime-Sync Options | Descriptions                                                                                                    |
|-----------------------|----------------------------------------------------------------------------------------------------|
| start                 | Start synchronization globally or for a specific Sync Pipe.                                                                                                    |
| stop                  | Stop synchronization globally or for a specific Sync Pipe.                                                                                                    |
| set-startpoint        | Start synchronization for a specific Sync Pipe at a specified time. When specified, all changes made prior to the current time the command is invoked will be ignored by the Sync Pipe. Additional options include:                                                                                                    |
|                       | <ul> <li>change-number {change number}. Begin synchronization at a specific change<br/>number in the change log. This feature cannot be used if the endpoint server is<br/>the UnboundID Identity Proxy. See "Syncing Through Proxy Servers" for more<br/>information.</li> </ul>                                                                                                    |
|                       | <ul> <li>startpoint-rewind {duration}. Begin synchronization by "rewinding" or starting the synchronization back at a specified duration from the current time. The duration string has the format: d (days), h (hours), m (minutes), s (seconds), ms (milliseconds). For example, to start the synchronization state that occurred 1 day, 2 hours, 12 minutes, and 30 seconds, use "1d2h12m30s". You can also specify milliseconds, for example, "300ms".</li> </ul> |
|                       | The set-startpoint option cannot be run on a Sync Pipe that has already started.                                                                                                    |

| Table 9: Realtime-Sync Command Option |
|---------------------------------------|
|---------------------------------------|

**Note:** To get an accurate picture of the current status of real-time synchronization, view the monitor properties: num-sync-ops-in-flight, num-ops-in-queue, and source-unretrieved-changes. For example, use ldapsearch to view a specific Sync Pipe's monitor information:

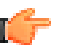

\$ bin/ldapsearch --baseDN cn=monitor --searchScope sub "(cn=Sync Pipe Monitor: PIPE\_NAME)"

Another useful tool is the Periodic Stats Logger.

### Starting Real Time Synchronization Globally

You can start real time synchronization globally for all Sync Pipes using the realtime-sync tool in the bin directory (or bat directory for Microsoft Windows systems). The command assumes that you have properly configured your Synchronization topology.

### To Start Real Time Synchronization Globally

1. Use realtime-sync to start a synchronization topology globally. Assume that a single Sync Pipe called "dsee-to-UnboundID-sync-pipe" exists.

\$ bin/realtime-sync start --pipe-name "dsee-to-UnboundID-sync-pipe" \
 --port 389 --bindDN "uid=admin,dc=example,dc=com" --bindPassword secret

2. If you have more than one Sync Pipe configured, specify each Sync Pipe using the -pipe-name option. The following example starts realtime-sync for a bidirectional synchronization topology.

```
$ bin/realtime-sync start --pipe-name "Sun DS to UnboundID DS" \
    --pipe-name "UnboundID DS to Sun DS" --port 389 \
    --bindDN "uid=admin,dc=example,dc=com" --bindPassword secret
```

### Pausing Synchronization

You can pause or start synchronization by using the 'start' and 'stop' subcommands. If synchronization is stopped and then restarted, then changes made at the Sync Source while synchronization was stopped will still be detected and applied.

Synchronization for individual Sync Pipes can be started or stopped using the --pipe-name argument. If the --pipe-name argument is omitted, then synchronization is started or stopped globally.

#### To Stop Real Time Synchronization Globally

• Use realtime-sync to stop a synchronization topology globally. This command will stop all Sync Pipes started.

```
$ bin/realtime-sync stop --port 389 --bindDN "uid=admin,dc=example,dc=com" \
    --bindPassword secret --no-prompt
```

### To Stop an Individual Sync Pipe

• Use realtime-sync to stop an individual Sync Pipe. Assume the topology has two Sync Pipes, Sync Pipe1 and Sync Pipe2. This command stops Sync Pipe1.

```
$ bin/realtime-sync stop --pipe-name "Sync Pipel" --port 389 \
    --bindDN "uid=admin,dc=example,dc=com" --bindPassword secret --no-prompt
```

## **Setting Startpoints**

You can set startpoints that instructs the Sync Pipe to ignore all changes made prior to the current time using the set-startpoint subcommand with the realtime-sync command. Once synchronization is started, only changes made after this command is run will be detected at the Sync Source and applied at the Sync Destination.

The set-startpoint subcommand is often run during the initial setup prior to starting realtime synchronization for the first time. It should be run prior to initializing the data in the Sync Destination, which is usually done either by using the resync command or by exporting data from the Sync Source, running translate-ldif, and then importing the data into the Sync Destination.

The set-startpoint subcommand also has two convenient options that can start synchronization at a specific change log number or back at a sync state that occurred at a specific time duration ago (for example, you can start synchronizing at a sync state that occurred 10 minutes ago from the current time).

### To Set a Synchronization Startpoint

1. Stop the synchronization topology globally (if it had been started previously) using the realtime-sync command with the stop subcommand.

```
$ bin/realtime-sync stop --pipe-name "Sync Pipel" \
    --port 389 --bindDN "uid=admin,dc=example,dc=com" \
    --bindPassword secret --no-prompt
```

**2.** Set the startpoint for the synchronization topology. Any changes made before setting this command will be ignored.

```
$ bin/realtime-sync set-startpoint --pipe-name "Sync Pipel" \
    --port 389 --bindDN "uid=admin,dc=example,dc=com" \
    --bindPassword secret --no-prompt
    --beginning-of-changelog
Set StartPoint task 2011072109564107 scheduled to start immediately
[21/Jul/2011:09:56:41 -05001 severity="INFORMATION" msgCount=0 msgID=188]
```

```
[21/Jul/2011:09:56:41 -0500] severity="INFORMATION" msgCount=0 msgID=1889535170
message="The startpoint has been set for Sync Pipe 'Sync Pipel'.
Synchronization will resume from the last change number in the Sync Source"
Set StartPoint task 2011072109564107 has been successfully completed
```
### To Restart the Sync at a Specific Change Log Event

1. First, search for a specific change log event from which you want to restart the synchronization state. On one of the endpoint servers, run ldapsearch to search the change log.

```
$ bin/ldapsearch -p 1389 --bindDN "uid=admin,dc=example,dc=com" \
      --bindPassword secret --baseDN cn=changelog --dontWrap
      "(objectclass=*)"
        dn: cn=changelog
        objectClass: top
        objectClass: untypedObject
        cn: changelog
        dn: changeNumber=1, cn=changelog
        objectClass: changeLogEntry
        objectClass: top
        targetDN: uid=user.13,ou=People,dc=example,dc=com
        changeType: modify
        changes::
        ZpZXJzTmFtZQptb2RpZmllcnNOYW1lOiBjbj1EaXJlY3RvcnkgTWFuYWdlcixjbj1Sb290
        IEROcyxjbj1jb25maWcKLQpyZXBsYWN10iBkcy11cGRhdGUtdGltZQpkcy11cGRhdGUtdG
        ltZTo6IEFBOUJKZ250WlUwPOotCqA=
        changenumber: 1
          ... (more output)
        dn: changeNumber=2329, cn=changelog
        objectClass: changeLogEntry
objectClass: top
        targetDN: uid=user.49,ou=People,dc=example,dc=com
        changeType: modify
        changes::
        {\tt cmVwbGFjZTogcm9vbU51bWJlcgpyb29tTnVtYmVyOiAwNDMzCi0KcmVwbGFjZTogbW9kaWNDMzCi0KcmVwbGFjZTogbW9kaWNDMzCi0KcmVWbGFjZTogbW9kaWNDMZCI0KcmVkaWNDMzCi0KcmVwbGFjZTogbW9kaWNDMzCi0KcmVkaWNDMzCi0KcmVkaWNDMzCi0KcmVkaWNDMzCi0KcmVkaWnDmzCi0KcmVkaWNDMzCi0KcmVkaWnDmzCi0KcmVkaWNDMzCi0KcmVkaWNDMzCi0KcmVkaWNDMzCi0KcmVkaWnDmzCi0KcmVkaWNDMzCi0KcmVkaWNDMzCi0KcmVkaWNDMzCi0KcmVkaWNDMzCi0KcmVkaWnDmzCi0KcmVkaWNDMzCi0KcmVkaWNDMzCi0KcmVkaWnDmzCi0KcmVkaWNDMzCi0KcmVkaWNDMzCi0KcmVkaWNDMzCi0KcmVkaWnDmzCi0KcmVkaWNDMzCi0KcmVkaWNDMzCi0KcmVkaWNDMzCi0KcmVkaWNDMzCi0KcmVkaWNDMzCi0KcmVkaWNDMzCi0KcmVkaWNDMzCi0KcmVkaWNDMzCi0KcmVkaWNDMzCi0KcmVkaWNDMzCi0KcmVkaWNDMzCi0KcmVkaWNDMzCi0KcmVkaWNDMzCi0KcmVkaWNDMzCi0KcmVkaWNDMZKAWNDMZKAWNNDMzCi0KcmVkaWNDMzCi0KcmVkaWNDMzCi0KcmVkaWNDMZKAWNDMZKAWNDMzCi0KcmVkaWNDMzCi0KcmVkaWNDMzCi0KcmVkaWNDMzCi0KcmVkaWNDMzCi0KcmVkaWNDMzCi0KcmVkaWNDMzCi0KcmVkaWNDMzCi0KcmVkaWNDMzCi0KcmVkaWNDMzCi0KcmVkaWNDMZKAWNDMZKAWNNDMZKAWNNDMZKAWNNDMZKAWNNDMZKAWNNDMZKAWNNDMZKAWNNDMZKAWNNDMZKAWNNDMZKAWNNDMZKAWNNDMZKAWNNDMZKAWNNDMZKAWNNDMZKAWNNDMZKAWNNDMZKAWNNDMZKAWNNDMZKAWNNDMZKAWNNDMZKAWNNNNNDMZKAWNNDMZKAWNNDMZKAWNNDMZKNNNCMNNDMZKAWNDMZKAWNNNNMNNNAWNNN
        ZpZXJzTmFtZQptb2RpZmllcnNOYW1lOiBjbj1EaXJlY3RvcnkgTWFuYWdlcixjbj1Sb290
        IEROcyxjbj1jb25maWcKLQpyZXBsYWNlOiBkcyl1cGRhdGUtdGltZQpkcyl1cGRhdGUtdG
        ltZTo6IEFBQUJKZ250MC84PQotCgA=
        changenumber: 2329
```

2. Restart synchronization from change number 2329 using the realtime-sync tool. Any event before this change number will not be synchronized to the target endpoint.

```
$ bin/realtime-sync set-startpoint --change-number 2329 \
    --pipe-name "Sync Pipe 1" --bindPassword secret --no-prompt
```

#### To Rewind the Sync State by a Specific Time Duration

The following command will start begin synchronizing data at the state that occurred 2 hours and 30 minutes ago from the current time on External Server 1 for Sync Pipe "Sync Pipe 1". Any changes made before this time will not be synchronized to the target servers. You can specify days (d), hours (h), minutes (m), seconds (s), or milliseconds (ms).

• Use realtime-sync with the --startpoint-rewind option to "rewind" the synchronization state and begin synchronizing at the specified time duration ago.

```
$ bin/realtime-sync set-startpoint --startpoint-rewind 2h30m \
    --pipe-name "Sync Pipe 1" --bindPassword secret --no-prompt
```

### Scheduling a Realtime Sync as a Task

The realtime-sync tool features both an offline mode of operation as well as the ability to schedule an operation to run within the Identity Data Sync's process. To schedule an operation, supply LDAP connection options that allow this tool to communicate with the server through its task interface. Tasks can be scheduled to run immediately or at a later time. Once scheduled, tasks can be managed using the manage-tasks tool.

#### To Schedule a Realtime Sync as a Task

1. Use the --start option with the realtime-sync command to schedule a start for the synchronization topology. The following command will set the start time at July 21, 2009 at 12:01:00 AM. You can also schedule a stop using the stop subcommand.

```
$ bin/realtime-sync set-startpoint \
    --pipe-name "sun-to-UnboundID-sync-pipe" \
    --port 389 --bindDN "uid=admin,dc=example,dc=com" \
    --bindPassword secret --start 20110721000100 --no-prompt
Set StartPoint task 2009072016103807 scheduled to start Jul 21, 2011 12:01:00 AM CDT
```

2. Run the manage-tasks tool to manage or cancel the schedule task.

```
$ bin/manage-tasks --port 7389 \
    --bindDN "uid=admin,dc=example,dc=com" --bindPassword secret
```

### **Configuring Attribute Maps**

Attribute Maps are collections of Attribute Mappings, where each mapping defines those destination attributes and value that differ from that of source attributes and how the system will translate the data from one system to another. There are three types of Attribute mappings that can be defined:

- **Direct mapping**. Attributes are directly mapped to another attribute. For example, employeenumber->employeeid
- **Constructed Mapping**. Destination attribute values are derived from source attribute values and static text. For example: {givenname}.{sn}@example.com->mail
- **DN Mapping**. Attributes are mapped for attributes that store DNs. You can reference the same DN maps that map entry DNs. For example, an attribute called manager.

The Identity Data Sync automatically validates any attribute mapping prior to applying the configuration.

### Configuring an Attribute Map Using dsconfig Interactive

You can use the dsconfig tool in interactive mode to create an attribute map. A Sync Class can reference multiple Attribute Maps. Multiple Sync Classes can share the same Attribute Map.

### To Configure an Attribute Map Using dsconfig Interactive

- **1.** On the Configuration Console main menu, type the number corresponding to the Attribute Map management menu.
- **2.** On the Attribute Map management menu, type the number corresponding to creating a new attribute map.
- 3. Next, enter a name for the Attribute Map.
- **4.** On the Attribute Map Property menu, type the number corresponding to entering a general description for the Attribute Map. This step is optional. Follow the prompts to enter a description for the Attribute Map. When completed, type f to save the changes and apply.

You have successfully created an attribute map. Next, you must create specific add attribute mappings to your map.

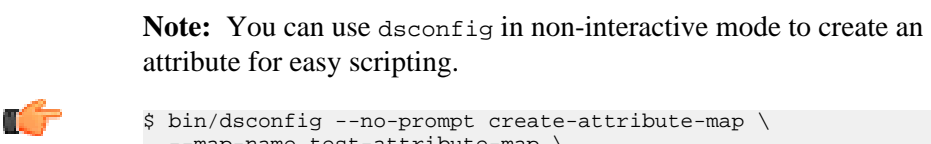

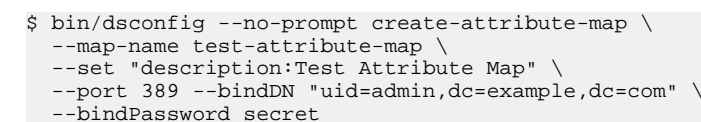

### Configuring an Attribute Mapping Using dsconfig Interactive

You can use the dsconfig tool in non-interactive mode to create one or more attribute mappings. In this example, the Attribute Mapping sets up a Direct Mapping for one attribute: employeeNumber -> employeeID.

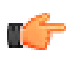

**Note:** The Identity Data Sync provides a scramble-value advanced property that can be configured with each Attribute Mapping. The scramble feature allows you to load a Sync Destination topology with the scrambled values of real production data attributes. Obfuscating production data is convenient in testing environments.

### To Configure an Attribute Mapping Using dsconfig Interactice

- **1.** On the Configuration Console main menu, type the number corresponding to the Attribute Mapping Management menu.
- **2.** On the Attribute Mapping Management menu, type the number corresponding to creating a new mapping.
- **3.** Select the attribute map that you want to configure. If there is only one Attribute Map, press **Enter** to accept the default.
- **4.** Select the type of Attribute Mapping that you want to create: 1 for Constructed, 2 for Direct Attribute, 3 for DN Attribute. In this example, type 2 for a Direct Attribute Mapping.
- 5. Enter a name for the to-attribute for the Direct Attribute Mapping. For this example, type employeeID.
- 6. Enter a name for the from-attribute for the Direct Mapping. For this example, type employeeNumber.
- 7. On the Directory Attribute Mapping menu, type f to save and apply the changes.
- **8.** After you have configured your Attribute Mappings, remember to add the new Attribute Map to a new Sync Class or modify an existing Sync Class.

### Configuring an Attribute Mapping Using dsconfig Non-Interactive

You can use the dsconfig tool in non-interactive mode to create an attribute mapping. You can view the log of all configuration changes in the logs/config-audit.log as well as view the analogous commands to back out of each change.

### To Configure an Attribute Mapping Using dsconfig Non-Interactive

1. On the Identity Data Sync, use dsconfig in non-interactive mode to create an Attribute Mapping.

```
$ bin/dsconfig --no-prompt create-attribute-mapping \
    --map-name test-attribute-map \
    --mapping-name employeeID \
    --type direct \
    --set from-attribute:employeeNumber \
    --port 389 --bindDN "uid=admin,dc=example,dc=com" \
    --bindPassword secret
```

**2.** After you have configured your Attribute Mappings, remember to add the new Attribute Map to a new Sync Class or modify an existing Sync Class.

```
$ bin/dsconfig --no-prompt set-sync-class-prop \
    --pipe-name test-sync-pipe \
    --class-name test-sync-class \
    --set attribute-map:test-attribute-map \
    --port 389 --bindDN "uid=admin,dc=example,dc=com" \
```

### Configuring the Directory Server Backend for Synchronizing Deletes

One important attribute that must be configured on the directory server's change log backend is the changelog-deleted-entry-include-attribute property. The property specifies which attributes should be recorded in the change log entry during a DELETE operation. Normally, the Identity Data Sync cannot correlate a deleted entry to the entry on the destination as there is not enough information to figure out what was deleted. If you have a Sync Class configured with a filter, such as "include-filter: objectClass=person," then you need the objectClass attribute to be recorded in the change log entry. Likewise, if you have special correlation attributes (other than DN), you will need those attributes recorded on the change log entry to be properly synchronized at the endpoint server.

### To Configure the Changelog-Deleted-Entry-Include-Attribute Property

• On each directory server backend (UnboundID Identity Data Store), use the dsconfig command to set the property. Remember to add the connection parameters specific to your server (hostname, port, bind DN, and bind DN password).

\$ bin/dsconfig set-backend-prop --backend-name changelog \
 --set changelog-deleted-entry-include-attribute:objectClass

### To Synchronize Deletes on Sun DSEE Endpoints

If the destination endpoint in a one-way or bi-directional Sync configuration is a Oracle/Sun DSEE (or Sun DS) server, the Sun DSEE server does not store the value of the user deleting the entry, specified in the modifiersname attribute. It only stores the value of the user who last modified the entry while it still existed. To set up a Sun DSEE destination endpoint to record the user who deleted the entry, you can use the UnboundID Server SDK to create a plug-in as follows:

- 1. Update the Sun DSEE schema to include a deleted-by-sync auxiliary objectclass. It will only be used as a marker objectclass, so it will not require or allow additional attributes to be present on an entry.
- 2. Update the Sun DSEE Retro Change Log Plug-in to include the deleted-by-sync auxiliary objectclass as a value for the deletedEntryAttrs attribute.
- **3.** Write an LDAPSyncDestinationPlugin script that in the preDelete() method modifies the entry that is being deleted to include the deleted-by-sync objectclass.
- **4.** Update the Sync Class filter that is excluding changes by the Sync User to also include (! (objectclass=deleted-by-sync)).

### **Configuring DN Maps**

Similar to Attribute Maps, DN Maps define mappings when destination DNs differ from source DNs. These differences must be resolved using DN Maps in order for synchronization to successfully take place. For example, the Sync Source could have a DN in the following format:

uid=jdoe,ou=People,dc=example,dc=com

While the Sync Destination could have the standard X.500 DN format:

• Wildcards. DN Mappings allow the use of wild cards for DN transformations. A single wild card ("\*") matches a single RDN component and can be used any number of times. The double wild card ("\*\*") matches zero or more RDN components and can be used only once. The wild card values can be used in the to-dn-pattern attribute using "{1}" to replace their original index position in the pattern, or "{attr}" to match an attribute value. For example:

\*,\*\*,dc=com->{1},ou=012,o=example,c=us

For example, given the DN, uid=johndoe,ou=People,dc=example,dc=com, we want to map the DN to a target DN, uid=johndoe,ou=012,o=example,c=us.

- "\*" matches one RDN component. Thus, "\*" matches "uid=johndoe".
- "\*\*" matches zero or more RDN components. Thus, "\*\*" matches "ou=People,dc=example".
- "dc=com" matches "dc=com" in the DN.

The DN is mapped to the "{1},ou=012,o=example,c=us".

• {1} substitutes the first wildcard element. Thus, {1} substitutes "uid=johndoe", so that the DN is successfully mapped to "uid=johndoe,ou=012,o=example,c=us".Regular Expressions. You can also use regular expressions and attributes from the user entry in the to-dn-pattern attribute. For example, the following expression constructs a value for the uid attribute, which is the RDN, out of the initials (first letter of givenname and sn) and the employee ID (the eid attribute) of a user.

For more information, see the Configuration Reference Entry DN Map for more details on using regular expression syntax using the to-dn-pattern attribute.

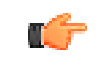

**Note:** The Identity Data Sync automatically validates any DN mapping prior to applying the configuration.

### **Configuring a DN Map Using dsconfig Interactive**

You can use the dsconfig tool in interactive mode to create a DN Map. A Sync Class can reference multiple DN Maps. Multiple Sync Classes can share the same DN Map.

#### To Configure a DN Map Using dsconfig Interactive

- 1. On the Configuration Console main menu, type the number corresponding to displaying the DN Map Management menu.
- 2. On the DN Map management menu, type the number corresponding to creating a new DN map.
- **3.** Enter a unique name for the DN Map.
- 4. For the from-dn-pattern property, enter a value. For example, type \*\*,dc=myexample,dc=com.
- 5. For the to-dn-pattern property, enter a value. For example, type {1}, o=example.com.
- 6. On the DN Map Properties menu, type the number corresponding to entering a general description for the DN Map. This step is optional. Follow the prompts to enter a description for the DN Map. When completed, type f to save the changes and apply.
- 7. After you have configured your DN Mappings, remember to add the new DN Map to a new Sync Class or modify an existing Sync Class.

#### Configuring a DN Map Using dsconfig Non-Interactive

You can configure a DN Map using the dsconfig tool in non-interactive mode that can be included in a setup script in another Identity Data Sync installation. Make sure that you understand the mapping process. If you need any assistance, contact your authorized support provider.

#### To Configure a DN Map Using dsconfig Non-Interactive

1. Use dsconfig to create a DN Map for the Synchronization Server.

```
$ bin/dsconfig --no-prompt create-dn-map \
    --map-name nested-to-flattened \
    --set "from-dn-pattern:*,*,dc=example,dc=com" \
    --set "to-dn-pattern:uid={givenname:/^(.)(.*)/\$1/s}{sn:/^(.)(.*)/\$1/s}(eid},
{2},o=example" \
    --port 1389 --bindDN "uid=admin,dc=example,dc=com" \
    --bindPassword secret
```

 After you have configured your DN Mappings, remember to add the new DN Map to a new Sync Class or modify an existing Sync Class.

```
$ bin/dsconfig --no-prompt set-sync-class-prop \
    --pipe-name test-sync-pipe \
    --class-name test-sync-class \
    --set dn-map:test-dn-map \
    --port 389 --bindDN "uid=admin,dc=example,dc=com" \
    --bindPassword secret
```

### **Configuring Fractional Replication**

The UnboundID Identity Data Sync supports fractional replication to any type of server. For example, if a replica only performs user authentications, then the Identity Data Sync can be configured to propagate, for example, only the uid and userpassword password policy attributes, reducing the database size at the replica and the network traffic needed to keep this server in sync to this server.

The following example presents a fractional replication use case, where the uid and userPassword attributes of all entries in the Source topology are synchronized to the Destination topology. Because the uid and userPassword attributes are present, you also need to synchronize the objectclass attribute. The example assumes that you have already configured a Synchronization Server and defined the sync pipe, sync class, and external servers but have not run realtime synchronization or bulk resync.

### **To Configure Fractional Replication**

- 1. On the Configuration Console main menu, type the number corresponding to Sync Classes.
- **2.** On the Sync Class management menu, type the number corresponding to viewing and editing an existing Sync Class. Assume that only one Sync Class has been defined thus far.
- 3. Verify that the Sync Pipe and Sync Class exist.
- 4. On the Sync Class Properties menu, type the number specifying the source LDAP filter (include-filter property) that defines which source entries are to be included in the Sync Class.
- 5. On the Include-Filter Property menu, type the number corresponding to adding a filter value. For this example, type (objectclass=person). You will prompted to enter another filter. Press **Enter** to continue. On the menu, enter 1 to use the value when specifying it.
- 6. On the Sync Class Properties menu, type the number corresponding to the auto-mappedsource-attribute property. When you change the value from "-all-" to a specific attribute, then only the specified attribute is automatically mapped from the Source topology to the Destination topology.
- 7. On the Auto-Mapped-Source-Attribute Property menu, type the number corresponding to adding the source attributes that will be automatically mapped to the Destination attributes of the same name. When prompted, enter each attribute, and then press **Enter**.

```
Enter another value for the 'auto-mapped-source-attribute' property
[continue]: uid
Enter another value for the 'auto-mapped-source-attribute' property
[continue]: userPassword
Enter another value for the 'auto-mapped-source-attribute' property
[continue]: objectclass
Enter another value for the 'auto-mapped-source-attribute' property
[continue]:
```

- 8. On the Auto-Mapped-Source-Attribute Property menu, type the number corresponding to removing one or more values. In this example, we want to remove the "-all-" value, so that only the objectclass, uid, and userPassword attributes are only synchronized.
- 9. On the Auto-Mapped-Source-Attribute Property menu, press Enter to accept the values.
- 10.On the Sync Class Properties menu, type the number corresponding to excluding some attributes from the synchronization process. Because we are using the objectclass=person filter, we must exclude the cn, givenName, and sn attributes. Enter the menu number corresponding to adding one or more attributes, and then add each attribute that you want to exclude on the excluded-auto-mapped-source-attributes Property menu. Here, we want to exclude the cn, and sn attributes, which are required attributes of the Person objectclass. We also exclude the givenName attribute, which is an optional attribute of the inetOrgPerson objectclass.

```
Enter another value for the 'excluded-auto-mapped-source-attributes' property
[continue]: givenName
Enter another value for the 'excluded-auto-mapped-source-attributes' property
[continue]: sn
Enter another value for the 'excluded-auto-mapped-source-attributes' property
[continue]:
```

**11.**On the Excluded-Auto-Mapped-Source-Attributes Property menu, confirm your selections, and then press **Enter** to accept the changes.

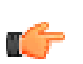

**Note:** If you have a situation where you use entryUUID as a correlation attribute, you may encounter some attribute uniqueness errors while using the resync tool. Two ways to fix this are: 1) set the excluded-auto-mapped-source-attributes property value to entryUUID on the Sync Class configuration menu, or 2) run resync with the --excludeDestinationAttr entryUUID argument.

- **12.**On the Sync Class Properties menu, review the configuration, and then type f to accept the changes.
- **13.**On the server instances in the Destination topology, you must turn off schema checking due to a schema error that occurs when the required attributes in the Person objectclass are not present. The command assumes that you have already set the global configuration property for the server-group to "all-servers". You can use bin/dsconfig with the -- applyChangeTo server-group in non-interactive mode to turn off schema checking on all of the servers in the group.

```
$ bin/dsconfig --no-prompt set-global-configuration-prop \
    --set check-schema:false --applyChangeTo server-group \
    --port 3389 --bindDN "uid=admin,dc=example,dc=com" \
    --bindPassword secret
```

**14.**Run bin/resync to load the filtered data from the source endpoint to the target endpoint.

\$ bin/resync --pipe-name "test-sync-pipe" --numPasses 3

**15.**Run bin/realtime-sync to start synchronization.

```
$ bin/realtime-sync start --pipe-name "test-sync-pipe" \
```

```
--port 7389 --bindDN "uid=admin,dc=example,dc=com" \
--bindPassword secret --no-prompt
```

You have successfully configured a fractional replication example.

### **Managing Failover Behavior**

The Identity Data Sync delivers high availability in production environments using robust failover mechanisms. To illustrate the generalized failover behavior of the Synchronization Server, Figure 13 shows a simplified synchronization topology with a single failover server on the source, destination, and Identity Data Sync, respectively. The gray lines represent possible failover connections in the event the server is down. It is assumed that the external servers are prioritized so that src1 has higher priority than src2; dest1 has higher priority than dest2.

The main Identity Data Sync and its redundant failover instance communicate with each other over LDAP and bind using "cn=IntraSync User, cn=Root DNs, cn=config". The servers run periodic health checks on each other and share information on all changes that have been processed. Whenever the failover server loses connection to the main Identity Data Sync, for example, during a ping or an LDAP search request, it assumes that the main server is down and begins processing changes from the last known change. Control reverts back to the main server once it is back online.

Unlike the Identity Data Syncs, the external servers and their corresponding failover server(s) do not run periodic health checks. If an external server goes offline (e.g., dest1), the failover server (e.g., dest2) will receive transactions and remain connected to the Identity Data Sync until the Sync Pipe is restarted, regardless if the main external server goes back online.

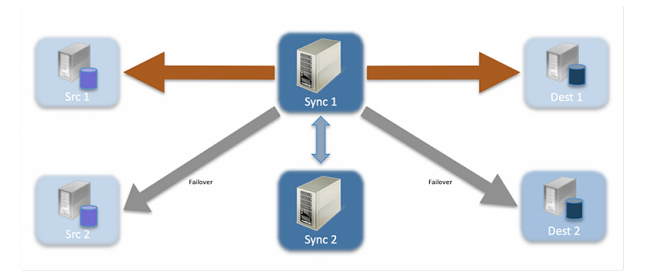

Figure 13: The Identity Data Sync in a Simplified Setup

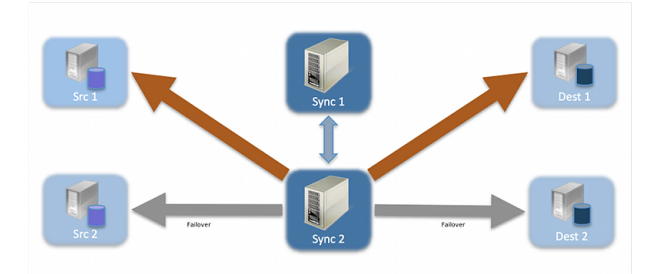

Figure 14: The Identity Data Sync during a Failover

#### **Conditions that Trigger Immediate Failover**

Immediate failover occurs when the Identity Data Sync encounters the following error code that are returned from an external server. The error code numbers are presented in parentheses:

- ≻ BUSY (51)
- ≻ UNAVAILABLE (52)
- SERVER CONNECTION CLOSED (81)
- ≻ CONNECT ERROR (91)

For example, if the Identity Data Sync attempts a write operation to a target server (e.g., src1 or dest1) that is in lockdown mode, the Identity Data Sync will see a returned UNAVAILABLE error code. The Identity Data Sync will then automatically fail over to the next highest prioritized redundant server instance in the target topology (e.g., src2 or dest2), issue an alert, and then reissue the retry attempt. If the operation is unsuccessful for any reason, the server logs the error.

#### **Failover Server Preference**

The Identity Data Sync supports endpoint failover, which is configurable using the location property on the external servers. By default, the Sync Server prefers to connect to endpoint servers in the same location as itself and also prefers to failover to endpoint servers in the same location as itself. If there are no location settings configured, then the Identity Data Sync will simply iterate through the configured list of external servers on the Sync Source and Sync Destination when failing over.

The Sync Server does not do periodic health checks and will not fail back to a more preferred server automatically. Because of the cost of sync failover (establishing a new connection pool, determining where to pick back up in the changelog, etc.), it will always stay connected to a given server until that server stops responding or until the Sync Pipe is restarted. When a failover does happen, it will always go back to the most preferred server (optionally using location settings to determine this) and work its way down the list. The following provides an example configuration of external servers for illustration purposes.

```
austinl.server.com:1389
londonl.server.com:2389
bostonl.server.com:3389
austin2.server.com:4389
boston2.server.com:5389
london2.server.com:6389
```

Although they are given descriptive names, these servers do not have their location property set and thus will not be able to use location-based failover. If the austin1 server were to become unavailable, the Sync Server will automatically pick up changes on the next server on the list, london1. If london1 is also down, then the next server, boston1 will be picked up. Once the Sync Server iterates through the list, it returns to the top of the list. So, if the Identity Data Sync is connected to london2 and it goes down, it will fail over to austin1.

The previous example is not optimal in terms of WAN-friendliness. To minimize WAN traffic, you can configure the location property for each external server using the dsconfig command on the Sync Server. We can expand the previous example to include location properties

for each server. Assume that Sync Server has its own location property (set in the Global Configuration) set to "austin".

austinl.server.com:1389 location=austin londonl.server.com:2389 location=london bostonl.server.com:3389 location=boston austin2.server.com:4389 location=austin boston2.server.com:5389 location=boston london2.server.com:6389 location=london

With the location property set for each server, the Identity Data Sync gets it changes from server austin1. If austin1 goes down, the Sync Server will pick up changes to austin2. If austin2 goes down, then the Sync Server will iterate through the rest of the list in the order it is configured (i.e., london1, boston1, boston2, london2).

The location property has another sub-property, preferred-failover-location that specifies a set of alternate locations in which servers may be accessed if no servers in this Location are available. If multiple values are provided, then the order in which the locations are listed is the order in which they should be tried. The preferred-failover-location property provides more control over the failover process and allows the failover process to jump to the specified location. Care must be used so that circular failover reference does not take place. In most applications, the preferred-failover-location property will not be needed. Here is an example configuration:

```
austinl.server.com:1389 location=austin preferred-failover-location=boston
londonl.server.com:2389 location=london preferred-failover-location=austin
bostonl.server.com:3389 location=boston preferred-failover-location=london
austin2.server.com:4389 location=austin preferred-failover-location=boston
boston2.server.com:5389 location=boston preferred-failover-location=austin
london2.server.com:6389 location=london preferred-failover-location=london
```

The Sync Server will respect the preferred-failover-location if it is set. That is, if it cannot find any external servers in the same location as itself, it will look for any external servers in its own preferred-failover-location (in this case, boston). In this example when austin1 becomes unavailable, it will fail over to austin2 because they are in the same location. If austin2 is unavailable, it will fail over to boston1, which is in the preferred-failover-location of the Sync Server. If boston1 in unavailable, the Sync Server will fail over to boston2, and finally, it will try the london1 and london2 servers.

Note that any time the Sync Server is currently connected to an endpoint and then loses connectivity, triggering a failover, it will fail over using the preferred server order as determined by location (if set), or else the order that the servers are configured. Using the previous example, this means that it will always try to fail over to austin1 (unless it's failing away from austin1). And then if austin1 cannot be contacted, it will try austin2, boston1, boston2, london1, and finally london2. It will keep cycling through in this order until one can be contacted.

To summarize, external servers with the same location as the Sync Server will be first server to which it fails over, followed by external servers in the preferred failover location of the Sync Server, followed by external servers with no location defined. The sorting is stable; servers within a given location will remain in the same relative order that they started in (in the configured list of external servers). If the Sync Server does not have a location defined, the failover ordering will be determined by the order of the servers that were configured in the list.

### **Configuration Properties that Control Failover Behavior**

The Identity Data Sync's out-of-the-box configuration settings should meet the requirements for most applications. Administrators should be aware of four important advanced properties to fine tune the failover mechanism (each property presented in the next section):

- > max-operation-attempts (sync pipe)
- > response-timeout (source and destination endpoints)
- > max-failover-error-code-frequency (source and destination endpoints)
- > max-backtrack-replication-latency (source endpoints only)

These properties apply to the following LDAP error codes:

| Error Codes                                 | Description                                                                                                    |
|---------------------------------------------|----------------------------------------------------------------------------------------------------|
| ADMIN_LIMIT_EXCEEDED (11)                   | Indicates that processing on the requested operation could not continue, because an administrative limit was exceeded. |
| ALIAS_DEREFERENCING_ PROBLEM (36)           | Indicates that a problem was encountered while attempting to dereference an alias for a search operation.              |
| CANCELED (118)                              | Indicates that a cancel request was successful, or that the specified operation was canceled.                          |
| CLIENT_SIDE_LOCAL_ERROR (82)                | Indicates that a local (client-side) error occurred.                                                                   |
| CLIENT_SIDE_ENCODING_ERROR (83)             | Indicates that an error occurred while encoding a request.                                                             |
| CLIENT_SIDE_DECODING_ERROR (84)             | Indicates that an error occurred while decoding a request.                                                             |
| CLIENT_SIDE_TIMEOUT (85)                    | Indicates that a client-side timeout occurred.                                                                         |
| CLIENT_SIDE_USER_CANCELLED (88)             | Indicates that a user cancelled a client-side operation.                                                               |
| CLIENT_SIDE_NO_MEMORY (90)                  | Indicates that the client could not obtain enough memory to perform the requested operation.                           |
| CLIENT_SIDE_CLIENT_LOOP (96)                | Indicates that a referral loop is detected.                                                                            |
| CLIENT_SIDE_REFERRAL_LIMIT_ EXCEEDED (97)   | Indicates that the referral hop limit was exceeded.                                                                    |
| DECODING_ERROR (84)                         | Indicates that an error occurred while decoding a response.                                                            |
| ENCODING_ERROR (83)                         | Indicates that an error occurred while encoding a response.                                                            |
| INTERACTIVE_TRANSACTION_ ABORTED (30221001) | Indicates that an interactive transaction was aborted.                                                                 |
| LOCAL_ERROR (82)                            | Indicates that a local error occurred.                                                                                 |
| LOOP_DETECT (54)                            | Indicates that a referral or chaining loop was detected while processing a request.                                    |
| NO_MEMORY (90)                              | ndicates that not enough memory could be obtained to perform the requested operation.                                  |
| OPERATIONS_ERROR (1)                        | Indicates that an internal error prevented the operation from being processed properly.                                |
| OTHER (80)                                  | Indicates that an error occurred that does not fall into any of the other categories.                                  |

#### Table 10: LDAP Error Codes

| Error Codes               | Description                                                                        |
|---------------------------|------------------------------------------------------------------------------------|
| PROTOCOL_ERROR (2)        | Indicates that the client sent a malformed or illegal request to the server.       |
| TIME_LIMIT_EXCEEDED (3)   | Indicates that a time limit was exceeded while attempting to pro-cess the request. |
| TIMEOUT (85)              | Indicates that a timeout occurred.                                                 |
| UNWILLING_TO_PERFORM (53) | Indicates that the server is unwilling to perform the requested operation.         |

#### max-operation-attempts

The max-operation-attempts property (part of the Sync Pipe configuration) specifies the maximum number of times to retry a synchronization operation that fails for reasons other than the Sync Destination being busy, unavailable, server connection closed, or connect error.

### To Change the max-operation-attempts Property

• To change the default number of retries, use dsconfig in non-interactive mode to change the max-operation-attempts value on the Sync Pipe object. The following command changes the number of maximum attempts from 5 (default) to 4. Remember to include the LDAP or LDAPS connection parameters (hostname, port, bindDN, bindDNPassword).

```
$ bin/dsconfig set-sync-pipe-prop --pipe-name "Test Sync Pipe" \
    --set max-operation-attempts:4
```

### response-timeout

The response-timeout property (part of the Sync Source and Sync Destination configuration) specifies how long the Identity Data Sync should wait for a response from a search request to a source server before failing with LDAP result code 85 (client-side timeout). When a client-side timout occurs, the Sync Source will retry the request according to the max-failover-error-code-frequency property before failing over to a different source server and performing the retry. The total number of retries will not exceed the max-operation-attempts property defined in the Sync Pipe configuration. A value of zero indicates that there should be no client-side timeout. The default value is one minute.

#### To Change the response-timeout Property

• To set the response-timeout property, use the dsconfig tool to set it. Assuming a bidirectional topology, you can set the property on the Sync Source and Sync Destination, respectively. Remember to include the LDAP or LDAPS connection parameters (hostname, port, bindDN, bindPassword).

\$ bin/dsconfig set-sync-source-prop --source-name src --set "response-timeout:8 s" \$ bin/dsconfig set-sync-destination-prop --destination-name U4389 --set "responsetimeout:9 s"

### max-failover-error-code-frequency

The max-failover-error-code-frequency property (part of the Sync Source configuration) specifies the maximum time period that an error code can re-appear until it fails over to another server instance. This property allows the retry logic to be tuned, so that retries can be performed once on the same server before giving up and trying another server. The value can be set to zero if there is no acceptable error code frequency and failover should happen immediately. It can also be set to a very small value (such as 10 ms) if a high frequency of error codes is tolerable. The default value is 3 minutes.

#### To Change the max-failover-error-code-frequency Property

• To change the maximum failover error code frequency, use dsconfig in non-interactive mode to change the property on the Sync Source object. The following command changes the frequency from 3 minutes to 2 minutes. Remember to include the LDAP or LDAPS connection parameters (hostname, port, bindDN, bindPassword) with the dsconfig command.

\$ bin/dsconfig set-sync-source-prop --source-name sourcel \
 --set "max-failover-error-code-frequency:2 m"

#### max-backtrack-replication-latency

The max-backtrack-replication-latency property (part of the Sync Source configuration) sets the time period that a new Identity Data Sync will look for any missed changes in the change log to account for any changes that come in due to replication delays. The property should be set to a conservative upper-bound of the maximum replication delay between two servers in the topology. A value of zero implies that there is no limit on the replication latency. The default value is 2 hours. The Identity Data Sync stops looking in the change log once it finds a change that is older than the maximum replication latency than the last change it processed on the failed server.

For example, after failing over to another server, the Identity Data Sync must look through the new server's change log to find the equivalent place to begin synchronizing any changes. Normally, the Identity Data Sync can successfully backtrack with only a few queries of the directory, but in some situations, it might have to look further back through the change log to make sure that no changes were missed. Because the changes can come from a variety of sources (replication, synchronization, and over LDAP), the replicated changes between directory servers are interleaved in each change log. When the Identity Data Sync fails over between servers, it has to backtrack to figure out where synchronization can safely pick up the latest changes.

Backtracking occurs until the following:

• It determines that there is no previous change log state available for any source servers, so it must start at the beginning of the change log.

- It finds the last processed replication change sequence number (CSN) from the last time it was connected to that replica, if at all. This process is similar to the "set-startpoint" functionality on the realtime-sync tool.
- It finds the last processed replication CSN from every replica that has produced a change so far, and it determines that each change entry in the next oldest batch of changes has already been processed.
- It finds a change that is separated by more than a certain duration (specified by the maxbacktrack-replication-latency property) from the most recently processed change.

### To Change the max-backtrack-replication-latency Property

• To change the maximum backtrack replication, use dsconfig in non-interactive mode to change the max-backtrack-replication-latency value to some time period. The following command changes the maximum backtracking from two hours to three hours. Remember to include the LDAP or LDAPS connection parameters (hostname, port, bindDN, bindPassword) with this command.

```
$ bin/dsconfig set-sync-source-prop --source-name source1 \
    --set "max-backtrack-replication-latency:3 h"
```

### About the Server SDK

You can create extensions that use the Server SDK to extend the functionality of your Identity Data Sync. Extension bundles are installed from a .zip archive or a file system directory. You can use the manage-extension tool to install or update any extension that is packaged using the extension bundle format. It opens and loads the extension bundle, confirms the correct extension to install, stops the server if necessary, copies the bundle to the server install root, and then restarts the server.

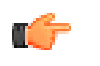

**Note:** The manage-extension tool may only be used with Java extensions packaged using the extension bundle format. Groovy extensions do not use the extension bundle format. For more information, see the "Building and Deploying Java-Based Extensions" section of the Server SDK documentation, which describes the extension bundle format and how to build an extension.

### To Run the Manage-Extension Tool

• Run the manage-extension tool to install and copy the files. For example, you can install the SCIM extension, scim-extension-1.1.0, as follows:

\$ bin/manage-extension --install scim-extension-1.1.0

## Chapter **4** Syncing with Active Directory Systems

The UnboundID Identity Data Sync supports full synchronization for newly created or modified accounts with native password changes between directory server, relational databases, and Microsoft Active Directory systems. Synchronization with Active Directory systems provides a robust and scalable solution for large multi-directory and multi-national networks. The Identity Data Sync also delivers immediate failover capabilities to source and destination instances without data loss in case the target systems go down.

This chapter presents the configuration procedures needed to set up synchronization between UnboundID Identity Data Store, Alcatel-Lucent 8661 Directory Server, Sun DSEE, or Sun Directory Server source or targets with Microsoft Active Directory systems:

### Topics:

- Before You Begin
- Configuring Active Directory Synchronization
- Installing the UnboundID Password Sync Agent

### **Before You Begin**

If you are planning to sync passwords between systems, then synchronization with Microsoft Active Directory systems requires that SSL be enabled on the Active Directory domain controller, so that the UnboundID Identity Data Sync can securely propagate the cn=Sync User account password and other user passwords to the Active Directory target. Likewise, the UnboundID Synchronization must be configured to accept SSL connections. If you do not plan to synchronize passwords, then SSL is not a requirement.

• For information on setting up an SSL connection on the Identity Data Sync, see *Installing the Identity Data Sync* on page 25.

### **Configuring Active Directory Synchronization**

To install and configure synchronization with Active Directory systems, the following is a summary of procedures that you need to carry out depending on the type of synchronization:

- **Run create-sync-pipe-config**. On the Identity Data Sync, use the create-sync-pipeconfig tool to configure the Sync Pipes to communicate with the Active Directory source or target.
- Configure Outbound Password Synchronization on an UnboundID Identity Data Store Sync Source. After you run the create-sync-pipe-config tool, determine if you require outbound password synchronization from an UnboundID Identity Data Store sync source. If you do not plan to synchronize passwords, you can skip this step. If you plan to provide outbound password synchronization from the UnboundID Identity Data Store, enable the Password Encryption component on all UnboundID Identity Data Store sources that receive password modifications. The UnboundID Identity Data Store uses the Password Encryption component, analogous to the Password Sync Agent component, to intercept password modifications and add an encrypted attribute, ds-changelog-encrypted-password, to the change log entry. The component allows passwords to be synced securely to the Active Directory system, which uses a different password storage scheme. The encrypted attribute appears in the change log and gets synchronized to the other servers but does not appear in the entries. For more information, see *Configuring the Password Encryption Component*.
- **Configure Outbound Password Synchronization on an Active Directory Sync Source**. After you run the create-sync-pipe-config tool, determine if you require outbound password synchronization from an Active Directory sync source. If you do not plan to synchronize passwords, you can skip this step. If you plan to provide outbound password synchronization from the Active Directory system, install the Password Sync Agent (PSA) presented in *Installing the UnboundID Password Sync Agent* after configuring the Identity Data Sync.
- When Running realtime-sync set-startpoint. The realtime-sync set-startpoint command may take several minutes to run, because it must issue repeated searches of the Active Directory domain controller until it has paged through all the changes and receives a cookie that is up-to-date.

### **To Configure Active Directory Synchronization**

The following procedure configures a one-way sync pipe with the Active Directory topology as the Sync Source and the UnboundID Identity Data Store topology as the Sync Destination.

1. From the server-root directory, start the Synchronization Server.

```
$ <server-root>/bin/start-sync-server
```

2. Run the create-sync-pipe-config tool to set up the initial Synchronization topology.

```
$ bin/create-sync-pipe-config
```

- **3.** On the Initial Synchronization Configuration Tool menu, press **Enter** to continue the configuration.
- **4.** On the Synchronization Mode menu, press **Enter** to select Standard mode. A standard Mode Sync Pipe will fetch the full entries from both the source and destination and compare them to produce the minimal set of changes to bring the destination into sync. A notification mode Sync Pipe will skip the fetch and compare phases of processing and simply notify the destination that a change has happened and provide it with the details of the change. Notifications are currently only supported from UnboundID and Alcatel-Lucent Directory or Proxy Servers 3.x or later.
- **5.** On the Synchronization Directory menu, select if the Synchronization topology will be one-way (1) or bidirectional (2). In this example, enter "2" for bidirectional.
- 6. On the Source Endpoint Type menu, enter 6 for Microsoft Active Directory.

| >>>> Source Endpoint Type                                                                                                    |
|----------------------------------------------------------------------------------------------------|
| Enter the type of data store for the source endpoint:                                                                                                    |
| <ol> <li>UnboundID Directory Server</li> <li>UnboundID Proxy Server</li> <li>Alcatel-Lucent Directory Server</li> <li>Alcatel-Lucent Proxy Server</li> <li>Sun Directory Server</li> <li>Microsoft Active Directory</li> <li>Microsoft SQL Server</li> <li>Oracle Database</li> <li>Generic JDBC</li> </ol> |
| b) back<br>q) quit                                                                                                    |
| Enter choice [2]:                                                                                                    |

- 7. On the Source Endpoint Name menu, type a name for the Source Server, or accept the default ("Microsoft Active Directory Source"). For this example, use the "[Microsoft Active Directory]".
- **8.** On the Server Security menu, select the security connection type for the source server, which will be SSL by default for Active Directory configurations. Note that any connection with the Active Directory topology requires an SSL connection, while connections with

the UnboundID Identity Data Store, Sun DSEE, or Sun Directory Server can use a standard LDAP or SSL connection.

- **9.** On the Servers menu, enter the host name and listener port number for the Source Server, or accept the default (port 636). The server will attempt a connection to the server. If the server is unresponsive, you will be asked to retry <hostname>:636, contact, discard, or keep the server. After entering the first server, enter the additional servers (hostname:port) for the source endpoints, which will be prioritized below the first server. You also have the option to remove any existing servers.
- 10.On the Synchronization User Account DN menu, enter the User Account DN for the source servers. The account will be used exclusively by the Synchronization Server to communicate with the source external servers. This step will ask you to enter a User Account DN and password, or accept the default account DN (cn=Sync User, cn=Users, DC=adsync, DC=UnboundID, DC=com). Note that the default account DN is only presented as an example. Make sure to enter an account DN within your domain. Also, the User Account DN password must meet the minimum password requirements for Active Directory domains.
- **11.**At this point, you must set up the Destination Endpoint servers. The setup steps are similar to steps 6–11. Select the option for UnboundID and then set up an external destination server and User Account DN.

### To Prepare the External Servers

1. After you have configured the Source and Destination Endpoints, the Identity Data Sync will prompt you to "prepare" each external server. This step entails asking you if you trust the certificate presented to it, and then testing the connection. The following example shows the user interaction involved in preparing one external server. If you do not prepare the external servers, you can do so after configuring the Sync Pipes using the prepare-endpoint-server tool. The following example shows a snippet of a user session:

```
>>>> Prepare Server '10.8.1.163:636'
Servers in a synchronization topology must be 'prepared' for synchronization. This
involves making sure the synchronization user account exists and has the proper
privileges.
Would you like to prepare server '10.8.1.163:636' for synchronization?
1) Yes
2) No
b) back
q) quit
Enter choice [1]:
Testing connection to 10.8.1.163:636
Do you wish to trust the following certificate?
Certificate Subject: CN=WIN-G2R2NXV87VX.adsync.UnboundID.com
Issuer Subject: CN=adsync-WIN-G2R2NXV87VX-CA,DC=adsync,DC=UnboundID,DC=com
Validity: Thus Nov 12 11:39:52 CST 2009 to Fri Nov 12 11:39:52 CST 2010
Enter 'y' to trust the certificate or 'n' to reject it.
y
Testing connection to 10.8.1.163:636 ..... Done
Testing 'cn=Sync User, cn=Users, DC=adsync, DC=UnboundID, DC=com' access ..... Done
```

Configuring this server for synchronization requires manager access. Enter the DN of an account capable of managing the external directory server [cn=Administrator, cn=Users,DC=adsync,DC=UnboundID,DC=com]:

Enter the password for 'cn=Administrator,cn=Users,DC=adsync,DC=unbound,DC=com': Verifying base DN 'dc=adsync,dc=UnboundID,dc=com' ..... Done

- 2. Next, you will be prompted to enter the maximum age of changelog entries. The value is formatted as [number][time-unit], where the time unit is "h" for hours, "d" for days, or "w" for weeks (e.g., "8h" for eight hours, "3d" for three days, "1w" for one week). A larger value is typically preferred because this setting value caps how long the Identity Data Sync Server can be offline. A smaller value limits how many changes are stored and is necessary to limit excessive changelog growth in high-modification environments.
- **3.** Next, you will be prompted if you want to prepare another server in the topology. You will be given the option to re-use the previously entered manager credentials to access this server. Repeat the process for each server that you have configured in the system.

### To Configure the Sync Pipes and its Sync Classes

- 1. Next, on the Sync Pipe Name menu, you will be prompted to set up the Sync Pipe name. Type a unique name to identify the Sync Pipe or accept the default.
- 2. On the Pre-Configured Sync Class Configuration for Active Directory Sync Source menu, enter **yes** if you want to synchronize user CREATE operations, and then enter the object class for the user entries at the destination server (default object class is user). Next, you will be prompted if you want to synchronize user MODIFY and DELETE operations from Active Directory. Enter **yes** if you want to do so.
- **3.** Next, you will be asked if you want to synchronize user passwords from Active Directory. Press **Enter** to accept the default (yes). If you plan to synchronize passwords from Active Directory, you must also install the UnboundID Password Sync Agent component on each domain controller. See *Installing the UnboundID Password Sync Agent* for more information.
- 4. Next, you will be asked if you want to create a DN map for the user entries in the Sync Pipe. Enter the base DN for the user entries at the Microsoft Active Directory Sync Source (for example, CN=Users, DC=adsync, DC=UnboundID, DC=com), and then enter the base DN for the user entries at the UnboundID Identity Data Store Sync Destination (for example, OU=users, DC=adsync, DC=UnboundID, DC=com). Make sure to enter a base DN within your domain.
- 5. At this stage, you will see a list of basic attribute mappings from the Microsoft Active Directory Source to the UnboundID Identity Data Store destination. If you want to add more complex attribute mappings involving constructed or DN attribute mappings, you must quit the command and use the dsconfig tool. The following example shows a sample user session.

Below is a list of the basic mappings that have been set up for user entries synchronized from Microsoft Active Directory -> UnboundID Directory Server. You can add to or modify this list with any direct attribute mappings. To set up more complex mappings (such as constructed or DN attribute mappings), use the 'dsconfig' tool.

<sup>1)</sup> cn -> cn

```
2) sn -> sn
3) givenName -> givenName
4) description -> description
5) sAMAccountName -> uid
6) unicodePwd -> userPassword
b) back
q) quit
n) Add a new attribute mapping
```

6. Enter **n** to add a new attribute mapping. First, enter the source attribute, and then enter the destination attribute. The following example shows a sample user session, where a mapping is set up for the telephoneNumber attribute (Active Directory) to the otherTelephone attribute (UnboundID).

```
Select an attribute mapping to remove, or choose 'n' to add a new one
[Press ENTER to continue]: n
Enter the name of the source attribute: telephoneNumber
Enter the name of the destination attribute: otherTelephone
```

- 7. Next, enter **yes** if you want to synchronize group CREATE, MODIFY, and DELETE operations from Active Directory.
- 8. Next, type yes if you want to synchronize group entries from Active Directory. Then, review the basic user group mappings. If you want to use more complex mappings, such as constructed or DN attribute mappings, use the dsconfig tool. If you want to add new group attribute mappings, type **n**. In this example, press **Enter** to continue as no new group mappings will be created. The following example shows a portion of a user session.

```
Would you like to sync group entries from Active Directory? (yes / no) [no]: yes
Below is a list of the basic mappings that have been set up for user entries in the
Sync Class: 'AD Groups Sync Class'. You can add to or modify this list with any
direct attribute mappings. To set up more complex mappings (such as constructed or
DN attribute mappings), use the 'dsconfig' tool.
1) {cn} -> {cn} (Direct Mapping)
2) 'groupOfUniqueNames' -> {objectClass} (Constructed Mapping)
3) {member} -> {uniqueMember} (Direct Mapping)
b) back
q) quit
n) Add a new direct attribute mapping
Select an attribute mapping to remove, or choose 'n' to add a new one [Press ENTER
to continue]:
```

- **9.** On the Sync Pipe Sync Class Definitions menu, enter another name for a new Sync class if required. You will essentially repeat the steps in 2–7 to define this new Sync Class. You also have the option to remove any existing sync classes already defined. If you do not require any additional sync class definitions, press **Enter** to continue.
- 10.Review the Sync Pipe Configuration Summary, and then, press Enter to accept the default ("write configuration"), which records the commands in a batch file (sync-pipe-cfg.txt). The batch file can be re-used to set up other Sync topologies. The following summary shows two Sync Pipes (from Active Directory to UnboundID; the other, from UnboundID to Active Directory) and its associated Sync Classes.

```
>>> Configuration Summary
Sync Pipe: AD to UnboundID
Source: Microsoft Active Directory
Type: Microsoft Active Directory
Access Account: cn=Sync User,cn=Users,DC=adsync,DC=UnboundID,DC=com
```

```
Base DN: DC=adsync, DC=UnboundID, DC=com
       Servers: 10.5.1.149:636
    Destination: UnboundID Directory Server
       Type: UnboundID Directory Server
       Access Account: cn=Sync User, cn=Root DNs, cn=config
       Base DN: dc=example,dc=com
       Servers: localhost:389
    Sync Classes:
      Microsoft Active Directory Users Sync Class
       Base DN: DC=adsync, DC=UnboundID, DC=com
       Filters: (objectClass=user)
       DN Map: **, CN=Users, DC=adsync, DC=UnboundID, DC=com ->{1}, ou=users,
        dc=example,dc=com
       Synchronized Attributes: Custom set of mappings are defined
       Operations: Creates, Deletes, Modifies
 Sync Pipe: UnboundID to AD
    Source: UnboundID Directory Server
      Type: UnboundID Directory Server
       Access Account: cn=Sync User, cn=Root DNs, cn=config
       Base DN: dc=example,dc=com
       Servers: localhost:389
    Destination: Microsoft Active Directory
       Type: Microsoft Active Directory
       Access Account: cn=Sync User, cn=Users, DC=adsync, DC=UnboundID, DC=com
       Base DN: DC=adsync,DC=UnboundID,DC=com
       Servers: 10.5.1.149:636
    Sync Classes:
       UnboundID Directory Server Users Sync Class
       Base DN: dc=example,dc=com
       Filters: (objectClass=inetOrgPerson)
       DN Map: **, ou=users, dc=example, dc=com ->{1}, CN=Users, DC=adsync,
       DC=UnboundID, DC=com
       Synchronized Attributes: Custom set of mappings are defined
       Operations: Creates, Deletes, Modifies
    w) write configuration
    b) back
    q) quit
Enter choice [w]:
```

- **11.**Next, you will be prompted as to whether you want to apply the configuration to the local Identity Data Sync instance. Type **yes** to apply the configuration changes.
- 12. The configuration is recorded at <server-root>/logs/tools/createsync-pipeconfig.log.

### To Configure the Password Encryption Component

The next two steps are only required if you are synchronizing passwords from UnboundID Identity Data Store to Active Directory. They are *not* required if you are synchronizing from Active Directory to UnboundID Identity Data Store, or have no plans to synchronize passwords.

1. On the UnboundID Identity Data Store that will receive the password modifications, enable the Change Log Password Encryption component on the Identity Data Store. The component intercepts password modifications, encrypts the password and adds an encrypted attribute, ds-changelog-encrypted-password, to the change log entry. You can copy and paste the encryption key from the output if displayed, or you can access it from the <serverroot>/bin/sync-pipe-cfg.txt.

 $\pm$  bin/dsconfig set-plugin-prop --plugin-name "Changelog Password Encryption"  $\setminus$ 

--set enabled:true --set changelog-password-encryption-key:ej5u9e39pqo68"

**2.** On the Identity Data Sync, set the decryption key used to decrypt the user password value in the change log entries. The key allows the user password to be synchronized to other servers that do not use the same password storage scheme.

\$ bin/dsconfig set-global-sync-configuration-prop \
 --set changelog-password-decryption-key:ej5u9e39pqo68

3. You can test the configuration or populate data in the Destination Servers using bulk resync mode. See *Using Resync on the Identity Data Sync*. Then, you can use realtime-sync to start synchronizing the data. See *Controlling Real Time Synchronization* for more information. Finally, if you are planning on synchronizing passwords, you must install the Password Sync Agent (PSA) on all of the domain controllers in the topology. See the next chapter on how to install the PSA.

### Installing the UnboundID Password Sync Agent

When synchronizing passwords with Active Directory systems, the UnboundID Synchronization Server requires that an additional software component, the UnboundID Password Sync Agent (PSA), be installed on all domain controllers in the synchronization topology. This component provides real-time outbound password synchronization from Microsoft Active Directory to any of the Sync Destinations supported by the UnboundID Identity Data Sync. Currently these systems include the UnboundID Identity Data Store, UnboundID Identity Proxy (3.x), Alcatel-Lucent 8661 Directory Server, Alcatel-Lucent 8661 Directory Proxy Server (3.x), Sun Directory Server 5.x, Sun DSEE (6.x, 7.x), Oracle (10g, 11g), and Microsoft SQL Server (2005, 2008).

The PSA component was designed to provide real-time password synchronization between directories that support differing password storage schemes. The PSA component immediately hashes the password with a 160-bit salted secure hash algorithm and erases the memory where the clear-text password was stored. The component only transmits data over a secure (SSL) connection. The PSA follows Microsoft's security guidelines when handling clear-text passwords (see http://msdn.microsoft.com/en-us/library/ms721884(VS.85).aspx).

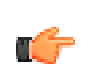

**Note:** For outbound password synchronization from UnboundID Identity Data Store to Active Directory, you can enable the Password Encryption component, which has similar functionality to that of the PSA component. See *Configuring the Password Encryption Component* for more information.

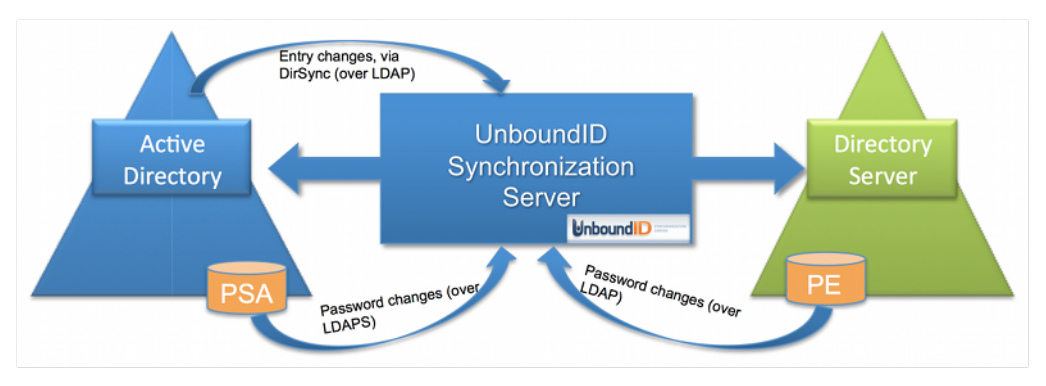

Figure 15: Password Synchronization with Microsoft Active Directory Systems

The PSA also utilizes Microsoft Windows password filters, which are part of the local security authority (LSA) process. The password filters allow you to implement password policy validation and change notification mechanisms for your system. For more information on this topic, see http://msdn.microsoft.com/en-us/library/ms721882(VS.85).aspx.

The PSA supports failover between Identity Data Syncs. It caches the hashed password changes in a local database until it can be guaranteed that all Identity Data Syncs in the topology have received them. The failover features provide added flexibility as any or all of the Identity Data Syncs can be taken offline or re-configured in real-time without losing any password changes from Active Directory.

The UnboundID Password Sync Agent is safe to leave running on a domain controller indefinitely. If you want to temporarily (or permanently) stop synchronizing passwords, simply remove the userPassword attribute mapping in the Identity Data Sync, or just stop the Identity Data Sync. The PSA will not allow its local cache of password changes to grow out of control; it automatically cleans out records from its local database as soon as they have been acknowledged at an Identity Data Sync. It also purges changes that have been in the database for over a week. This feature provides both safety as well as maintenance convenience, so that the PSA will not require any manual updates if the sync configuration changes.

### **Supported Platforms**

The Password Sync Agent (PSA) software has been tested and is supported for the following platforms:

- ➤ Windows Server 2003
- ➤ Windows Server 2003 R2
- ➤ Windows Server 2008
- > Windows Server 2008 R2

### Before You Install the Password Sync Agent

Before you install the Password Sync Agent, consider the following:

• If you have no plans to synchronize passwords, you do not need to install the PSA.

- Make sure that the Active Directory domain controller has SSL enabled and running on the Windows host machine.
- The UnboundID Identity Data Syncs must be configured to accept SSL connections when communicating with the Active Directory host.
- At least one Active Directory Sync Source (ADSyncSource) needs to be configured on the UnboundID Identity Data Sync and should point to the domain controller(s) on which the PSA is being installed.
- At the time of installation, all UnboundID Identity Data Syncs in the sync topology must be online and available.
- The PSA component is for outbound-only password synchronization from the Active Directory Systems. The PSA component is not necessary if you are performing a one-way password sync from the UnboundID Identity Data Store to the Active Directory server.

### To Install the Password Sync Agent

UnboundID distributes the Password Sync Agent (PSA) in zip file format. The PSA will be available together with each UnboundID Identity Data Sync build. Before you install the PSA, ensure that your system meets the conditions presented in the previous section.

The initial (i.e., first time) installation of the PSA requires a system restart for the new PSA DLL (Microsoft requirement).

- 1. On the domain controller, run the installer by double-clicking the setup.exe program.
- **2.** Select an installation folder for the service files. This is where the PSA will store its binaries, local database, and log files.
- **3.** Enter the host names (or IP addresses) and SSL ports of the UnboundID Identity Data Syncs. They should be separated by a colon, for example, "sync.host.com:636". Do not add any prefixes to the hostnames.
- 4. Enter the Directory Manager DN and password. This is only used to set up a special "ADSync" user on the Identity Data Syncs. You must also enter a password for this user. Since this is a first-time installation, the ADSync User password will be set to the password you supply. However, if it has been set before (by a previous installation), the password you supply will be verified against the existing password. In this case, make sure you use the same password that was used previously.
- **5.** Click **Next** to begin the installation. All of the specified Identity Data Syncs will be contacted, and any failures will roll back the installation. If everything succeeds, you will see an information message indicating that a restart is required. At this point the PSA is installed but not running. It will not begin until the computer restarts, and the LSA process loads it into memory. Unfortunately, the LSA process cannot be restarted at runtime.
- **6.** If you are syncing pre-encoded passwords from an Active Directory system to an UnboundID Directory system, you must allow pre-encoded passwords in the default password policy.

\$ bin/dsconfig set-password-policy-prop --policy-name "Default Password Policy" \
--set allow-pre-encoded-passwords:true

### To Upgrade the Password Sync Agent (restart optional)

For software upgrades for the Password Sync Agent (PSA), the Identity Data Sync provides the update tool that upgrades the server code to the latest version. New PSA builds are packaged with the Identity Data Sync upgrade distributions. The upgrade does not require a restart, because the core password filter is already running under LSA. The upgrade replaces the implementation binaries, which are encapsulated from the password filter DLL.

To upgrade the Password Sync Agent, see Updating the Identity Data Sync.

#### To Uninstall the Password Sync Agent

If you are required to uninstall the PSA, you can simply use the **Add/Remove Programs** on the Windows Control Panel.

- 1. Go to Control Panel, select Add/Remove Programs. Find the Password Sync Agent and click Remove. Click Yes on the warning that asks if you are sure.
- **2.** At this stage, the PSA has been stopped, and passwords will no longer get synchronized to the Identity Data Syncs or stored in the local database. The implementation DLL has been unloaded, and the database and log files are deleted. Only the binaries remain.
- 3. The core password filter, however, is still running under the LSA process (it cannot be unloaded at runtime). At this point, it imposes zero overhead on the domain controller, because its implementation DLL has been unloaded. If it is absolutely necessary to remove the password filter itself (located at C:\WINDOWS\System32\ubidPassFilt.dll), simply restart the computer. On restart, the password filter and implementation binaries (found in the install folder) can be deleted.

After uninstalling the Password Sync Agent, it cannot be reinstalled without another reboot (i.e. it will revert back to a first-time installation state).

### Manual Configuration for Advanced Users

All the configuration settings for the Password Sync Service are stored in the Windows registry under the key HKLM\SOFTWARE\UnboundID\PasswordSync. If you want to manually change any of the configuration properties, you can do so at runtime by modifying the values under this registry key. The agent will automatically reload and refresh its settings from the registry. You can verify that the agent is working by checking the current log file, found in the server root directory under logs\password-sync-current.log.

# Chapter **5** Syncing with Relational Databases

The UnboundID Identity Data Sync supports high-scale, highly-available data synchronization between the directory servers and a relational database management systems (RDBMS). UnboundID officially supports synchronization with Oracle Database 10g and 11g as well as Microsoft SQL Server 2005 and 2008. The architecture, however, does not make any assumptions about the type of database or schema being managed; any database with a JDBC 3.0 or higher driver compatible with Java 1.6 can be used.

This chapter presents the following information:

### Topics:

- Overview
- About the Server SDK
- About the DBSync Process
- About the DBSync Example
- About the Overall DBSync Configuration Process
- Downloading the Software Packages
- Creating the JDBC Extension
- Configuring the Database for Synchronization
- Pre-Configuration Checklist
- General Tips When Syncing to a Database Destination
- Configuring the Directory-to-Database Sync Pipe
- General Tips When Syncing from a Database Source
- Configuring the Database-to-Directory Sync Pipe
- Synchronizing a Specific List of Database Elements Using Resync

### Overview

The UnboundID Identity Data Sync supports high-scale, highly-available data synchronization between the directory servers and a relational database management systems (RDBMS). UnboundID officially supports synchronization with Oracle Database 10g and 11g as well as Microsoft SQL Server 2005 and 2008. The architecture, however, does not make any assumptions about the type of database or schema being managed; any database with a JDBC 3.0 or higher driver compatible with Java 1.6 can be used.

### About the Server SDK

To synchronize LDAP data to or from a relational database, you must first create a JDBC Sync Source or Destination extension to act as an interface between the UnboundID Synchronization Server and your database environment. You can create the extension using the UnboundID Server SDK, which provides APIs to develop plug-ins and third-party extensions to the server using Java or Groovy. The Server SDK's documentation (javadoc and examples) is delivered with the Server SDK build in zip format.

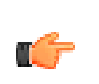

**Note:** Server SDK support is provided if you have purchased Premium Support for the product that you are developing extensions for. However, UnboundID does not provide support for the third party extensions developed using the Server SDK. You should contact your product level support group if you need assistance.

The Server SDK contains two abstract classes that will likely be required for your implementation:

- com.unboundid.directory.sdk.sync.api.JDBCSyncSource
- com.unboundid.directory.sdk.sync.api.JDBCSyncDestination

The abstract classes correspond to how you use the database, either as a source of synchronization or as a target destination. The remainder of the SDK contains helper classes and utility functions to make the script implementation simpler.

The SDK allows you to use any change tracking mechanism to detect changes in the database. However, we provide a recommended generic approach using a simplified change log table and triggers to record changes. Our solution is largely vendor and database version-independent and is configurable on any database that supports row-based trigger semantics. Examples are provided in the config/jdbc/samples directory for Oracle Database and Microsoft SQL Server.

The Identity Data Sync uses the scripted adapter layer (shown in Figure 16) to convert any database change to an equivalent LDAP entry. From there, the Sync Pipe processes the data through inclusive (or exclusive) filtering together using attribute and DN maps defined in the Sync Classes to update the endpoint servers. For example, once you have implemented a

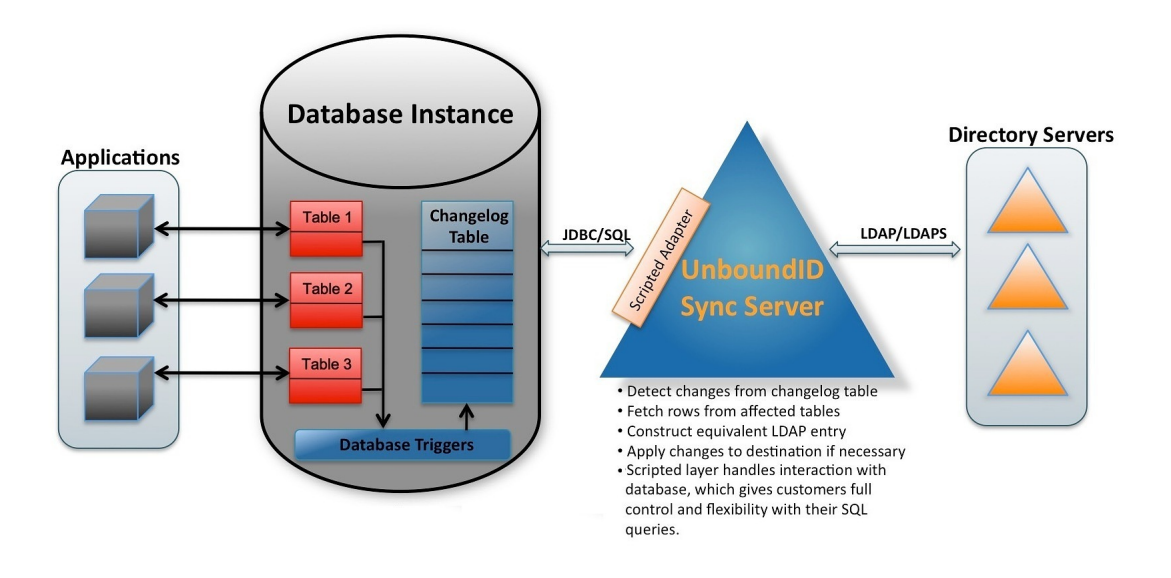

script using Java, you can configure it for use by setting the extension-class property on a ThirdPartyJDBCSyncSource Or ThirdPartyJDBCSyncDestination configuration object within the Identity Data Sync. The procedures to accomplish this are presented later in this chapter.

Figure 16: Architectural Overview

### **About the DBSync Process**

The Identity Data Sync is designed for high-scale, point-to-point data synchronization between a directory server and a RDBMS system via an UnboundID Server SDK extension. The Identity Data Sync provides multiple configuration options, such as advanced filtering (fractional and subtree), attribute and DN mappings, transformations, correlations, and configurable logging features for seamless one-way or bidirectional synchronization.

To support synchronizing changes out of a database, the database must be configured with a change tracking mechanism. We recommend a general approach involving triggers (one trigger per table) to record all changes to a change log table. The database change log table should record the type of change (INSERT, UPDATE, DELETE) that occurred, the specific table name, the unique identifier for the row that was changed, the database entry type, the changed columns, the modifier's name, and the timestamp of the change. An example is presented later in this chapter.

The Identity Data Sync delegates the physical interaction with the database to a userdefined extension, which has full control of the SQL queries. The extension layer provides flexibility in how you define the mapping semantics between your LDAP environment and your relational database environment. The connection management, pooling, retry logic, and other boilerplate code are all handled internally by the Identity Data Sync.

The RDBMS Synchronization (DBSync) implementation does not support failover between different physical database servers as is the case for directory servers. Most enterprise databases have a built-in failover layer (for example, Microsoft's node-based SQL Server Failover

Cluster) from which the Identity Data Sync can point to a single virtual address and port and still be highly available. Note that while you can have a single RDBMS node, you can scale to multiple directory server instances at the other endpoint.

### About the DBSync Example

The Identity Data Sync provides a DBSync example between two endpoints consisting of an UnboundID Identity Data Store source and a RDBMS system, which will be used throughout this chapter. The entity-relational diagram for the normalized database schema is available in / config/jdbc/samples/oracle-db/ComplexSchema.jpg and is shown in Figure 17. Five tables are represented with their primary keys in bold. The entity relations and foreign keys are marked by the relationship lines.

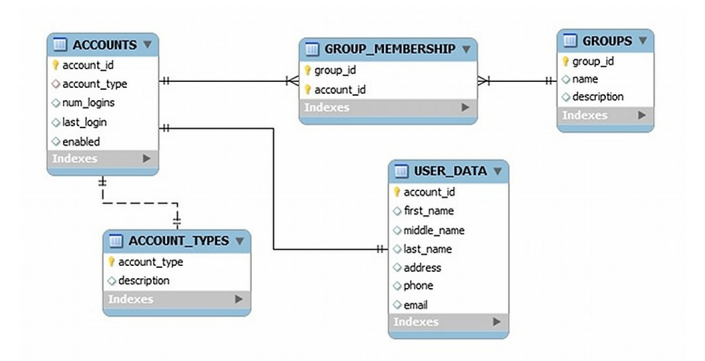

Figure 17: ER Diagrams for the Schema Tables

### **Example DS Entries**

The synchronization example assumes that the directory server's schema has been configured to handle the mapped attributes. If you are configuring a database-to-directory sync pipe with a newly installed directory server, you must ensure that the schema has the correct attributeType and objectClass definitions in place. You can add the definitions in a custom 99-user.ldif file in the config/schema folder of your directory server implementation, if necessary. The following snippet shows an example of the LDAP entries that are used in the synchronization example. Figure 17 maps to a custom object class on the directory server, while the "groups" table maps to a standard LDAP group entry with objectclass:groupOfUniqueNames. Example entries appear as follows:

```
dn: accountid=0,ou=People,dc=example,dc=com
objectClass: site-user
firstName: John
lastName: Smith
accountID: 1234
email: jsmith@example.com
phone: +1 556 805 4454
address: 17121 Green Street
numLogins: 4
lastLogin: 20070408182813.196Z
enabled: true
dn: cn=Group 1,ou=Groups,dc=example,dc=com
objectClass: groupOfUniqueNames
description: This is Group 1
uniqueMember: accountID=0,ou=People,dc=example,dc=com
uniqueMember: accountID=1,ou=People,dc=example,dc=com
```

### **About the Overall DBSync Configuration Process**

The procedure to configure a DBSync system is slightly more complicated than that of a directory server-to-directory server synchronization configuration due to the extra tasks required to create the extensions and to configure the database. The overall configuration process is as follows:

1. Download the appropriate JDBC 3.0 or higher driver. UnboundID cannot bundle any JDBC drivers with the Identity Data Sync due to licensing restrictions, but most are freely available to end users. When ready, you can place it in the lib directory in the Synchronization Server's server root directory (/UnboundID-Sync/lib), and then restart the server for the driver to get loaded into the runtime.

For example, you should download the ojdbc6.jar file for Oracle systems or the sqljdbc4.jar file for MS SQL Server systems.

Older JDBC drivers which do not implement the Java Service Provider mechanism may have to specify "jdbc.drivers" as a JVM argument. Open the java.properties file using a text editor, add the jdbc.drivers argument to a utility, save the file, and then run the dsjavaproperties command to apply the change. For example, enter the following for start-syncserver:

```
start-sync-server.java-args=-d64 -server -Xmx256m -Xms256m
-XX:+UseConcMarkSweepGC -
Djdbc.drivers=foo.bah.Driver:wombat.sql.Driver:com.example.OurDriver
... etc.
```

See the documentation for DriverManager (http://download.oracle.com/javase/6/ docs/api/java/sql/DriverManager.html) for more information.

- 2. Create one or more JDBC extensions based on the Server SDK. If you are configuring for bidirectional synchronization, you will need two scripts: one for the JDBC Sync Source; the other for the JDBC Sync Destination. Place the compiled extension in the /lib/extensions.
- **3.** Configure the database change log table and triggers (presented later). While you can use the vendor's native change tracking mechanism, we recommend setting up a change log table, shown later in the configuration procedures. Each table requires one database trigger to detect the changes and loads them into the change log table.
- **4.** Configure the Sync Pipes including the Sync Classes, external servers, DN and attribute maps for one direction (e.g., from directory server to database).
- 5. Run the resync --dry-run command to test the configuration settings.
- 6. Run realtime-sync set-startpoint to initialize the starting point for synchronization.
- 7. Run the resync command to populate data on the destination endpoint.
- 8. Start the Sync Pipes using the realtime-sync start command.
- 9. Monitor the Identity Data Sync using the status commands and logs.

**10.** For bidirectional synchronization, configure another Sync Pipe in the other direction (e.g., from database to directory server), repeat steps 4–8 to test the complete synchronization system.

### **Downloading the Software Packages**

You need to download your JDBC driver prior to setting up your synchronization environment with a RDBMS system.

- 1. Download the UnboundID Identity Data Sync ZIP file. Unzip the server in a directory of your choice.
- 2. If you are configuring the Identity Data Sync from scratch, you must ensure that you have JDK1.6 update 25. The JDK is required to build any Server SDK extensions. Set the JAVA\_HOME environment variable and your PATH or CLASSPATH variables accordingly. Download an appropriate JDBC 3.0 or higher driver for your system. Place it in the lib directory in the Identity Data Sync's server root directory (/UnboundID-Sync/lib). For example, you should download the ojdbc6.jar file for Oracle systems or the sqljdbc4.jar file for MS SQL Server systems.

You will need to re-start the server to pick up changes to an extension.

3. Download the Server SDK zip file and unzip it in a directory of your choice.

### **Creating the JDBC Extension**

The JDBC extension implementation must be written in Java or the Groovy scripting language (http://groovy.codehaus.org/api/). Consult the Server SDK documentation for details on how to build and deploy extensions. The examples in this guide use pure Java. Both languages have been tested and are fully supported by the Identity Data Sync. UnboundID recommends implementing extensions in pure Java, because it is more strict and will catch programming errors during compile time rather than at runtime. Groovy is more flexible and can accomplish more with less lines of code, but it also can be more difficult to understand.

For those unfamiliar with Groovy, it is an open-source, dynamically-typed scripting language, similar to Java and provides quick adoption for those developers who already know the Java programming language. Groovy scripts can leverage existing Java classes and libraries to allow embedded applications within Java or as standalone scripts. Extensions written in Groovy are loaded at Sync Pipe startup, which allows you to dynamically reload a script by restarting the Sync Pipe.

Groovy scripts must live under the /lib/groovy-scripted-extensions directory (Java implementations using the Server SDK reside under lib/extensions), which may also contain other plug-ins built using the UnboundID Server SDK. If a script declares a package name, it must live under the corresponding folder hierarchy, just like a Java class. For example, to use a script class called ComplexJDBCSyncSource whose package is com.unboundid.examples.oracle, place it under the /lib/groovy-scripted-extensions/ com/unboundid/examples/oracle and set the script-class property on the Sync Source

to com.unboundid.examples.oracle.ComplexJDBCSyncSource. There are a few reference implementations provided in the config/jdbc/samples directory. You can use the manageextension tool in the bin directory (UNIX/LINUX) or bat directory (Windows) to install or update the extension. See the *Managing Extensions* section for more information.

> **Note:** Any changes to an existing script requires a manual Sync Pipe restart. Any configuration change automatically restarts the affected Sync Pipe.

The default libraries available on the classpath to your script implementation include:

- Groovy 1.7 (http://groovy.codehaus.org/api/)
- UnboundID LDAP SDK for Java 2.2.0 (http://unboundid.com/products/ldapsdk/docs/ javadoc/index.html)
- JRE 1.6 (http://download.oracle.com/javase/6/docs/api/)

Logging from within a script can be done with the Server SDK's ServerContext abstract class. Some of ServerContext's methods, such as registerChangeListener() or getInternalConnection() will not be available when running the Resync tool, because it runs outside of the Synchronization Server process. Any logging performed within a script during a Resync operation will appear in the logs/tools/resync.log file.

### **About Groovy**

There are a few things to be aware of when using Groovy:

- Semicolons are optional.
- The 'return' keyword is optional.
- You can use the 'this' keyword inside static methods (which refers to this class).
- Methods and classes are public by default.
- The 'throws' clause in a method signature is not checked by the Groovy compiler, because there is no difference between checked and unchecked exceptions.
- You will not get compile errors like you would in Java for using undefined members or passing arguments of the wrong type.
- Arrays need to be declared with square brackets (for example, int[] myArray = [1,2,3]). See the reference at http://groovy.codehaus.org/Differences+from+Java.

### Implementing a JDBC Sync Source

The JDBCSyncSource abstract class must be implemented to synchronize data out of a relational database (e.g., for database to directory server synchronization). Since the UnboundID Identity Data Sync is LDAP-centric, this class allows you to take database content and convert

it into LDAP entries. For more detailed information on the class, consult the UnboundID Server SDK Javadoc.

The extension imports classes from the Java API, UnboundID LDAP SDK for Java API, and the UnboundID Server SDK. Depending on the data, you will need to implement the following methods within your script:

- **initializeJDBCSyncSource**. Called when a Sync Pipe first starts up, or when the Resync process first starts up. Any initialization should be performed here, such as creating internal data structures and setting up variables.
- **finalizeJDBCSyncSource**. Called when a Sync Pipe shuts down, or when the Resync process shuts down. Any clean up should be performed here, and all internal resources should be freed.
- **setStartpoint**. Sets the starting point for synchronization by identifying the starting point in the change log. This method should cause all changes previous to the specified start point to be disregarded and only changes after that point to be returned by the getNextBatchOfChanges method. There are several different startpoint types (see SetStartpointOptions in the Server SDK), and this implementation is not required to support them all. If the specified startpoint type is unsupported, this method throws an exception (IllegalArgumentException). This method can be called from two different contexts: when the realtime-sync set-startpoint command is used (the Sync Pipe is required to be stopped in this context) or immediately after a connection is first established to the source server (e.g., before the first call to getNextBatchOfChanges method).

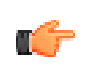

**Note:** The RESUME\_AT\_SERIALIZABLE startpoint type must be supported by your implementation, because this method is used when a Sync Pipe first starts up and loads its state from disk.

- getStartpoint. Gets the current value of the startpoint for change detection.
- **fetchEntry**. Returns a full source entry (in LDAP form) from the database, corresponding to the DatabaseChangeRecord object that is passed in. The resync command also uses this class to retrieve entries.
- **acknowledgeCompletedOps**. Provides a means for the Identity Data Sync to acknowledge to the database which operations have completed processing.

(

**Note:** The internal value for the startpoint should only be updated after a sync operation is acknowledged back to this script (via this method). Otherwise it will be possible for changes to be missed when the Identity Data Sync is restarted or a connection error occurs.

- **getNextBatchOfChanges**. Retrieves the next set of changes for processing. The method also provides a generic means to limit the size of the result set.
- listAllEntries. Used by the resync command to get a listing of all entries.
• **cleanupChangelog**. In general, we recommend implementing a cleanupChangelog method, so that the Identity Data Sync can purge old records from the change log table, based on a configurable age.

See the config/jdbc/samples directory for example script implementations and the Server SDK javadoc for more detailed information on each method.

#### Implementing a JDBC Sync Destination

The JDBCSyncDestination abstract class must be implemented to synchronize data into a relational database (e.g., for directory server to database synchronization). The class allows you to take LDAP content and convert it to database content.

The extension imports classes from the Java API, UnboundID LDAP SDK for Java API, and the UnboundID Server SDK, depending on your database configuration. You will need to implement the following methods within your script:

- **initializeJDBCSyncDestination**. Called when a Sync Pipe first starts up, or when the Resync process first starts up. Any initialization should be performed here, such as creating internal data structures and setting up variables.
- **finalizeJDBCSyncDestination**. Called when a Sync Pipe shuts down, or when the Resync process shuts down. Any clean up should be performed here, and all internal resources should be freed.
- **createEntry**. Creates a full database entry (or row), corresponding to the LDAP Entry that is passed in.
- modifyEntry. Modify a database entry, corresponding to the LDAP Entry that is passed in.
- **fetchEntry**. Return a full destination database entry (in LDAP form), corresponding to the source entry that is passed in.
- **deleteEntry**. Delete a full entry from the database, corresponding to the LDAP Entry that is passed in.

For more detailed information on the abstract class, consult the Server SDK Javadoc.

## **Configuring the Database for Synchronization**

To configure the database for synchronization, you must do three things: 1) set up a database SyncUser account; 2) set up the change tracking mechanism; and 3) set up the database triggers (one per table) for your application. The following example uses the example setup script is available in /config/jdbc/samples/oracle-db/OracleSyncSetup.sql, where items in brackets (for example [ubid\_changelog]) is a user-named label for the account, table or column.

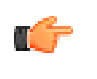

**Note:** Database change tracking is only necessary if you are syncing FROM the database. If you are syncing TO a database, you only need to set up the SyncUser account and the correct privileges.

1. Create an Oracle login (SyncUser) for the Identity Data Sync, so that the Synchronization Server can access the database server. Also make sure to grant sufficient privileges to the SyncUser for any tables to be synchronized. Make sure to change the default password on production systems.

```
CREATE USER SyncUser IDENTIFIED BY password
DEFAULT TABLESPACE users TEMPORARY TABLESPACE temp;
GRANT "RESOURCE" TO SyncUser;
GRANT "CONNECT" TO SyncUser;
```

**2.** Set up your change log tables on the database. An example is presented as follows:

```
CREATE TABLE ubid_changelog (
  --This is the unique number for the change change_number Number NOT NULL PRIMARY
KEY,
 --This is the type of change (insert, update, delete). NOTE: This should represent
 --the actual type of change that needs to happen on the destination(for example a
  --database delete might translate to a LDAPmodify, etc.)
 change_type VARCHAR2(10) NOT NULL,
 --This is the name of the table that was changed table_name VARCHAR(50) NOT NULL,
 --This is the unique identifier for the row that was changed. It is up to
 --the trigger code to construct this, but it should follow a DN-like format
 --(e.g. accountID={accountID}) where at least the primary key(s) are
 --present. If multiple primary keys are required, they should be delimited
 --with a unique string, such as '%%' (e.g. accountID={accountID}%%
  --groupID={groupID})
 identifier VARCHAR2(100) NOT NULL,
 --This is the database entry type. The allowable values for this must be
 --set on the JDBC Sync Source configuration within the Synchronization
  --Server.
 entry_type VARCHAR2(50) NOT NULL,
 --This is a comma-separated list of columns that were updated as part of
  --this change.
 changed_columns VARCHAR2(1000) NULL,
 --This is the name of the database user who made the change
 modifiers_name VARCHAR2(50) NOT NULL,
  --This is the timestamp of the change
 change_time TIMESTAMP(3) NOT NULL, CONSTRAINT chk_change_type
   CHECK (change_type IN ('insert','update','delete'))) ORGANIZATION INDEX;
```

**3.** Create an Oracle function to get the SyncUser name. This is a convenience function for the triggers.

```
CREATE OR REPLACE FUNCTION get_sync_user RETURN VARCHAR2
IS
BEGIN
RETURN 'SyncUser';
END get_sync_user;
```

**4.** Create an Oracle sequence object for the change-number column in the change log table.

```
CREATE SEQUENCE ubid_changelog_seq MINVALUE 1 START WITH 1
NOMAXVALUE INCREMENT BY 1 CACHE 100 NOCYCLE;
```

5. Create a Database Trigger for each table that will participate in synchronization. An example is shown below and shows a trigger for the Accounts table that tracks all changed columns after any INSERT, UPDATE, and DELETE operation. The code generates a list of changed items and then inserts them into the change log table. See the example in /config/ jdbc/ samples/oracle-db/OracleSyncSetup.sql.

```
CREATE OR REPLACE TRIGGER ubid_accounts_trg AFTER INSERT OR
 DELETE OR UPDATE ON accounts
FOR EACH ROW
DECLARE
 my_identifier ubid_changelog.identifier%TYPE;
 my_changetype ubid_changelog.change_type%TYPE;
 my_changedcolumns ubid_changelog.changed_columns%TYPE := '';
 CURSOR column_cursor IS select COLUMN_NAME from USER_TAB_COLUMNS where
    TABLE NAME= 'ACCOUNTS';
BEGIN
  --Short circuit and do nothing if the change came from the Identity Data Sync
 itself.
 --This prevents loopbacks when doing bidirectional synchronization.
 IF UPPER(USER) = UPPER(get_sync_user()) THEN RETURN; END IF;
  -- Figure out change type
 IF INSERTING THEN
    my_identifier := 'accountID=' || :NEW.accountID;
    my_changetype := 'insert';
 ELSIF DELETING THEN
   my_identifier := 'accountID=' || :OLD.accountID;
    my_changetype := 'delete';
 ELSIF UPDATING THEN
    my_identifier := 'accountID=' || :NEW.accountID;
    my_changetype := 'update';
    -- Figure out changed coumns
    FOR my_row IN column_cursor
      LOOP
       IF UPDATING (my_row.COLUMN_NAME) THEN
         my_changedcolumns := my_changedcolumns || my_row.COLUMN_NAME || ',';
       END TE;
      END LOOP;
 END IF;
 --Do the insert
 INSERT INTO ubid_changelog (change_number, change_type, table_name, identifier,
entry_type,
    changed_columns, modifiers_name, change_time) VALUES
 (ubid_changelog_seq.NEXTVAL,
    my_changetype, 'ACCOUNTS', my_identifier, 'account', my_changedcolumns, USER,
SYSTIMESTAMP);
 --If changes to this table affect multiple LDAP entries, multiple records should
  --be inserted into the changelog table. For example, if an update to an "account"
in
  --the database affected an "account" LDAP entry and a "groups" LDAP entry, then we
 --would have another "INSERT INTO ubid_changelog..." here with a different entry
  --type.
 EXCEPTION
    WHEN OTHERS THEN
      DBMS_OUTPUT.PUT_LINE('Changelog trigger exception:');
      DBMS_OUTPUT.PUT_LINE(DBMS_UTILITY.FORMAT_ERROR_BACKTRACE);
 END;
```

### **Pre-Configuration Checklist**

Before configuring the Identity Data Sync, we assume that you have accomplished the following items:

• Create a Sync User account with the access privileges to the RDBMS server, so that the Identity Data Sync can access the machine.

- Set up your change log tables on the database.
- Set up the triggers in the database: one per table that will participate in synchronization.
- Create a JDBC extension using Java or Groovy to map the LDAP Entries to the RDBMS table rows or vice-versa, place it in the /lib/groovy-scripted-extensions directory (Java implementations using the Server SDK reside under lib/extensions). You must also create an extension if configuring a Sync Pipe from database to directory server. See the example in the config/jdbc/samples directory.
- Make sure the database is configured to listen for external connections. If it is locked down for security, the Identity Data Sync will register a connection error during Sync Pipe startup.

## **General Tips When Syncing to a Database Destination**

When configuring a directory-to-database Sync Pipe, you should be aware of the following recommendations:

- **Identify the Object Classes.** It is advisable to identify the different object classes that will be synced. Create a Sync Class per object class, so that you can easily distinguish between them and have different mappings and sync rules set up for each one.
- For each Sync Class, make sure to set the following items listed below. You can access many of the configuration menus using the dsconfig tool.
  - Set the Include-Filter Property. Make sure the include-filter property is set on the Sync Class configuration menu to something that will uniquely identify the source entries, such as "objectClass=customer".
  - Create Specific Attribute Mappings. Create a specific Attribute Mapping for every LDAP attribute that you want to be synced to a database column(s); add all of these to a single Attribute Map and set it on the Sync Class. This way, the script will not have to know about the schema on the directory side. It may be desirable to add a Constructed Attribute Mapping that maps a literal value to the objectClass attribute, if needed by the script, to determine the database entry type. For example, you could have something like "account" -> objectClass, which would result in the constructed destination LDAP entry always containing an objectClass of "account".
  - **Create Specific DN Maps** (optional). Create a DN Map that recognizes the DN's of the source entries and maps them to a desired destination DN. In most cases, this step is unnecessary, because the script will use the attributes rather than the DN to figure out which database entry needs changed.
  - Set auto-mapped-source-attribute to "-none-". Remove the default value of "-all-" from "auto-mapped-source-attribute" on the Sync Class configuration menu, and replace it with the value "-none-". We do not want any values from the directory automatically mapped to an attribute with the same name when using explicit attribute mappings. (You can set this property using the dsconfig tool. On theconfiguration console main menu, select Sync Class, and then enter View edit an existing sync class on the Sync Class Management menu. Select your Sync Class to open the Sync Class Configuration menu.)

- **Configure Create-Only Attributes**. Any attributes that should be included on creates but never modified (such as objectclass) should be specified on the Sync Pipe as a create-only attribute. This way if the Identity Data Sync ever computes a difference in that attribute between the source and destination, it will not try to modify it at the destination.
- Avoid bidirectional Loopback. Make sure to set the ignore-changes-by-[user|dn] property on both Sync Sources configuration menus when configuring for bidirectional synchronization. This is important to make sure that changes are not looped back by the Identity Data Sync.
- Synchronizing DELETE Operations. On UnboundID Identity Data Store and Alcatel-Lucent 8661 Directory Server systems, you must configure the changelog-deletedentryinclude-attribute property on the Change Log backend menu using the dsconfig tool. This property allows for the proper synchronization of DELETE operations that occur with this endpoint server. For the example presented in this section, you would set the changelog-deleted-entry-include-attribute=accountid. For more information, see *Configuring the Directory Server Backend for Synchronizing Deletes*.
- Set the Attribute-Synchronization-Mode Appropriately for DB Sync. For MODIFY operations, the Identity Data Sync detects any change on the source change log, fetches the source entry, applies mappings, computes the equivalent destination entry, fetches the actual destination entry, and then runs a diff between the two entries to determine the minimal set of changes to get the destination in sync with the source. By default, the Identity Data Sync only makes changes on the destination entry for those attributes that were detected in the original change log entry. However, this is configurable using the attribute-synchronization-mode property. The attribute-synchronization-mode property sets the type of diff operation that is performed between the source and destination entries on a MODIFY operation, which in turn determines the scope of attributes that are modified on the destination.

If the source endpoint is a database server (Oracle or MS SQL Server), we recommend setting the attribute-synchronization-mode property to all-attributes on the Sync Class configuration menu. In this way, the diff operation will consider all the source attributes and any that have changed will be updated on the destination, even if the change was not originally detected in the change log. In some cases, you may not be able to get a list of changed columns in the database, in which case, you would have to use this mode, because modified-attributes-only will not change any destination attributes if it thinks that there are no source attributes changed. If both endpoints are directory servers, we recommend keeping the default configuration to modified-attributes-only to avoid any possible replication conflicts.

• Handling MODDN Operations. The concept of a modifyDN or renaming an entry does not have a direct equivalent in the relational database world. The JDBCSyncDestination API does not provide a separate method for handling changes of this type; instead, the modifyEntry() method is called just as if it is a normal change. The extension can check if the entry was renamed by looking at the SyncOperation that is passed in (i.e., syncOperation.isModifyDN()). If this method returns true, the fetchedDestEntry parameter will have the old DN; the new DN can be obtained by calling syncOperation.getDestinationEntryAfterChange() and getting the DN from there.

## **Configuring the Directory-to-Database Sync Pipe**

The following procedure shows the interactive steps to set up a one-way Sync Pipe with an UnboundID Identity Data Store as the Sync Source and a RDBMS (Oracle) system as the Sync Destination. The procedure uses the create-sync-pipe-config tool in interactive commandline mode, which shows the configuration steps in a top-down flow from Sync Pipe to external servers.

The procedure is broken out into sections for easy access and is based on the interactive prompts that the create-sync-pipe-config tool will present. The instructions assume that the user has the proper root user or admin privileges to make configuration changes. Once you have configured the sync pipes, then you can fine-tune the configuration later using the dsconfig utility.

#### Step 1. Creating the Directory-to-Database Sync Pipe

The initial configuration steps show how to set up a single Sync Pipe from a directory server instance to a database using the create-sync-pipe-config tool in interactive mode. The create-sync-pipe-config tool prompts the user for input and leads you through the configuration steps in a wizard-like mode. The procedure will show how to set up and configure the Sync Pipe, external servers, and Sync Classes. The examples are based on the Complex JDBC sample in the config/jdbc/samples/oracle-db directory.

Optionally, you can run the create-sync-pipe-config tool with the server offline and import the configuration later.

1. Start the Identity Data Sync.

\$ bin/start-sync-server

2. Run the create-sync-pipe-config tool.

\$ bin/create-sync-pipe-config

- 3. At the Initial Synchronization Configuration Tool prompt, press Enter to continue.
- **4.** On the Synchronization Mode menu, press **Enter** to select Standard mode. A standard Mode Sync Pipe will fetch the full entries from both the source and destination and compare them to produce the minimal set of changes to bring the destination into sync. A notification mode Sync Pipe will skip the fetch and compare phases of processing and simply notify the destination that a change has happened and provide it with the details of the change. Notifications are currently only supported from UnboundID and Alcatel-Lucent Directory or Proxy Servers 3.0.3 or later.
- **5.** On the Synchronization Directory menu, enter the number corresponding to Create a Oneway Sync Pipe from directory to database. If you are planning to deploy a bidirectional Sync configuration, enter the number corresponding to bidirectional synchronization.

#### To Configure the Sync Source

- 1. On the Source Endpoint Type menu, enter the number for the sync source corresponding to the type of source external server. For this example, enter the number corresponding to the UnboundID Identity Data Store.
- 2. Next, you will be prompted to enter a name for the Source Endpoint. Enter a descriptive name for the Sync Source. For example, dssync.
- 3. Next, enter the base DN for the directory server, which is used as the base for LDAP searches. For example, enter dc=example, dc=com, and then press Enter again to return to the menu. If you enter more than one base DN, make sure the DNs do not overlap.
- **4.** On the Server Security menu, select the type of secure communication that the Identity Data Sync will use with the endpoint server instances. Select either 1) None; 2) SSL; or 3) StartTLS. For this example, select the default (None).
- **5.** Next, enter the host and port of the first Source Endpoint server. The Sync Source can specify a single server or multiple servers in a replicated topology. The Identity Data Sync will contact this first server if it is available, then contact the next highest priority server if the first server is unavailable, etc. After you have entered the host and port, the Synchronization Server tests that a connection can be established.
- 6. On the Identity Data Sync User Account, enter the DN of the sync user account and create a password for this account. The Sync User account allows the Identity Data Sync to access the source endpoint server. By default, the Sync User account is placed at cn=Sync User, cn=Root DNs, cn=config. Press Enter to accept the default configuration.

#### To Configure the Destination Endpoint Server

- **1.** Next, on the Destination Endpoint Type menu, select the type of datastore on the endpoint server. In this example, enter the number corresponding for Oracle Database.
- **2.** Next, you will be prompted to enter a name for the Destination Endpoint. Enter a descriptive name for the Sync Destination. For example, oraclesync.
- **3.** On the JDBC Endpoint Connection Parameters menu, enter the fully-qualified and resolvable host name or IP address for the Oracle database server. After you have entered the host name, the Identity Data Sync checks if the hostname or IP address is resolvable.
- **4.** Next, enter the listener port for the database server. For this example, press Enter to accept the default (1521).
- 5. Enter a database name. For this example, use dbsync-test.
- **6.** Next, the Identity Data Sync attempts to locate the JDBC driver in the lib directory. If the server found the file, it will generate a success message.

Successfully found and loaded JDBC driver for: jdbc:oracle:thin:@//dbsync-w2k8-vm-2:1521/dbsync-test If the server cannot find the JDBC driver, you can add it later, or quit the create-syncpipe-config tool and add the file to the lib directory. The following message is displayed to std-out.

```
Could not find an appropriate JDBC driver in the /UnboundID-Sync/lib
directory for: jdbc:oracle:thin:@//dbsync-w2k8-vm-2:1521/dbsync-test
What do you want to do?
    1) I will add the JDBC driver later
    2) Quit this tool and add the JDBC driver now
    b) back
    q) quit
Choose an option [1]:
```

- 7. Next, you will be prompted if you want to add any additional JDBC connection properties for the database server. Please consult your JDBC driver's vendor documentation to see what properties are supported. For this example, press Enter to accept the default (no).
- **8.** Next, you will be prompted to enter a name for the database user account with which the Identity Data Sync will communicate. Press Enter to accept the default (SyncUser). Then, enter the password for the SyncUser account. For information on creating the SyncUser account on the Oracle Server, see step 1 in *Configuring the Database for Synchronization*.
- **9.** On the Standard Setup menu, enter the number for the language (Java or Groovy) that was used to write the server extension.
- **10.** At this stage, you will be prompted to enter the fully qualified name of the Server SDK extension class that implements the JDBCSyncDestination API.

```
Enter the fully qualified name of the Java class that will implement com.unboundid.directory.sdk.sync.api.JDBCSyncDestination: com.unboundid.examples.oracle.ComplexJDBCSyncDestination
```

- 11.Next, the Identity Data Sync prompts if you want to configure any user-defined arguments needed by the server extension. These are defined in the extension itself and the values are specified in the server configuration. If there are user-defined arguments, enter yes. Otherwise press Enter to accept the default (no) and continue. For this example, enter "yes" to configure the arguments for the script.
- 12.Next, the Identity Data Sync prompts if you want to prepare the Source Endpoint server, which tests the connection to the directory server and tests that the Sync User account is accessible. Press Enter to accept the default (yes). For the Sync User account, it will return "Denied" as the account has not been written yet to the Directory Server at this time.

Testing connection to serverl.example.com:1389 .... Done Testing 'cn=Sync User,cn=Root DNs,cn=config' access .... Denied

13.Next, you will be prompted if you want to configure the Sync User account on the directory server. Press Enter to accept the default (yes). You will be prompted for the bind DN (e.g., cn=Directory Manager) and the bind DN password of the directory server so that you can configure the cn=Sync User account. The Identity Data Sync creates the Sync User account, tests the base DN, and enables the change log.

Created 'cn=Sync User,cn=Root DNs,cn=config' Verifying base DN 'dc=example,dc=com' ..... Done Enabling cn=changelog ....

**14.**Next, you will be prompted to enter the maximum age of the change log entries. For this example, press **Enter** to accept the default (2d).

#### Step 2. Configuring the Sync Pipe and Sync Classes

In this section, we define the Sync Pipe and then create two Sync Classes. The first Sync Class is used to match the "accounts" objects. The second Sync Class is used to match the "group" objects. We'll set the basic Sync Class definitions and then add the attribute and DN maps in a later step.

#### To Configure the Sync Pipe and Sync Classes

- 1. Continuing from the previous session, enter a name for the Sync Pipe. Make sure the name is descriptive to identify it if you have more than one sync pipe configured. For example, enter dssync-to-oraclesync.
- 2. Next, you will be prompted if you would like to define one or more Sync Classes. Enter yes. We'll define the Accounts Sync Class, and then the Groups Sync Class in the next sections.

#### To Configure the Accounts Sync Class

- 1. Next, enter a name for the Sync Class. Make sure the name is descriptive to identify the sync class. For example, type accounts\_sync\_class.
- **2.** At this stage, if you plan to restrict entries to specific subtrees, then enter one or more base DNs. For this example, press **Enter** to accept the default (no).
- 3. Next, you will be prompted to set an LDAP search filter. For this example, type yes to set up a filter and enter the filter "(accountid=\*)". Press Enter again to continue. This property sets the LDAP filters and returns all entries that match the search criteria to be included in the Sync Class. In this example, we want to specify that any entry with an accountID attribute be included in the Sync Class. If the entry does not contain any of these values, it will not be synchronized to the target server.
- **4.** Continuing from the previous example, on the Sync Class menu, you will be prompted if you want to synchronize all attributes, specific attributes, or exclude specific attributes from synchronization. Press **Enter** to accept the default (all). We'll adjust these mappings in a later section.
- 5. Next, specify the operations that will be synchronized for the Sync Class. For this example, press **Enter** to accept the default (1, 2, 3) for creates, deletes, modifies.

#### To Configure the Groups Sync Class

For this current example, we need to configure another Sync Class to handle the Groups objectclass. The procedures are similar to that of the configuration steps for the account\_sync\_class Sync Class that were presented in the previous section.

- 1. On the Sync Class Management menu, enter a name for a new sync class. In this example, enter groups\_sync\_class.
- 2. At this stage, if you plan to restrict entries to specific subtrees, then enter one or more base DNs. Enter one or more base DNs. For this example, type no.
- 3. Next, you will be prompted to set an LDAP search filter. For this example, type yes to set up a filter and enter the filter "(objectClass=groupOfUniqueNames)". Press Enter again to continue. This property sets the LDAP filters and returns all entries that match the groupOfUniqueNames attribute to be included in the Sync Class. If the entry does not contain any of these values, it will not be synchronized to the target server.
- **4.** Continuing from the previous example, on the Sync Class menu, you will be prompted if you want to synchronize all attributes, specific attributes, or exclude specific attributes from synchronization. Press **Enter** to accept the default (all). We'll adjust these mappings in a later section.
- **5.** Next, specify the operations that will be synchronized for the Sync Class. For this example, press **Enter** to accept the default (1, 2, 3) for creates, deletes, modifies.
- **6.** At this point, you will see the Sync Class menu again asking you to enter the name of another Sync Class. Press **Enter** to continue.
- 7. Next, on the Default Sync Class Operations menu, press **Enter** to accept the default (1,2,3) for creates, deletes, and modifies. The Default Sync Class determines how all entries that do not match any other Sync Class are handled, including whether create, delete, and/or modify operations are synchronized.
- 8. Review the configuration, and then press **Enter** to write the configuration to the Identity Data Sync. If you want to change any property, you can go back to the particular menu, or make the adjustments later using the dsconfig tool. If you decide to write the configuration to the Identity Data Sync, press **Enter**, and then enter the connection properties for your Identity Data Sync (bind DN, bind DN password).

```
>>> Configuration Summary
Sync Pipe: dssync-to-oraclesync
Source: dssync
Type: UnboundID Directory Server
Access Account: cn=Sync User,cn=Root DNs,cn=config
Base DN: dc=example,dc=com
Servers: server1.example.com:1389
Destination: oraclesync
Type: Oracle Database
Access Account: SyncUser
Servers: dbsync-w2k8-vm-2:1521
Sync Classes:
```

```
accounts_sync_class
       Base DN:
        Filters: (accountID=*)
        DN Map: None
        Synchronized Attributes: -none-
        Operations: Creates, Deletes, Modifies
      groups_sync_class
        Base DN:
        Filters: (objectClass=groupOfUniqueNames)
       DN Map: None
        Synchronized Attributes: -none-
        Operations: Creates, Deletes, Modifies
      DEFAULT
        Operations: Creates, Deletes, Modifies
   w) write configuration
   b) back
   q) quit Enter
choice [w]:
```

**9.** The create-sync-pipe-config tool outputs the following messages. If you have to make any manual changes to the external servers, it will present them.

```
Creating External Servers ..... Done
Creating Endpoints .... Done
Creating Sync Pipes ..... Done
Creating Attribute and DN Mappings ..... Done
Creating Sync Classes ..... Done
The following issues should be resolved before starting synchronization:
 Server 'dbsync-w2k8-vm-2:1521' needs manual preparation before starting
synchronization.
  * You need to manually create the 'SyncUser' user account on this server and grant
   the proper privileges.
 You need to implement the following scripted adapter(s): com.unboundid.exam-
 ples.samples.ComplexJDBCSyncDestination.
 Refer to the product documentation for a recommended approach for initially
 bringing the two ends points into sync. Once this is done, you can enable
 real-time synchronization using the 'realtime-sync' tool.
Press RETURN to continue
See /UnboundID-Sync/logs/tools/create-sync-pipe-config.log for a detailed log of
this operation
```

#### Step 3. Fine-Tuning the Sync Classes

The Accounts and Groups Sync Classes require more fine-tuning as the DN and attributes maps need to be configured. Some additional properties are required for the example presented in this chapter.

#### To Fine-Tune the Accounts Sync Class

1. Start the dsconfig tool. Then, enter or select the LDAP (or LDAPS) connection parameters for the Identity Data Sync.

\$ bin/dsconfig

- **2.** On the Configuration Console main menu, enter the number corresponding to Sync Class. On the Standard Objects menu, enter the corresponding number for Sync Class.
- 3. On the Sync Class Management menu, type 3 to view and edit an existing Sync Class.
- 4. Select or confirm that you are configuring a given Sync Pipe. Press Enter to continue.
- **5.** Next, select the specific Sync Class that you want to modify. For this example, enter the number corresponding for the accounts sync class.

```
>>> Select the Sync Class from the following list:
    1) accounts_sync_class
    2) DEFAULT
    3) groups_sync_class
    b) back
    q) quit
Enter choice [b]: 1
```

6. On the Sync Class Properties menu, enter the number corresponding to the description property. For this example, enter "This Sync Class matches the site-user, guest, and administrator objectClasses." This step is optional but if you configure more than one Sync Class, you should add a general description describing the sync class's purpose.

```
>>>> Configure the properties of the Sync Class
>>>> via creating 'account_sync_class' Sync Class
    1)
        description
                                                 "This Sync Class matches the site-user,
                                                 quest, and administrator
                                                 objectclasses."
    2)
         evaluation-order-index
                                                 10
    3)
                                                 The location of the entry in the Sync
         include-base-dn
                                                 Source is not taken into account when
                                                 determining whether an entry is
                                                 part of this Sync Class.
        include-filter
    4)
                                                 (accountID=*)
    5)
        attribute-map
                                                 No attribute map is used.
    6) dn-map
                                                 No dn map is used.
    7) auto-mapped-source-attribute
8) excluded-auto-mapped-source-
                                                 all
                                                 No source attributes are excluded from
         attributes
                                                   synchronization.
    9)
       destination-correlation-attributes
                                                 dn
    10) synchronize-creates
                                                 true

    synchronize-modifies
    synchronize-deletes

                                                 true
                                                 true
    2)
        help
    f)
        finish - create the new Sync Class
         show advanced properties of the Sync Class
    a)
         display the equivalent dsconfig arguments to create
    d)
          this object
    b)
         back
         quit
    q)
Enter choice [b]:
```

#### To Configure an Attribute Map

1. On the Sync Class Property menu, enter the corresponding to setting the attribute map. On the Attribute Map Property menu, enter 2 to add one or more values, and then, enter 1 to create a new attribute map.

 Next, enter a name for the Attribute Map. Make sure the name is descriptive as you can typically have more than one attribute map in a Sync Class. For this example, enter Directory to DB Attr Map. Review the configuration on the Attribute Map Properties menu, and then enter f to save the configuration. We'll add the attribute mappings in a later section.

#### To Configure a DN Map

Next, we set up a DN Map from DNs in the form of \*,ou=People,dc=example,dc=com and map it to a column/row value of "accountid={accountid}" in the database using the dsconfig command.

- 1. On the Sync Class Property menu, enter the number corresponding to the dn-map property. On the **DN Map Property** menu, enter 2 to add one or more values. Since there are no existing maps, enter 1 to create a new DN Map. Enter a name for the DN Map. For this example, enter ubid\_to\_oracle\_accounts\_dn\_map. Review the configuration on the DN Map Properties menu, and then enter f to save the configuration.
- 2. Next, enter the name of the from-dn-pattern property on the source directory server. For example, enter "\*,ou=People,dc=example,dc=com."
- **3.** Next, enter the name of the to-dn-pattern property to which it will be mapped to the destination database server. For example, enter "accountid={accountid}."
- **4.** On the DN Map Property menu, review the configuration, and then enter f to save and apply the changes.

5. On the DN Map Property menu, press Enter to use the value (ubid\_to\_oracle\_accounts\_dn\_map) that you just entered.

#### To Configure the Ignore-Zero-Length-Values Property

- 1. On the Sync Class Property menu, type a to show the advanced properties. Then, enter the number corresponding to the ignore-zero-length-values property. This property ignores attribute changes that result in an empty (zero-length) value. Set the value to TRUE.
- 2. On the Sync Class Property menu, review the configuration, and type f to save and apply the changes. The advanced properties menu is displayed.

```
>>>> Configure the properties of the Sync Class
 >>>> via creating 'account_sync_class' Sync Class
                                                      "This Sync Class matches the
    1) description
                                                     site-user. guest, and administrator
                                                     objectclasses."
    2) evaluation-order-index
                                                      5
    3)
         include-base-dn
                                                     The location of the entry is in the
                                                     Sync Source is not taken into
                                                     account when determining whether an
                                                     entry is part of this Sync Class.
         include-filter
    4)
                                                     (accountID=*)
    5)
         attribute-map
                                                     Directory to DB Attr Map
        dn-map
                                                     ubid_to_oracle_accounts_dn_map
    6)
    7) auto-mapped-source-attribute
8) excluded-auto-mapped-source-
                                                     -none-
                                                     No source attributes are excluded
                                                     from synchronization.
          attributes

    9) destination-correlation-attributes
    10) destination-correlation-attributes-

                                                     accountID
          on-delete
    11) synchronize-creates
                                                      true
    12) synchronize-modifies
13) synchronize-deletes
14) attribute-synchronization-mode
                                                     true
                                                     true
                                                     all-attributes
    15) ignore-zero-length-values
                                                     true
    16) replace-all-attr-values
                                                     true
    17) modifies-as-creates
                                                     false
    18) creates-as-modifies
                                                     false
    ?)
        help
    f)
         finish - create the new Sync Class
         show advanced properties of the Sync Class
    a)
    d)
        display the equivalent dsconfig arguments to
          create this object
    b)
         back
         quit
    q)
Enter choice [b]: f
```

You have successfully configured the account\_sync\_class Sync Class.

#### To Fine-Tune the Groups Sync Class

For this current example, we need to configure another Sync Class to handle the Groups objectclass. The procedures are similar to that of the configuration steps for the account\_sync\_class Sync Class.

- 1. On the Sync Class Management menu, enter the number corresponding to View and Edit an Existing Sync Class, and then select groups\_sync\_class.
- 2. On the Sync Class Properties menu, configure the following properties:
  - a) Set the description property to: "This Sync Class matches the Groups objectclass."
  - b) Create and set the attribute map to: Directory to DB Groups Map

c) Create and set the DN map to: ubid\_to\_oracle\_groups\_dn\_map. The equivalent dsconfig command is as follows:

```
$ bin/dsconfig create-dn-map \
   --map-name ubid_to_oracle_groups_dn_map \
   --set "from-dn-pattern:**" \
   --set "to-dn-pattern:name={cn}"
```

- d) Set the ignore-zero-length-values property to: true
- **3.** The specific property values for the Groups Sync Class can be seen below. When finished, review the configuration, and then enter f to save and apply the changes:

|     | Property                                                 | Value(s)                                                                                                    |
|-----|----------------------------------------------------------|----------------------------------------------------------------------------------------------------|
| 1)  | description                                              | This Sync Class matches the Groups objectclass.                                                                                               |
| 2)  | evaluation-order-index                                   | 10                                                                                                    |
| 3)  | include-base-dn                                          | The location of the entry in the Sync<br>Source is not taken into account when<br>determining whether an entry is part<br>of this Sync Class. |
| 4)  | include-filter                                           | (objectClass=groupOfUniqueNames)                                                                                                    |
| 5)  | attribute-map                                            | Directory to DB Groups Map                                                                                                    |
| 6)  | dn-map                                                   | ubid_to_oracle_groups_dn_map                                                                                                    |
| 7)  | auto-mapped-source-attribute                             | -none-                                                                                                    |
| 8)  | excluded-auto-mapped-source-<br>attributes               | No source attributes are excluded from synchronization.                                                                                       |
| 9)  | destination-correlation-attributes                       | dn                                                                                                    |
| 10) | destination-correlation-attributes-<br>on-delete         | -                                                                                                    |
| 11) | synchronize-creates                                      | true                                                                                                    |
| 12) | synchronize-modifies                                     | true                                                                                                    |
| 13) | synchronize-deletes                                      | true                                                                                                    |
| 14) | ignore-zero-length-values                                | true                                                                                                    |
| 15) | replace-all-attr-values                                  | true                                                                                                    |
| 16) | modifies-as-creates                                      | false                                                                                                    |
| 17) | creates-as-modifies                                      | false                                                                                                    |
| ?)  | help                                                     |                                                                                                    |
| ±)  | finish - create the new Sync Class                       |                                                                                                    |
| a)  | hide advanced properties of the Sync                     | Class                                                                                                    |
| d)  | display the equivalent dsconfig argum create this object | ients to                                                                                                    |
| b)  | back                                                     |                                                                                                    |
| q)  | quit                                                     |                                                                                                    |

**4.** On the Sync Class Management menu, enter b to back out of this menu to return to the UnboundID Identity Data Sync configuration console main menu.

#### Step 4. Configuring the Attribute Mappings

In a previous step, the attribute maps were configured and added to each Sync Class (see *Configuring the Attribute Mappings* on page 141). Attribute maps are containers for attribute mappings that map the source attributes to similar or other attributes in the destination server. Based on the example schema, we want to configure the following Accounts and Group Table attributes on the system as follows:

| from-attribute (DS) | to-attribute (DB) |
|---------------------|-------------------|
| accountID           | accountID         |
| address             | address           |
| email               | email             |
| firstName           | firstName         |
| lastName            | lastName          |
| lastLogin           | lastLogin         |
| middleName          | middleName        |
| numLogins           | numLogins         |
| phone               | phone             |

#### Table 11: Attribute Mappings to Synchronize the Accounts Table

#### Table 12: Attribute Mappings to Synchronize the Group Table

| from-attribute (DS)       | to-attribute (DB) |
|---------------------------|-------------------|
| cn                        | name              |
| description               | description       |
| uniqueMember <sup>1</sup> | memberID          |

#### To Create the Attribute Mapping

- 1. On the configuration console main menu, enter the number corresponding to Attribute Mapping. On the Basic objects menu, enter the number corresponding to Attribute Mapping.
- **2.** On the Attribute Map Management menu, enter the number corresponding to Create a New Attribute Mapping.
- **3.** Select the Attribute Map that will be the container for this attribute mapping. For this example, enter the number corresponding to the Directory to DB Attr Map.

```
>>> Select the Attribute Map from the following list:
    1) Directory to DB Attr Map
    2) Directory to DB Groups Map
    b) back
    q) quit
Enter choice [b]: 1
```

- **4.** Next, select the type of attribute mapping that you want to create. In this example, enter the number corresponding to Direct Attribute Mapping.
- 5. Next, enter the name of the "to-attribute" to which the entry's attribute will be mapped on the destination database server. For this example, enter accountID.
- 6. Next, enter the name of the "from-attribute" from which it will be mapped to the "toattribute" on the source directory server. For example, enter: accountID.
- 7. On the Direct Attribute Mapping Properties menu, review the configuration, and then type f to save the changes.

>>>> Configure the properties of the Direct Attribute Mapping

DN attribute mapping

```
>>>> via creating 'accountID' Direct Attribute Mapping
       Property
                       Value(s)
   1)
       to-attribute accountID
   2) description
   3) from-attribute accountID
   ?) help
       finish - create the new Direct Attribute Mapping
   f)
   a) show advanced properties of the Direct Attribute Mapping
   d) display the equivalent dsconfig arguments to create this object
   b)
       back
   q) quit
Enter choice [b]: f
```

- **8.** Repeat steps 2–7 for the other attribute mappings.
  - Or, you can use the dsconfig batch file feature to configure the attribute mappings at one time. Quit the dsconfig interactive session, create a text file, copy-and-paste the following dsconfig commands in the file, save the file as "attr-mappings.txt." Run the dsconfig command using the -F (or --batch-file) option. You must also use the --noprompt option with the command. From the command line, run the dsconfig command and specify the batch file.

```
dsconfig create-attribute-mapping --map-name "Directory to DB Attr Map" \
--mapping-name address --type direct --set from-attribute:address
dsconfig create-attribute-mapping --map-name "Directory to DB Attr Map" \
--mapping-name email --type direct --set from-attribute:email
dsconfig create-attribute-mapping --map-name "Directory to DB Attr Map" \setminus
--mapping-name firstName --type direct --set from-attribute:firstName
dsconfig create-attribute-mapping --map-name "Directory to DB Attr Map" \
--mapping-name lastName --type direct --set from-attribute:lastName
dsconfig create-attribute-mapping --map-name "Directory to DB Attr Map" \
 -mapping-name lastLogin --type direct --set from-attribute:lastLogin
dsconfig create-attribute-mapping --map-name "Directory to DB Attr Map"
--mapping-name middleName --type direct --set from-attribute:middleName
dsconfig create-attribute-mapping --map-name "Directory to DB Attr Map" \
--mapping-name numLogins --type direct --set from-attribute:numLogins
dsconfig create-attribute-mapping --map-name "Directory to DB Attr Map" \
--mapping-name phone --type direct --set from-attribute:phone
# Create the Group Attribute Mappings and assign them to the
# "Directory to DB Groups Map"
dsconfig create-attribute-mapping --map-name "Directory to DB Groups Map" \
--mapping-name description --type direct --set from-attribute:description
# Create the "Directory to Database Group Membership DN Map".
dsconfig create-dn-map \
--map-name "Directory to Database Group Membership DN Map" \
--set "from-dn-pattern:*,ou=people,dc=example,dc=com" \
--set "to-dn-pattern:{1}"
dsconfig create-attribute-mapping --map-name "Directory to DB Groups Map" \
--mapping-name memberID --type dn --set from-attribute:uniqueMember \
--set dn-map: "Directory to Database Group Membership DN Map"
dsconfig create-attribute-mapping --map-name "Directory to DB Groups Map" \
--mapping-name name --type direct --set from-attribute:cn
From the command line, run the following:
$ bin/dsconfig --port 7389 --bindPassword password \
--batch-file attr-mappings.txt --no-prompt
```

#### Step 5. Run the Resync Tool to Test the Configuration

The resync tool is used to test the sync configuration and connections. The tool has a --dryrun option that does not update the destination server but is convenient to test the configuration settings and report what is currently out of sync.

#### To Run Resync to Test the Configuration

• Run the resync command in "dry-run" mode to test the synchronization setup.

```
$ bin/resync --pipe-name dssync-to-oraclesync --dry-run
```

#### Step 6. Set the Startpoint in the Change Log

The realtime-sync set-startpoint command sets the starting point in the change log to tell the Identity Data Sync where to start when the Sync Pipe is started. This command provides a way to avoid syncing all of the changes that have happened in the past.

#### To Set the Startpoint

• Run the realtime-sync set-startpoint command to mark the point to start tracking changes in the change tracking mechanism.

```
$ bin/realtime-sync set-startpoint --end-of-changelog \
--pipe-name dssync-to-oraclesync --port 389 --bindDN "cn=Directory Manager" \
--bindPassword password
```

#### Step 7. Run the Resync Tool to Populate Data at the Destination Endpoint

The resync tool is also used to populate a target server with data from the source.

#### To Run the Resync Tool to Populate Data onto a Target Server

• Run the resync command to populate data onto a newly configured target server. The Identity Data Sync will make three passes to load data onto the server.

\$ bin/resync --pipe-name dssync-to-oraclesync --numPasses 3

#### Step 8. Start the Sync Pipe

At this stage, we have configured everything necessary for the directory-to-database Sync Pipe. We only need to start it. Generally, it is preferable to use the realtime-sync tool to start and stop the Sync Pipes as well as start and stop the Sync configuration globally.

#### To Start the Sync Pipe

Run the realtime-sync tool to start Sync Pipe.

```
$ bin/realtime-sync start --pipe-name dssync-to-oraclesync
```

#### Step 9. Debugging the Configuration

Typically, you will need to debug any problems after you run the prepare-endpoint-server and resync commands. There are a number of logging and tools options available when debugging the configuration as presented in the following sections.

#### **Check the Status**

• Run the status tool to verify the synchronization. You should check if the servers are connected and that changes are being detected. You can enter your bindPassword and have the system use your bindDN and port as defaults.

```
$ status --bindPassword password
```

You can also restrict the status output to just list a single sync pipe using the --pipe-name option.

\$ status --bindPassword password --pipe-name dssync-to-oraclesync

#### **Check the Logs**

 Increase the detail in the Sync log by changing the Sync Log Publisher handler's loggedmessage-type property to include: change-applied-detailed, change-detecteddetailed, and entry-mapping-details.

```
$ dsconfig set-log-publisher-prop --publisher-name "File-Based Sync Logger" \
--set logged-message-type:change-applied-detailed \
--set logged-message-type:change-failed-detailed \
--set logged-message-type:dropped-op-type-not-synchronized \
--set logged-message-type:dropped-out-of-scope \
--set logged-message-type:entry-mapping-details \
--set logged-message-type:no-change-needed
```

- Tail the errors log in the logs directory to locate any errors.
- Enable the debug logger (disabled by default), then rerun the resync command. You should disable the logger when no longer needed as it can impact performance.

```
# Enable the Debug Logger
dsconfig set-log-publisher-prop --publisher-name "File-Based Debug Logger" \
--set enabled:true
# Set the Debug Target and Verbosity Level
dsconfig create-debug-target --publisher-name "File-Based Debug Logger" \
--target-name com.unboundid.directory.sync.jdbc --set debug-level:verbose
# When finished with debugging, disable the logger
```

dsconfig set-log-publisher-prop --publisher-name "File-Based Debug Logger"  $\ \ --set$  enabled:false

• If your connections are working and the resync operation is working but you are seeing sync errors, tail the sync-failed-ops log. The problems could be in your attribute or DN maps.

#### **Scripted Logging Methods**

The ServerContext class provides several logging methods which can be used to generate log messages and/or alerts from the scripted JDBC layer: logMessage(), sendAlert(), debugCaught(), debugError(), debugInfo(), debugThrown(), debugVerbose(), and debugWarning(). These are described in the *Server SDK API Javadocs*.

#### **Testing One Entry at a Time**

Testing and debugging a configuration can be made more tractable if you test one entry at a time. When testing a directory-to-database sync configuration, the easiest way to do this is to use the resync tool's "--sourceInputFile" option, which allows you to specify a list of one or more DNs to sync.

#### When to Restart the Sync Pipe

• Make sure to restart the Sync Pipes after modifying a any extension code and rebuilding. You do not need to first run realtime-sync stop; running realtime-sync start will automatically re-start the pipe.

\$ bin/realtime-sync start

• Because resync is a separate process and independently loads the server configuration, it is not necessary to restart the sync pipe.

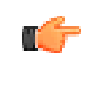

**Note:** Any Identity Data Sync configuration changes automatically restart the Sync Pipe. Extension implementation changes require a manual Sync Pipe restart.

#### **Contact Your Support Provider**

If you require assistance, your authorized support provider usually requests that you run the bin/collect-support-data command so that they can locate the source of any problems. The command generates a zip file that you can send to your support provider.

```
$ bin/collect-support-data --bindDN uid=admin,dc=example,dc=com \
--bindPassword password
```

## **General Tips When Syncing from a Database Source**

When syncing from a database to a target endpoint server (directory server or RDBMS), remember to consider the following tips:

- **Identify Database Entry Types**. It is advisable to identify the different database entry types that will be synced. There are two things that you need to do:
  - Set the database-entry-type property on the JDBC Sync Source (this is required), and make sure the entry types are what the triggers are inserting into the change tracking mechanism.
  - Create a Sync Class per entry type, so that you can easily distinguish between them and have different mappings and sync rules set up for each one.
- For each Sync Class, do the following:
  - Make sure the include-filter property is set to match the entry type.
  - Create a specific Attribute Mapping for every database column that you want to be synced to a LDAP attribute; add this to a single Attribute Map and set it on the Sync Class. This way, the script will not have to know about the schema on the directory side.
  - Create a DN Map that recognizes the DNs generated by the script and map them to the correct location at the destination; set that on the Sync Class.
  - Remove the default value of "-all-" from the auto-mapped-source-attribute property on the Sync Class, and replace it with the value "objectClass". The object class for the fetched source entry is determined by the scripted layer. You do not want any values from the database automatically mapped to an attribute with the same name, which is why we set up explicit Attribute Mappings. The exception to this rule is the objectclass attribute, which we want to directly map for CREATE operations. If this is not done, an error is generated due to the lack of structural object class in the entry.
  - Change the destination-correlation-attributes property to contain the attributes that uniquely represent the database entries on the directory server destination. This will likely be something other than the default, which is "dn".
- Avoid Bidirectional Loopback. Make sure to set the ignore-changes-by-[user|dn] property on both Sync Sources when configuring for bidirectional synchronization. This is important to make sure that changes are not looped back by the Identity Data Sync.

## **Configuring the Database-to-Directory Sync Pipe**

The setup procedure for a Sync Pipe from a database to the directory server is similar to that of the directory-to-database sync configuration. However, there are slight differences in terms of enabling or setting properties for bidirectional synchronization.

To display the additional features of the dsconfig command, the following procedure uses dsconfig in non-interactive mode to set up the Database-to-Directory Sync Pipe. You can run each command from the command line, in scripts, or in a batch file when setting up multiple configurations.

The procedures assume that you have already set up the directory-to-database Sync Pipe and that it is fully operational and connected. Remember to include the connection parameters (hostname, port, bindDN, and bindPassword) with each dsconfig command.

#### To Create the Database-to-Directory Sync Pipe

- **1.** Run the create-sync-pipe-config tool to configure the Database-to-Directory Sync Pipe. The steps are similar to those presented in the previous sections.
- 2. Run the resync tool to test the configuration. When testing a database-to-directory Sync Pipe, you must specify the --entryType of the database table that is synchronized.

\$ bin/resync --pipe-name oracle\_to\_ubid --entryType account --dry-run

**3.** Run the realtime-sync tool with the set-startpoint subcommand to mark the point to start tracking changes in the change tracking mechanism.

```
$ bin/realtime-sync set-startpoint --end-of-changelog --pipe-name oracle_to_ubid \
--port 389 --bindDN "cn=Directory Manager" --bindPassword password
```

**4.** Run the resync tool to populate data onto a newly configured target server. The Identity Data Sync will make three passes to load data onto the server.

\$ bin/resync --pipe-name oracle\_to\_ubid --numPasses 3 --entryType account \$ bin/resync --pipe-name oracle\_to\_ubid --numPasses 3 --entryType group

5. Run the realtime-sync tool to start Sync Pipe.

\$ bin/realtime-sync start --pipe-name oracle\_to\_ubid

**6.** Troubleshoot the Sync Pipe as presented in *Step 9. Debugging the Configuration*. You have successfully configured a bidirectional DBSync system.

# Synchronizing a Specific List of Database Elements Using Resync

The resync command allows you to synchronize a specific set of database keys that are read from a JDBC Sync Source file using the --sourceInputFile option. The contents of the file are passed line-by-line into the listAllEntries() method of the JDBCSyncSource extension, which is used for the Sync Pipe. The method processes the input and returns DatabaseChangeRecord instances based on the input from the file.

#### To Synchronize a Specific List of Database Elements Using Resync

1. Create a file of JDBC Sync Source elements. The format of the file is up to the user, but it typically contains a list of primary keys or SQL queries. For example, create a file containing a list of primary keys and save it as sourceSQL.txt.

```
user.0
user.1
user.2
user.3
```

2. Run the resync command with the --sourceInputFile option to run on individual primary keys in the file.

```
$ bin/resync --pipe-name "dbsync-pipe" --sourceInputFile sourceSQL.txt
```

**3.** If you are targeting a specific type of database entry to search for, you can also use the -- entryType option that matches one of the configured entry types in the JDBCSyncSource.

```
$ bin/resync --pipe-name "dbsync-pipe" \
--entryType account --sourceInputFile sourceSQL.txt
```

## Chapter

## Syncing Through Proxy Servers

The UnboundID Identity Data Sync supports synchronization between directory servers and relational databases. Because most data centers deploy their directory servers in a proxied environment, the UnboundID Identity Data Sync can also synchronize data through a proxy server in both load-balanced and entry-balancing deployments. The following types of proxy endpoints are supported:

- > UnboundID Identity Proxy (version 3.x or later)
- > Alcatel-Lucent 8661 Directory Proxy Servers (3.x or later)

The Sync-through-Proxy feature is only available for deployments in combination with a backend set of standalone or replicated UnboundID Identity Data Stores (version 3.x or later) or Alcatel-Lucent 8661 Directory Server (3.x or later).

This chapter presents the procedures to set up a Sync-through-Proxy deployment and provides some background information on how it works. Before setting up the Identity Data Sync, review the section *Configuration Model* to understand the important components of the Identity Data Sync. Also, review the Proxy Server Administration Guide for background information on the proxy server.

This chapter presents the following topics:

#### Topics:

- Features
- How It Works
- About the Overall Sync-through-Proxy Configuration Process
- About the Sync-Through-Proxy Configuration Example
- Configuring the Example Source Proxy Deployment
- Configuring the Example Destination Proxy Deployment
- Indexing the LDAP Changelog
- A Special Note about Syncing Changes using the Get Changelog Batch Request

## Features

The UnboundID Identity Data Sync (version 3.x) supports data synchronization through a proxy server from and to an endpoint consisting of the following:

- > UnboundID Identity Proxy (version 3.x or later)
- Alcatel-Lucent 8661 Directory Proxy Server (version 3.x or later)

Each proxy server has a backend set of servers consisting of the following:

- > UnboundID Identity Data Stores (version 3.x or later)
- Alcatel-Lucent 8661 Directory Server (version 3.x or later)

The servers have been updated with additional components to provide seamless synchronization through the proxy using the following features:

- Synchronization is fully supported for load-balanced and entry-balancing proxy server deployments.
- The Identity Data Store and the UnboundID Identity Proxy provide a common interface to detect and retrieve changes to be synchronized, including failover to an alternate source server.
- The Directory Proxy Server provides a built-in server affinity mechanism to ensure change log searches are routed to the same directory server each time while it is online. This allows for more efficient processing compared to load-balancing the searches across the backend directory servers.
- The UnboundID Identity Data Sync uses the same configuration procedures as any other endpoint setup. The proxy server's operations are largely transparent to the Synchronization Server.
- Proxy transformations are not supported. Any required transformations must be implemented in the Identity Data Sync rather than the Proxy Server.

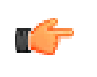

**Note:** If you are using the UnboundID Identity Data Sync (version 3.x) with an earlier version of the UnboundID Identity Proxy and UnboundID Identity Data Store (versions 1.4.x, 2.2.x), you cannot run sync-through-proxy. The feature has not been backported to earlier versions.

## **How It Works**

To handle data synchronization through a proxy server, the UnboundID Identity Data Store, UnboundID Identity Proxy, Alcatel-Lucent 8661 Directory Server, Alcatel-Lucent 8661 Directory Proxy Server, and the UnboundID Identity Data Sync all have been updated with a new cn=changelog state management system that supports a token-based API and other components necessary for seamless data synchronization through the proxy. The tools have also been updated to handle these new components.

In a standard, non-proxied configuration, the Identity Data Sync polls the source server for changes, determines if a change is necessary, and fetches the full entry from the source. Then, it finds the corresponding entry in the destination endpoint using flexible correlation rules and applies the minimal set of changes to bring any modified attributes into sync. The server fetches and compares the full entries to make sure it does not synchronize any stale data from the change log.

In a proxied environment, the Identity Data Sync essentially does the same thing but transparently to the user, it passes the request through a proxy server to the backend set of directory servers. The Identity Data Sync uses the highest priority proxy server designated in its endpoint server configuration and can quickly use other proxy servers in the event of a failover. Figure 18 shows an example deployment with two endpoints consisting of a proxy server deployment in front of the backend set of directory servers. Remember that you can have one endpoint consisting of UnboundID Identity Proxy and UnboundID Identity Data Stores while the other endpoint can be a directory server or RDBMS deployment (UnboundID Identity Data Store, Alcatel-Lucent 8661 Directory Server, Alcatel-Lucent 8661 Directory, Oracle 10g, 11g, or Microsoft SQL Server 2005, 2008).

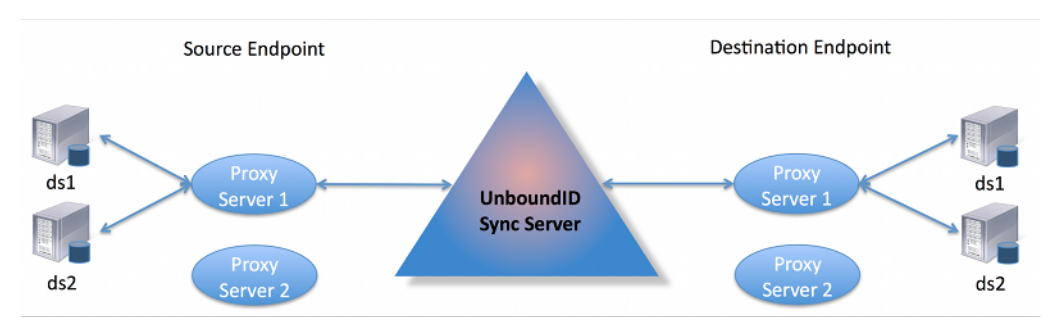

Figure 18: Sync-Through-Proxy

#### About the Get Changelog Batch Request and Get Server ID Controls

When the Identity Data Sync runs a poll for any changes, it sends a Get Changelog Batch (GCB) Extended Request to the cn=changelog backend. The Get Changelog Batch looks for entries in the change log and asks for information on the server ID, change number, and replica state for each change. The Proxy Server routes the request to a directory server instance, which then returns a changed entry plus a token identifying the server ID, change number and replica state for each change. The proxy server then sends a Get Changelog Batch Response back to the Identity Data Sync with this information. For entry-balancing deployments, the Directory Proxy Server must "re-package" the directory server tokens into its own proxy token to identify the specific data set. We will return to this a bit later.

To provide automatic server affinity in the proxied environment, the Identity Data Sync uses the Get Server ID (GSID) Request Control together with the Get Changelog Batch (GCB) to identify the server ID of any fetched entry as illustrated in Figure 19. The first time that the Identity Data Sync issues GCB request, it also issues a GSID Request Control to identify the specific server ID that is processing the extended request. The Directory Proxy Server routes the request to the directory server instance, and then returns a server ID in the response. Upon the next GCB request, the Identity Data Sync sends a Route to Server (RTS) Request Control specifying the server instance to access again (in this example, server A) in this batch session. It also issues a GSID Request Control to get an updated server ID in the event that the particular server (e.g., server A) is down. This method avoids round-robin server selection and provides more efficient overall change processing.

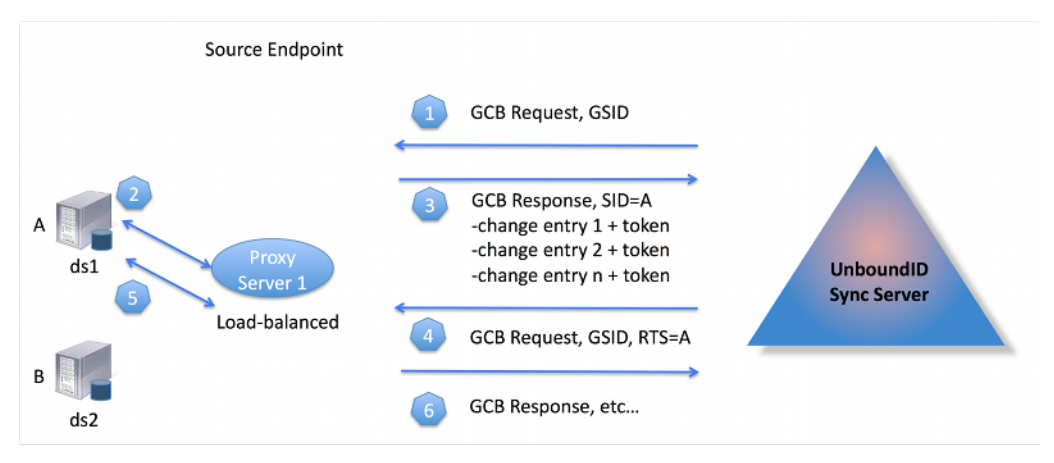

Figure 19: Get Changelog Batch Requests with Built-in Server Affinity

#### About the Directory Server and Directory Proxy Server Tokens

The Directory Server maintains a new change log database index to determine at what point to resume sending changes (corresponding to ADD, MODIFY, or DELETE operations) in its change log. While a simple stand-alone directory server can track its resume point by the last change number sent, it is more difficult for replicated servers or servers deployed in entry-balancing environments. In replicated environments, each replica has a different change number ordering in its change log as updates can come from a variety of sources: local write operations, changes from the other replication servers, or synchronized changes from other end-points. Figure 20 illustrates a simple chart of two example change logs in two replicated directory servers, server A and B. In the chart, A represents the replica identifier for a replicated subtree in Server B. The replica identifiers with a hyphen ("-") mark any local, non-replicated but different changes. While the two replicas record all of the changes, you can see that the two change logs have two different change number orderings as updates come in at different times.

| Server A     |                   |                | Server B     |                   |                |
|--------------|-------------------|----------------|--------------|-------------------|----------------|
| ChangeNumber | Replicaldentifier | ReplicationCSN | ChangeNumber | Replicaldentifier | ReplicationCSN |
| 1001         | A <sub>ri</sub>   | 10             | 2001         | <sup>B</sup> ri   | 11             |
| 1002         | -                 | -              | 2002         | A <sub>ri</sub>   | 10             |
| 1003         | A <sub>ri</sub>   | 15             | 2003         | -                 | -              |
| 1004         | B <sub>ri</sub>   | 11             | 2004         | <sup>B</sup> ri   | 12             |
| 1005         | <sup>B</sup> ri   | 12             | 2005         | A <sub>ri</sub>   | 15             |

Figure 20: Different Change Number Order in Two Replicated Change Logs

To track the change log resume position, the Directory Server uses a change log database index to identify the latest change number position corresponding to the highest replicationCSN

number for a given replica. This information is encapsulated in a directory server token and returned in the Get Changelog Batch Response control to the Directory Proxy Server. The token has the following format:

Directory Server Token: server ID, changeNumber, replicaState

For example, if the Proxy Server sends a request for any changed entries and the Directory Servers return the change number 1003 from server A and change number 2005 from server B, then each directory server token would contain the following information:

```
Directory Server Token A:
  serverID A, changeNumber 1003, replicaState {15(A)}
Directory Server Token B:
  serverID B, changeNumber 2005, replicaState {12(B), 15(A)}
```

#### Change Log Tracking in Entry-Balancing Deployments

Entry-balancing provides additional complexity in change log tracking in that a shared area of data can exist above the entry-balancing base DN in addition to each backend set having its own set of changes and tokens as mentioned previously. In Figure 21, the change logs of two servers are shown with server A belonging to an entry-balancing set 1 and server B belonging to an entry-balancing set 2. Shared areas that exist above the entry-balancing base DN are assumed to be replicated to all servers. Thus, SA represents the replica identifier for that shared area on server A and SB represents the replica identifier for the same area on server B.

| Set 1 - Server A |                   |                | Set 2 - Server B |                   |                |
|------------------|-------------------|----------------|------------------|-------------------|----------------|
| ChangeNumber     | Replicaldentifier | ReplicationCSN | ChangeNumber     | Replicaldentifier | ReplicationCSN |
| 1001             | SA <sub>ri</sub>  | 5              | 2001             | SB <sub>ri</sub>  | 10             |
| 1002             | A <sub>ri</sub>   | 10             | 2002             | B <sub>ri</sub>   | 20             |
| 1003             | SB <sub>ri</sub>  | 15             | 2003             | SA <sub>ri</sub>  | 5              |

Figure 21: Different Change Number Order in Two Replicated Change Logs

The Directory Proxy Server cannot simply pass a directory server token from the client to the backend directory server backend and back again as each directory server has its own set of changes and its tokens. Thus, in an entry-balancing deployment, the Proxy Server must maintain its own token mechanism that associates a directory server token (changeNumber, replicaIdentifier, replicaState) to a particular backend set.

```
Proxy Token:
backendSetID 1: ds-token 1 (changeNumber, replicaIdentifier, replicaState)
backendSetID 2: ds-token 2 (changeNumber, replicaIdentifier, replicaState)
```

For example, if the Directory Proxy Server returned change 1002 from server A and change 2002 from server CB, then the Proxy token would contain the following:

```
Proxy Token:
backendSetID 1: ds-token-1 {serverID A, changeNumber 1002, replicaState (5(SA), 15(A)}
backendSetID 2: ds-token-2 {serverID B, changeNumber 2002, replicaState (10(SB), 20(B)}
```

For each change entry returned by a backend, the Directory Proxy Server must also decide whether it is a duplicate of a change made to the backend set above the entry-balancing base, since such changes appear in the change log across all backend sets. If the change is a duplicate, then it is discarded. Otherwise, any new change is returned with a new value of the proxy token.

## About the Overall Sync-through-Proxy Configuration Process

The procedure to configure a Sync-through-Proxy system follows the basic procedures for a standard Sync configuration. The overall configuration process is as follows:

- 1. Set up your proxy server with its backend set of directory servers at one endpoint or both endpoints.
- 2. Download the Identity Data Sync zip build, and unpack it to a directory of your choice.
- **3.** From the server root directory of the Identity Data Sync, run the create-sync-pipe-config command for your initial configuration. The command will interactively prompt you to input values necessary for your configuration.
- **4.** Run the prepare-external-server command on the endpoint Directory Proxy Server instance and the backend set of directory servers. The Directory Proxy Server passes on a client request to the directory servers, which requires the cn=Sync User account be present on those servers for accessibility purposes. The LDAP Change Log is also enabled on the directory servers.
- 5. Run the resync --dry-run command to test the configuration settings.
- 6. Run realtime-sync set-startpoint to initialize the starting point for synchronization. Note that you cannot use the --change-number option with a Sync-through-Proxy deployment but can use another option, such as --end-of-changelog or --changesequence-number options.
- 7. Run the resync command to populate data on a target endpoint.
- 8. Start the Sync Pipes using the realtime-sync start command.
- 9. Monitor the Identity Data Sync using the status commands and logs.

## About the Sync-Through-Proxy Configuration Example

This section presents the steps to configure a sync-through-proxy network and uses an example configuration that has its two endpoints consisting of an UnboundID Identity Proxy with a backend set of UnboundID Identity Data Stores: both sets are replicated. The Directory Proxy Server uses an entry-balancing environment for the DN:ou=People,dc=example,dc=com and provides a subtree view for dc=example,dc=com in its client connection policy. For this example, we assume that communication will be over standard LDAP and that failover servers are not installed or designated in the Identity Data Sync.

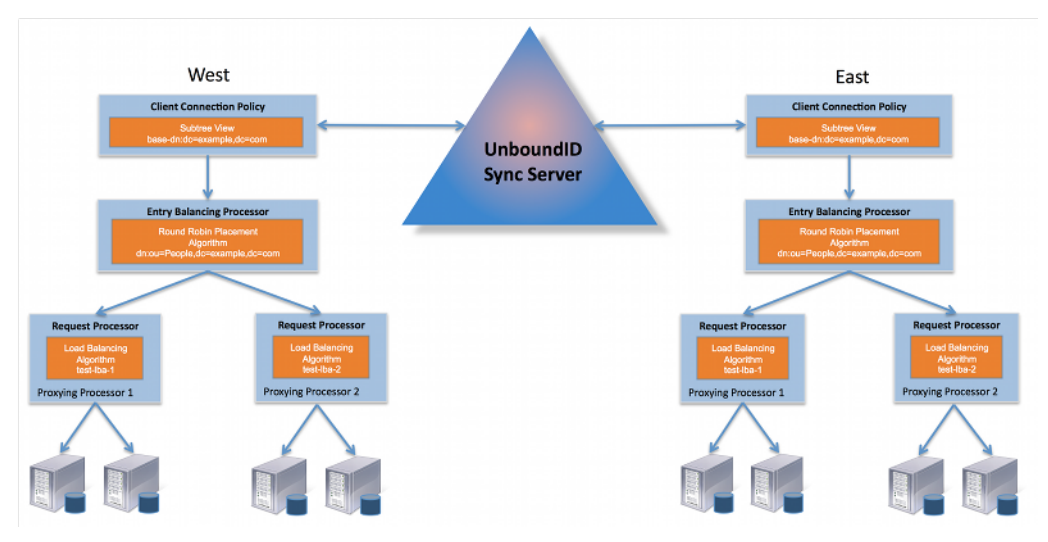

Figure 22: Example Sync-Through-Proxy Configuration

## **Configuring the Example Source Proxy Deployment**

To configure the source proxy deployment, follow the procedures in the next two sections. The --port option defaults to 389, the --bindDN option defaults to "cn=Directory Manager", and the --proxyBindDN option defaults to "cn=Proxy User, cn=Root DNs, cn=config".

#### **Configuring the Directory Servers**

The following procedures present the basic dsconfig command-line instructions in noninteractive mode to set up this example's backend set of directory servers. The specific setup procedures may differ based on your particular environment. For more detailed background information, please review the *UnboundID Identity Data Store Administration Guide*.

#### To Configure the Directory Servers

**1.** To begin installing and configuring the directory servers, unzip the directory server file in a location of your choice.

\$ unzip UnboundID-DS-<version>.zip

- 2. If you plan to use SSL or StartTLS for communication, copy any keystore and truststore files to the <server-root>/config directory. For this example, we do not use SSL or StartTLS. All communication will be over standard LDAP.
- **3.** If you have an existing schema file, copy the file to the <server-root>/config/schema directory.
- 4. Run the setup command from the root server root directory. Select your memory size options for your machine. For this example, create the base entry for the first directory server

instance in the first backend set at host name ldap-west-01.example.com. Set the maximum JVM heap size to 4 GB.

```
$ ./setup --cli --no-prompt --listenAddress ldap-west-01.example.com \
--ldapPort 389 --rootUserPassword password --baseDN dc=example,dc=com \
--aggressiveJVMTuning --maxHeapSize 4g --acceptLicense
```

5. Configure the directory server. Here you can configure your local DB indexes, virtual attributes, log files, password policies, SASL mechanisms and global configuration properties. Minimally, you must enable the change log database backend on your server instance, either from the command line or using a dsconfig batch file.

\$ dsconfig --no-prompt set-backend-prop --backend-name changelog --set enabled:true

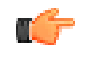

**Note:** If you do not plan to have the specific directory server instance participate in synchronization, you do not need to enable its change log.

- **6.** Repeat steps 1–5 for the other instances. Make sure to specify the hostname and port for each server instance.
- 7. Import the dataset for the first backend set into the first server in the backend set. You must stop the server if it is running prior to the import.

```
$ bin/stop-ds
$ bin/import-ldif --backendID userRoot --ldifFile ../dataset.ldif
$ bin/start-ds
```

**8.** On the first server instance in the first backend set, configure replication between this server and the second server in the same backend set.

```
$ bin/dsreplication enable --host1 ldap-west-01.example.com \
    --port1 389 --bindDN1 "cn=Directory Manager" --bindPassword1 password \
    --replicationPort1 8989 --host2 ldap-west-02.example.com --port2 389 \
    --bindDN2 "cn=Directory Manager" --bindPassword2 password \
    --replicationPort2 9989 --adminUID admin --adminPassword admin \
    --baseDN dc=example,dc=com --no-prompt
```

**9.** Initialize the second server in the backend set with data from the first server in the backend set. This command can be run from either instance.

```
$ bin/dsreplication initialize --hostSource ldap-west-01.example.com \
    --portSource 389 --hostDestination ldap-west-02.example.com \
    --portDestination 389 --baseDN "dc=example,dc=com" --adminUID admin \
    --adminPassword admin --no-prompt
```

**10.**Run dsreplication status to check your replicas.

```
$ bin/dsreplication status --hostname ldap-west-01.example.com \
    --port 389 --adminPassword admin --no-prompt
```

**11.**Repeat steps 8 through 11 (import, enable replication, initialize replication, check status) for the second backend set.

#### To Configure the Directory Proxy Servers

The following procedures present the basic dsconfig command-line instructions to set up your proxy servers in non-interactive mode. The procedures configure the proxy servers from a bottom-up perspective: from defining the external servers to configuring the client-connection policy. If you are configuring the proxy servers for the first time, we recommend using the create-initial-proxy-config tool. The tool provides a command-line wizard presenting the interactive steps to configure your proxy server. For additional changes, you can use the dsconfig tool to fine-tune your proxy server. For more detailed background information, please review the UnboundID Directory Proxy Server Administration Guide.

**1.** To begin installing and configuring the directory servers, unzip the UnboundID Directory Proxy Server file in a location of your choice.

\$ unzip UnboundID-Proxy-<version>.zip

2. Run the setup command from the proxy server root server root directory. For this example, the default bind DN will be "cn=Directory Manager" and bind DN (or root user) password is set to "pxy-pwd." You can also use the --aggressiveJVMTuning with the --maxHeapSize options to set the amount of JVM memory for this application.

```
\ setup --cli --no-prompt --ldapPort 389 --rootUserPassword pxy-pwd \backslash --acceptLicense
```

**3.** From the Directory Proxy Server root directory, run the prepare-external-server command to set up the cn=Proxy User account and its privileges to give the proxy server access to the backend directory servers. After you press **Enter**, the command tests the connection to the server, creates the "cn=Proxy User" account, tests the connection to the account again, and checks the backend.

```
$ bin/prepare-external-server --no-prompt \
    --hostname ldap-west-01.example.com \
    --port 389 --bindDN "cn=Directory Manager" --bindPassword password \
    --proxyBindDN "cn=Proxy User,cn=Root DNs,cn=config" \
    --proxyBindPassword pass --baseDN "dc=example,dc=com"
```

- **4.** Repeat step 3 for the other directory server instances in this example. Make sure to specify the specific hostname and port.
- 5. Next, run the dsconfig command to define the external servers and their types. The Directory Proxy Server communicates with these external servers through the cn=Proxy User account. Normally, you may want to set up any health checks and designate your server locations using this command. However, for this example, we use round-robin load-balancing algorithms, which do not require any health checks or locations to be specified.

```
$ bin/dsconfig --no-prompt create-external-server --server-name ldap-west-01 \
    --type "unboundid-ds" --set "server-host-name:ldap-west-01.example.com" \
    --set "server-port:389" --set "bind-dn:cn=Proxy User" \
    --set "password:password" --bindDN "cn=Directory Manager" \
    -bindPassword pxy-pwd
$ bin/dsconfig --no-prompt create-external-server --server-name ldap-west-02 \
    --type "unboundid-ds" --set "server-host-name:ldap-west-02.example.com" \
    --set "server-port:389" --set "bind-dn:cn=Proxy User" \
    --set "password:password" --bindDN "cn=Directory Manager" \
    --set "password:password" --bindDN "cn=Directory Manager" \
    --set "password:password" --bindDN "cn=Directory Manager" \
    --set "password:password" --bindDN "cn=Directory Manager" \
    --set "password:password" --bindDN "cn=Directory Manager" \
    --set "password:password" --bindDN "cn=Directory Manager" \
    --set "password:password" --bindDN "cn=Directory Manager" \
    --set "password:password pay-pwd
```

```
$ bin/dsconfig --no-prompt create-external-server --server-name ldap-west-03 \
    --type "unboundid-ds" --set "server-host-name:ldap-west-03.example.com" \
    --set "server-port:389" --set "bind-dn:cn=Proxy User" \
    --set "password:password" --bindDN "cn=Directory Manager" \
    --bindPassword pxy-pwd
$ bin/dsconfig --no-prompt create-external-server --server-name ldap-west-04 \
    --type "unboundid-ds" --set "server-host-name:ldap-west-04.example.com" \
    --set "server-port:389" --set "bind-dn:cn=Proxy User" \
    --set "server-port:389" --set "bind-dn:cn=Proxy User" \
    --set "password:password" --bindDN "cn=Directory Manager" \
    --set "password:password" --bindDN "cn=Directory Manager" \
    --set "password:password" --bindDN "cn=Directory Manager" \
    --bindPassword pxy-pwd
```

**6.** Next, create a load-balancing algorithm for each backend set. In this example, create one algorithm for the two replicated servers in the first backend set, and another for the two replicated servers in the second backend set.

```
$ bin/dsconfig --no-prompt create-load-balancing-algorithm \
    --algorithm-name "test-lba-1" \
    --type "round-robin" --set "enabled:true" \
    --set "backend-server:ldap-west-01" \
    --set "use-location:false" \
    --bindDN "cn=Directory Manager" \
    --algorithm-name "test-lba-2" \
    --type "round-robin" --set "enabled:true" \
    --set "backend-server:ldap-west-03"
    --set "backend-server:ldap-west-03"
    --set "backend-server:ldap-west-04"
    --set "backend-server:ldap-west-04"
    --set "backend-server:ldap-west-04"
    --set "use-location:false" \
    --bindDN "cn=Directory Manager" \
    --bindDN "cn=Directory Manager" \
    --set "backend-server:ldap-west-04"
    --set "backend-server:ldap-west-04"
    --set "backend-server:ldap-west-04"
    --set "use-location:false" \
    --bindDN "cn=Directory Manager" \
    --bindPassword pxy-pwd
```

7. Next, configure the proxying request processors. A request processor provides the logic to either process the operation directly, forward the request to another server, or hand off the request to another request processor. You will define two proxying request processors, one for each load-balanced directory server set.

```
$ bin/dsconfig --no-prompt create-request-processor \
    --processor-name "proxying-processor-1" --type "proxying" \
    --set "load-balancing-algorithm:test-lba-1" \
    --bindDN "cn=Directory Manager" --bindPassword pxy-pwd

$ bin/dsconfig --no-prompt create-request-processor \
    --processor-name "proxying-processor-2" --type "proxying" \
    --set "load-balancing-algorithm:test-lba-2" \
    --bindDN "cn=Directory Manager" --bindPassword pxy-pwd
```

**8.** At this stage, we define an entry-balancing request processor. This request processor is used to distribute entries under a common parent entry among multiple backend sets. A backend set is a collection of replicated directory servers that contain identical portions of the data. This request processor uses multiple proxying request processors to process operations for the various backend LDAP servers.

```
$ bin/dsconfig --no-prompt create-request-processor \
    --processor-name "entry-balancing-processor" \
    --type "entry-balancing" \
    --set "entry-balancing-base-dn:ou=People,dc=example,dc=com" \
    --set "subordinate-request-processor:proxying-processor-1" \
    --set "subordinate-request-processor:proxying-processor-2" \
    --bindDN "cn=Directory Manager" --bindPassword pxy-pwd
```

**9.** Next, define the placement algorithm, which selects the server set to use for new add operations to create new entries. In this example, we define a placement algorithm with a

round-robin algorithm that forwards LDAP add requests to backends sets in a round-robin manner.

```
$ bin/dsconfig --no-prompt create-placement-algorithm \
    --processor-name "entry-balancing-processor" \
    --algorithm-name "round-robin-placement" \
    --set "enabled:true" --type "round-robin" \
    --bindDN "cn=Directory Manager" --bindPassword pxy-pwd
```

**10.** Define the subtree view that specifies the base DN for the entire deployment.

```
$ bin/dsconfig --no-prompt create-subtree-view \
    --view-name "test-view" \
    --set "base-dn:dc=example,dc=com" \
    --set "request-processor: entry-balancing-processor" \
    --bindDN "cn=Directory Manager" --bindPassword pxy-pwd
```

**11.**Finally, define a client connection policy that specifies how the client connects to the proxy server.

```
$ bin/dsconfig --no-prompt set-client-connection-policy-prop \
    --policy-name "default" --add "subtree-view:test-view" \
    --bindDN "cn=Directory Manager" --bindPassword pxy-pwd
```

You have successfully configured the first endpoint topology for the source servers.

### **Configuring the Example Destination Proxy Deployment**

To configure the destination proxy deployment, follow the procedures in the previous two sections. A summary of the example configuration commands are listed in Table 6-1. The -- port option defaults to 389, the --bindDN option defaults to "cn=Directory Manager", and the --proxyBindDN option defaults to "cn=Proxy User, cn=Root DNs, cn=config".

| Component        | Source Proxy Topology               | Destination Proxy Topology  |
|------------------|-------------------------------------|-----------------------------|
| Prepare External |                                     | \                           |
| Servers          | bestneme "Iden west of exemple rem" | prepare-external-server \   |
|                  | nostname "idap-west-oi.exampie.com" | no-prompt \                 |
|                  | \<br>                               | noschalle "Idap-            |
|                  | da-oxample da-aom"                  |                             |
|                  | de=example,de=com                   | base DN" dq-example dq-qom" |
|                  | prepare-external-serverno-prompt \  | Dase DN de-example, de-com  |
|                  | hostname "ldan-west-02 example com" | prepare-external-server \   |
|                  |                                     | no-prompt \                 |
|                  | bindPassword "password" \           | hostname "ldap-             |
|                  | baseDN" dc=example.dc=com"          | east-02.example.com"        |
|                  |                                     | bindPassword "password" \   |
|                  | prepare-external-serverno-prompt \  | baseDN" dc=example,dc=com"  |
|                  | hostname "ldap-west-03.example.com" |                             |
|                  | bindPassword "password" \           | prepare-external-server \   |
|                  | baseDN" dc=example,dc=com"          | no-prompt \                 |
|                  |                                     | hostname "ldap-             |
|                  | prepare-external-serverno-prompt \  | east-03.example.com" \      |
|                  | hostname "ldap-west-04.example.com" | bindPassword "password" \   |
|                  | $\setminus$                         | base DN" dc=example,dc=com" |
|                  | bindPassword "password" $\setminus$ |                             |
|                  | baseDN" dc=example,dc=com"          | prepare-external-server \   |
|                  |                                     | no-prompt \                 |
|                  |                                     | hostname "Idap-             |
|                  |                                     | east-04.example.com" \      |
|                  |                                     | DINGPASSWORG "PASSWORG" \   |
|                  |                                     | DaseDN dc=example,dc=com    |

|--|

| Component                                  | Source Proxy Topology                                                                                                    | Destination Proxy Topology                                                                                                    |
|--------------------------------------------|----------------------------------------------------------------------------------------------------|----------------------------------------------------------------------------------------------------|
| External Servers                           | <pre>dsconfig create-external-server \server-name: "ldap-west-01" \type "unboundid-ds" \set "server-host-name:ldap- west-01.example.com" \set "server-port:389" \set "bind-dn:cn=Proxy User" \set "password:password"</pre>                                                                                                    | <pre>dsconfig create-external-server \server-name: "ldap-east-01" \type "unboundid-ds"set "server-host-name:ldap- east-01.example.com" \set "server-port:389" \set "bind-dn:cn=Proxy User" \set "password:password"</pre>                                                                                                    |
|                                            | <pre>dsconfig create-external-server \server-name: "ldap-west-02" \type "unboundid-ds" \set "server-host-name:ldap- west-02.example.com" \set "server-port:389" \set "bind-dn:cn=Proxy User" \set "password:password"</pre>                                                                                                    | <pre>dsconfig create-external-server \server-name: "ldap-east-02" \type "unboundid-ds" \set "server-host-name:ldap- east-02.example.com" \set "server-port:389" \set "bind-dn:cn=Proxy User" \set "password:password"</pre>                                                                                                    |
|                                            | <pre>dsconfig create-external-server<br/>server-name: "ldap-west-03" \<br/>type "unboundid-ds" \<br/>set "server-host-name:ldap-<br/>west-03.example.com" \<br/>set "server-port:389" \<br/>set "bind-dn:cn=Proxy User" \<br/>set "password:password"</pre>                                                                                                    | <pre>dsconfig create-external-server<br/>server-name: "ldap-east-03" \<br/>type "unboundid-ds" \<br/>set "server-host-name:ldap-<br/>east-03.example.com" \<br/>set "server-port:389" \<br/>set "bind-dn:cn=Proxy User" \<br/>set "password:password"</pre>                                                                                                    |
|                                            | <pre>dsconfig create-external-server \server-name: "ldap-west-04" \type "unboundid-ds" \set "server-host-name:ldap- west-04.example.com" \set "server-port:389" \set "bind-dn:cn=Proxy User" \set "password:password"</pre>                                                                                                    | <pre>dsconfig create-external-server \server-name: "ldap-east-04" \type "unboundid-ds" \set "server-host-name:ldap- east-04.example.com" \set "server-port:389" \set "bind-dn:cn=Proxy User" \set "password:password"</pre>                                                                                                    |
| Load-Balancing<br>Algorithm                | <pre>dsconfig create-load-balancing-<br/>algorithm \<br/>algorithm-name "test-lba-1" \<br/>type "round-robin" \<br/>set "enabled:true" \<br/>set "backend-server: ldap-west-01 \<br/>set "backend-server: ldap-west-02 \<br/>set "use-location:false"<br/>dsconfig create-load-balancing-<br/>algorithm \<br/>algorithm-name "test-lba-2" \<br/>type "round-robin" \<br/>set "enabled:true" \<br/>set "backend-server: ldap-west-03 \<br/>set "backend-server: ldap-west-04 \<br/>set "use-location:false"</pre> | <pre>dsconfig create-load-balancing-<br/>algorithm \<br/>algorithm-name "test-lba-1" \<br/>type "round-robin" \<br/>set "enabled:true" \<br/>set "backend-server: ldap-<br/>east-01 \<br/>set "backend-server: ldap-<br/>east-02 \<br/>set "use-location:false"<br/>dsconfig create-load-balancing-<br/>algorithm \<br/>algorithm-name "test-lba-2" \<br/>type "round-robin" \<br/>set "enabled:true" \<br/>set "backend-server: ldap-<br/>east-03 \<br/></pre> |
|                                            |                                                                                                    | set "backend-server: Idap-<br>east-04 \<br>set "use-location:false"                                                                                                    |
| Request<br>Processors (load-<br>balancing) | <pre>dsconfig dsconfig create-request-<br/>processor \<br/>processor-name "proxying-<br/>processor-1" \<br/>type "proxying" \<br/>set "load-balancing-algorithm:test-<br/>lba-1"<br/>dsconfig create-request-processor \<br/>processor-name "provvice"</pre>                                                                                                    | Same as source                                                                                                    |
|                                            | <pre>processor-name "proxying-<br/>processor-2" \<br/>type "proxying" \<br/>set "load-balancing-algorithm:test-<br/>lba-2<br/>dsconfig create-request-processor \</pre>                                                                                                    |                                                                                                    |
| Component                   | Source Proxy Topology                                                                                                    | Destination Proxy Topology |
|-----------------------------|----------------------------------------------------------------------------------------------------|----------------------------|
|                             | processor-name "entry-balancing-<br>processor" \<br>type "entry-balancing" \<br>set "entry-balancing-base-<br>dn:ou=People,dc=example,dc=com" \<br>set "subordinate-request-<br>processor:proxying-processor-1" \<br>set "subordinate-request-<br>processor:proxying-processor-2" |                            |
| Placement<br>Algorithm      | dsconfig create-placement-algorithm \<br>processor-name "entry-balancing-<br>processor" \<br>algorithm-name "round-robin-<br>placement" \<br>set "enabled:true" \<br>type "round-robin"                                                                                           | Same as source             |
| Subtree View                | dsconfig create-subtree-view \<br>view-name: "test-view" \<br>set "base-dn:dc=example,dc=com" \<br>set "request-processor:entry-<br>balancing-rocessor"                                                                                                    | Same as source             |
| Client Connection<br>Policy | dsconfig set-client-connection-policy-<br>prop \<br>policy-name: "default" \<br>add "subtree-view:test-view"                                                                                                    | Same as source             |

#### To Configure the Identity Data Sync

At this stage, the UnboundID Identity Proxy and its backend set of UnboundID Directory Server instances should be configured and fully functional for each endpoint, which is labelled as ldapwest and ldap-east in this example.

**1.** Download the UnboundID Synchronization ZIP file. Unzip the file in a directory of your choice.

\$ unzip UnboundID-Sync-<version>.zip

- 2. If this is the first time that you are installing the Identity Data Sync on this machine, you must ensure that you have JDK1.6 update 25. Set the JAVA\_HOME environment variable and your PATH or CLASSPATH variables accordingly.
- **3.** From the Identity Data Sync root directory, run the setup tool. For this example, the default bindDN will be "cn=Directory Manager" and the rootUser Password (or root user) is set to "password". You can also use the --aggressiveJVMTuning with the --maxHeapSize options to set the amount of JVM memory for this application.

\$ setup --no-prompt --ldapPort 389 --rootUserPassword password --acceptLicense

4. From the Identity Data Sync root directory, run the create-sync-pipe-config tool, and then, press **Enter** to continue.

\$ bin/create-sync-pipe-config

5. At the Initial Synchronization Configuration Tool prompt, press Enter to continue.

- **6.** On the Synchronization Mode menu, press **Enter** to select Standard mode. A standard Mode Sync Pipe will fetch the full entries from both the source and destination and compare them to produce the minimal set of changes to bring the destination into sync. A notification mode Sync Pipe will skip the fetch and compare phases of processing and simply notify the destination that a change has happened and provide it with the details of the change. Notifications are currently only supported from UnboundID and Alcatel-Lucent Directory or Proxy Servers 3.0.3 or later.
- 7. On the Synchronization Directory menu, enter the number associated with the type of synchronization you want to configure: 1 for One-Way, 2 for bidirectional. For this example, type 1 for one-way, which will require that you configure one Sync Pipes (e.g., "proxy 1 to proxy 2").
- **8.** Next, you will be prompted to configure the first endpoint server, which will be the first Directory Proxy Server topology. On the First Endpoint Type menu, enter the number for the type of backend datastore for the first endpoint. In this example, type the number corresponding to the UnboundID Proxy Server.

```
>>> First Endpoint Type
Enter the type of data store for the first endpoint:
    1) UnboundID Directory Server
    2) UnboundID Proxy Server
    3) Alcatel-Lucent Directory Server
    4) Alcatel-Lucent Proxy Server
    5) Sun Directory Server
    6) Microsoft Active Directory
    7) Microsoft SQL Server
    8) Oracle Database
    9) Custom JDBC
    b) back
    q) quit
Enter choice [1]: 2
```

- **9.** Next, enter a descriptive name for the first endpoint. For this example, use "UnboundID Proxy 1".
- **10.**Next, enter the base DN where the Identity Data Sync can search for the entries on the first endpoint server. For this example, press **Enter** to accept the default, dc=example,dc=com.
- **11.**Specify the type of security when communicating with the endpoint server. For this example, select **None**.
- **12.**Enter the hostname and port of the endpoint server. The Identity Data Sync will automatically test the connection to the endpoint server. Repeat the step if you are configuring another server for failover.
- **13.**Next, enter the Sync User account that will be used to access the endpoint server (i.e., proxy server 1). Enter cn=Sync User, cn=Root DNs, cn=config, then, enter a password for the account.
- **14.** At this point, you have defined the first endpoint deployment using the Proxy Server (e.g., ldap-west). Repeat steps 8-13 to define the second proxy deployment (e.g., ldap-east) on the Identity Data Sync.

**15.** At this point, you will be prompted to "prepare" the endpoint servers in the topology. The endpoint servers here refer to the proxy servers in this example. This step ensures that the Sync User account is present on each server and that it has the proper privileges to allow communication between the Synchronization Server and the proxy servers. In addition to preparing the proxy server, the Identity Data Sync must also prepare the backend set of directory servers as the proxy server passes through the authorization to access these servers. If they have not been prepared, you will see the following messages to invoke the commands prior to starting synchronization. Also note that each endpoint is a source and a destination in a bidirectional sync network; therefore, you must use --isSource and --isDestination options. If you are configuring a one-way Sync Pipe, you must specify --isSource for the first endpoint.

```
Discovering additional servers that require preparation .....
Server ldap-west-01.example.com:389 requires preparation. Before
starting synchronization you must invoke the following command,
substituting the correct password for [password]:
     prepare-endpoint-server --hostname ldap-west-01.example.com --port 389 \
          --baseDN dc=example,dc=com --isSource --isDestination \
          --syncServerBindDN "cn=Sync User, cn=Root DNs, cn=config"
          --syncServerBindPassword "[password]"
Server ldap-west-02.example.com:389 requires preparation. Before
starting synchronization you must invoke the following command,
substituting the correct password for [password]:
    prepare-endpoint-server --hostname ldap-west-02.example.com --port 389 \
          --baseDN dc=example,dc=com --isSource --isDestination \
          --syncServerBindDN "cn=Sync User, cn=Root DNs, cn=config" \
          --syncServerBindPassword "[password]"
Server ldap-west-03.example.com:389 requires preparation. Before
starting synchronization you must invoke the following command,
substituting the correct password for [password]:
    prepare-endpoint-server --hostname ldap-west-03.example.com --port 389 \
          --baseDN dc=example,dc=com --isSource --isDestination \
--syncServerBindDN "cn=Sync User,cn=Root DNs,cn=config"
          --syncServerBindPassword "[password]"
```

Discovering additional servers that require preparation ..... Done

- **16.**Next, repeat step 15 to prepare the second endpoint server (i.e., in this example, the second proxy server). Again, if you have not prepared the underlying directory servers (e.g., ldap-east-01, ldap-east-02, ldap-east-03), you will need to run the commands prior to starting synchronization.
- **17.**Define the Sync Pipe from proxy 1 to proxy 2. First, enter a descriptive name for the Sync Pipe. In this example, accept the default "UnboundID Proxy 1 to UnboundID Proxy 2."
- **18.**Next, if you want to customize on a per-entry basis how attributes get synchronized, you must define one or more sync classes. Type yes if you have specific attribute or DN mappings, create a sync class for the special cases, and use default sync class for all other mappings. For this example, press **Enter** to accept the default (no).
- **19.**For the default Sync Class Operations, specify the operations that will be synchronized for the default sync class. For this example, accept the default ([1,2,3]) for Creates, Deletes, and Modifies.
- **20.** Finally, review the configuration settings, and then accept the default (write configuration) to the Identity Data Sync. The Identity Data Sync writes your configuration settings to a file, sync-pipe-cfg.txt, so that you can apply these configurations to other failover Identity Data

Syncs if necessary. Connect to the Identity Data Sync so that the server will be updated with your settings.

#### To Confirm the Proxy Server and Use-Changelog-Batch-Request Properties

1. If you did not use the create-sync-pipe-config tool to create your Sync configuration, there are two properties that you need to verify on each endpoint: proxy-server and use-changelog-batch-request. The proxy-server property should specify the name of the proxy server, while the use-changelog-batch-request should be set to true on the Sync Source only. The use-changelog-batch-request is not available on the Destination endpoint. Remember to add the connection parameters to your Identity Data Sync (hostname, port, bind DN, and bind password). The following commands check the properties on a Sync Source.

On the Sync Source:

```
$ bin/dsconfig --no-prompt \
get-sync-source-prop \
--source-name "UnboundID Proxy 1" \
--property "proxy-server" \
--property "use-changelog-batch-request"
```

On the Sync Destination:

```
$ bin/dsconfig --no-prompt \
get-sync-source-prop \
--source-name "UnboundID Proxy 2" \
--property "proxy-server"
```

2. From the server root directory, run the dsconfig command to set a flag indicating that the endpoints are proxy servers. Remember to add the connection parameters for the Identity Data Sync (hostname, port, bind DN, and bind password) with the following commands:

```
$ bin/dsconfig --no-prompt \
set-sync-source-prop \
--source-name "UnboundID Proxy 1" \
--set proxy-server:ldap-west-01 \
--set use-changelog-batch-request:true
$ bin/dsconfig --no-prompt \
set-sync-source-prop \
--source-name "UnboundID Proxy 2" \
--set proxy-server:ldap-east-01
```

#### To Run Prepare-External-Server on the Backend Set of Directory Servers

1. From the server root directory, run the prepare-external-server command on each of directory server instances in the first endpoint topology that you want to have participate in synchronization.

```
$ prepare-endpoint-server \
--hostname ldap-west-01.example.com --port 389 \
--baseDN dc=example,dc=com --isSource \
--syncServerBindDN "cn=Sync User,cn=Root DNs,cn=config" \
--syncServerBindPassword "password"

$ prepare-endpoint-server \
--hostname ldap-west-02.example.com --port 389 \
--baseDN dc=example,dc=com --isSource \
--syncServerBindDN "cn=Sync User,cn=Root DNs,cn=config" \
```

```
$ prepare-endpoint-server \
--hostname ldap-west-03.example.com --port 389 \
--baseDN dc=example,dc=com --isDestination \
--syncServerBindDN "cn=Sync User,cn=Root DNs,cn=config" \
--syncServerBindPassword "password"
$ prepare-endpoint-server \
--hostname ldap-west-04.example.com --port 389 \
--baseDN dc=example,dc=com --isDestination \
--syncServerBindDN "cn=Sync User,cn=Root DNs,cn=config" \
--syncServerBindPassword "password"
```

2. Repeat the previous step on the other endpoint topology (e.g., ldap-east).

#### To Test and Start the Configuration

1. Run the resync --dry-run command to test the configuration settings. We recommend running it for each sync pipe, debug any issues, then run the command again for the other sync pipe.

\$ bin/resync --pipe-name "UnboundID Proxy 1 to UnboundID Proxy 2" --dry-run

2. Run realtime-sync set-startpoint to initialize the starting point for synchronization.

```
$ realtime-sync set-startpoint --end-of-changelog \
--pipe-name "UnboundID Proxy 1 to UnboundID Proxy 2" --port 389 \
--bindDN "cn=Directory Manager" \
--bindPassword password
```

**Note:** For Sync-through-Proxy deployments, you cannot use the -change-number option with the realtime-sync set-startpoint command as the Identity Data Sync cannot retrieve specific change numbers from the backend set of directory servers. You can use the -change-sequence-number, --end-of-changelog or the other options available for the tool.

3. Run the resync command to populate data on the endpoint destination server if necessary.

\$ bin/resync --pipe-name "UnboundID Proxy 1 to UnboundID Proxy 2" --numPasses 3

4. Start the Sync Pipe using the realtime-sync start command.

\$ bin/realtime-sync start --pipe-name "UnboundID Proxy 1 to UnboundID Proxy 2"

**5.** Monitor the Identity Data Sync using the status commands and logs. You have successfully configured a Sync-through-Proxy deployment.

### Indexing the LDAP Changelog

The UnboundID Directory Server (3.0 or later) and the Alcatel-Lucent 8661 Directory Server (3.0 or later) both support attribute indexing in the Changelog Backend to allow

Get Changelog Batch requests to filter results that include only changes involving specific attributes. For example, if you are running a Sync-through-Proxy configuration in an entrybalanced deployment, the Identity Data Sync sends a Get Changelog Batch request to the Proxy Server, which will send out individual Get Changelog Batch requests to each backend server. Each directory server that receives a request must iterate over the whole range of changelog entries and then match entries based on search criteria for inclusion in the batch. The majority of this processing involves determining whether a changelog entry includes changes to a particular attribute or set of attributes, or not. Using changelog indexing, client applications can dramatically speed up throughput when targeting these specific attributes.

Administrators can configure attribute indexing using the index-include-attribute and index-exclude-attribute properties on the Changelog Backend. The properties can accept the specific attribute name or special LDAP values "\*" to specify all user attributes or "+" to specify all operational attributes.

To determine if the identity data store supports this feature, administrators can view the Root DSE for the following entry:

supportedFeatures: 1.3.6.1.4.1.30221.2.12.3

#### **To Configure Changelog Indexing**

This procedure assumes that the backend set of directory servers is comprised of either the UnboundID Identity Data Store (3.0 or later) or the Alcatel-Lucent 8661 Directory Server (3.0 or later), which is fronted by an UnboundID Directory Proxy Server (3.0 or later) or an Alcatel-Lucent 8661 Directory Proxy Server (3.0 or later). You do not need to configure the Directory Proxy Server as it passes the GetChangelogBatch requests to the backend directory servers.

1. On all source Directory Servers, enable changelog indexing for the particular attributes that will be synchronized. Use the combination of the index-include-attribute and index-exclude-attribute properties. The following example specifies that all user attributes ("index-include-attribute:\*") be indexed in the changelog, except the description and location attributes ("index-exclude-attribute:description" and "index-exclude-attribute:location").

```
$ bin/dsconfig set-backend-prop --backend-name changelog \
    --set "index-include-attribute:*" \
    --set "index-exclude-attribute:description \
    --set "index-exclude-attribute:location
```

**Note:** There is practically no performance and disk consumption penalty when using "index-include-attribute:\*" with a combination of index-exclude-attribute properties versus explicitly defining each attribute using index-include-attribute alone. The only cautionary note about using "index-include-attribute:\*" is to be careful that unnecessary attributes get indexed.

2. On the Identity Data Sync, go to the Sync Class Management menu, and configure the auto-map-source-attributes property to specify the explicit mappings for the attributes that need to be synchronized. Note that you cannot use the -all- value for the auto-map-

source-attributes property as this will not take advantage of changelog indexing. You must explicitly list out the attributes that should be auto-mapped.

# Note:The Identity Data Sync will write a NOTICE message to the error log<br/>when the Sync Pipe first starts up, indicating whether the server is using<br/>changelog indexing or not.(30/Mar/2012:13:21:36.781 -0500] category=SYNC severity=NOTICE<br/>msgID=1894187256 msg="Sync Pipe 'TestPipe' is not using changelog<br/>indexing on the source server"The message appears under the following conditions: 1) if the source<br/>server supports changelog indexing, 2) if the attribute mappings are set<br/>up in such a way that will allow the Identity Data Sync to use changelog<br/>indexing (i.e., using specific attribute mappings and not setting the auto-<br/>map-source-attributes property to -all-).

# A Special Note about Syncing Changes using the Get Changelog Batch Request

If the UnboundID Sync Source is configured with use-changelog-batch-request=true, then the Sync Server will use the Get Changelog Batch (GCB) request to retrieve changes from the LDAP changelog. This extended request can contain an optional set of *selection criteria*, which allows the requester to indicate that they would only like changelog entries for changes that involve a specific set of attributes.

The Sync Server tries to specify this selection criteria in the GCB requests whenever possible, because it allows the source server to take advantage of changelog indexing if enabled. The Sync Server takes the union of the source attributes from DN mappings, attribute mappings, and the auto-mapped-source-attributes property on the Sync Class to create the selection criteria. However, if it encounters the special value "-all-" in the auto-mapped-source-attributes property, then it cannot make use of selection criteria because this means that the sync pipe is interested in all possible source attributes, not just a certain subset.

When the Identity Data Store receives a GCB request that contains selection criteria, it makes sure that it only returns changelog entries that involve changes to one or more of the attributes in that criteria. This means that for ADD and MODIFY changelog entries, the changes must include at least one attribute from the selection criteria: for MODDN changelog entries, one of the RDN attributes must match the selection criteria; for DELETE changelog entries, one of the deletedEntryAttrs much match the selection criteria.

Note again that none of this applies if you have auto-mapped-source-attributes=-all-, because the selection criteria is not present in the GCB request in this case. But if you have not auto-mapped "all" source attributes, then you need to make sure at least one of them is configured to show up in the deletedEntryAttrs (via the changelog-deleted-entry-include-attribute property on the Changelog Backend).

Another way to do this is to set use-reversible-form to true on the Changelog Backend; this will cause all the attributes to be included in the deletedEntryAttrs.

# Chapter **7** Configuring Notification Mode

The UnboundID Identity Data Sync supports a notification synchronization mode that transmits change notifications on a source endpoint to third-party destination applications. As is the case with synchronization running in standard mode, notifications can be filtered based on the type of entry that was changed, the specific attributes that were changed, and the type of change (ADD, MODIFY, DELETE). The Identity Data Sync can send a notification to arbitrary endpoints by using a custom server extension based on the UnboundID Server SDK.

One deployment example is the implementation of a 3GPP-compliant Subscriber Data Management system. The Identity Data Sync-based system generates SOAP XML-formatted push notifications over HTTP and transmits them to front-end applications whenever a change in the backend subscriber database occurs. In this example, the Identity Data Sync processes the subscriber changes using a custom extension based on the UnboundID Server SDK. The custom extension and other third-party libraries manage the connection and protocol logic necessary to send the notifications to its front-end applications.

This chapter presents the background information and procedures to set up a notification mode system:

#### **Topics:**

- About Notification Mode
- About the Notification Mode Configuration
- About the Server SDK and LDAP SDK
- Important Design Questions
- Implementing the Custom Server Extension
- Configuring the Notification Sync Pipe
- Access Control Filtering on the Sync Pipe
- Contact Your Support Provider

# **About Notification Mode**

The UnboundID Identity Data Sync, version 3.1.0 or later, supports two modes of synchronization: standard and notification. Standard Mode is the default mode used to synchronize changes between its two endpoints. In standard mode, the Synchronization Server polls the directory server's LDAP Change Log for all create, modify, and delete operations on any entry. It fetches the full entries from both the source and destination endpoints and compares them to produce the minimal set of changes needed to bring the destination server in sync with the source server. The Identity Data Sync completes the process by updating the destination endpoint with the necessary changes.

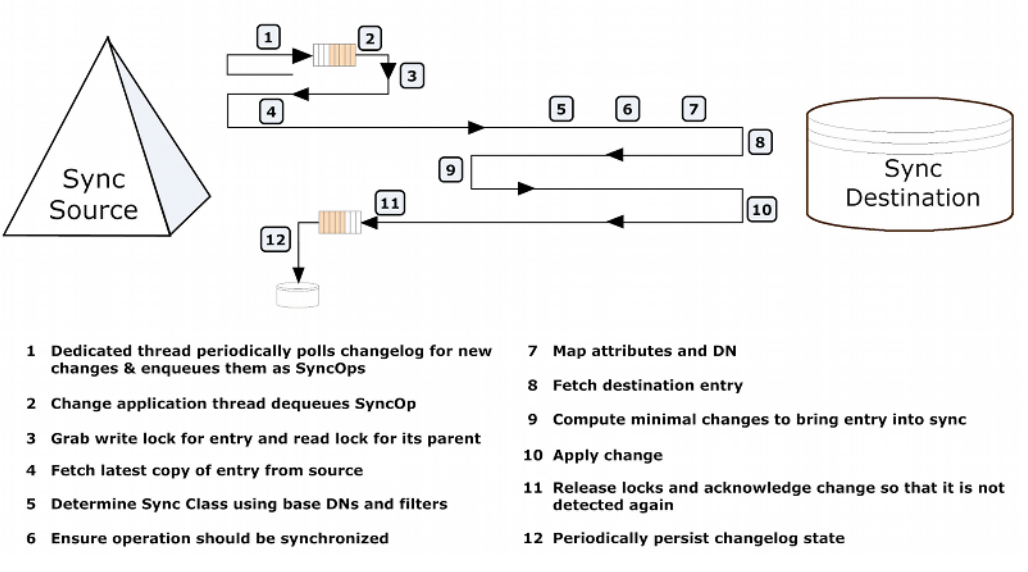

Figure 23: Standard Mode Synchronization Change Flow

The Identity Data Sync provides another way to process changes called Notification Mode that polls the directory server's LDAP Change Log for changes on any entry but skips the fetch and compare phases of processing. Instead, the Sync Destination is notified of the change regardless of the current state of that entry at the source or destination. The Identity Data Sync accesses state information on the change log to reconstruct the before-and-after values of any modified attribute (for example, for MODIFY change operation types). It passes in the change information to a custom server extension based on the UnboundID Server SDK.

Third-party libraries can be employed to customize the notification message to an output format required by the client application or service. For example, the server extension can use a third-party XML parsing library to convert the change notifications to a SOAP XML format. Notification mode can only be used with an UnboundID Identity Data Store, Alcatel-Lucent 8661 Directory Server, UnboundID Identity Proxy, or Alcatel-Lucent 8661 Directory Proxy Server as the source endpoint.

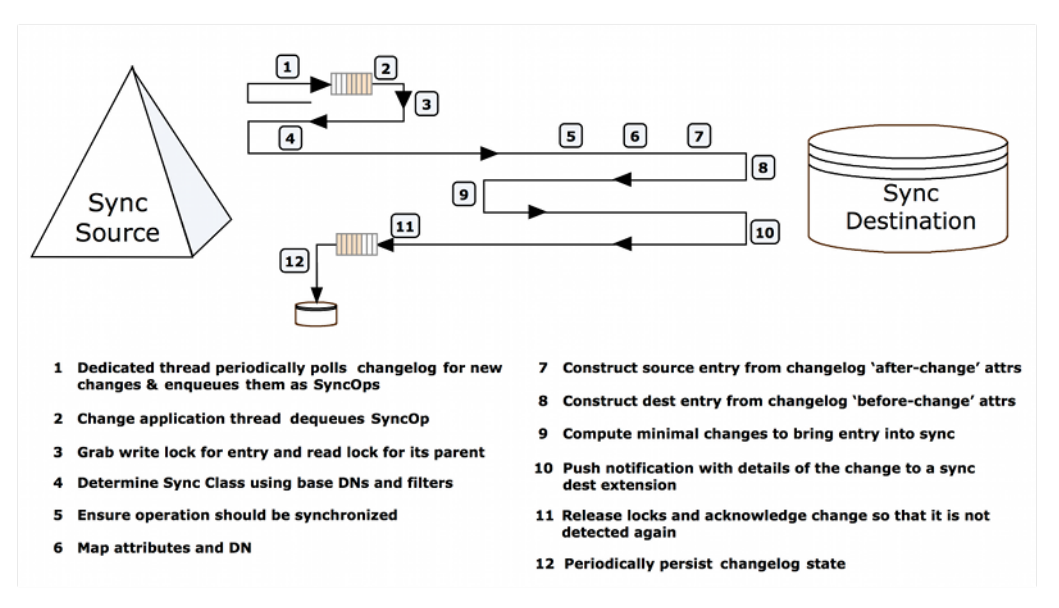

Figure 24: Notification Mode Synchronization Change Flow

**(**)

**Note:** The Identity Data Sync can use notification mode with any type of endpoint; therefore, it is not an absolute requirement to have a custom server extension in your system. For example, it is possible to set up a notification sync pipe between two LDAP server endpoints although it is not a practical production deployment scenario.

#### **Notification Mode Architecture**

Notification mode requires a one-way directional sync pipe from a source endpoint topology to a target client application. The Synchronization Engine detects the changes in the directory server's LDAP Change Log, filters the results specified in the Sync Classes, applies any DN and attribute mappings, then reconstructs the change information from the change log attributes. The server extension picks up the notification arguments from the SyncOperation interface (part of the Server SDK) and converts the data to the desired output format. The server extension establishes the connections and protocol logic to push the notification information to the client applications or services.

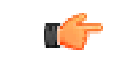

**Note:** The UnboundID Server SDK ships with documentation and examples on how to create a directory server extension to support notification mode.

For a given entry, the Identity Data Sync sends notifications in the order that the changes occurred in the change log even if a modified attribute has been overwritten by a later change. For example, if an entry's telephoneNumber attribute is changed three times, three notifications will be sent in the order they appeared in the change log.

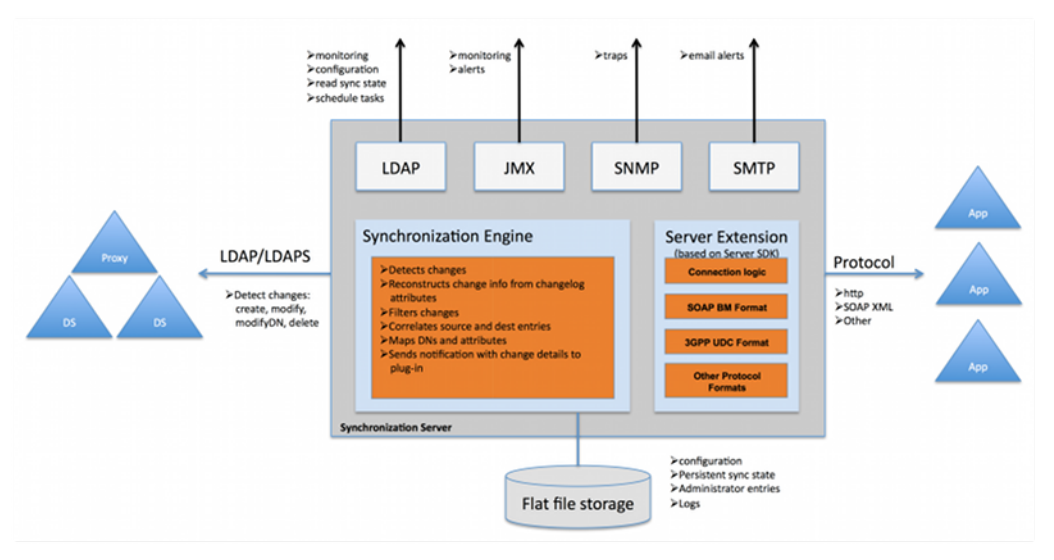

Figure 25: Notification Mode Architecture

#### Sync Source Requirements

In Notification Mode, a separate Sync Pipe is required for each client application that should receive a notification. The Sync Sources must consist of one or more instances of the following directory or proxy servers with the UnboundID Identity Data Sync (version 3.1.0 or later):

- > UnboundID Identity Data Store (version 3.0.5 or later)
- > UnboundID Identity Proxy (version 3.0.5 or later)
- Alcatel-Lucent 8661 Directory Server (version 3.0.5 or later)
- Alcatel-Lucent 8661 Directory Proxy Server (version 3.0.5 or later)

The Sync Destination can be of any type.

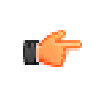

**Note:** While the UnboundID Identity Proxy and Alcatel-Lucent 8661 Directory Proxy Server can front other vendor's directory servers, such as Active Directory and Sun DSEE, for processing LDAP operations, the UnboundID Synchronization Server cannot synchronize changes from these sources through the Directory Proxy Server. Synchronizing changes directly from Active Directory and Sun DSEE is supported but not with notification mode.

#### **Failover Capabilities**

To ensure high availability in the source backend directory servers, administrators should set up replication on the directory servers to ensure data consistency among the servers. Additionally, administrators can front the backend directory server set with a proxy server to redirect traffic should connection to the primary server fail. It is also necessary to use a proxy server for synchronizing changes in an entry-balancing environment. Once the primary directory server is online, it assumes control with no information loss as its state information is kept across the backend directory servers.

For destination failovers, the connection retry logic to the applications must be implemented in the server extension, which will then use the Sync Pipe's advanced property settings to retry any failed operations. Note that there is a difference between a connection retry and an operation retry. An extension should not retry operations since the Identity Data Sync does so automatically. But the custom server extension is responsible for re-establishing connections to a destination that has gone down and/or failing over to an alternate server. The server extension can also be designed to trigger its own error-handling code during the failed operation.

For Identity Data Sync failovers, the secondary Identity Data Syncs will be at or slightly behind the state where the primary server initiated a failover. Both primary and sec- ondary Identity Data Syncs track the last failed acknowledgement, so once the primary server fails over to a secondary server, the secondary server will not miss a change.

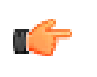

**Note:** If failover is a concern between Identity Data Syncs, you can change the sync-failover-polling-interval property from 5000 ms to a smaller value. This will result in a quicker failover but will marginly increase traffic between the two Identity Data Syncs. Use dsconfig to access the property on the Global Sync Configuration menu.

#### **Standard Administration and Monitoring Capabilities**

The Notification mode is a configuration setting on the Sync Pipe. All of the operations, administration, and management (OA&M) functions available in standard mode, such as monitoring, (LDAP, JMX, SNMP), alerts (JMX, SNMP, SMTP), and extensive logging features remain the same for notification mode.

#### **Notification Sync Pipe Change Flow**

Figure 26 shows the change flow that occurs in the notification sync pipe. Although not pictured, the changes are processed in parallel using multi-threading, which increases throughput and offsets network latency. A single change-detection thread is dedicated to pull in batches of change log entries and queue them internally. Multi-threaded sync pipes allow the Synchronization Server to process multiple notifications in parallel in the same manner as synchronizing changes in standard mode. To guarantee consistency, the Identity Data Sync's internal locking mechanisms ensure the following properties:

- Changes to the same entry will be processed in the same order that they appear in the change log.
- Changes to parent entries will be processed before changes to its children.
- Changes to entries with same RDN value are handled sequentially.

The number of concurrent threads is configurable on the Sync Pipe using the num-workerthreads property in the Identity Data Sync. This configuration property determines how many operations can be processed in parallel. It can be set to "1" for those applications that require strict serial processing. In general, we recommend that the single-threading strategy be avoided to ensure that throughput and performance are not limited. Apart from the threading model, one important aspect of the synchronization flow is that notification mode does not fetch the full source and destination entries in comparison to standard mode. The Identity Data Sync reconstructs the entries from specialized change log attributes that record the before-and-after values and entry-key attributes for each modification. See *LDAP Change Log Features Required for Notifications* for more information.

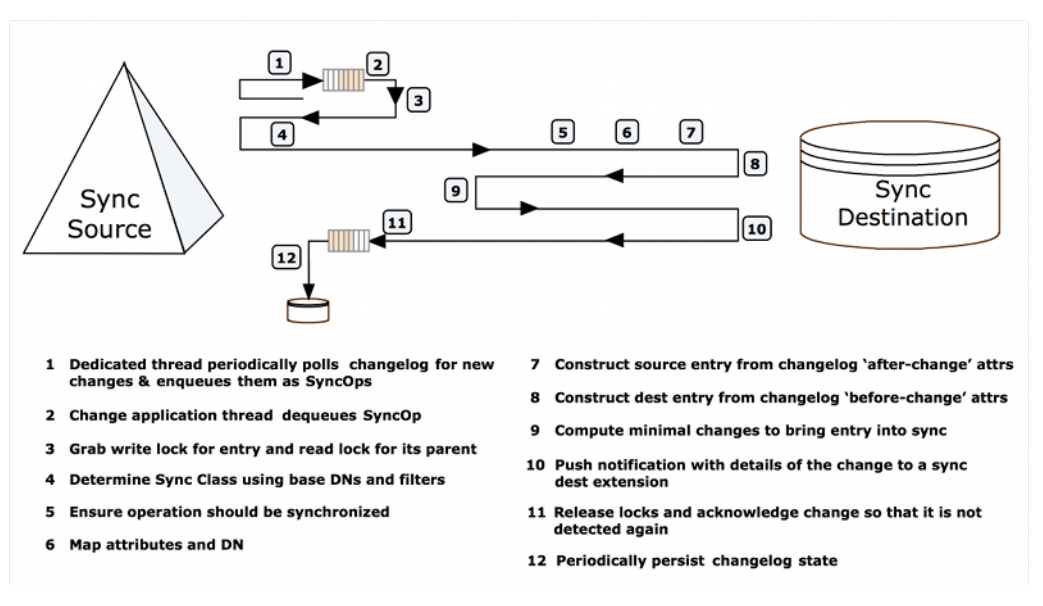

Figure 26: Notification Sync Pipe Change Flow

# **About the Notification Mode Configuration**

The Identity Data Sync supports notification mode with the following components.

#### Create-Sync-Pipe-Config

The create-sync-pipe-config tool supports the configuration of notification mode. Any preexisting sync sources can be read from the local configuration (in the config.ldif file), so that redefining your sync sources is unnecessary if your topology is using a topology of servers consisting of the UnboundID Identity Data Store (3.0.5 or later) or the Alcatel-Lucent 8661 Directory Server (3.0.5 or later) and possibly fronted by an UnboundID Identity Proxy or an Alcatel-Lucent Directory Proxy Server.

#### No Resync

The resync function is disabled on a Sync Pipe in notification mode as its functionality is not supported in this implementation. Notification mode views the directory server's change log as a rolling set of data that pushes out change notifications to its target application. The notion of bringing the destination endpoints in-sync with the source endpoint only applies to standard synchronization mode.

#### LDAP Change Log Features Required for Notifications

As of version 3.0.3, the UnboundID Identity Data Store and the Alcatel-Lucent 8661 Directory Server have expanded their configuration to support notification mode with the addition of two new advanced global change log properties: changelog-max-before-after-values and changelog-include-key-attribute.

The properties are enabled and configured during the create-sync-pipe-config configuration process on the Identity Data Sync. The properties can also be enabled on the directory servers using the dsconfig advanced properties setting on the Backend->Changelog menu and are described in the following sections:

#### changelog-include-key-attribute

The changelog-include-key-attribute property specifies one or more attributes that should always be included in the change log entry. The purpose of this property is to specify those attributes needed to correlate entries between the source and destination, such as uid, employeeNumber, mail, etc. The other reason these properties are needed is for evaluating any filters in the Sync Class. For example, if notifications are only sent for user entries, and the Sync Class included the filter "(objectclass=people)", then the objectclass attribute must be configured as a changelog-include-key-attribute so that the Sync Pipe can evaluate the inclusion criteria when processing the change. In standard mode, values needed in the filter are read from the entry itself after it is fetched instead of from the changelog entry. Note also that these attributes are always included in a change log entry, also called a change record, regardless if they have changed or not.

The changelog-include-key-attribute property causes the current (after-change) value of the specified attributes to be recorded in the ds-changelog-entry-key-attr-values attribute on the change log entry. This applies for all change types. On a DELETE operation, the values are from the entry before it was deleted. The key values are recorded on every change and override any settings configured in the changelog-include-attribute, changelog-exclude-attribute, changelog-deleted-entry-include-attribute, or changelog-deleted-entry-exclude-attribute properties in the directory server changelog (see the UnboundID Identity Data Store Configuration Reference for more information).

Normal LDAP to LDAP synchronization topologies typically use "dn" as a correlation attribute. If you use "dn" as a correlation attribute only, you do not need to set the changelog- include-key-attribute property. However, if you require another attribute for correlation (e.g., uid, subscriberNumber, customerNumber, etc.), then you must set this property by specifying it during the configuration process (see *Configuring the Notification Sync Pipe*).

| LDAP Change Log Attributes             | Description                                                                                                    |
|----------------------------------------|----------------------------------------------------------------------------------------------------|
| ds-changelog-entry-key-attr-<br>values | Stores the attribute that is always included in a change log entry on every change for correlation purposes. In addition to regular attributes, you can also specify virtual and operational attributes as your entry keys. |
|                                        | To view an example, see the UnboundID Directory Server Administration Guide.                                                                                                    |

Table 14: LDAP Change Log Attributes: ds-changelog-entry-key-attr-values

#### changelog-max-before-after-values

The changelog-max-before-after-values property specifies a single value greater than zero that sets the maximum number of before-and-after values (default: 200) that should be stored for any changed attribute in the change log. Also, when enabled, it will add the ds-changelog-before-values and ds-changelog-after-values attributes to any change record that contains changes (i.e., only Modify and ModifyDN).

The main purpose of the changelog-max-before-after-values property is to ensure that you do not store an excessively large number of before-and-after changes for multi-valued attributes in an change log entry. In most cases, the directory server's schema defines a multi-valued attribute to be unlimited in an entry. For example, if you have a group entry whose member attribute references 10000 entries, you may not want to record all of the attributes if a new member is added. The property safeguards against this scenario.

If either the ds-changelog-before-values or the ds-changelog-after-values attributes exceed the count set in the changelog-max-before-after-values property, the attribute values are no longer stored in a change record but its attribute name and number is stored in the ds-changelog-attr-exceeded-max-values-count attribute, which appears in the change record.

In addition to this property, you should also set the use-reversible-form property to "TRUE". This guarantees that sufficient information is stored in the change log for all operation types to be able to replay the operations at the destination. The create-sync-pipe-config tool sets up both of these properties if you choose to let it prepare the servers.

To summarize, the changelog-max-before-after-values property sets up the following change log attributes, seen in Table 7-2:

| LDAP Change Log Attributes                      | Description                                                                                                    |
|-------------------------------------------------|----------------------------------------------------------------------------------------------------|
| ds-changelog-before-values                      | Captures all "before" values of a changed attribute. It will store up to the specified value in the changelog-max-before-after-values property (default 200).                                                                                                    |
| ds-changelog-after-values                       | Captures all "after" values of a changed attribute. It will store up to the specified value in the changelog-max-before-after-values property (default 200).                                                                                                    |
| ds-changelog-attr-exceeded-<br>max-values-count | Stores the attribute names and number of before/after values on the change log<br>entry after the maximum number of values (set by the changelog-max-before-after-<br>values property) has been exceeded. This is a multi-valued attribute whose format<br>is:                                                             |
|                                                 | attr=attributeName,beforeCount=200,afterCount=201                                                                                                    |
|                                                 | where "attributeName" is the name of the attribute and the "beforeCount" and "afterCount" are the total number of values for that attribute before and after the change, respectively. In either case (before or after the change) if the number of values is exceeding the maximum, then those values will not be stored. |

Table 15: LDAP Change Log Attributes: changelog-max-before-after-values

#### LDAP Change Log for Notifications and Standard Mode

Both notification and standard mode sync pipes can consume the same LDAP Change Log without affecting the other. Standard mode polls the change record in the change log for any modifications, fetches the full entries on the source and the destination, and then compares

them for the specific changes. Notification mode gets the before-and-after values of a changed attribute to reconstruct an entry and bypasses the fetch-and-compare phase. Both can consume the same LDAP Change Log with no performance loss or conflicts.

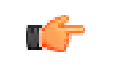

**Note:** If your configuration obtains the change log through the proxy server, the contents of the change log will not change as it is being read from the change logs on the directory server backend.

# About the Server SDK and LDAP SDK

The Server SDK and the LDAP SDK for Java have been updated to support the features required for notification mode. The specific changes are highlighted in the sections below. For detailed information, see the javadoc for the respective SDK.

The Identity Data Sync engine processes the notification and makes it available to a ServerSDK extension, which can be written in Java or Groovy. Similar to database synchroni- zation, place the custom server extension in the <server-root>/lib/groovy-scripted-extensions folder (for Groovy-based extensions) or the jar file in the <server-root>/lib/ extensions folder (for Java-based extensions) prior to configuring the Identity Data Sync for notification mode. Groovy scripts are compiled and loaded at runtime.

#### Server SDK Updates

To support notification mode, the Server SDK has been updated with a new extension type, SyncDestination, which is a generic endpoint used to synchronize with any type of client application. The architecture makes no assumptions about the type of output and processing required for the client applications as they are handled by the server extension. This generic extension type can also be used for standard synchronization mode.

An important interface that your server extension will use is the SyncOperation interface. The interface represents a single synchronized change from the Sync Source to the Sync Destination. The same SyncOperation object exists from when a change is detected all the way through when the change is applied at the destination. See the Server SDK Javadoc for detailed information.

Some methods that are implemented by the server extension are summarized as follows (for detailed information and examples, see the Server SDK Javadoc and the provided examples):

| SyncDestination Class     | Description                                                                                                    |
|---------------------------|----------------------------------------------------------------------------------------------------|
| defineConfigArguments     | Defines any configuration arguments needed for your extension. For example, this method can be used to configure the URL of a remote host to send a notification to. These arguments can then be used with the dsconfig tool in interactive and non-interactive (scripted) modes, and the web console. |
| initializeSyncDestination | Defines a life cycle method to initialize the Sync Destination.                                                                                                    |
| createEntry               | Creates the full destination entry, corresponding to the LDAP entry that is passed in.                                                                                                    |
| modifyEntry               | Modifies an entry on the destination, corresponding to the LDAP entry that is passed in.                                                                                                    |

| SyncDestination Class   | Description                                                                                                    |
|-------------------------|----------------------------------------------------------------------------------------------------|
| deleteEntry             | Deletes a full entry (in LDAP form) from the destination endpoint, corresponding to the source Entry that is passed in.                            |
| fetchEntry              | This method exists in the API to provide a generic solution that works for standard sync mode. It is not needed in a notification mode deployment. |
| finalizeSyncDestination | Defines a life cycle method to finalize the Sync Pipe when it shuts down.                                                                          |
| getCurrentEndpointURL   | Returns the URL or path identifying the destination endpoint to which this extension is transmitting data.                                         |

#### LDAP SDK Updates

To support notification mode, the LDAP SDK for Java has been updated to support the before- and-after attributes in the change log. The LDAP SDK provides a new class, UnboundIDChangelogEntry (in the com.unboundid.ldap.sdk.unboundidds package) that has high level methods to work with the ds-changelog-before-value, ds-changelog-after-values, and ds-changelog-entry-key-attr-values attributes. The class is part of the commercial edition of the LDAP SDK for Java and is installed automatically with the Identity Data Sync. For detailed information and examples, see the *LDAP SDK Javadoc*.

# **Important Design Questions**

Before you begin implementing and configuring your sync pipe in notification mode, you should consider the following design questions:

- > What is the interface to the client applications?
- > What type of connection logic is required?
- > How will the extension handle timeouts and connection failures?
- > What are the failover scenarios?
- > What data needs to be included in the change log?
- > How long do the change log entries need to be available?
- > What are the scalability requirements for the system?
- > What attributes should be used for correlation?
- > What should happen with each type of change?
- > What mappings must be implemented?

# Implementing the Custom Server Extension

Notification mode relies heavily on the server extension code to process and transmit the change using the required protocol and data formats needed for the client applications. You can create the extension using the UnboundID Server SDK, which provides the APIs to develop code for any destination endpoint type. The Server SDK's documentation (javadoc and examples) is delivered with the Server SDK build in zip format. The SDK provides all of the necessary classes to extend the functionality of the Identity Data Sync without code changes to the core product. Once the server extension is in place, you can use other third-party libraries to transform the notification to any desired output format.

#### **General Tips When Implementing Your Extension**

When configuring a Sync Pipe in notification mode, you should be aware of the following recommendations:

- Use the manage-extension Tool. You can use the manage-extension tool in the bin directory (UNIX/LINUX) or bat directory (Windows) to install or update the extension. See the *Managing Extensions* section for more information.
- **Review the Server SDK Package**. The Server SDK comes with its own documentation and examples that show how to build and deploy a java or groovy extension. Note that to deploy a java extension, you must stop the server, copy the jar file to the lib/extensions folder, and then re-start the server. For Groovy extensions, copy the script to lib/groovyscripted-extensions folder, and then re-start the sync pipe, which will reload the scripted extensions. You do not have to stop and re-start the server for Groovy extensions.
- **Connection & Protocol Logic**. The Server SDK-based extension must manage the notification connection and protocol logic to the client applications.
- **Implementing Extensions**. We recommend doing incremental development of your extension code or scripts. Start by testing the create methods, then the delete methods, and then the modify methods for each entry type. Write some code, test it, make adjustments, and repeat again. Then update the configuration. Finally, package the extensions for deployment. You can also increase the sync logging levels to see more details about what is happening with your extensions.
- Use the SyncOperation Type. The SyncOperation class encapsulates everything to do with a given change. Objects of this type are used in all of the Sync SDK extensions. The SyncOperation class has been updated to include new methods for support notification mode (see the Server SDK Javadoc for the SyncOperation class for information on the full set of methods):

| Method                            | Description                                                                                                    |
|-----------------------------------|----------------------------------------------------------------------------------------------------|
| getDestinationEntryBeforeChange() | Gets the destination entry before the change.                                                                                  |
| getDestinationEntryAfterChange()  | Gets the destination entry after the change.                                                                                   |
| isModifyDN()                      | Determines if the changes is a MODIFY DN operation without looking at the change entry.                                        |
| getChangelogEntry()               | Gets the original change log entry to retrieve any attributes from it. This is the original source change before any mappings. |
| getSyncClass()                    | Gets a specific sync class and its components.                                                                                 |
| getType()                         | Returns the type of this SyncOperation.                                                                                        |
| logError()                        | Logs an error message to the synchronization log for this change.                                                              |
| logInfo()                         | Logs an information message to the synchronization log for this change.                                                        |

#### Table 17: SyncOperation

• Use the EndpointException Type. The Sync Destination type throws a new sync exception type called EndpointException. This extends a standard Java exception, so that you can wrap other types of throwables and provide your own exceptions. There is also logic to handle LDAP exceptions, using the LDAP SDK, and wrap them into an EndpointException.

• About the PostStep result codes. The EndpointException class throws uses PostStep result codes that are returned in the server extension:

#### Table 18: PostStep

| PostStep Result Codes     | Description                                                                                                    |
|---------------------------|----------------------------------------------------------------------------------------------------|
| retry_operation_limited   | If set, this will retry a failed attempt up to the limit set by max_operation_attempts. Finally, it will be logged as failed.                                                 |
| retry_operation_unlimited | Retry the operation an unlimited number of times until a success, abort, or retried_operation_limited. This should only be used when the destination endpoint is unavailable. |
| abort_operation           | Aborts the current operation without any additional processing.                                                                                                    |

- Use the ServerContext class for logging. The ServerContext class provides several logging methods which can be used to generate log messages and/or alerts from the scripted layer: logMessage(), sendAlert(), debugCaught(), debugError(), debugInfo(), debugThrown(), debugVerbose(), and debugWarning(). These are described in the Server SDK API Javadocs. Logging related to an individual SyncOperation should be done with the SyncOperation#logInfo and SyncOperation#logError methods.
- **Diagnosing Script Errors**. When a Groovy extension does not behave as expected, first look in the error log for stack traces. If you see classLoader errors, the script could be in the wrong location or does not have the correct package. Groovy code errors are very good at highlighting the line number where the error occurs. Groovy checks for errors at runtime. Business logic errors must be systematically found by testing each operation (Creates Modifies, Deletes). Make sure logger levels are set high enough to debug.

# **Configuring the Notification Sync Pipe**

The following procedure shows the interactive steps to set up a one-way Sync Pipe with an UnboundID Identity Data Store as the Sync Source and a generic sync destination. The procedure uses the create-sync-pipe-config tool in interactive command-line mode, which shows the configuration steps in a top-down flow from Sync Pipe. Many of the configuration steps shown in this section are similar to those seen in previous chapters. The section only highlights the differences for configuring a Sync Pipe in notification mode.

The procedure is broken out into sections for easy access and is based on the interactive prompts that the create-sync-pipe-config tool will present. The instructions assume that the user has the proper root user or admin privileges to make configuration changes. Once you have configured the sync pipe, then you can fine-tune the configuration later using the dsconfig utility.

#### **General Tips When Configuring Your Sync Classes**

When configuring a sync class for a Sync Pipe in notification mode, you should be aware of the following recommendations:

• **Exclude Operational Attributes**. You may want to exclude any operational attributes from syncing to the destination so that its before-and-after values are not recorded in

the change log. For example, the following attributes can be excluded: creatorsName, createTimeStamp, ds-entry-unique-id, modifiersName, and modifyTimeStamp.

There are three methods to accomplish this depending on your directory server version. It is preferable to filter the changes at the change log level over making the changes in the Sync Class to avoid extra configuration settings:

- For version 3.0.3 of the UnboundID Identity Data Store or the Alcatel-Lucent 8661 Directory Server, use the directory server's changelog-exclude-attribute property to specify each operational attribute that you want to exclude in the synchronization process. You can set the configuration using the dsconfig tool on the directory server Change Log Backend menu. For example, set changelog-exclude-attribute:modifiersName.
- For version 3.1.0 of the UnboundID Identity Data Store or the Alcatel-Lucent 8661 Directory Server, use the directory server's changelog-exclude-attribute property with the special character, "+". For example, to exclude all operational attributes, set "change-log-exclude-attribute:+".
- On version 3.1.0 of the UnboundID Identity Data Sync, you can configure a Sync Class that sets the excluded-auto-mapped-source-attributes property to each operational attribute that you want excluded from the synchronization process.
- **Consider Advanced Properties on the Sync Class**. The Identity Data Sync has some advanced properties that you might want to consider using for your notifications sync topology depending on your design objectives.
  - **destination-create-only-attribute**. This property sets the attributes that you want to include on CREATE operations only but never want to modify. For example, you would specify objectclass as an attribute that you do not want to modify on the destination.
  - **replace-all-attr-values**. This property specifies whether to use the ADD and DELETE modification types (reversible), or the REPLACE modification type (non-reversible) for modifications to destination entries. If set to true, REPLACE will be used; otherwise, ADD and DELETE of individual attribute values will be used.
- **Consider Changelog Indexing**. If you target specific attributes and require higher performance throughput, consider implementing changelog indexing. See the *Syncing Through Proxy Servers* chapter for more information.

#### Step 1. Creating the Notification Sync Pipe

The initial configuration steps show how to set up a single Sync Pipe from a directory server instance to a generic sync destination client using the create-sync-pipe-config tool in interactive mode. The create-sync-pipe-config tool prompts the user for input and leads you through the configuration steps in a wizard-like mode. The procedure will show how to set up and configure the Sync Pipe, External Servers, and Sync Classes.

Optionally, you can run the create-sync-pipe-config tool with the server offline and apply the configuration later.

#### **Before You Begin**

- 1. Place any third-party libraries used in your application in the <server-root>/lib/ extensions folder.
- 2. Implement your server extension and place it into the appropriate directory before starting any Sync Pipe that uses this endpoint. Custom endpoints require a Server SDK extension in order to interface with the target data store. The general location for the extensions should be the following:
  - Java extensions: <server-root>/lib/extensions
  - Groovy extensions: <server-root>/lib/groovy-scripted-extensions

Because the Identity Data Sync must reference the fully qualified class name for the extension, it must reside in the appropriate sub-directories. For example, if the extension is in the com.unboundid.sdk.examples.groovy package, then it must be placed in the <server-root>/lib/groovy-scripted-extensions/com/unboundid/sdk/examples/groovy folder.

#### To Create a Sync Pipe in Notification Mode

**1.** Start the Identity Data Sync.

\$ bin/start-sync-server

2. Run the create-sync-pipe-config tool.

\$ bin/create-sync-pipe-config

- 3. At the Initial Synchronization Configuration Tool prompt, press Enter to continue.
- **4.** On the Synchronization Mode menu, select the option for notification mode. A standard Mode Sync Pipe will fetch the full entries from both the source and destination and compare them to produce the minimal set of changes to bring the destination into sync. A notification mode Sync Pipe skips the "fetch and compare" phases of processing and simply notify the destination that a change has happened and provide it with the details of the change. Notifications are currently only supported from UnboundID and Alcatel-Lucent Directory or Directory Proxy Servers 3.0.5 or later.
- **5.** On the Synchronization Directory menu, enter the option to create a one-way Sync Pipe in notification mode from directory to a generic client application.

#### To Configure the Sync Source

1. On the Source Endpoint Type menu, enter the number for the sync source corresponding to the type of source external server. For this example, enter the option to select the UnboundID Identity Data Store.

- 2. If any pre-existing Sync Sources are present in the local server (stored in config.ldif), the tool asks if you want to select the sources listed. Enter the number corresponding to the Sync Source listed, or type n to create a new sync source.
- **3.** Next, if you are creating a new Sync Source, you will be prompted to enter a name for the Source Endpoint. Enter a descriptive name for the Sync Source. For example, ds1.
- **4.** Next, enter the base DN for the directory server, which is used as the base for LDAP searches. For example, enter dc=example,dc=com, and then press **Enter** again to return to the menu. If you enter more than one base DN, make sure the DNs do not overlap.
- **5.** On the Server Security menu, select the type of secure communication that the Identity Data Sync will use with the endpoint server instances. Select either 1) None; 2) SSL; or 3) StartTLS. For this example, select the default (None).
- 6. Next, enter the host and port of the first Source Endpoint server. The Sync Source can specify a single server or multiple servers in a replicated topology. The Identity Data Sync will contact this first server if it is available, then contact the next highest priority server if the first server is unavailable, etc. After you have entered the host and port, the Synchronization Server tests that a connection can be established.
- 7. On the Identity Data Sync User Account menu, enter the DN of the sync user account and create a password for this account. The Sync User account allows the Identity Data Sync to access the source endpoint server. By default, the Sync User account is placed at cn=Sync User, cn=Root DNs, cn=config. Press Enter to accept the default configuration.

#### To Configure the Destination Endpoint Server

- **1.** Next, on the Destination Endpoint Type menu, select the type of datastore on the endpoint server. In this example, select the option for Custom.
- **2.** Next, you will be prompted to enter a name for the Destination Endpoint. Enter a descriptive name for the Sync Destination. For example, "Custom Destination".
- **3.** On the Notifications Setup menu, select the language (Java or Groovy) that was used to write the server extension.
- **4.** At this stage, you will be prompted to enter the fully qualified name of the Server SDK extension that implements the abstract class. If you wrote your extension in Java, the extension should reside in the /lib/extensions directory.

```
Enter the fully qualified name of the Java class that
will implement com.unboundid.directory.sdk.sync.api.SyncDestination:
com.unboundid.sdk.examples.ExampleSyncDestination
```

• If you wrote your extension in Groovy, the script should reside in the /lib/groovyscripted-extensions directory and is verified by the Identity Data Sync.

Enter the fully qualified name of the Groovy class that will implement com.unboundid.directory.sdk.sync.scripting.ScriptedSyncDestination: com.unboundid.sdk.examples.groovy.ExampleSyncDestination

The script class appears to already be in place.

5. Next, the Identity Data Sync prompts if you want to configure any user-defined arguments needed by the server extension. Typically, you would define connection arguments, such as hostname, port, bindDN, or bindPassword if the destination calls for these parameters. The configuration parameters that are allowed are defined by the extension itself and the values are stored in the server configuration. These properties can be modified using the dsconfig tool and the web console. If there are user-defined arguments, enter "yes". Otherwise press **Enter** to accept the default (no) and continue. For this example, enter "yes" to configure the arguments for the ExampleSyncDestination.groovy script.

Do you need to configure any arguments for com.unboundid.sdk.examples.groovy.ExampleSyncDestination? (yes / no) [no]: yes

- 6. Assuming you entered "yes" to configure any arguments, enter "n" to add a new argument. Then enter an extension argument in the form "name=value." For example, you can set the argument for the listener port, port=389. Repeat this step for any other arguments defined in your server extension.
- 7. Next, you will be prompted to configure the maximum number of before-and-after values for all changed attributes. Notification mode requires that the source change logs include all of the before-and-after values for changed attributes. Some entries, such as groups, might have attributes with hundreds or thousands of values, which could lead to excessively large change log entries, when all values are included in the changelog (the individual changes such as a user that is added or removed from a group are always included in the changelog entry). The cap is provided as a safeguard to avoid this problem; however, it is recommended that you set it to something well above the maximum number of values that any synchronized attribute will have. If this cap is exceeded, the Identity Data Sync will issue an alert. For this example, we accept the default value of 200.

Enter a value for the max changelog before/after values, or -1 for no limit [200]:

8. Next, you will be prompted to configure any key attributes in the change log that should always be included in every notification. These attributes can be used to find the destination entry corresponding to the source entry and will be present whether or not the attributes changed. In a later step, you will configure one or more Sync Classes, and any attributes you plan to use in a Sync Class include-filter should also be configured as key attributes. For this example, press **Enter** to add a key attribute, and then enter "n" to add a new key attribute. Then, enter "uid" as an example. Repeat this step to enter more entry key attributes.

Enter an attribute name: uid

**9.** Next, you will be prompted if you want the changes to be processed by the Sync engine strictly in sequential order, which will cause the worker threads to be reduced to 1. In both standard and notification modes, the Sync Pipe processes the changes concurrently with multiple threads, resulting in higher overall throughput, but make certain assurances about changes to the same entry being processed sequentially. If changes must be applied strictly in order, then the number of Sync Pipe worker threads will be reduced to 1. Note that this will limit the maximum throughput of the Sync Pipe, especially with a slow or remote destination endpoint.

#### Step 2. Configuring the Sync Pipe and Sync Classes

From this point on, the configuration steps follows the same process as a standard synchronization mode sync pipe. See *About the Sync User Account* for more information.

#### To Configure the Sync Pipe

- 1. Continuing from the previous session, enter a name for the Sync Pipe. Make sure the name is descriptive to identify it if you have more than one sync pipe configured. For example, enter "ds-to-syncdest".
- 2. Next, on the Sync Pipe Sync Class Definitions menu, you will be prompted if you would like to define one or more Sync Classes. Type yes.

#### To Configure the Sync Class

- **1.** Next, enter a name for the Sync Class. Make sure the name is descriptive to identify the sync class.
- **2.** At this stage, if you plan to restrict entries to specific subtrees, then enter one or more base DNs. For this example, press **Enter** to accept the default (no).
- 3. Next, you will be prompted to set an LDAP search filter. For this example, type yes to set up a filter and enter the filter "(uid=\*)". Press Enter again to continue. This property sets the LDAP filters and returns all entries that match the search criteria to be included in the Sync Class. In this example, we want to specify that any entry with an uid attribute be included in the Sync Class, regardless if there is a change or not to it.
- **4.** Continuing from the previous example, on the Sync Class menu, you will be prompted if you want to synchronize all attributes, specific attributes, or exclude specific attributes from synchronization. Press **Enter** to accept the default (all). You can adjust these mappings in a later section.
- **5.** Next, specify the operations that will be synchronized for the Sync Class. For this example, press **Enter** to accept the default (1, 2, 3) for creates, deletes, modifies.
- 6. Review the configuration, and then press **Enter** to write the configuration to the Identity Data Sync. If you want to change any property, you can go back to the particular menu, or make the adjustments later using the dsconfig tool. If you decide to write the configuration to the Identity Data Sync, press **Enter**, and then enter the connection properties for your Identity Data Sync (bindDN, bindPassword).
- 7. The create-sync-pipe-config tool outputs the final processing messages. If you have to make any manual changes to the external servers, it will present them. At this stage, you have successfully completed configuring your sync class.

#### Step 3. Configure Attribute and DN Mappings

At this point, you can set up your attribute and DN mappings for your sync pipe. The notifications procedure is identical to that of any standard mode implementation. For more information, see *Configuring Attribute Maps* and *Configuring DN Maps*.

#### Step 4. Configure Advanced Properties

Next, configure any advanced properties for your Sync Pipe in notification mode deployment using the dsconfig tool and accessing the Sync Class.

#### Step 5. Set the Startpoint in the Change Log

The realtime-sync set-startpoint command sets the starting point in the change log to tell the Identity Data Sync where to start when the Sync Pipe is started. This command provides a way to avoid syncing all of the changes that have happened in the past.

#### To Set the Startpoint

• Run the realtime-sync set-startpoint command to an appropriate place in the change log. For example, the following command rewinds the startpoint at 15 minutes before the current time period.

```
$ realtime-sync set-startpoint --startpoint-rewind 15m \
--pipe-name "ds-to-syncdest" --bindPassword password --no-prompt
```

#### Step 6. Start the Sync Pipe

At this stage, we have configured everything necessary for the ds-to-syncdest Sync Pipe. We only need to start it. Generally, it is preferable to use the realtime-sync tool to start and stop the Sync Pipes as well as start and stop the Sync configuration globally.

#### To Start the Sync Pipe

• Run the realtime-sync tool to start Sync Pipe.

```
$ bin/realtime-sync start --pipe-name ds-to-syncdest
```

#### Step 7. Debugging the Configuration

Typically, you will need to debug any problems after you run the prepare-endpoint-server command. There are a number of logging and tools options available when debugging the configuration as follows:

#### **Check the Status**

• Run the status tool to verify the source-side connectivity and processing. You should check if the servers are connected and that changes are being detected. You can enter your bindDN password and have the system use your bind DN and port as defaults. For a description of each status parameter shown, see *Running the Status Tool*.

\$ status --bindPassword password

• You can also restrict the status output to just list a single sync pipe using the --pipe-name option.

\$ status --bindPassword password --pipe-name ds-to-syncdest

#### Check the Logs

• Increase the detail in the Sync log by changing the Sync Log Publisher handler's loggedmessage-type property to include: change-applied-detailed, change-detecteddetailed, and entry-mapping-details. However, these properties should be disabled for production deployments as they could affect performance. The Identity Data Sync records errors in the sync log if it detects change log entries that are missing information that are needed to perform a notification.

```
$ dsconfig --no-prompt set-log-publisher-prop \
--publisher-name "File-Based Sync Logger" \
--set logged-message-type:change-applied-detailed \
--set logged-message-type:change-detected-detailed \
--set logged-message-type:change-failed-detailed \
--set logged-message-type:dropped-op-type-not-synchronized \
--set logged-message-type:entry-mapping-details \
--set logged-message-type:no-change-needed
```

• Enable the debug logger (disabled by default). You should disable the logger when no longer needed as it can impact performance.

```
# Enable the Debug Logger
dsconfig --no-prompt set-log-publisher-prop \
--publisher-name "File-Based Debug Logger" --set enabled:true
# Set the Debug Target and Verbosity Level
dsconfig --no-prompt create-debug-target \
--publisher-name "File-Based Debug Logger" \
--target-name com.unboundid.directory.sync.jdbc
--set debug-level:verbose
# When finished with debugging, disable the logger
dsconfig --no-prompt set-log-publisher-prop \
--publisher-name "File-Based Debug Logger" \
--set enabled:false
```

• If your connections are working and the realtime-sync operation is working but you are seeing sync errors, check the sync log. The problems could be in your attribute or DN maps.

#### **Check the Alerts**

• Set an Alert for a Backlog of Changes. If destination processing slows down, the sync worker threads can get backed up. You can set a property on the Sync Source Change Log

configuration to send an alert if a specified number of changes have been backed up. Once this number or threshold value has been exceeded, the Sync Source will send an alert.

```
$ dsconfig --no-prompt set-sync-source-prop \
--source-name "UnboundID Directory Server Source" \
--set sync-backlog-alert-threshold:5000
```

#### When to Restart the Sync Pipe

• Make sure to re-start the Sync Pipes after modifying a script implementation. Any Identity Data Sync configuration change automatically re-starts the Sync Pipe. Script implementation changes require a manual Sync Pipe restart but no server restart. Java implementations require a server restart.

\$ bin/realtime-sync stop
\$ bin/realtime-sync start

# Access Control Filtering on the Sync Pipe

As of version 3.2, the Identity Data Sync provides an advanced Sync Pipe configuration property, filter-changes-by-user, that performs access control filtering on the target entry of a changelog entry for a specific user.

Administrators can configure a Sync Pipe in notification mode that performs access control filtering on the changelog data as it comes back from the source directory server. In this case, since the changelog entry contains data from the target entry, the access controls filter out attributes that the user does not have the privileges to see before it is returned. For example, values in the changes, ds-changelog-before-values, ds-changelog-after-values, ds-changelog-entry-key-attr-values, and deletedEntryAttrs attributes after filtered out through access control instructions.

This property is only available for Notification mode and can be configured using the createsync-pipe-config or the dsconfig tool.

The source server must be the UnboundID Identity Data Store or Alcatel-Lucent 8661 Directory Server (version 3.2 or later), or an UnboundID Identity Proxy (version 3.2 or later) or Alcatel-Lucent 8661 Directory Proxy Server (version 3.2 or later) that points to an UnboundID Identity Data Store or Alcatel-Lucent 8661 Directory Server (version 3.2 or later).

#### Important Points about Access Control Filtering

Note the following points about access control filtering:

- The Directory Server will not return the changelog entry if the user is not allowed to see the target entry itself.
- The Directory Server strips out any attributes (for example, values in the changes, dschangelog-before-values, ds-changelog-after-values, ds-changelog-entry-keyattr-values, and deletedEntryAttrs attributes) that the user is not allowed to see.

- If no changes are left in the entry, then no changelog entry will be returned.
- If only some attributes are stripped out, then the changelog entry will still be returned.
- Access control filtering on a specific attribute value is not supported. You will either get all attribute values or none.
- If a sensitive attribute policy is used to filter attributes when a client normally accesses the directory server, this sensitive attribute policy will not be taken into consideration during notifications since the Sync User is always connecting using the same method. You should configure your access controls in way to filter out these attributes not based on the type of connection made to the server but rather based on who is accessing the data. This way the filter-changes-by-user property will be able to evaluate if that person should have access to these attributes or not in the changelog entry for notifications.

#### To Configure the Sync Pipe to Filter Changes by Access Control Instructions

1. Set the filter-changes-by-user property to filter changes based on access controls for a specific user.

\$ bin/dsconfig set-sync-pipe-prop --pipe-name "Notifications Sync Pipe" \
--set "filter-changes-by-user:uid=admin,dc=example,dc=com"

2. On the source Directory Server, set the report-excluded-changelog-attributes property to include the names of users that have been removed through access control filtering. This will allow the Identity Data Sync to warn about attributes that were supposed to be synchronized but were filtered out. This step is recommended but not required.

\$ bin/dsconfig set-backend-prop --backend-name "changelog" \
--set "report-excluded-changelog-attributes:attribute-names"

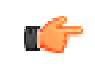

**Note:** The Identity Data Sync only uses the attribute-names setting for the Directory Server's report-excluded-changelog-attributes property. It does not use the attribute-counts setting for the property.

## **Contact Your Support Provider**

If you require technical support, your authorized support provider requests that you run the bin/collect-support-data command so that they can locate the source of any problems. The command generates a zip file that you can send to provier.

```
$ bin/collect-support-data --bindDN uid=admin,dc=example,dc=com \
    --bindPassword password
```

# Chapter **8** Configuring Synchronization with SCIM

The UnboundID Identity Data Sync provides data synchronization between directory servers or proxy servers and System for Cross-domain Identity Management (SCIM) applications over HTTP. You can synchronize with custom SCIM applications or with the UnboundID Directory and Directory Proxy Server configured as SCIM servers using the SCIM extension.

Before setting up the Identity Data Sync, review the section "Configuration Model" to understand the important components of the Identity Data Sync.

This chapter presents the following topics:

#### **Topics:**

- About Synchronizing with a SCIM Sync Destination
- Configuring Synchronization with SCIM
- Mapping LDAP Schema to SCIM Resource Schema

# About Synchronizing with a SCIM Sync Destination

You can configure the Identity Data Sync to synchronize with SCIM service providers. The System for Cross-domain Identity Management (SCIM) protocol is designed to make managing user identity in cloud-based applications and services easier. SCIM allows you to provision identities, groups, and passwords to, from, and between clouds.

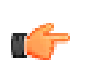

**Note:** You can configure the UnboundID Identity Data Store and UnboundID Identity Proxy to be SCIM servers using the SCIM HTTP Servlet Extension. For more information about configuring the SCIM Extension for use with the UnboundID Identity Data Store and UnboundID Identity Proxy, see the UnboundID SCIM Extension User's Guide.

The Identity Data Sync is LDAP-centric and operates on LDAP attributes. The SCIM sync destination server component acts as a translation layer between a SCIM service provider's schema and an LDAP representation of the entries.

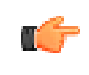

**Note:** While the Identity Data Sync is LDAP-centric and typically at least one endpoint is an LDAP Directory Server, this is not a strict requirement. For example, you could set up a JDBC to SCIM sync pipe.

The Identity Data Sync contains sync classes that define how source and destination entries are correlated. The SCIM sync destination contains its own mapping layer, based on scimresources.xml that maps LDAP schema to and from SCIM.

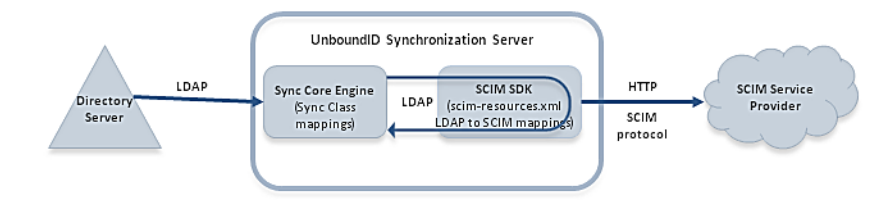

Figure 27: Synchronizing with a SCIM Sync Destination

The SCIM destination supports high availability and failover and SSL communication. As for other types of endpoint, you can configure SCIM sync destinations using the create-sync-pipe-config tool.

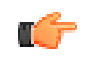

**Note:** The Identity Data Sync can only use SCIM as a Sync Destination. Note There is no mechanism in the SCIM protocol for detecting changes, so it cannot be used as a Sync Source.

#### **Overview of SCIM Destination Configuration Objects**

The SCIMSyncDestination object defines a SCIM service provider sync pipe destination that is accessible over HTTP via the SCIM protocol. It is configured with the following properties:

- **server**. Specifies the names of the SCIM External Servers that are used as the destination of synchronization.
- **resource-mapping-file**. Specifies the path to the scim-resources.xml file, a configuration file that defines the SCIM schema and maps it to the LDAP schema. Out of the box, this file is located in <server root>/config/scim-resources.xml. This file can be customized to define and expose deployment-specific resources. For information about this file and how to map resources to and from the LDAP entries, refer to the SCIM SDK and Reference Implementation documentation at http://www.unboundid.com/labs/projects/system-for-cross-domain-identity-management/docs/scim-sdk-docs.
- rename-policy. Specifies how to handle the rename of a SCIM resource.

The SCIM Sync Destination object is based on the open source UnboundID SCIM SDK. Before configuring a SCIM destination, you may want to familiarize yourself with the following documents. They will help you understand and make efficient use of SCIM with the Identity Data Sync.

- > SCIM Core Schema: http://www.simplecloud.info/specs/draft-scim-core-schema-02.html
- > SCIM REST API: http://www.simplecloud.info/specs/draft-scim-rest-api-01.html

#### Tips for Syncing to a SCIM Destination

When configuring an LDAP to SCIM Sync Pipe, you should be aware of the following:

- Use scim-resources.xml for Attribute and DN Mappings. When working with SCIM sync destinations, there are two layers of mapping, once at the Sync Class level and again at the SCIM sync destination level in the scim-resources.xml file. To reduce complexity, do all the mappings that you can in the scim-resources.xml file.
- Avoid Groups Unless the SCIM ID is DN Based. Group synchronization is supported if the SCIM ID is based on the DN. If the SCIM ID is not the DN itself, it must be one of the components of the RDN, meaning that the DNs of group members must contain the necessary attribute. If a SCIM service provider uses entryUUID as the SCIM ID, then the Identity Data Sync creates or modifies the group entry in SCIM by looking up the entryUUID for each group member, which is not currently supported.
- SCIM Modifies Entries Using PUT. The SCIM sync destination modifies entries using the full HTTP PUT method. For every modify, SCIM replaces the entire resource with the updated resource. For information about the implications of this on password updates, refer to "Password Considerations with SCIM".

#### **Renaming a SCIM Resource**

The SCIM protocol does not support changes that require the SCIM resource to be renamed, such as a MODDN operation. Instead, when a change is detected to an attribute value that is used as part of the SCIM ID attribute, the Identity Data Sync handles it in one of the following ways:

- Deletes the specified SCIM resource and then adds the new resource with the new SCIM ID.
- Adds the new resource with the new SCIM ID and then deletes the old resource.
- Skips the rename portion of the change. If renames are expected on the source endpoint, a careful set of destination-correlation attributes should be chosen so that the destination can still be found after it is renamed on the source.

You can configure this behavior by setting the rename-policy property of the SCIM Sync Destination.

#### **Password Considerations with SCIM**

As of the SCIM 1.1 draft-scim-api-01 specification, Modifying with PUT is now required per section 3.3.1. and because the SCIM sync destination modifies entries using a full PUT method, special considerations need to be made for password attributes. The UnboundID SCIM Server allows password attributes to be omitted from a change when they have not been modified by an operation. This prevents passwords from inadvertently being overwritten during the PUT operation, which does not include the password attribute. Ideally, other SCIM service providers will not wipe a password because a PUT request does not contain it. Check with your vendor to confirm this behavior before starting your SCIM sync pipe.

# **Configuring Synchronization with SCIM**

You can configure synchronization with SCIM using the create-sync-pipe-config utility or using the dsconfig command-line tool. If you are configuring from scratch, we recommend using the create-sync-pipe-config tool as it will lead you through the steps necessary to define each component.

If you configure synchronization between an LDAP server and a SCIM service provider from scratch, you need to take the following steps:

- Set up External Servers. Configure one external server for every physical endpoint.
- **Configure the Sync Source server**. Designate the external servers that correspond to the source server.
- **Configure the Sync Destination server**. Designate the external servers that correspond to the SCIM sync destination.
- Configure the Sync Pipe. Configure tyour LDAP to SCIM sync pipe.

- **Configure the Sync Classes**. Each sync class represents a type of entry that needs to be synchronized. When specifying a sync class for synchronization with a SCIM service provider, you want to avoid including attribute and DN mappings, but instead use it to specify operations that you want to synchronize and which correlation attributes to use.
- Set the Evaluation Order for your Sync Classes. Each sync class must be assigned an evaluation order to determine the processing precedence for each class.
- Configure your scim-resources.xml File. At a minimum, change the <resourceIDMapping> element(s) to use whatever the SCIM Service Provider uses as the SCIM ID.
- Set Up Communication for each External Server. Run prepare-endpoint-server once for every LDAP external server that is part of the sync source.
- Start Sync. Use realtime-sync to set the startpoint and then start the sync pipe.

#### **Configuring the External Servers**

Before you begin, you first need to set up an external server for each host in your deployment. This entails registering the directory server as the Sync Source server and the SCIM server as the Sync Destination server.

#### To Configure the External Servers

1. Configure the UnboundID Identity Data Store as an external server, which will later be configured as a Sync Source. On the Identity Data Sync, run the following dsconfig command:

```
$ bin/dsconfig create-external-server \
    --server-name source-ds \
    --type unboundid-ds \
    --set server-host-name:dsl.example.com \
    --set server-port:636 \
    --set "bind-dn:cn=Directory Manager" \
    --set password:secret \
    --set connection-security:ssl \
    --set key-manager-provider:Null \
    --set trust-manager-provider:JKS
```

2. Configure the SCIM Server as an external server, which will later be configured as a Sync Destination. The scim-service-url property specifies the location of the SCIM sync destination, which is the complete URL used to access the SCIM service provider. The user-name property provides the account used to connect to the SCIM service provider. It is used in conjunction with the chosen authentication method. By default, the value is set to cn=Sync User, cn=Root DNs, cn=config. Note that for other SCIM service providers, the user name might not be in DN format.

```
$ bin/dsconfig create-external-server \
    --server-name scim \
    --type scim \
    --set scim-service-url:https://sciml.example.com:8443 \
    --set "user-name:cn=Sync User,cn=Root DNs,cn=config" \
    --set password:secret \
    --set connection-security:ssl \
    --set hostname-verification-method:strict \
```

```
--set trust-manager-provider:JKS
```

#### **Configuring the Directory Server Sync Source**

At this stage, you need to configure the Sync Source for your synchronization network. You can configure more than one external server to act as the sync source for failover purposes. If the source is an UnboundID Identity Data Store, you must also configure the following items:

- Enable Changelog Password Encryption Plug-in. You need to enable the change log password encryption plugin on any directory server that will receive password modifications. This plugin intercepts password modifications, encrypts the password and adds an encrypted attribute to the change log entry.
- Synchronizing Deletes. You need to configure the changelog-deleted-entry-includeattribute property on the changelog backend, so that the Identity Data Sync can properly record which attributes were removed during a DELETE operation.

#### To Configure the Directory Server Sync Source

1. Run dsconfig to configure the external server as the Sync Source. Based on the previous example where we configured the UnboundID Directory Server as source-ds, run the following command:

```
$ bin/dsconfig create-sync-source --source-name source \
    --type unboundid \
    --set base-dn:dc=example,dc=com \
    --set server:source-ds \
    --set use-changelog-batch-request:true
```

2. Enable the change log password encryption plugin on any directory server that will receive password modifications. You can copy and paste the encryption key from the output, if displayed, or access it from the <server-root>/bin/sync-pipe-cfg.txt file, if you used the create-sync-pipe-config tool to set up your sync pipe.

```
$ bin/dsconfig set-plugin-prop \
    --plugin-name "Changelog Password Encryption"
    --set enabled:true\
    --set changelog-password-encryption-key:ej5u9e39pqo68
```

3. Enable the change log password encryption plug-in on any directory server that will receive password modifications. This plugin intercepts password modifications, encrypts the password and adds an encrypted attribute to the change log entry. You can copy and paste the encryption key from the output, if displayed, or access it from the <server-root>/bin/sync-pipe-cfg.txt file, if you used the create-sync-pipe-config tool to set up your sync pipe.

```
$ bin/dsconfig set-plugin-prop \
    --plugin-name "Changelog Password Encryption" \
    --set enabled:true\
    --set changelog-password-encryption-key:ej5u9e39pqo68
```

**4.** Next, on the sync server, set the decryption key used to decrypt the user password value in the change log entries. The key allows the user password to be synchronized to other servers that do not use the same password storage scheme.
```
$ bin/dsconfig set-global-sync-configuration-prop \
    --set changelog-password-decryption-key:ej5u9e39pq-68
```

5. Finally, configure the changelog-deleted-entry-include-attribute property on the changelog backend.

```
$ bin/dsconfig set-backend-prop --backend-name changelog \
    --set changelog-deleted-entry-include-attribute:objectClass
```

#### **Configuring the SCIM Sync Destination**

The SCIM sync destination synchronizes data with a SCIM service prpovider.

#### To Configure the SCIM Sync Destination

• Run the dsconfig command to configure the SCIM external serer as the Sync Destination.

```
$ bin/dsconfig create-sync-destination \
   --destination-name scim \
   --type scim \
   --set server:scim
```

#### Configuring the Sync Pipe, Sync Classes, and Evaluation Order

This section describes how to configure a sync pipe for LDAP to SCIM synchronization, how to create sync classes for the sync pipe, and how to set the evaluation order index for the sync classes.

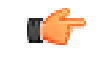

**Note:** The Synchronization mode must be set to Standard. You cannot currently use Notification Mode with SCIM.

#### To Configure the SCIM Sync Pipe

Once you have configured the source and destination endpoints, you can configure the sync pipe for your LDAP to SCIM synchronization.

• Run dsconfig command to configure the LDAP-to-SCIM Sync Pipe.

```
$ bin/dsconfig create-sync-pipe \
    --pipe-name ldap-to-scim \
    --set sync-source:source \
    --set sync-destination:scim
```

#### To Configure the SCIM Sync Classes

Next, we create three sync classes. The first sync class is used to match user entries in the Sync Source. The second class is used to match group entries. The third class is used to a DEFAULT class that is used to match all other entries.

1. Run the dsconfig command to create the Sync Class. In the following command, you set the Sync Pipe Name and Sync Class name.

```
$ bin/dsconfig create-sync-class \
    --pipe-name ldap-to-scim \
    --class-name user
```

2. Next, use dsconfig to set the base DN and filter for the Sync Class that was created in the previous step. The include-base-dn property specifies a the base DN in the source, which is ou=people,dc=example,dc=com. So, this sync class is invoked only for changes at the ou=people level. The include-filter property specifies an LDAP filter that tells the Identity Data Sync to include inetOrgPerson entries as user entries.

```
$ bin/dsconfig set-sync-class-prop \
    --pipe-name ldap-to-scim \
    --class-name user \
    --add include-base-dn:ou=people,dc=example,dc=com \
    --add "include-filter:(objectClass=inetOrgPerson)"
```

3. Next, create the sync class, which is used to match group entries.

```
$ bin/dsconfig create-sync-class \
    --pipe-name ldap-to-scim \
    --class-name group
```

4. For the second Sync Class, set the base DN and the filters to match the group entries.

```
$ bin/dsconfig set-sync-class-prop \
    --pipe-name ldap-to-scim \
    --class-name group \
    --add include-base-dn:ou=groups,dc=example,dc=com \
    --add "include-filter:(|(objectClass=groupOfEntries)\
    (objectClass=groupOfINames)(objectClass=groupOfUniqueNames)\
    (objectClass=groupOfURLs))"
```

5. For the third Sync Class, create a DEFAULT Sync Class that is used to match all other entries. Because we do not want to synchronize changes that come from anything but user and group entries, we set synchronize-creates, synchronize-modifies, and synchronize-delete to false. Alternatively, you can omit this class, as entries that do not match a sync class are not synchronized.

```
$ bin/dsconfig create-sync-class \
    --pipe-name ldap-to-scim \
    --class-name DEFAULT \
    --set evaluation-order-index:999999 \
    --set synchronize-creates:false \
    --set synchronize-modifies:false \
    --set synchronize-deletes:false
```

#### To Set the Evaluation Order Index

Once you have configured all of the sync classes needed by your sync pipe, you set the evaluation order index for each sync class. The sync pipe uses the evaluation order index to decide which sync class to process first. Classes with a lower number are evaluated first.

• Run dsconfig to set the evaluation order index for the Sync Class. Classes with a lower number are evaluated first. In this example, set the value to 100. The actual number depends on your particular deployement.

```
$ bin/dsconfig set-sync-class-prop \
    --pipe-name ldap-to-scim \
    --class-name user \
    --set evaluation-order-index:100
```

### Setting Up Communication with the Source Server(s)

Next, use the prepare-endpoint-server tool to set up communication between the Identity Data Sync and the LDAP source servers. If user accounts do not exist, this tool creates the appropriate user account and its privileges for the Identity Data Sync to use. Also, because the source is a Directory Server, this tool enables the change log.

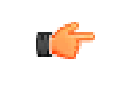

**Note:** The prepare-endpoint-server tool can only be used on LDAP directory servers. For the SCIM Server, you must manually create a sync user entry.

#### To Set Up Communication with the Source Server(s)

Run the prepare-endpoint-server command to setup communication with the Identity Data Sync and the source server(s). The tool will then prompt you for the bind DN and password to create the user account and enables the change log.

```
$ bin/prepare-endpoint-server \
    --hostname dsl.example.com \
    --port 636 \
    --useSSL \
    --trustAll \
    --syncServerBindDN "cn=Sync User,cn=Root DNs,cn=config" \
    --syncServerBindPassword "password" \
    --baseDN "dc=example,dc=com" \
    --isSource
```

### Starting the Sync Pipe

The realtime-sync tool sets a specific starting point for real-time synchronization, so that changes made before the current time are ignored, and schedules a stop or start at a future date.

#### To Start and Manage the SCIM Sync Pipe

1. Run the realtime-sync tool to set the startpoint for the Sync Source.

```
$ bin/realtime-sync set-startpoint \
    --end-of-changelog \
    --pipe-name ldap-to-scim
```

2. Once you are ready to start synchronization, run the following command:

```
$ bin/realtime-sync start \
    --pipe-name ldap-to-scim \
    --no-prompt
```

## Mapping LDAP Schema to SCIM Resource Schema

The resources configuration file is an XML file that is used to define the SCIM resource schema and its mapping to LDAP schema. The default configuration of the scim-resources.xml file provides definitions for the standard SCIM Users and Groups resources, and mappings to the standard LDAP inetOrgPerson and groupOfUniqueNames object classes.

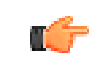

**Note:** The scim-resources.xml file is the same as the one provided with the UnboundID Identity Data Store.

The default configuration may be customized by adding extension attributes to the Users and Groups resources, or by adding new extension resources. The resources file is composed of a single <resources> element, containing one or more <resource> elements.

The default configuration maps the SCIM resource ID to the LDAP entryUUID attribute. In all cases, this will need to be changed to match whatever attribute the destination SCIM service provider is using for its SCIM resource ID. For example, if the destination uses the value of the uid attribute, then you would modify scim-resources.xml to change the resourceIDMapping as follows:

```
<resourceIDMapping ldapAttribute="uid" />
```

Ideally, this would be an attribute that already exists on the source LDAP entry, but if not, then Sync can construct it using a Constructed Attribute Mapping. For example, suppose the SCIM service provider used the first and last initials of the user, concatenated with the employee id (given by the eid attribute) as the SCIM resource ID. In this case, you would configure an attribute mapping as follows:

```
dsconfig create-attribute-mapping --map-name MyAttrMap --mapping-name scimID --type
constructed --set 'value-pattern:{givenname:/^(.)(.*)/$1/s}{sn:/^(.)(.*)/$1/s}{eid}'
```

This creates an attribute called scimID on the mapped entry when it is processed by the sync engine. For example, if the user's name was John Smith and employee ID was 12345, then the scimID would be "js12345". See the configuration reference for Constructed Attribute Mapping for more details on the regular expression syntax used here. Once this is done, you would configure the scim-resources.xml file as follows:

<resourceIDMapping ldapAttribute="scimID" />

This will cause it to pull out the constructed scimID value from the entry and use that at the SCIM resource ID when making requests to the service provider.

For any given SCIM resource endpoint, only one <LDAPAdd> template can be defined, and only one <LDAPSearch> element can be referenced. If entries of the same object class can be located under different subtrees or base DNs of the Identity Data Store, then a distinct SCIM resource must be defined for each unique entry location in the Directory Information Tree. If using the SCIM HTTP Servlet Extension for the UnboundID Identity Data Store, this can be implemented in many ways. For example:

- Create multiple SCIM servlets, each with a unique resources.xml configuration, and each running under a unique HTTP connection handler.
- Create multiple SCIM servlets, each with a unique resources.xml configuration, each running under a single, shared HTTP connection handler, but each with a unique context path.

Note that LDAP attributes are allowed to contain characters that are invalid in XML (because not all valid UTF-8 characters are valid XML characters). The easiest and most-correct way to handle this is to make sure that any attributes that may contain binary data are declared using "dataType=binary" in the scim-resources.xml file. Likewise, when using the Identity Access API make sure that the underlying LDAP schema uses the Binary or Octet String attribute syntax for attributes which may contain binary data. This will cause the server to automatically base64-encode the data before returning it to clients and will also make it predictable for clients because they can assume the data will always be base64-encoded.

However, it is still possible that attributes that are not declared as binary in the schema may contain binary data (or just data that is invalid in XML), and the server will always check for this before returning them to the client. If the client has set the content-type to XML, then the server may choose to base64-encode any values which are found to include invalid XML characters. When this is done, a special attribute is added to the XML element to alert the client that the value is base64-encoded. For example:

<scim:value base64Encoded="true">AAABPB0EBZc=</scim:value>

The remainder of this section describes the mapping elements available in the scim-resources.xml file.

### About the <resource> Element

A resource element has the following XML attributes:

- schema: a required attribute specifying the SCIM schema URN for the resource. Standard SCIM resources already have URNs assigned for them, such as urn:scim:schemas:core:1.0. A new URN must be obtained for custom resources using any of the standard URN assignment methods.
- **name**: a required attribute specifying the name of the resource used to access it through the SCIM REST API.
- **mapping**: a custom Java class that provides the logic for the resource mapper. This class must extend the com.unboundid.scim.ldap.ResourceMapper class.

A resource element contains the following XML elements in sequence:

- description: a required element describing the resource.
- **endpoint**: a required element specifying the endpoint to access the resource using the SCIM REST API.
- **LDAPSearchRef**: a mandatory element that points to an LDAPSearch element. The LDAPSearch element allows a SCIM query for the resource to be handled by an LDAP service and also specifies how the SCIM resource ID is mapped to the LDAP server.

- LDAPAdd: an optional element specifying information to allow a new SCIM resource to be added through an LDAP service. If the element is not provided then new resources cannot be created through the SCIM service.
- attribute: one or more elements specifying the SCIM attributes for the resource.

### About the <attribute> Element

A attribute element has the following XML attributes:

- schema: a required attribute specifying the schema URN for the SCIM attribute. If omitted, the schema URN is assumed to be the same as that of the enclosing resource, so this only needs to be provided for SCIM extension attributes. Standard SCIM attributes already have URNs assigned for them, such as urn:scim:schemas:core:1.0. A new URN must be obtained for custom SCIM attributes using any of the standard URN assignment methods.
- **name**: a required attribute specifying the name of the SCIM attribute.
- **readOnly**: an optional attribute indicating whether the SCIM sub-attribute is not allowed to be updated by the SCIM service consumer. The default value is false.
- **required**: an optional attribute indicating whether the SCIM attribute is required to be present in the resource. The default value is false.

A attribute element contains the following XML elements in sequence:

- **description**: a required element describing the attribute. Then just one of the following elements:
  - **simple**: specifies a simple, singular SCIM attribute.
  - complex: specifies a complex, singular SCIM attribute.
  - **simpleMultiValued**: specifies a simple, multi-valued SCIM attribute.
  - **complexMultiValued**: specifies a complex, multi-valued SCIM attribute.

### About the <simple> Element

A simple element has the following XML attributes:

- **dataType**: a required attribute specifying the simple data type for the SCIM attribute. The following values are permitted: binary, boolean, dateTime, decimal, integer, string.
- **caseExact**: an optional attribute that is only applicable for string data types. It indicates whether comparisons between two string values use a case-exact match or a case-ignore match. The default value is false.

A simple element contains the following XML elements in sequence:

• **mapping**: an optional element specifying a mapping between the SCIM attribute and an LDAP attribute. If this element is omitted, then the SCIM attribute has no mapping and the SCIM service ignores any values provided for the SCIM attribute.

### About the <complex> Element

The complex element does not have any XML attributes. It contains the following XML element:

• **subAttribute**: one or more elements specifying the sub-attributes of the complex SCIM attribute, and an optional mapping to LDAP. The standard type, primary, and display sub-attributes do not need to be specified.

### About the <simpleMultiValued> Element

A simpleMultiValued element has the following XML attributes:

- **childName**: a required attribute specifying the name of the tag that is used to encode values of the SCIM attribute in XML in the REST API protocol. For example, the tag for the standard emails SCIM attribute is email.
- **dataType**: a required attribute specifying the simple data type for the plural SCIM attribute (i.e. the data type for the value sub-attribute). The following values are permitted: binary, boolean, dateTime, integer, string.
- **caseExact**: an optional attribute that is only applicable for string data types. It indicates whether comparisons between two string values use a case-exact match or a case-ignore match. The default value is false.

A **simpleMultiValued** element contains the following XML elements in sequence:

- **canonicalValue**: specifies the values of the type sub-attribute that is used to label each individual value, and an optional mapping to LDAP.
- **mapping**: an optional element specifying a default mapping between the SCIM attribute and an LDAP attribute.

### About the <complexMultiValued> Element

A complexMultiValued element has the following XML attributes:

• **tag**: a required attribute specifying the name of the tag that is used to encode values of the SCIM attribute in XML in the REST API protocol. For example, the tag for the standard addresses SCIM attribute is address.

A complexMultiValued element contains the following XML elements in sequence:

• **subAttribute**: one or more elements specifying the sub-attributes of the complex SCIM attribute. The standard type, primary, and display sub-attributes do not need to be specified.

• **canonicalValue**: specifies the values of the type sub-attribute that is used to label each individual value, and an optional mapping to LDAP.

## About the <subAttribute> Element

A subAttribute element has the following XML attributes:

- **name**: a required element specifying the name of the sub-attribute.
- **readOnly**: an optional attribute indicating whether the SCIM sub-attribute is not allowed to be updated by the SCIM service consumer. The default value is false.
- **required**: an optional attribute indicating whether the SCIM sub-attribute is required to be present in the SCIM attribute. The default value is false.
- **dataType**: a required attribute specifying the simple data type for the SCIM sub-attribute. The following values are permitted: binary, boolean, dateTime, integer, string.
- **caseExact**: an optional attribute that is only applicable for string data types. It indicates whether comparisons between two string values use a case-exact match or a case-ignore match. The default value is false.
- A subAttribute element contains the following XML elements in sequence:
- **description**: a required element describing the sub-attribute.
- **mapping**: an optional element specifying a mapping between the SCIM sub-attribute and an LDAP attribute. This element is not applicable within the complexMultiValued element.

### About the <canonicalValue> Element

A canonicalValue element has the following XML attributes:

• **name**: specifies the value of the type sub-attribute. For example, work is the value for emails, phone numbers and addresses intended for business purposes.

A canonicalValue element contains the following XML elements in sequence:

• **subMapping**: an optional element specifying mappings for one or more of the subattributes. Any sub-attributes that have no mappings will be ignored by the mapping service.

### About the <mapping> Element

A mapping element has the following XML attributes:

• **IdapAttribute**: A required element specifying the name of the LDAP attribute to which the SCIM attribute or sub-attribute map.

• **transform**: An optional element specifying a transformation to apply when mapping an attribute value from SCIM to LDAP and vice-versa. The available transformations are described in *"Mapping LDAP Schema to SCIM Resource Schema"*.

### About the <subMapping> Element

A subMapping element has the following XML attributes:

- **name**: a required element specifying the name of the sub-attribute that is mapped.
- **ldapAttribute**: a required element specifying the name of the LDAP attribute to which the SCIM sub-attribute maps.
- **transform**: an optional element specifying a transformation to apply when mapping an attribute value from SCIM to LDAP and vice-versa. The available transformations are described later. The available transformations are described in "Mapping LDAP Schema to SCIM Resource Schema".

## About the <LDAPSearch> Element

A LDAPSearch element has the following XML attributes:

- **baseDN**: a required element specifying the LDAP search base DN to be used when querying for the SCIM resource.
- **filter**: a required element specifying an LDAP filter that matches entries representing the SCIM resource. This filter is typically an equality filter on the LDAP object class.
- **resourceIDMapping**: an optional element specifying a mapping from the SCIM resource ID to an LDAP attribute. When the element is omitted, the resource ID maps to the LDAP entry DN.

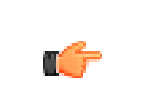

Note:

The LDAPSearch element can be added as a top-level element outside of any <Resource> elements, and then referenced within them via an ID attribute.

### About the <resourceIDMapping> Element

A resourceIDMapping element has the following XML attributes:

- **IdapAttribute**: a required element specifying the name of the LDAP attribute to which the SCIM resource ID maps.
- **createdBy**: a required element specifying the source of the resource ID value when a new resource is created by the SCIM consumer using a POST operation. Allowable values for this element include scim-consumer, meaning that a value must be present in the initial resource content provided by the SCIM consumer, or directory, meaning that a value is automatically

provided by the Directory Server (as would be the case if the mapped LDAP attribute is entryUUID).

The following example illustrates an LDAPSearch element that contains a resourceIDMapping element:

```
<LDAPSearch id="userSearchParams">
    <baseDN>ou=people,dc=example,dc=com</baseDN>
    <filter>(objectClass=inetOrgPerson)</filter>
    <resourceIDMapping ldapAttribute="entryUUID" createdBy="directory"/>
</LDAPSearch>
```

### About the <LDAPAdd> Element

A LDAPAdd element has the following XML attributes:

- **DNTemplate**: a required element specifying a template that is used to construct the DN of an entry representing a SCIM resource when it is created. The template may reference values of the entry after it has been mapped using {ldapAttr}, where ldapAttr is the name of an LDAP attribute.
- **fixedAttribute**: zero or more elements specifying fixed LDAP values to be inserted into the entry after it has been mapped from the SCIM resource.

### About the <fixedAttribute> Element

A fixedAttribute element has the following XML attributes:

- **ldapAttribute**: a required attribute specifying the name of the LDAP attribute for the fixed values.
- **onConflict**: an optional attribute specifying the behavior when the LDAP entry already contains the specified LDAP attribute. The value merge indicates that the fixed values should be merged with the existing values. The value overwrite indicates that the existing values are to be overwritten by the fixed values. The value preserve indicates that no changes should be made. The default value is merge.

A fixedAttribute element contains the following XML element:

• fixedValue: one or more elements specifying the fixed LDAP values.

## Chapter

# 9

## **Managing Logging and Alerts**

The Identity Data Sync supports extensive logging features to track any aspect of your Synchronization topology. You can also set up administrative alert handlers to notify of any specific events.

This chapter presents the following information:

#### **Topics:**

- Working with Logs
- Default Identity Data Sync Logs
- Viewing the List of Log Publishers
- Sync Log Message Types
- Creating New Log Publishers
- About Log Compression
- About Log Signing
- Configuring Log Rotation
- Configuring Log Retention
- Working with Alarms, Alerts, and Gauges
- Working with Administrative Alert Handlers
- Configuring the SNMP Subagent Alert Handler
- Running the Status Tool
- Monitoring the Identity Data Sync
- Monitoring Using SNMP

## Working with Logs

The UnboundID<sup>®</sup> Identity Data Sync supports different types of log publishers that can be used to provide the monitoring information for sync, access, debug, and error messages that occur during normal server processing. The Identity Data Sync provides a standard set of default log files as well as mechanisms to configure custom log publishers with their own log rotation and retention policies.

## Types of Log Publishers

The UnboundID Identity Data Sync provides a number of different types of log publishers that can be used to log processing information about the server. There are several primary types of loggers:

- **Sync loggers** provide information about synchronization actions that occur within the server. Specifically, the Sync Log records all changes applied, detected or failed; dropped operations that were not synchronized; changes dropped due to being out of scope, or no changes needed for synchronization. The log also shows the entries that were involved in the synchronization process.
- **Resync loggers** provide summaries or details of synchronized entries and any missing entries in the Sync Destination.
- **Error loggers** provide information about warnings, errors, or significant events that occur within the server.
- **Debug loggers** can provide detailed information about processing performed by the server, including any exceptions caught during processing, detailed information about data read from or written to clients, and accesses to the underlying database.
- Access loggers provide information about LDAP operations processed within the server. This log only applies to operations performed in the server. This includes configuration changes, searches of monitor data, and bind operations for authenticating administrators using the command-line tools and the UnboundID Sync Management console.

By default, the following log publishers are enabled on the system:

- ➤ File-based sync logger
- ➤ File-based access logger
- ➤ File-based error logger

The UnboundID Identity Data Sync also provides a File-based Audit Logger, which is a special type of access logger that can provide detailed information about changes processed within the server, and a File-based Debug Logger. Both are disabled by default.

## **Default Identity Data Sync Logs**

The Identity Data Sync provides a standard set of default log files to monitor the server activity. You can view this set of logs in the UnboundID-Sync/logs directory. The following default log files are available as seen in the table below.

| Log File          | Description                                                                                                    |
|-------------------|----------------------------------------------------------------------------------------------------|
| access            | File-based Access Log that records LDAP operations processed by the Identity Data<br>Sync. Access log records can be used to provide information about problems during<br>operation processing and provide information about the time required to process each<br>operation.                             |
| config-audit.log  | Records information about changes made to the Identity Data Sync configuration in a format that can be replayed using the dsconfig tool                                                                                                    |
| errors            | File-based Error Log. Provides information about warnings, errors, and significant events that are not errors but occur during server processing.                                                                                                    |
| server.out        | Records anything written to standard output or standard error, which includes startup messages. If garbage collection debugging is enabled, then the information will be written to server.out.                                                                                                    |
| server.pid        | Stores the server's process ID.                                                                                                    |
| server.status     | Stores the timestamp, a status code, and an optional message providing additional information on the server status.                                                                                                    |
| setup.log         | Records messages that occur during the initial configuration of an Identity Data Sync with the setup command.                                                                                                    |
| sync              | File-based Sync Log that records synchronization operations processed by the server.<br>Specifically, the log records all changes applied, detected or failed; dropped operations<br>that were not synchronized; changes dropped due to being out of scope, or no changes<br>needed for synchronization. |
| sync-pipe-cfg.txt | Records the configuration changes used with the bin/create-sync-pipe-<br>config tool. The file is placed wherever the tool is run. Typically, this is in server-root<br>or in the bin directory.                                                                                                    |
| tools             | Holds logs for long running utilities. Current and previous copies of the log are present in the directory.                                                                                                    |
| update.log        | Records messages that occur during an Identity Data Sync upgrade.                                                                                                    |

#### Table 19: Identity Data Sync Logs

## Viewing the List of Log Publishers

You can quickly view the list of log publishers on the Identity Data Sync using the dsconfig tool.

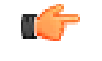

**Note:** Initially, the JDBC, syslog, and Admin Alert log publishers must specifically be configured using dsconfig before they appear in the list of

log publishers. Procedures to configure these types of log publishers appear later in this chapter.

### To View the List of Log Publishers

• Use dsconfig to view the log publishers.

\$ bin/dsconfig list-log-publishers

| Log Publisher                                                                                                    | :<br>-: | Туре                                                                                                    | : | enabled                                                           |
|----------------------------------------------------------------------------------------------------|---------|----------------------------------------------------------------------------------------------------|---|-------------------------------------------------------------------|
| Debug ACI Logger<br>Expensive Operations Access Logger<br>Failed Operations Access Logger<br>File-Based Access Logger<br>File-Based Audit Logger<br>File-Based Debug Logger<br>File-Based Error Logger<br>Replication Repair Logger<br>Successful Searches with No Entries Returned |         | <pre>debug-access<br/>file-based-access<br/>file-based-access<br/>file-based-audit<br/>file-based-audit<br/>file-based-debug<br/>file-based-error<br/>file-based-error<br/>file-based-access</pre> |   | false<br>false<br>true<br>false<br>false<br>true<br>true<br>false |
|                                                                                                    |         |                                                                                                    |   |                                                                   |

## Sync Log Message Types

The Identity Data Sync logs certain types of log messages with the sync log. You can control which message types can be included or excluded from the logger, or added to in a custom log publisher.

| Message Type                     | Description                                                                                                    |
|----------------------------------|----------------------------------------------------------------------------------------------------|
| change-applied                   | Default summary message. Logged each time a change is applied successfully.                                                                                                    |
| change-detected                  | Default summary message. Logged each time a change is detected.                                                                                                    |
| change-failed-detailed           | Default detail message. Logged when a change cannot be applied. It includes the reason for the failure and details about the change that can be used to manually repair the failure.                                                                              |
| dropped-op-type-not-synchronized | Default summary message. Logged when a change is dropped because the operation type (for example, ADD) is not synchronized for the matching Sync Class.                                                                                                    |
| dropped-out-of-scope             | Default summary message. Logged when a change is dropped because it does not match any Sync Class.                                                                                                    |
| no-change-needed                 | Default summary message. Logged each time a change is dropped because the modified source entry is already in-sync with the destination entry.                                                                                                    |
| change-detected-detailed         | Optional detail message. Logged each time a change is detected. It includes attribute values for added and modified entries. This level of information is often useful for diagnosing problems, but it causes log files to grow faster, which impacts performance |
| entry-mapping-details            | Optional detail message. Logged each time a source entry (attributes and DN) are mapped to a desintation entry. This level of information is often useful for diagnosing problems, but it causes log files to grow faster, which impacts performance.             |

#### Table 20: Sync Log Message Types

| Message Type            | Description                                                                                                    |
|-------------------------|----------------------------------------------------------------------------------------------------|
| change-applied-detailed | Optional detail message. Logged each time a change is applied. It includes attribute values for added and modified entries. This level of information is often useful for diagnosing problems, but it causes log files to grow faster, which impacts performance. |
| change-failed           | Optional summary message. Logged when a change cannot be applied. It includes the reason for the failure but not enough information to manually repair the failure.                                                                                               |
| intermediate-failure    | Optional summary message. Logged each time an attempt to apply a change fails. Note that a subsequent retry of applying the change might succeed.                                                                                                    |

## **Creating New Log Publishers**

The UnboundID Identity Data Sync provides customization options to help you create your own log publishers with the dsconfig command.

When you create a new log publisher, you must also configure the log retention and rotation policies for each new publisher. For more information, see Configuring Log Rotation and Configuring Log Retention.

### To Create a New Log Publisher

**1.** Use the dsconfig command in non-interactive mode to create and configure the new log publisher. This example shows how to create a logger that only logs disconnect operations.

| 5 | bin/dsconfig create-log-publisher \                            |
|---|----------------------------------------------------------------|
|   | type file-based-accesspublisher-name "Disconnect Logger" \     |
|   | set enabled:true \                                             |
|   | set "rotation-policy:24 Hours Time Limit Rotation Policy" \    |
|   | set "rotation-policy:Size Limit Rotation Policy" $\setminus$   |
|   | set "retention-policy:File Count Retention Policy" $\setminus$ |
|   | set log-connects:false \                                       |
|   | set log-requests:falseset log-results:false $\setminus$        |
|   | set log-file:logs/disconnect.log                               |
|   |                                                                |

**Note:** To configure compression on the logger, add the option to the previous command:

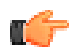

--set compression-mechanism: gzip

Compression cannot be disabled or turned off once configured for the logger. Therefore, careful planning is required to determine your logging requirements including log rotation and retention with regards to compressed logs.

2. If needed, view log publishers with the following command:

```
$ bin/dsconfig list-log-publishers
```

## To Create a Log Publisher Using dsconfig Interactive Command-Line Mode

- 1. On the command line, type bin/dsconfig.
- 2. Authenticate to the server by following the prompts.
- 3. On the Configuration Console main menu, select the option to configure the log publisher.
- 4. On the Log Publisher Management menu, select the option to create a new log publisher.
- 5. Select the Log Publisher type. In this case, select File-Based Access Log Publisher.
- **6.** Type a name for the log publisher.
- 7. Enable it.
- 8. Type the path to the log file, relative to the Identity Data Sync root. For example, logs/disconnect.log.
- 9. Select the rotation policy you want to use for your log publisher.

10.Select the retention policy you want to use for your log publisher.

- 11.On the Log Publisher Properties menu, select the option for log-connects:false, log-disconnects:true, log-requests:false, and log-results:false.
- **12.**Type f to apply the changes.

## **About Log Compression**

The Identity Data Sync supports the ability to compress log files as they are written. This feature can significantly increase the amount of data that can be stored in a given amount of space, so that log information can be kept for a longer period of time.

Because of the inherent problems with mixing compressed and uncompressed data, compression can only be enabled at the time the logger is created. Compression cannot be turned on or off once the logger is configured. Further, because of problems in trying to append to an existing compressed file, if the server encounters an existing log file at startup, it will rotate that file and begin a new one rather than attempting to append to the previous file.

Compression is performed using the standard gzip algorithm, so compressed log files can be accessed using readily-available tools. The summarize-access-log tool can also work directly on compressed log files, rather than requiring them to be uncompressed first. However, because it can be useful to have a small amount of uncompressed log data available for troubleshooting purposes, administrators using compressed logging may wish to have a second logger defined that does not use compression and has rotation and retention policies that will minimize the amount of space consumed by those logs, while still making them useful for diagnostic purposes without the need to uncompress the files before examining them.

You can configure compression by setting the compression-mechanism property to have the value of "gzip" when creating a new logger.

## **About Log Signing**

The Identity Data Sync supports the ability to cryptographically sign a log to ensure that it has not been modified in any way. For example, financial institutions require audit logs for all transactions to check for correctness. Tamper-proof files are therefore needed to ensure that these transactions can be propertly validated and ensure that they have not been modified by any third-party entity or internally by unscrupulous employees. You can use the dsconfig tool to enable the sign-log property on a Log Publisher to turn on cryptographic signing.

When enabling signing for a logger that already exists and was enabled without signing, the first log file will not be completely verifiable because it still contains unsigned content from before signing was enabled. Only log files whose entire content was written with signing enabled will be considered completely valid. For the same reason, if a log file is still open for writing, then signature validation will not indicate that the log is completely valid because the log will not include the necessary "end signed content" indicator at the end of the file.

To validate log file signatures, use the validate-file-signature tool provided in the bin directory of the server (or the bat directory for Windows systems).

Once you have enabled this property, you must disable and then re-enable the Log Publisher for the changes to take effect.

### **To Configure Log Signing**

1. Use dsconfig to enable log signing for a Log Publisher. In this example, set the sign-log property on the File-based Audit Log Publisher.

```
$ bin/dsconfig set-log-publisher-prop --publisher-name "File-Based Audit Logger" \
    --set sign-log:true
```

2. Disable and then re-enable the Log Publisher for the change to take effect.

```
$ bin/dsconfig set-log-publisher-prop --publisher-name "File-Based Audit Logger" \
    --set enabled:false
$ bin/dsconfig set-log-publisher-prop --publisher-name "File-Based Audit Logger" \
    --set enabled:true
```

### To Validate a Signed File

The Identity Data Sync provides a tool, validate-file-signature, that checks if a file has not been tampered with in any way.

• Run the validate-file-signature tool to check if a signed file has been tampered with. For this example, assume that the sign-log property was enabled for the File-Based Audit Log Publisher.

```
$ bin/validate-file-signature --file logs/audit
All signature information in file 'logs/audit' is valid

Note: If any validations errors occur, you will see a message similar to
the one as follows:

One or more signature validation errors were encountered
while validating the contents of file 'logs/audit':
 * The end of the input stream was encountered without
encountering the end of an active signature block.
The contents of this signed block cannot be trusted
because the signature cannot be verified
```

## **Configuring Log Rotation**

The Identity Data Sync allows you to configure the log rotation policy for the server. When any rotation limit is reached, the Identity Data Sync rotates the current log and starts a new log. If you create a new log publisher, you must configure at least one log rotation policy.

You can select the following properties:

- **Time Limit Rotation Policy**. Rotates the log based on the length of time since the last rotation. Default implementations are provided for rotation every 24 hours and every 7 days.
- **Fixed Time Rotation Policy**. Rotates the logs every day at a specified time (based on 24-hour time). The default time is 2359.
- Size Limit Rotation Policy. Rotates the logs when the file reaches the maximum size for each log. The default size limit is 100 MB.
- Never Rotate Policy. Used in a rare event that does not require log rotation.

#### To Configure the Log Rotation Policy

• Use dsconfig to modify the log rotation policy for the access logger.

```
$ bin/dsconfig set-log-publisher-prop \
    --publisher-name "File-Based Access Logger" \
    --remove "rotation-policy:24 Hours Time Limit Rotation Policy" \
    --add "rotation-policy:7 Days Time Limit Rotation Policy"
```

## **Configuring Log Retention**

The Identity Data Sync allows you to configure the log retention policy for each log on the server. When any retention limit is reached, the Identity Data Sync removes the oldest archived log prior to creating a new log. Log retention is only effective if you have a log rotation policy in place. If you create a new log publisher, you must configure at least one log retention policy.

- **File Count Retention Policy**. Sets the number of log files you want the Identity Data Sync to retain. The default file count is 10 logs. If the file count is set to 1, then the log will continue to grow indefinitely without being rotated.
- Free Disk Space Retention Policy. Sets the minimum amount of free disk space. The default free disk space is 500 MBytes.
- Size Limit Retention Policy. Sets the maximum size of the combined archived logs. The default size limit is 500 MBytes.
- **Custom Retention Policy**. Create a new retention policy that meets your Identity Data Sync's requirements. This will require developing custom code to implement the desired log retention policy.
- Never Delete Retention Policy. Used in a rare event that does not require log deletion.

### To Configure the Log Retention Policy

• Use dsconfig to modify the log retention policy for the access logger.

```
$ bin/dsconfig set-log-publisher-prop \
    --publisher-name "File-Based Access Logger" \
    --set "retention-policy:Free Disk Space Retention Policy"
```

## Working with Alarms, Alerts, and Gauges

An alarm represents a stateful condition of the server or a resource that may indicate a problem, such as low disk space or external server unavailability. A gauge defines a set of threshold values with a specified severity that, when crossed, cause the server to enter or exit an alarm state. Gauges are used for monitoring continuous values like CPU load or free disk space (Numeric Gauge), or an enumerated set of values such as 'server unavailable' or 'server unavailable' (Indicator Gauge). Gauges generate alarms, when the gauge's severity changes due to changes in the monitored value. Like alerts, alarms have severity (NORMAL, WARNING, MINOR, MAJOR, CRITICAL), name, and message. Alarms will always have a Condition property, and may have a Specific Problem or Resource property. If surfaced through SNMP, a Probable Cause property and Alarm Type property are also listed. Alarms can be configured to generate alerts when the alarm's severity changes. The Alarm Manager, which governs the actions performed when an alarm state is entered, is configurable through the dsconfig tool and Management Console. A complete listing of system alerts, alarms, and their severity is available in <server-root>/docs/admin-alerts-list.csv.

There are two alert types supported by the server - standard and alarm-specific. The server constantly monitors for conditions that may attention by administrators, such as low disk space. For this condition, the standard alert is <code>low-disk-space-warning</code>, and the alarm-specific alert is <code>alarm-warning</code>. The server can be configured to generate alarm-specific alerts instead of, or in addition to, standard alerts. By default, standard alerts are generated for conditions internally monitored by the server. However, gauges can only generate alarm-alerts.

The Identity Data Sync installs a set of gauges that are specific to the product and that can be cloned or configured through the dsconfig tool. Existing gauges can be tailored to fit each environment by adjusting the update interval and threshold values. Configuration of system gauges determines the criteria by which alarms are triggered. The Stats Logger can be used to view historical information about the value and severity of all system gauges.

The Identity Data Sync is compliant with the International Telecommunication Union CCITT Recommendation X.733 (1992) standard for generating and clearing alarms. If configured, entering or exiting an alarm state can result in one or more alerts. An alarm state is exited when the condition no longer applies. An alarm\_cleared alert type is generated by the system when an alarm's severity changes from a non-normal severity to any other severity. An alarm\_cleared alert will correlate to a previous alarm when the Condition and Resource properties are the same. The Condition corresponds to the Summary column in the admin-alerts-list.csv file.

Like the Alerts Backend, which stores information in cn=alerts, the Alarm Backend stores information within the cn=alarms backend. Unlike alerts, alarm thresholds have a state over time that can change in severity and be cleared when a monitored value returns to normal. Alarms can be viewed with the status tool. As with other alert types, alert handlers can be configured to manage the alerts generated by alarms.

### To View Information in the Alarms Backend

• The following uses ldapsearch to view alarms. The following displays the listing for the CPU usage alarm.

```
$ bin/ldapsearch --port 1389 --bindDN "cn=Directory Manager" \
  --bindPassword secret --baseDN cn=alarms "(objectclass=ds-admin-alarm)"
dn: ds-alarm-id=CPU Usage (Percent)-Host System, cn=alarms
dn: ds-alarm-id=CPU Usage (Percent)-Host System, cn=alarms
objectClass: top
objectClass: ds-admin-alarm
ds-alarm-id: CPU Usage (Percent)-Host System
ds-alarm-condition: CPU Usage (Percent)
ds-alarm-specific-resource: Host System
ds-alarm-severity: CRITICAL
ds-alarm-previous-severity: CRITICAL
ds-alarm-details: Gauge CPU Usage (Percent) for Host System
       has value 99, having had a value of 83.13 in the
       previous interval. The severity is critical, having
       assumed this severity Thu Sep 25 10:24:20 CDT 2014
       when the value crossed threshold 80
ds-alarm-additional-text: If CPU use is high, check the server's current workload
       and other processes on this system and make any needed adjustments. Reducing
       the load on the system will lead to better response times
ds-alarm-start-time: 20140925152420.004Z
ds-alarm-critical-last-time: 20140925152420.004Z
ds-alarm-critical-total-duration-millis: 0
```

## **To Test Alarms and Alerts**

**1.** Configure a gauge with dsconfig and set the override-severity property to critical. The following example uses the CPU Usage (Percent) gauge.

```
$ dsconfig set-gauge-prop \
    --gauge-name "CPU Usage (Percent)" \
    --set override-severity:critical
```

2. Run the status tool to verify that an alarm was generated with corresponding alerts. The status tool provides a summary of the server's current state with key metrics and a list of recent alerts and alarms. The sample output has been shortened to show just the alarms and alerts information.

| \$ bin/stat        | us                                      | 3                                 |                                         |                                                                                                    |
|--------------------|-----------------------------------------|-----------------------------------|-----------------------------------------|----------------------------------------------------------------------------------------------------|
| Severity           | :                                       | <br>Time                          | Ac<br>:                                 | Aministrative Alerts<br>Message                                                                                                    |
| Info               | · · · · · · · · · · · · · · · · · · ·   | 11/Aug/2014<br>15:48:46 -0500     | :                                       | A configuration change has been made in the Identity<br>Data Store:<br>[11/Aug/2014:15:48:46.054 -0500]<br>conn=17 op=73 dn='cn=Directory Manager,cn=Root<br>DNs,cn=config' authtype=[Simple] from=127.0.0.1<br>to=127.0.0.1 command='dsconfig set-gauge-prop<br>gauge-name 'Cleaner Backlog (Number Of Files)'<br>set warning-value:-1'                                                                                                    |
| Info               | ::::::::::::::::::::::::::::::::::::::: | 11/Aug/2014<br>15:47:32 -0500     | ::::::::::::::::::::::::::::::::::::::: | A configuration change has been made in the Identity<br>Data Store: [11/Aug/2014:15:47:32.547 -0500]<br>conn=4 op=196 dn='cn=Directory Manager,cn=Root<br>DNs,cn=config' authtype=[Simple] from=127.0.0.1<br>to=127.0.0.1 command='dsconfig set-gauge-prop<br>gauge-name 'Cleaner Backlog (Number Of Files)'<br>set warning-value:0'                                                                                                    |
| Error<br>Shown are | : : : : : : : : : : : : al              | 11/Aug/2014<br>15:41:00 -0500     |                                         | Alarm [CPU Usage (Percent). Gauge CPU Usage (Percent)<br>for Host System has<br>a current value of '18.58333333333332'.<br>The severity is currently OVERRIDDEN in the<br>Gauge's configuration to 'CRITICAL'.<br>The actual severity is: The severity is<br>currently 'NORMAL', having assumed this severity<br>Mon Aug 11 15:41:00 CDT 2014. If CPU use is high,<br>check the server's current workload and make any<br>needed adjustments. Reducing the load on the system<br>will lead to better response times.<br>Resource='Host System']<br>raised with critical severity<br>Info,Warning,Error,Fatal] from the past 48 hours |
| Use the -          | -n                                      | maxAlerts and/or                  |                                         | alertSeverity options to filter this list                                                                                                    |
| Severity           | :                                       | Severity Start :<br>Time          | - 1                                     | Alarms<br>Condition : Resource : Details<br>: :                                                                                                    |
| Critical           | ::                                      | 11/Aug/2014 :<br>15:41:00 -0500 : |                                         | CPU Usage : Host System : Gauge CPU Usage (Percent) for         (Percent) : Host System         : has a current value of         : '18.785714285714285'.                                                                                                    |

: : : : : The severity is currently : 'CRITICAL', having assumed : this severity Mon Aug 11 : 15:49:00 CDT 2014. If CPU use : is high, check the server's : : : : : : : : :

:

:

:

|         |     | :      |            | :  | :            |        |        | :   | current workload and make any |
|---------|-----|--------|------------|----|--------------|--------|--------|-----|-------------------------------|
|         |     | :      |            | :  | :            |        |        | :   | needed adjustments. Reducing  |
|         |     | :      |            | :  | :            |        |        | :   | the load on the system will   |
|         |     | :      |            | :  | :            |        |        | :   | lead to better response times |
| Warnin  | ng  | : 11/A | ug/2014    | :  | Work Queue:  | Work   | Queue  | :   | Gauge Work Queue Size (Number |
|         |     | : 15:3 | 9:40 -0500 | :  | Size :       |        |        | :   | of Requests) for Work Queue   |
|         |     | :      |            | :  | (Number of:  |        |        | :   | has a current value of '27'.  |
|         |     | :      |            | :  | Requests) :  |        |        | :   | The severity is currently     |
|         |     | :      |            | :  | :            |        |        | :   | 'WARNING' having assumed this |
|         |     | :      |            | :  | :            |        |        | :   | severity Mon Aug 11 15:48:50  |
|         |     | :      |            | :  | :            |        |        | :   | CDT 2014. If all worker       |
|         |     | :      |            | :  | :            |        |        | :   | threads are busy processing   |
|         |     | :      |            | :  | :            |        |        | :   | other client requests, then   |
|         |     | :      |            | :  | :            |        |        | :   | new requests that arrive will |
|         |     | :      |            | :  | :            |        |        | :   | be forced to wait in the work |
|         |     | :      |            | :  | :            |        |        | :   | queue until a worker thread   |
|         |     | :      |            | :  | :            |        |        | :   | becomes available             |
| Shown a | are | alarms | of severit | ЗY | [Warning,Min | nor,Ma | jor,Cr | it: | ical]                         |

Use the --alarmSeverity option to filter this list

## **Working with Administrative Alert Handlers**

The UnboundID Identity Data Sync provides mechanisms to send alert notifications to administrators when significant problems or events occur during processing, such as problems during server startup or shutdown. The Identity Data Sync provides a number of alert handler implementations, including:

- Error Log Alert Handler. Sends administrative alerts to the configured server error logger(s).
- Exec Alert Handler. Executes a specified command on the local system if an administrative alert matching the criteria for this alert handler is generated by the Identity Data Sync. Information about the administrative alert will be made available to the executed application as arguments provided by the command.
- Groovy Scripted Alert Handler. Provides alert handler implementations defined in a dynamically-loaded Groovy script that implements the ScriptedAlertHandler class defined in the Server SDK.
- JMX Alert Handler. Sends administrative alerts to clients using the Java Management Extensions (JMX) protocol. UnboundID uses JMX for monitoring entries and requires that the JMX connection handler be enabled.
- **SMTP Alert Handler**. Sends administrative alerts to clients via email using the Simple Mail Transfer Protocol (SMTP). The server requires that one or more SMTP servers be defined in the global configuration.
- **SNMP Alert Handler**. Sends administrative alerts to clients using the Simple Network Monitoring Protocol (SNMP). The server must have an SNMP agent capable of communicating via SNMP 2c.
- **SNMP Subagent Alert Handler**. Sends SNMP traps to a master agent in response to administrative alerts generated within the server.
- Third Party Alert Handler. Provides alert handler implementations created in third-party code using the Server SDK.

## **Configuring the JMX Connection Handler and Alert Handler**

You can configure the JMX connection handler and alert handler respectively using the dsconfig tool. Any user allowed to receive JMX notifications must have the jmx-read and jmx-notify privileges. By default, these privileges are not granted to any users (including root users or global administrators). For security reasons, we recommend that you create a separate user account that does not have any other privileges but these. Although not shown in this section, you can configure the JMX connection handler and alert handler using dsconfig in interactive command-line mode, which is visible on the "Standard" object menu.

#### To Configure the JMX Connection Handler

**1.** Use dsconfig to enable the JMX Connection Handler.

```
$ bin/dsconfig set-connection-handler-prop \
    --handler-name "JMX Connection Handler" \
    --set enabled:true \
    --set listen-port:1689
```

2. Add a new non-root user account with the jmx-read and jmx-notify privileges. This account can be added using the ldapmodify tool using an LDIF representation like:

```
dn: cn=JMX User,cn=Root DNs,cn=config
changetype: add
objectClass: top
objectClass: person
objectClass: organizationalPerson
objectClass: inetOrgPerson
objectClass: ds-cfg-root-dn-user
givenName: JMX
sn: User
cn: JMX User
userPassword: password
ds-cfg-inherit-default-root-privileges: false
ds-cfg-alternate-bind-dn: cn=JMX User
ds-privilege-name: jmx-read
ds-privilege-name: jmx-notify
```

#### To Configure the JMX Alert Handler

• Use dsconfig to configure the JMX Alert Handler.

```
$ bin/dsconfig set-alert-handler-prop --handler-name "JMX Alert Handler" \
    --set enabled:true
```

## Configuring the SNMP Subagent Alert Handler

You can configure the SNMP Subagent alert handler using the dsconfig tool, which is visible at the "Standard" object menu. Before you begin, you need an SNMP Subagent capable of communicating via SNMP2c. For more information on SNMP, see Monitoring Using SNMP.

#### To Configure the SNMP Subagent Alert Handler

• Use dsconfig to configure the SNMP subagent alert handler. The server-host-name is the address of the system running the SNMP subagent. The server-port is the port number on which the subagent is running. The community-name is the name of the SNMP community that is used for the traps.

The Identity Data Sync also supports a SNMP Alert Handler, which is used in deployments that do not enable an SNMP subagent.

```
$ bin/dsconfig set-alert-handler-prop \
    --handler-name "SNMP Subagent Alert Handler" \
    --set enabled:true \
    --set server-host-name:host2 \
```

```
--set server-port:162 \
--set community-name:public
```

## **Running the Status Tool**

The Identity Data Sync provides a command-line tool, status, that outputs the health of the Identity Data Sync. The status tool is a command-line utility that polls the current health of the server and displays summary information about the number of operations processed in the network. The tool provides different component categories as shown below.

#### Table 21: Status Tool Sections

| Status Section        | Description                                                                                                    |
|-----------------------|----------------------------------------------------------------------------------------------------|
| Server Status         | Displays the server start time, operation status, number of connections (open, max, and total).                                                                                                    |
|                       | Server Status<br>Server Run Status: Started 17/May/2012:15:26:47.000-0500<br>Operational Status: Available<br>Open Connections: 6<br>Max Connections: 8<br>Total Connections: 24                                                                                                    |
| Server Details        | Displays the server details including host name, administrative users, install path, Sync Server version, and Java version.                                                                                                    |
|                       | Server Details<br>Host Name: syncl.example.com<br>Administrative Users: cn=ADSync User<br>Administrative Users: cn=Directory Manager<br>Administrative Users: cn=IntraSync User<br>Installation Path: /UnboundID-Sync<br>Server Version: UnboundID Identity Data Sync 4.7.0<br>Java Version: jdk-7u9                                                                                                  |
| Connection Handlers   | Displays the state of the connection handlers including address, port, protocol and current state.                                                                                                    |
|                       | Connection Handlers<br>Address:Port : Protocol : State<br>                                                                                                    |
| Sync Topology         | Displays information about the connected Sync topology and any standby sync server instances.                                                                                                    |
|                       | Sync Topology<br>Host:Port : Status : Priority<br>Index                                                                                                    |
|                       | syncl.example.com:7389 (this server) : Active : 1<br>sync2.example.com:8389 : Standby : 2                                                                                                    |
| Summary for Sync Pipe | Displays the health status for each sync pipe configured on the topology, including current status, percent busy, changes detected, operations completed, number of operations processing, number of operations waiting, source unretrieved changes, failed operation attempts, source changes count. The most important stats to view are the Source Unretrieved Changes and the Failed Op Attempts. |

| Status Section               | Description                                                                                                    |  |  |
|------------------------------|----------------------------------------------------------------------------------------------------|--|--|
|                              | > Started. Indicates whether the Sync Pipe has started or not.                                                                                               |  |  |
|                              | <ul> <li>Current Ops Per Second. Indicates the current throughput rate in operations<br/>per second.</li> </ul>                                              |  |  |
|                              | <ul> <li>Percent Busy. Indicates the number of sync operations currently in flight divided<br/>by the number of worker threads.</li> </ul>                   |  |  |
|                              | > Changes Detected. Indicates the total number of changes detected.                                                                                          |  |  |
|                              | <ul> <li>Ops Completed Total. Indicates the toal number of changes detected and<br/>completed.</li> </ul>                                                    |  |  |
|                              | > Num Ops In Flight. Indicates the number of operations that are in flight.                                                                                  |  |  |
|                              | Num Ops In Queue. Indicates the number of operations that are on the input queue waiting to be synchronized.                                                 |  |  |
|                              | Source Unretrieved Changes Indicates how many outstanding changes are                                                                                        |  |  |
|                              | still in the source changelog that have not vet been retrieved by the Sync Server.                                                                           |  |  |
|                              | If this is greater than zero, it indicates a sync backlog, because the internal sync                                                                         |  |  |
|                              | queue is already too full to bring in these changes.                                                                                                    |  |  |
|                              | Failed Op Attempts. Indicates the number of failed operation attempts.                                                                                       |  |  |
|                              | Poll For Source Changes Count. Indicates the number of times that the source                                                                                 |  |  |
|                              | has been polled for changes.                                                                                                    |  |  |
|                              | Summary for 'UBID1 to UBID2' Sync Pipe                                                                                                    |  |  |
|                              |                                                                                                    |  |  |
|                              | Started : true<br>Current Ops Per Second : 1882                                                                                                    |  |  |
|                              | Percent Busy : 0                                                                                                    |  |  |
|                              | Changes Detected : 27299<br>Ops Completed Total : 26746                                                                                                    |  |  |
|                              | Num Ops In Flight : 0                                                                                                    |  |  |
|                              | Source Unretrieved Changes : 10218                                                                                                    |  |  |
|                              | Failed Op Attempts : 5                                                                                                    |  |  |
|                              | Poll For Source Changes Count - 480                                                                                                    |  |  |
| Operations Completed for the | Displays the completed operation statistics for the sync pipe, including the number of                                                                       |  |  |
| Sync Pipe                    | successful operations, out of scope, operation type not synced, no change needed,                                                                            |  |  |
|                              | entry already exists, no match found, multiple matches found, failed during mapping,                                                                         |  |  |
|                              | failed at resource, unexpected exception, total operations.                                                                                                  |  |  |
|                              | > Success. Indicates the total number of changes that completed successfully.                                                                                |  |  |
|                              | > Out Of Scope. Indicates the total number of changes that made it into the Sync                                                                             |  |  |
|                              | Pipe but were dropped because they did not match the criteria in a Sync Class.                                                                               |  |  |
|                              | > <b>Op Type Not Synced</b> . Indicates the total number of changes that completed                                                                           |  |  |
|                              | because the operation type (e.g. create) is not synchronized.                                                                                                |  |  |
|                              | No Change Needed. Indicates the total number of changes that completed because no change was needed.                                                         |  |  |
|                              | Entry Already Exists. Indicates the total number of changes that completed<br>unsuccessfully because the entry already existed for a create operation.       |  |  |
|                              | No Match Found. Indicates the total number of changes that completed<br>unsuccessfully because no metch for an execution (a.g. a medify) was found.          |  |  |
|                              | unsuccession because no match for an operation (e.g. a modify) was found.                                                                                    |  |  |
|                              | inutriple matches round, indicates the total number of changes that completed<br>unsuccessfully because multiple matches for a source path ware found at the |  |  |
|                              | destination.                                                                                                    |  |  |
|                              | Failed During Mapping. Indicates the total number of changes that completed                                                                                  |  |  |
|                              | unsuccessfully because there was a failure during attribute or DN mapping.                                                                                   |  |  |
|                              | Failed At Resource. Indicates the total number of changes that completed                                                                                     |  |  |
|                              | unsuccessfully because they failed at the source.                                                                                                    |  |  |

| Status Section              | Description                                                                                                    |  |  |  |  |  |  |
|-----------------------------|----------------------------------------------------------------------------------------------------|--|--|--|--|--|--|
|                             | Unexpected Exception. Indicates the total number of changes that completed                                                                                                    |  |  |  |  |  |  |
|                             | unsuccessfully because there was an unexpected exception during processing                                                                                                    |  |  |  |  |  |  |
|                             | (e.g. an NPE).                                                                                                    |  |  |  |  |  |  |
|                             | > <b>Total</b> . Indicates the total number of operations completed.                                                                                                    |  |  |  |  |  |  |
|                             | One downloted for LUBID1 to UBID21 Cime Dine                                                                                                    |  |  |  |  |  |  |
|                             | Op Result : Count                                                                                                    |  |  |  |  |  |  |
|                             | Success : 4559                                                                                                    |  |  |  |  |  |  |
|                             | Out Of Scope : 0                                                                                                    |  |  |  |  |  |  |
|                             | Up Type Not Synced : U<br>No Change Needed : 22181                                                                                                    |  |  |  |  |  |  |
|                             | Entry Already Exists : 0                                                                                                    |  |  |  |  |  |  |
|                             | No Match Found : 0                                                                                                    |  |  |  |  |  |  |
|                             | Multiple Matches Found : 0                                                                                                    |  |  |  |  |  |  |
|                             | Failed At Resource : 0                                                                                                    |  |  |  |  |  |  |
|                             | Unexpected Exception : 0                                                                                                    |  |  |  |  |  |  |
|                             | Total : 26746                                                                                                    |  |  |  |  |  |  |
| Sync Pipe Source Stats      | Displays the source statistics for the external server, including the current connection status, successful connect attempts, failed connect attempts, forced disconnects, unretrieved changed, failed to decode changelog entry. |  |  |  |  |  |  |
|                             | Is Connected. Indicates whether the Sync Source is connected or not.                                                                                                    |  |  |  |  |  |  |
|                             | > Connected Server. Indicates the hostname and port number of the connected                                                                                                    |  |  |  |  |  |  |
|                             | server.                                                                                                    |  |  |  |  |  |  |
|                             | Successful Connect Attempts Indicates the number of successful connection                                                                                                    |  |  |  |  |  |  |
|                             | Successful connect Attempts. Indicates the number of successful connection<br>attempts.                                                                                                    |  |  |  |  |  |  |
|                             | attempts.                                                                                                    |  |  |  |  |  |  |
|                             | Failed Connect Attempts. Indicates the number of failed connection attempts.                                                                                                    |  |  |  |  |  |  |
|                             | > Forced Disconnects. Indicates the number of forced disconnects.                                                                                                    |  |  |  |  |  |  |
|                             | > Root DSE Polls. Indicates the number of polling attempts of the root DSE.                                                                                                    |  |  |  |  |  |  |
|                             | > Unretrieved Changes. Indicates the number of unretrieved changes.                                                                                                    |  |  |  |  |  |  |
|                             | > Entries Fetched. Indicates the number of entries fetched from the source.                                                                                                    |  |  |  |  |  |  |
|                             | > Failed To Decode Changelog Entry. Indicates the operations that failed to                                                                                                    |  |  |  |  |  |  |
|                             | decode changelog entries.                                                                                                    |  |  |  |  |  |  |
|                             | > Ops Excluded By Modifiers Name. Indicates the number of operations                                                                                                    |  |  |  |  |  |  |
|                             | excluded by modifier's name.                                                                                                    |  |  |  |  |  |  |
|                             | > Num Backtrack Batches Retrieved. Indicates the number of backtrack batches                                                                                                    |  |  |  |  |  |  |
|                             | retrieved.                                                                                                    |  |  |  |  |  |  |
|                             |                                                                                                    |  |  |  |  |  |  |
|                             | Source Stats for 'UBIDI to UBID2' Sync Pipe<br>Source Stat : Value                                                                                                    |  |  |  |  |  |  |
|                             |                                                                                                    |  |  |  |  |  |  |
|                             | Is Connected : true                                                                                                    |  |  |  |  |  |  |
|                             | Connected Server : ldap://                                                                                                    |  |  |  |  |  |  |
|                             | Synci.example.com.i389<br>Successful Connect Attempts : 1                                                                                                    |  |  |  |  |  |  |
|                             | Failed Connect Attempts : 8                                                                                                    |  |  |  |  |  |  |
|                             | Forced Disconnects : 1                                                                                                    |  |  |  |  |  |  |
|                             | Root DSE Polls : 366                                                                                                    |  |  |  |  |  |  |
|                             | Entries Fetched : 26740                                                                                                    |  |  |  |  |  |  |
|                             | Failed To Decode Changelog Entry : 0                                                                                                    |  |  |  |  |  |  |
|                             | Ops Excluded By Modifiers Name : 0                                                                                                    |  |  |  |  |  |  |
|                             | Num Backtrack Batches Retrieved : 0                                                                                                    |  |  |  |  |  |  |
| Sync Pipe Destination Stats | Displays the destination statistics for the external server including the current                                                                                                    |  |  |  |  |  |  |
| Cyner ipe Destination Stats | connection status, successful connect attempts, foiled connect attempts, forced                                                                                                    |  |  |  |  |  |  |
|                             | disconnecto unretrioved ebongs di faile dis dese de above de sustantes                                                                                                    |  |  |  |  |  |  |
|                             | aisconnects, unretrieved changed, railed to decode changelog entry.                                                                                                    |  |  |  |  |  |  |
|                             | Is Connected. Indicates whether the Sync Source is connected or not.                                                                                                    |  |  |  |  |  |  |

| Status Section | Description                                                                                                    |                                                                                                    |  |  |  |  |  |
|----------------|----------------------------------------------------------------------------------------------------|----------------------------------------------------------------------------------------------------|--|--|--|--|--|
|                | Connected Server. Indicates the connection URL of the connected server.                                                                                                    |                                                                                                    |  |  |  |  |  |
|                | > Successful Connect Attempts. Indicates the number of successful connection                                                                                                    |                                                                                                    |  |  |  |  |  |
|                | attempts.                                                                                                    |                                                                                                    |  |  |  |  |  |
|                | > Failed Connect Attempts. Indicates the number of failed connection attempts.                                                                                                    |                                                                                                    |  |  |  |  |  |
|                | <ul> <li>Forced Disconnects. Indicates the number</li> </ul>                                                                                                    | er of forced disconnects.                                                                                                    |  |  |  |  |  |
|                | > Entries Fetched. Indicates the number of                                                                                                    | entries fetched.                                                                                                    |  |  |  |  |  |
|                | > Entries Created. Indicates the number of                                                                                                    | entries created.                                                                                                    |  |  |  |  |  |
|                | > Entries Modified. Indicates the number of                                                                                                    | f entries modified.                                                                                                    |  |  |  |  |  |
|                | > Entries Deleted. Indicates the number of                                                                                                    | entries deleted.                                                                                                    |  |  |  |  |  |
|                | Destination Stats for 'UBID1 '<br>Source Stat                                                                                                    | to UBID2' Sync Pipe<br>: Value<br>:                                                                                                    |  |  |  |  |  |
|                | Is Connected<br>Connected Server<br>syncl.example.com:3389<br>Successful Connect Attempts<br>Failed Connect Attempts<br>Forced Disconnects<br>Entries Fetched<br>Entries Created<br>Entries Modified<br>Entries Deleted                                                                                                    | : true<br>: ldap://<br>: 1<br>: 0<br>: 26740<br>: 0<br>: 4559<br>: 0                                                                                       |  |  |  |  |  |
| Admin Alerts   | Displays the 15 administrative alerts that were<br>period. You can limit the number of displayed<br>option. For example, statusmaxAler<br>Administrative Alerts<br>Severity : Time                                                                                                    | e generated over the last 48 hour<br>d alerts using themaxAlerts<br>sts 0 suppresses any displayed alerts.<br>s<br>: Message                               |  |  |  |  |  |
|                | Informational : 17/May/2012 15:28<br>change<br>has been made in the Identity Data<br>May/2012:15:28:07:-0500]<br>conn=1 op=7 dn='cn=Directory Manag<br>authtype=[Simple] from=10.2.1.232<br>command='dsconfig createxternal-ss<br>server-name syncl.example.com:1<br>set server-hostname: syncl.exam<br>set server-hostname: syncl.exam<br>set server-prot:1389 | :07 -0500 : A configuration<br>a Sync: [17/<br>ger,cn=Root DNs,cn=config'<br>to=101.6.1.232<br>erver<br>389type unboundid<br>mple.com<br>ot DNs,cn=config' |  |  |  |  |  |

### To Run the Status Tool

• Go to the server root directory. Run the status command on the command line.

\$ bin/status --bindDN "uid=admin,dc=example,dc=com" --bindPassword secret

## To Search for a Specific Status Monitor

• You can use the ldapsearch utility to directly search for a specific monitoring statistic. For example, run ldapsearch to find the current throughput of a Sync Pipe.

 $\$  syncl/bin/ldapsearch --hostname sync.example.com --port 30636  $\setminus$ 

--baseDN "cn=Sync Pipe Monitor: ds-to-dsml,cn=monitor" \ --searchScope base "(objectClass=\*)" "current-ops-per-second" Arguments from tool properties file: --useSSL true --bindDN cn=Directory Manager --bindPassword \*\*\*\*\* --trustAll true dn: cn=Sync Pipe Monitor: ds-to-dsml,cn=monitor current-ops-per-second: 1001

## Monitoring the Identity Data Sync

The UnboundID Identity Data Sync exposes its monitoring information under the cn=monitor entry for easy access to its information. Administrators can use various means to monitor the server's information including the Synchronization Management Console, JConsole, LDAP command-line tools, and through SNMP.

| Component                  | Description                                                                                                    |
|----------------------------|----------------------------------------------------------------------------------------------------|
| Active Operations          | Provides information about the operations currently being processed by the Identity Data Sync. Shows the number of operations, information on each operation, and the number of active persistent searches.                                                                                                    |
| Backend                    | Provides general information about the state of an Identity Data Sync backend,<br>including the backend ID, base DN(s), entry counts, entry count for the<br>cn=admin data, writability mode, and whether it is a private backend. The<br>following backend monitors are provided:<br>> adminRoot<br>> ads-truststore<br>> alerts<br>> backup<br>> config<br>> monitor |
|                            | <ul> <li>&gt; schema</li> <li>&gt; tasks</li> <li>&gt; userRoot</li> </ul>                                                                                                    |
| Berkeley DB JE Environment | Provides information about the state of the Oracle Berkeley DB Java Edition database used by the Identity Data Sync backend. Most of the statistics are obtained from the Berkeley DB JE and are not under the control of the Identity Data Sync.                                                                                                    |
| Client Connections         | Provides information about all client connections to the Synchronization Server.<br>The client connection information contains a name followed by an equal sign<br>and a quoted value (e.g., connID="15", connectTime="20100308223038Z", etc.)                                                                                                    |
| Disk Space Usage           | Provides information about the disk space available to various components of the Identity Data Sync.                                                                                                    |
| Connection Handler         | Provides information about the available connection handlers on the Identity<br>Data Sync, which includes the LDAP and LDIF connection handlers. These<br>handlers are used to accept client connections and to read requests and send<br>responses to those clients.                                                                                                  |
| General                    | Provides general information about the state of the Identity Data Sync, including product name, vendor name, server version, etc.                                                                                                    |
| JVM Stack Trace            | Provides a stack trace of all threads processing within the JVM.                                                                                                    |

| able 2 | 2: lo | dentity | Data | Sync | Monitoring | Component |
|--------|-------|---------|------|------|------------|-----------|
|--------|-------|---------|------|------|------------|-----------|

| Component                          | Description                                                                                                    |  |  |
|------------------------------------|----------------------------------------------------------------------------------------------------|--|--|
| LDAP Connection Handler Statistics | Provides statistics about the interaction that the associated LDAP connection handler has had with its clients, including the number of connections established and closed, bytes read and written, LDAP messages read and written, operations initiated, completed, and abandoned, etc.                                                                                                    |  |  |
| Processing Time Histogram          | Categorizes operation processing times into a number of user-defined buckets of information, including the total number of operations processed, overall average response time (ms), number of processing times between 0ms and 1ms, etc.                                                                                                    |  |  |
| System Information                 | Provides general information about the system and the JVM on which the Identity Data Sync is running, including system host name, operation system, JVM architecture, Java home, Java version, etc.                                                                                                    |  |  |
| Version                            | Provides information about the Identity Data Sync version, including build ID, version, revision number, etc.                                                                                                    |  |  |
| Work Queue                         | Provides information about the state of the Identity Data Sync work queue,<br>which holds requests until they can be processed by a worker thread, including<br>the requests rejected, current work queue size, number of worker threads,<br>number of busy worker threads, etc.                                                                                                    |  |  |
|                                    | A dedicated thread pool can be used for processing administrative operations.<br>This thread pool enables diagnosis and corrective action if all other worker<br>threads are processing operations. To request that operations be processed<br>using the administrative thread pool, the requester must have the use-<br>admin-session privilege (included for root users). By default, eight<br>threads are available for this purpose. This can be changed with the num-<br>administrative-session-worker-threads property in the work<br>queue configuration. |  |  |

## **Monitoring Using SNMP**

The UnboundID Identity Data Sync supports real-time monitoring using the Simple Network Management Protocol (SNMP). The Identity Data Sync provides an embedded SNMPv3 subagent plugin that, when enabled, sets up the server as a managed device and exchanges monitoring information with a master agent based on the AgentX protocol.

## **SNMP** Implementation

In a typical SNMP deployment, many production environments use a network management system (NMS) for a unified monitoring and administrative view of all SNMP-enabled devices. The NMS communicates with a master agent, whose main responsibility is to translate the SNMP protocol messages and multiplex any request messages to the subagent on each managed device (for example, Identity Data Sync instance, Identity Proxy, Synchronization Server, or OS Subagent). The master agent also processes responses or traps from the agents. Many vendors provide commercial NMS systems, such as Alcatel-Lucent (Omnivista EMS), HP (OpenView), IBM-Tivoli (Netview), Oracle-Sun (Solstice Enterprise Manager), and others. Specific discussion on integrating an SNMP deployment on an NMS system is beyond the scope of this chapter. Consult with your NMS system for specific information.

The UnboundID Identity Data Sync contains an SNMP subagent plug-in that connects to a Net-SNMP master agent over TCP. The main configuration properties of the plug-in are the address and port of the master agent, which default to localhost and port 705, respectively. When the plug-in is initialized, it creates an AgentX subagent and a managed object server, and then registers as a MIB server with the Identity Data Sync instance. Once the plug-in's startup method is called, it starts a session thread with the master agent. Whenever the connection is lost, the subagent automatically attempts to reconnect with the master agent. The Identity Data Sync's SNMP subagent plug-in only transmits read-only values for polling or trap purposes (set and inform operations are not supported). SNMP management applications cannot perform actions on the server on their own or by means of an NMS system.

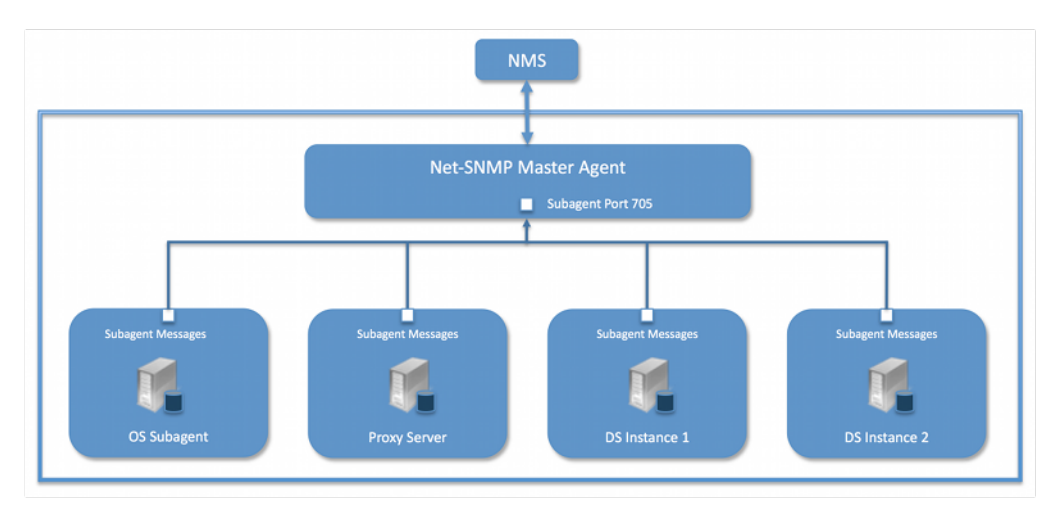

Figure 28: Example SNMP Deployment

One important note is that the UnboundID Identity Data Sync was designed to interface with a Net-SNMP (version 5.3.2.2 or later) master agent implementation with AgentX over TCP. Many operating systems provide their own Net-SNMP module, such as the System Management Agent (SMA) on Solaris or OpenSolaris. However, SMA disables some features present in the Net-SNMP package and only enables AgentX over UNIX Domain Sockets, which cannot be supported by Java. If your operating system has a native Net-SNMP master agent that only enables UNIX Domain Sockets, you must download and install a separate Net-SNMP binary from its web site.

## **Configuring SNMP**

Because all server instances provide information for a common set of MIBs, each server instance provides its information under a unique SNMPv3 context name, equal to the server instance name. The server instance name is defined in the Global Configuration, and is constructed from the host name and the server LDAP port by default. Consequently, information must be requested using SNMPv3, specifying the context name that pertains to the desired server instance. This context name is limited to 30 characters or less. Any context name longer than 30 characters will result in an error message. Since the default context name is limited to 30 characters or less, and defaults to the server instance name and the LDAP port number, pay special attention to the length of the fully-qualified (DNS) hostname.

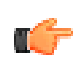

**Note:** The Identity Data Sync supports SNMPv3, and only SNMPv3 can access the MIBs. For systems that implement SNMP v1 and v2c, Net-SNMP provides a proxy function to route requests in one version of SNMP to an agent using a different SNMP version.

#### To Configure SNMP

1. Enable the Identity Data Sync's SNMP plug-in using the dsconfig tool. Make sure to specify the address and port of the SNMP master agent. On each Identity Data Sync instance, enable the SNMP subagent. Note that the SNMPv3 context name is limited to 30 bytes maximum. If the default dynamically-constructed instance name is greater than 30 bytes, there will be an error when attempting to enable the plugin.

```
$ bin/dsconfig set-plugin-prop --plugin-name "SNMP Subagent" \
    --set enabled:true --set agentx-address:localhost \
    --set agentx-port:705 --set session-timeout:5s \
    --set connect-retry-max-wait:10s
```

2. Enable the SNMP Subagent Alert Handler so that the sub-agent will send traps for administrative alerts generated by the server.

```
$ bin/dsconfig set-alert-handler-prop \
    --handler-name "SNMP Subagent Alert Handler" --set enabled:true
```

**3.** View the error log. You will see a message that the master agent is not connected, because it is not yet online.

```
The SNMP sub-agent was unable to connect to the master agent at localhost/705: Timeout
```

4. Edit the SNMP agent configuration file, snmpd.conf, which is often located in /etc/snmp/ snmpd.conf. Add the directive to run the agent as an AgentX master agent:

master agentx agentXSocket tcp:localhost:705

Note that the use of localhost means that only sub-agents running on the same host can connect to the master agent. This requirement is necessary since there are no security mechanisms in the AgentX protocol.

5. Add the trap directive to send SNMPv2 traps to localhost with the community name, public (or whatever SNMP community has been configured for your environment) and the port.

```
trap2sink localhost public 162
```

6. To create a SNMPv3 user, add the following lines to the /etc/snmp/snmpd.conf file.

```
rwuser initial MD5 setup_passphrase DES
```

7. Run the following command to create the SNMPv3 user.

```
snmpusm -v3 -u initial -n "" -l authNoPriv -a MD5 -A setup_passphrase \backslash localhost create snmpuser initial
```

8. Start the snmpd daemon and after a few seconds you should see the following message in the Identity Data Sync error log:

```
The SNMP subagent connected successfully to the master agent at localhost:705. The SNMP context name is host.example.com:389
```

9. Set up a trap client to see the alerts that are generated by the Identity Data Sync. Create a config file in /tmp/snmptrapd.conf and add the directive below to it. The directive specifies that the trap client can process traps using the public community string, and can log and trigger executable actions.

```
authcommunity log, execute public
```

**10.**Install the MIB definitions for the Net-SNMP client tools, usually located in the /usr/ share/snmp/mibs directory.

```
$ cp resource/mib/* /usr/share/snmp/mibs
```

11. Then, run the trap client using the snmptrapd command. The following example specifies that the command should not create a new process using fork() from the calling shell (-f), do not read any configuration files (-c) except the one specified with the -c option, print to standard output (-Lo), and then specify that debugging output should be turned on for the User-based Security Module (-Dusm). The path after the -M option is a directory that contains the MIBs shipped with our product (i.e., server-root/resource/mib).

```
$ snmptrapd -f -C -c /tmp/snmptrapd.conf -Lf /root/trap.log -Dusm \
    -m all -M +/usr/share/snmp/mibs
```

12.Run the Net-SNMP client tools to test the feature. The following options are required: v <SNMP version>, -u <user name>, -A <user password>, -l <security level>, -n <context name (instance name)>. The -m all option loads all MIBs in the default MIB directory in /usr/share/snmp/mibs so that MIB names can be used in place of numeric OIDs.

```
$ snmpget -v 3 -u snmpuser -A password -l authNoPriv -n host.example.com:389 \
-m all localhost localDBBackendCount.0
$ snmpwalk -v 3 -u snmpuser -A password -l authNoPriv -n host.example.com:389 \
```

**13.** If you want alerts sent from the SNMP Subagent through the Net-SNMP master agent and onwards, you must enable the SNMP Subagent Alert Handler. The SNMP Alert Handler is used in deployments that do not enable the Subagent.

```
$ bin/dsconfig --no-prompt set-alert-handler-prop \
    --handler-name "SNMP Subagent Alert Handler" \
    --set enabled:true \
    --set server-host-name:host2 \
    --set server-port:162 \
    --set community-name:public
```

-m all localhost systemStatus

### **Configuring SNMP on AIX**

Native AIX SNMP implementations do not support AgentX sub-agents, which is a requirement for the UnboundID Identity Data Sync. To implement SNMP on AIX platforms, any freely-available net-snmp package must be installed.

Special care must be made to ensure that you are using the net-snmp binary packages and not the native snmp implementation. Third-party net-snmp binary packages typically install under / opt/freeware and have the following differences:

```
Native Daemon: /usr/sbin/snmpd
Native Configuration File: /etc/snmpd.conf, /etc/snmpdv3.conf
Native Daemon Start and Stop: startsrc -s snmpd, stopsrc -s snmpd
net-snmp Daemon: /opt/freeware/sbin/snmpd
net-snmp Configuration File: /opt/freeware/etc/snmp/snmpd.conf
net-snmp start and stop: /etc/rc.d/init.d/snmpd start|stop
```

When configuring an SNMP implementation on AIX, remember to check the following items so that the Identity Data Sync is referencing the net-snmp installation:

- The shell PATH will reference the native implementation binaries. Adjust the PATH variable or invoke the net-snmp binaries explicitly.
- If the native daemon is not stopped, there will likely be port conflicts between the native daemon and the net-snmp daemon. Disable the native daemon or use distinct port numbers for each.

#### **SNMP on AIX Security Considerations**

On AgentX sub-agent-compliant systems, it is recommended to use agentXSocket tcp:localhost:705 to configure the net-snmp master agent to allow connections only from sub-agents located on the same host. On AIX systems, it is possible to specify an external IP network interface (for example, agentXSocket tcp:0.0.0.0:708 would listen on all external IP interfaces), which would allow the UnboundID Identity Data Sync to be located on a different host to the snmp master agent.

While it is possible to implement non-local sub-agents, administrators should understand the security risks that are involved with this configuration. Primarily, because there is no communication authentication or privacy between the UnboundID Identity Data Sync and the master agent. An eavesdropper might be able to listen in on the monitoring data sent by the UnboundID Identity Data Sync. Likewise, a rogue sub-agent might be able to connect to the master agent and provide false monitoring data or deny access to SNMP monitoring data.

In general, it is recommended that sub-agents be located on the same host as the master agent.

#### MIBS

The Identity Data Sync provides SMIv2-compliant MIB definitions (RFC 2578, 2579, 2580) for distinct monitoring statistics. These MIB definitions are to be found in text files under resource/mib directory under the server root directory.

Each MIB provides managed object tables for each specific SNMP management information as follows:

- LDAP Remote Server MIB. Provides information related to the health and status of the LDAP servers that the Identity Proxy connects to, and statistics about the operations invoked by the Identity Proxy on those LDAP servers.
- LDAP Statistics MIB. Provides a collection of connection-oriented performance data that is based on a connection handler in the Identity Data Sync. A server typically contain only one connection handler and therefore supplies only one table entry.
- Local DB Backend MIB. Provides key metrics related to the state of the local database backends contained in the server.
- **Processing Time MIB**. Provides a collection of key performance data related to the processing time of operations broken down by several criteria but reported as a single aggregated data set.
- **Replication MIB**. Provides key metrics related to the current state of replication, which can help diagnose how much outstanding work replication may have to do.
- **System Status MIB**. Provides a set of critical metrics for determining the status and health of the system in relation to its work load.

For information on the available monitoring statistics for each MIB available on the Identity Data Store and the Identity Proxy, see the text files provided in the resource/mib directory below the server installation.

The Identity Data Sync generates an extensive set of SNMP traps for event monitoring. The traps display the severity, description, name, OID, and summary. For information about the available alert types for event monitoring, see the resource/mib/UNBOUNDID-ALERT-MIB.txt file.

# Chapter **10** Managing Security

The UnboundID Identity Data Sync provides a full suite of security features to secure communication between the client and the server, to establish trust between components (for example, for replication and administration), and to secure data. Internally, the Identity Data Sync uses cryptographic mechanisms that leverage the Java JRE's Java Secure Sockets Extension (JSSE) implementation of the SSL protocol using Key Manager and Trust Manager providers for secure connection integrity and confidentiality, and the Java Cryptography Architecture (JCA) for data encryption.

This chapter presents procedures to configure security and covers the following topics:

#### **Topics:**

- Summary of the UnboundID Identity Data Sync Security Features
- Identity Data Sync SSL and StartTLS Support
- Managing Certificates
- Configuring the Key and Trust Manager Providers
- Configuring SSL in the Identity Data Sync
- Configuring StartTLS
- Authentication Mechanisms
- Working with SASL Authentication
- Configuring Pass-Through Authentication
- Adding Operational Attributes that Restrict Authentication
- Configuring Certificate Mappers

## Summary of the UnboundID Identity Data Sync Security Features

The UnboundID Identity Data Sync supports a strong set of cryptographic and other mechanisms to secure communication and data. The following security-related features are available:

- **SSL/StartTLS Support**. The Identity Data Sync supports the use of SSL and StartTLS to encrypt communication between the client and the server. Administrators can configure different certificates for each connection handler, or use the same certificate for all connection handlers. Additionally, the server allows for more fine-grained control of the key material used in connecting peers in SSL handshakes and trust material for storing certificates.
- Message Digest/Encryption Algorithms. The Identity Data Sync supports the use of a number of one-way message digests (e.g., CRYPT, 128-bit MD5, 160-bit SHA-1, and 256-bit, 384-bit, and 512-bit SHA-2 digests with or without salt) as well as a number of reversible encryption algorithms (BASE64, 3DES, AES, RC4, and Blowfish) for storing passwords. Note that even if passwords are encoded using reversible encryption, that encryption is intended for use only within the server itself, and the passwords will not be made available to administrators in unencrypted form. It is generally recommended that encrypted password storage only be used if you anticipate using an authentication mechanism that requires the server to have access to the clear-text representation of passwords, like CRAM-MD5 or DIGEST-MD5.
- SASL Mechanism Support. The Identity Data Sync supports a number of SASL mechanisms, including ANONYMOUS, CRAM-MD5, DIGEST-MD5, EXTERNAL, PLAIN, and GSSAPI. In some vendors' directory servers, the use of CRAM-MD5 and DIGEST-MD5 requires that the server have access to the clear-text password for a user. In this case, the server supports reversible encryption to store the passwords in a more secure encoding than clear text. The server also supports two types of one-time password (OTP) mechanisms for multi-factor authentication: UNBOUNDID-TOTP SASL and UNBOUNDID-DELIVERED-OTP SASL. The proprietary UNBOUNDID-TOTP SASL mechanism allows multi-factor authentication to the server using the time-based one-time password (TOTP) code. The proprietary UNBOUNDID-DELIVERED-OTP SASL mechanism allows multi-factor authentication to the server by delivering a one-time password to the the end user through some out-of-band channel, such as email or SMS.
- Password Policy Support. The Identity Data Sync provides extensive password policy support including features, like customizable password attributes, maximum password age, maximum password reset age, multiple default password storage schemes, account expiration, idle account lockout and others. The server also supports a number of password storage schemes, like one-way digests (CRYPT, MD5, SMD5, SHA, SSHA, SSHA256, SSHA384, SSHA512) and reversible encryption (BASE64, 3DES, AES, RC4, BLOWFISH). Administrators can also use a number of password validators, like maximum password length, similarity to current password and the set of characters used. See the chapter on *Password Policies* for more information.
- **Full-Featured Access Control System**. The Identity Data Sync provides a full-featured access control subsystem that determines whether a given operation is allowable based on a wide range of criteria. The access control system allows administrators to grant or restrict access to data, restrict the use of specific types of controls and extended operations and provides strong validation for access control rules before accepting them. See the chapter on *Access Control* for more information.
- Client Connection Policies Support. The Identity Data Sync provides the ability to control which clients get connected to the server, how they can get connected to the system, and what resources or operations are available to them. For example, administrators can set up client connection criteria that blacklists IP addresses or domains that are known to attempt brute force attacks. Likewise, client connection policies can be configured to restrict the type of operations, controls, extended-operations, SASL mechanisms, search filters and resource limits available to the client. For example, you can configure a client connection policy that limits the number of concurrent connections or rejects all requests on unsecured connections.
- **Backup Protection**. The Identity Data Sync provides the ability to protect the integrity of backup contents using cryptographic digests and encryption. When generating a backup, the administrator has an option to generate a cryptographic digest of the backup contents and also optionally to digitally sign that digest. The server also has options to compress and/or encrypt the contents of the backup. When restoring the backup, the server can verify that the digest matches the content of the backup and generates an error if the backup has been changed from when it was initially written, making it tamper-evident. The server also provides the ability to verify the integrity of a backup without actually restoring it. See chapter on *Backing Up and Restoring Data* for more information.

## Identity Data Sync SSL and StartTLS Support

The UnboundID Identity Data Sync supports the use of SSL and/or StartTLS to secure communication with clients and other components in your environment.

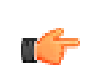

**Note:** Although the term "SSL" (Secure Sockets Layer) has been superceded by "TLS" (Transport-Layer Security), the older term "SSL" will continue to be used in this document to make it easier to distinguish between the use of TLS as a general mechanism for securing communication and the specific use of the StartTLS extended operation.

The supported versions of SSL or StartTLS are determined by what the underlying JVM supports. The server will automatically look at the supported protocols and attempt to determine the best one to use.

When using Oracle Java SE 1.7, version TLSv1.2 is preferred by the server. A particular protocol can be specified by setting the com.unboundid.util.SSLUtil.defaultSSLProtocol property

## LDAP-over-SSL (LDAPS)

The Identity Data Sync provides the option of using dedicated connection handlers for LDAPS connections. LDAPS differs from LDAP in that upon connect, the client and server establish an SSL session before any LDAP messages are transferred. LDAPS connection handlers with SSL enabled may only be used for secure communication, and connections must be closed when the SSL session is shut down.

## StartTLS Support

The StartTLS extended operation provides a means to add SSL encryption to an existing plaintext LDAP connection. The client opens an unencrypted TCP connection to the server and, after processing zero or more LDAP operations over that clear-text connection, sends a StartTLS extended request to the server to indicate that the client-server communication should be encrypted.

To require the use of SSL for client connections accepted by a connection handler, set use-ss1 to true for that connection handler. To allow clients to use StartTLS on a connection handler, the administrator must configure that connection handler to allow StartTLS. Because SSL and StartTLS are mutually exclusive, you cannot enable both SSL and StartTLS for the same connection handler (although you can have some connection handlers configured to use SSL and others configured to use StartTLS).

## **Managing Certificates**

You can generate and manage certificates using a variety of commonly available tools, such as the Java keytool utility, which is a key and certificate management utility provided with the Java SDK. The keytool utility can be used to create keystores, which hold key material used in the course of establishing an SSL session, and truststores, which may be consulted to determine whether a presented certificate should be trusted.

Because there are numerous ways to create or obtain certificates, the procedures in this section will only present basic steps to set up your certificates. Many companies have their own certificate authorities or have existing certificates that they use in the servers, and in such environments you should follow the guidelines specific to your company's implementation.

The UnboundID Identity Data Sync supports three keystore types: Java Keystore (JKS), PKCS#12, and PKCS#11.

- Java Keystore (JKS). In most Java SE implementations, the JKS keystore is the default and preferred keystore format. JKS keystores may be used to hold certificates for other Java-based applications, but such keystores are likely not compatible with non-Java-based applications.
- **PKCS#12**. This keystore type is a well-defined standard format for storing a certificate or certificate chain, and may be used to hold certificates already in use for other types of

servers. Most other servers that provide a proprietary format for storing certificates provide a mechanism for converting those certificates to PKCS#12.

• **PKCS#11**. Also, known as Cryptoki (pronounced "crypto-key") is a format for cryptographic token interfaces for devices, such as cryptographic smart cards, hardware accelerators, and high performance software libraries. PKCS#11 tokens may also offer a higher level of security than other types of keystores, and many of them have been FIPS 140-2 certified and may be tamper-evident or tamper-resistant.

## **Authentication Using Certificates**

The Identity Data Sync supports two different mechanisms for certificate-based authentication:

- Client Certificate Validation. The Identity Data Sync can request the client to present its own certificate for client authentication during the SSL or StartTLS negotiation process. If the client presents a certificate, then the server will use the trust manager provider configured for the associated connection handler to determine whether to continue the process of establishing the SSL or StartTLS session. If the client certificate is not accepted by the trust manager provider, then the server will terminate the connection. Note that even if the client provides its own certificate to the server during the process of establishing an SSL or StartTLS session, the underlying LDAP connection may remain unauthenticated until the client sends an LDAP bind request over that connection.
- SASL EXTERNAL Certificate Authentication. The SASL EXTERNAL mechanism is used to allow a client to authenticate itself to the Identity Data Sync using information provided outside of LDAP communication. In the Identity Data Sync, that information must come in the form of a client certificate presented during the course of SSL or StartTLS negotiation. Once the client has established a secure connection to the server in which it provided its own client certificate, it may send a SASL EXTERNAL bind request to the server to request that the server attempt to identify the client based on information contained in that certificate. The server will then use a certificate mapper to identify exactly one user entry that corresponds to the provided client certificate the client presented to be present in the userCertificate attribute of the user's entry). If the certificate mapper cannot identify exactly one user entry for that certificate, or if its additional validation is not satisfied, then the bind attempt will fail and the client connection will remain unauthenticated.

## **Creating Server Certificates using Keytool**

You can generate and manage certificates using the keytool utility, which is available in the Java 1.6 SDK. The keytool utility is a key and certificate management utility that allows users to manage their public/private key pairs, x509 certificate chains and trusted certificates. The utility also stores the keys and certificates in a keystore, which is a password-protected file with a default format of JKS although other formats like PKCS#12 are available. Each key and trusted certificate in the keystore is accessed by its unique alias.

### To Create a Server Certificate using Keytool

1. Change to the directory where the certificates will be stored.

\$ cd /ds/UnboundID-Sync/config

2. Use the keytool utility to create a private/public key pair and a keystore. The keytool utility is part of the Java SDK. If you cannot access the utility, make sure to change your path to include the Java SDK (\${JAVA\_HOME}/bin) directory.

The following command creates a keystore named "keystore", generates a public/private key pair and creates a self-signed certificate based on the key pair. This certificate can be used as the server certificate or it can be replaced by a CA-signed certificate chain if additional keytool commands are executed. Self-signed certificates are only convenient for testing purposes, they are not recommended for use in deployments in which the set of clients is not well-defined and carefully controlled. If clients are configured to blindly trust any server certificate, then they may be vulnerable to man-in-the-middle attacks.

The -dname option is used to specify the certificate's subject, which generally includes a CN attribute with a value equal to the fully-qualified name that clients will use to communicate with the Identity Data Sync. Some clients may refuse to establish an SSL or StartTLS session with the server if the certificate subject contains a CN value which does not match the address that the client is trying to use, so this should be chosen carefully. If the -dname option is omitted, you will be prompted for input. The certificate will be valid for 180 days.

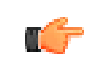

**Note:** The -keypass and -storepass arguments can be omitted to cause the tool to interactively prompt for the password. Also, the key password should match the keystore password.

**3.** View the keystore. Notice the entry type is privateKeyEntry which indicates that the entry has a private key associated with it, which is stored in a protected format to prevent unauthorized access. Also note that the Owner and the Issuer are the same, indicating that this certificate is self-signed.

\$ keytool -list -v -keystore keystore -storepass changeit Keystore type: JKS Keystore provider: SUN Your keystore contains 1 entry Alias name: server-cert Creation date: Sep 30, 2011 Entry type: PrivateKeyEntry

```
Certificate chain length: 1
Certificate[1]:
Owner: CN=server.example.com, OU=Identity Data Sync Certificate, O=Example Company,
C=US
Serial number: 4ac3695f
Valid from: Wed Sep 30 09:21:19 CDT 2011 until: Mon Mar 29 09:21:19 CDT 2012
Certificate fingerprints:
MD5: 3C:7B:99:BA:95:A8:41:3B:08:85:11:91:1B:E1:18:00
SHA1: E9:7E:38:0F:1C:68:29:29:C0:B4:8C:08:2B:7C:DA:14:BF:41:DE:F5
Signature algorithm name: SHAlwithRSA
Version: 3
```

**4.** If you are going to have your certificate signed by a Certificate Authority, skip to step 7. Otherwise export the self-signed certificate. Then examine the certificate.

```
$ keytool -export -alias server-cert -keystore keystore -rfc -file server.crt
Enter keystore password:
Certificate stored in file <server.crt>
$ cat server.crt
    -BEGIN CERTIFICATE----
MIICVTCCAb6qAwIBAqIESsNpXzANBqkqhkiG9w0BAQUFADBvMQswCQYDVQQGEwJVUzEYMBYGA1UEChMPRXhhb
XBsZSBDb21wYW55MS8wLQYDVQQLEyZVbmJvdW5kaWQgRG1yZWN0b3J5IFN1cnZ1ciBD ZXJ0aWZpY2F0ZTEVM
{\tt BMGA1UEAxMMMTcyLje2Lje5My4xMB4XDTA5MDkzMDE0MjexOVoXDTewMDMyOTE0MjexOVowbzeLMAkGA1UEBh}
MCVVMxGDAWBgNVBAoTD0V4YW1wbGUgQ29tcGFueTEvMC0GA1UE CxMmVW5ib3VuZGlkIERpcmVjdG9yeSBRZX
J2ZXIgQ2VydGlmaWNhdGUxFTATBgNVBAMTDDE3Mi4x Ni4xOTMuMTCBnzANBgkqhkiG9w0BAQEFAAOBjQAwgY
kCgYEAmRBpSeRcqur4XP8PjJWcGDVR31wE cltmMImbjpf0rTq+KG8Ssp8+se+LjLHLaeNg3itR3xMBwp7mQ4
{\tt E42i2PBIIZ0Pw0KBRPxZDxpsITsSy3o9anTsopIVg1pUpST2iHGBQ+j+VY33cdcc5EoJwYykZ4dliu45yc834}
VByXjiKUCAwEAATANBgkqhkiG9w0BAQUFAAOBgQCJIZfsfQuUig4F0kPC/0fFbhW96TrLTOi6AMIOTork1SuJ
lkxp/nT+eD8eGoE+zshyJWTfVnzMDIlFMJwDIIVvnYmyeR1vlCchyJE6JyFiLpBWs6RuLD8iuHydYEwK8NkEF
YvVb/UIKqJ1Z8H8+11ppt0bENRnGD7zMwJv5ZE49w==
----END CERTIFICATE---
```

5. Import the self-signed certificate into a truststore, and then type yes to trust the certificate.

```
$ keytool -importcert -alias server-cert -file server.crt \
   -keystore truststore -storepass changeit
Owner: CN=server.example.com, OU=Identity Data Sync Certificate, O=Example Company,
C=US
Serial number: 4ac3695f
Valid from: Wed Sep 30 09:21:19 CDT 2011 until: Mon Mar 29 09:21:19 CDT 2012
Certificate fingerprints:
   MD5: 3C:7B:99:BA:95:A8:41:3B:08:85:11:91:1B:E1:18:00
   SHA1: E9:7E:38:0F:1C:68:29:29:C0:B4:8C:08:2B:7C:DA:14:BF:41:DE:F5
   Signature algorithm name: SHAlwithRSA
   Version: 3
Trust this certificate? [no]: yes
Certificate was added to keystore
```

6. View the truststore with the self-signed certificate. If you intend to use this self-signed certificate as your server certificate, you are done. *Again, it is not recommended to use self-signed certificate in production deployments.* Note that the entry type of trustedCertEntry indicates that the keystore owner trusts that the public key in the certificate belongs to the entity identified by the owner of the certificate.

```
$ keytool -list -v -keystore truststore -storepass changeit
Keystore type: JKS
Keystore provider: SUN
Your keystore contains 1 entry
Alias name: server-cert
Creation date: Sep 30, 2011
Entry type: trustedCertEntryOwner: CN=server.example.com, OU=Identity Data Sync
Certificate, O=Example Company, C=US
```

```
Issuer: CN=server.example.com, OU=Identity Data Sync Certificate, O=Example Company,
C=US
Serial number: 4ac3695f Valid from: Wed Sep 30 09:21:19 CDT 2011 until: Mon Mar 29
09:21:19 CDT 2012
Certificate fingerprints:
MD5: 3C:7B:99:BA:95:A8:41:3B:08:85:11:91:1B:E1:18:00
SHA1: E9:7E:38:0F:1C:68:29:29:C0:B4:8C:08:2B:7C:DA:14:BF:41:DE:F5
Signature algorithm name: SHA1withRSA
Version: 3
```

7. Create the Certificate Signing Request (CSR) by writing to the file server.csr. Follow the instructions of the third-party Certificate Authority (CA), and submit the file to a CA. The CA authenticates you and then returns a certificate reply, which you can save as signed.crt.

```
$ keytool -certreq -v -alias server-cert -keystore keystore \
   -storepass changeit -file server.csr
Certification request stored in file <server.csr>
```

8. If you are working with a third-party CA or if your company has your own CA server, then both the key and trust stores should include information about the CA's root certificate as well as any intermediate certificates used to sign the Identity Data Sync certificate. Obtain the CA root and any intermediate certificates to set up a chain of trust in your keystore. View the trusted CA and intermediate certificates to check that the displayed certificate fingerprints match the expected ones.

```
$ keytool -v -printcert -file root.crt
$ keytool -v -printcert -file intermediate.crt
```

Submit this to your CA

**9.** Import the CA's root certificate in the keystore and truststore. If there are other intermediate certificates, then import them using the same commands, giving them each different aliases in the key and trust stores.

```
$ keytool -importcert -v -trustcacerts -alias cacert \
   -keystore keystore -storepass changeit -file root.crt
$ keytool -importcert -v -trustcacerts -alias cacert -keystore truststore \
   -storepass changeit -file root.crt
```

**10.**Import the Identity Data Sync certificate signed by the CA into your keystore, which will replace the existing self-signed certificate created when the private key was first generated.

```
$ keytool -importcert -v -trustcacerts -alias server-cert -keystore keystore -
storepass changeit -file signed.crt
Owner: CN=server.example.com, OU=Identity Data Sync Certificate, O=Example Company,
C=US
Issuer: EMAILADDRESS=whatever@example.com, CN=Cert Auth, OU=My Certificate Authority,
O=Example Company, L=Austin, ST=Texas, C=US
Serial number: el9cb2838441dbb6 Valid from: Wed Sep 30 10:10:30 CDT 2011 until: Thu
Sep 30 10:10:30 CDT 2012
Certificate fingerprints:
    MD5: E0:C5:F7:CF:OD:13:F5:FC:2D:A6:A4:87:FD:4C:36:1A
    SHA1: E4:15:0B:ED:99:1C:13:47:29:66:76:A0:3B:E3:4D:60:33:F1:F8:21
    Signature algorithm name: SHAlwithRSA
Version: 1
Trust this certificate? [no]: yes
Certificate was added to keystore [Storing changeit]
```

**11.**Add the certificate to the truststore.

```
$ keytool -importcert -v -trustcacerts -alias server-cert \
    -keystore truststore -storepass changeit -file signed.crt
```

## **Client Certificates**

Client certificates can be used when stronger client authentication is desired but are not required for SSL connections to be established. The process for creating client certificates usually involve following an organization's certificate management policies. There are two important considerations to take into account:

- If a client presents its own certificate to the server, then the server must trust that certificate. This generally means that self-signed client certificates are not acceptable for anything but testing purposes or cases in which there are very small number of clients that will be presenting their own certificates. Otherwise, it is not feasible to configure the server to trust every client certificate.
- If the client certificates will be used for LDAP authentication via SASL EXTERNAL, then the certificate must contain enough information to allow the Identity Data Sync to associate it with exactly one user entry. The requirements for this are dependent upon the certificate mapper configured for use in the server, but this may impose constraints on the certificate (for example, the format of the certificate's subject).

## **Creating PKCS#12 Certificates**

PKCS#12 is an industry standard format for deploying X.509 certificates (or certificate chains) and a private key as a single file. PKCS#12 is part of the family of standards called the Public-Key Cryptography Standard (PKCS) developed by RSA Laboratories.

## To Generate PKCS#12 Certificates using Keytool

• To create a new certificate in PKCS#12 format, follow the same procedures as in *Creating Server Certificates using Keytool*, except use the --storetype pkcs12 argument. For example, to create a PKCS#12 self-signed certificate and keystore, use the following command:

```
$ keytool -genkeypair \
    -dname "CN=server.example.com,ou=Identity Data Sync Certificate,O=Example
Company,C=US" \
    -alias server-cert -keyalg rsa -keystore keystore.pl2 -keypass changeit \
    -storepass changeit -storetype pkcs12 -validity 180 -noprompt
```

## To Export a Certificate from an NSS Database in PKCS#12 Format

Some directory servers, including the Sun/Oracle DSEE Directory Server, use the Network Security Services (NSS) library to manage certificates. If you have such a directory server and wish to migrate its certificates for use with the UnboundID Identity Data Sync, then PKCS#12 can be used to accomplish this task. Use the pk12util NSS command-line utility to export a certificate from an NSS certificate database in PKCS12 format. You can use the PKCS#12 certificate when using QuickSetup or setting up SSL.

• Run the following pk12util command.

```
$ pkl2util -o server.pl2 -n server-cert -k /tmp/pwdfile \
    -w /tmp/pwdfile -d . -P "ds-"
nss-pkl2util: PKCS12 EXPORT SUCCESSFUL
```

## Working with PKCS#11 Tokens

The Cryptographic Token Interface Standard, PKCS#11, defines the native programming interfaces to cryptographic tokens, like Smartcards and hardware cryptographic accelerators. A security token provides cryptographic services. PKCS#11 provides an interface to cryptographic devices via "slots". Each slot, which corresponds to a physical reader or other device interface, may contain a token. A token is typically a PKCS#11 hardware token implemented in physical devices, such as hardware accelerators or smart cards. A software token is a PKCS#11 token implemented entirely in software.

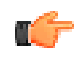

**Note:** Because different types of PKCS#11 tokens have different mechanisms for creating, importing, and managing certificates, it may or may not be possible to achieve this using common utilities like keytool. In some cases (particularly for devices with strict Note FIPS 140-2 compliance), it may be necessary to use custom tools specific to that PKCS#11 token for managing its certificates. Consult the documentation for your PKCS#11 token for information about how to configure certificates for use with that token.

# **Configuring the Key and Trust Manager Providers**

Java uses key managers to get access to certificates to use for SSL and StartTLS communication. Administrators use the Identity Data Sync's key manager providers to provide access to keystore contents. There are three types of key manager providers:

- JKS Key Manager Provider. Provides access to certificates stored in keystores using the Java-default JKS format.
- **PKCS#11 Key Manager Provider**. Provides access to certificates maintained in PKCS#11 tokens.
- PKCS#12 Key Manager Provider. Provides access to certificates in PKCS#12 files.

Trust manager providers are used to determine whether to trust any client certificate that may be presented during the process of SSL or StartTLS negotiation. The available trust manager provider types include:

• **Blind Trust Manager Provider**. Automatically trusts any client certificate presented to the server. This should only be used for testing purposes. Never use it for production environments, because it can be used to allow users to generate their own certificates to impersonate other users in the server.

- JKS Trust Manager Provider. Attempts to determine whether to trust a client certificate, or the certificate of any of its issuers, is contained in a JKS-formatted file.
- **PKCS#12 Trust Manager Provider**. Attempts to determine whether to trust a client certificate, or the certificate of any of its issuers, is contained in a PKCS#12 file.

## Configuring the JKS Key and Trust Manager Provider

The following procedures are identical to those in the previous section except that the dsconfig tool in non-interactive mode commands are presented from the command line.

#### To Configure the JKS Key Manager Provider

1. Change to the server root.

\$ cd /ds/UnboundID-Sync

2. Create a text file containing the password for the certificate keystore. It is recommended that file permissions (or filesystem ACLs) be configured so that the file is only readable by the Identity Data Sync user.

```
$ echo 'changeit' > config/keystore.pin
$ chmod 0400 keystore.pin
```

**3.** Use the dsconfig tool to enable the key manager provider.

```
$ bin/dsconfig set-key-manager-provider-prop \
    --provider-name JKS --set enabled:true
```

4. Use dsconfig to enable the trust manager provider.

```
$ bin/dsconfig set-trust-manager-provider-prop \
    --provider-name JKS --set enabled:true
```

5. Use dsconfig to enable the LDAPS connection handler. Port 636 is typically reserved for LDAPS, but if your server is using the port, you should specify another port, like 1636. If the certificate alias differs from the default "server-cert", use the --set ssl-cert-nick-name:<aliasname> to set it, or you can let the server decide by using the --reset ssl-cert-nickname option. For example, if the server certificate has an alias of "server," add the option --set ssl-cert-nickname:server to the command.

```
$ bin/dsconfig set-connection-handler-prop \
    --handler-name "LDAPS Connection Handler" \
    --set listen-port:1636 --set enabled:true
```

6. Test the listener port for SSL-based client connection on port 1636 to return the Root DSE. Type yes to trust the certificate.

```
$ bin/ldapsearch --port 1636 --useSSL --baseDN "" --searchScope base \
    "(objectclass=*)"
The server is using the following certificate:
    Subject DN: CN=179.13.201.1, OU=Identity Data Sync Certificate, O=Example Company,
    L=Austin, ST=Texas, C=US
```

```
Issuer DN: EMAILADDRESS=whatever@example.com, CN=Cert Auth, OU=My Certificate
Authority, O=Example Company, L=Austin, ST=Texas, C=US
Validity: Fri Sep 25 15:21:10 CDT 2011 through Sat Sep 25 15:21:10 CDT 2012
Do you wish to trust this certificate and continue connecting to the server?
Please enter 'yes' or 'no':yes
```

7. If desired, you may disable the LDAP Connection Handler so that communication can only go through SSL.

```
$ bin/dsconfig set-connection-handler-prop \
    --handler-name "LDAP Connection Handler" \
    --set enabled:false
```

#### Configuring the PKCS#12 Key Manager Provider

PKCS#12 (sometimes referred to as the Personal Information Exchange Syntax Standard) is a standard file format used to store private keys with its accompanying public key certificates, protected with a password-based symmetric key.

#### To Configure the PKCS#12 Key Manager Provider

**1.** Change to the identity data store root.

\$ cd /ds/UnboundID-Sync

2. Create a text file containing the password for the certificate keystore. It is recommended that file permissions (or filesystem ACLs) be configured so that the file is only readable by the Identity Data Sync user.

```
$ echo 'changeit' > config/keystore.pin
$ chmod 0400 keystore.pin
```

**3.** Use the dsconfig tool to configure and enable the PKCS#12 key manager provider.

```
$ bin/dsconfig set-key-manager-provider-prop \
    --provider-name PKCS12 \
    --set enabled:true \
    --set key-store-file:/config/keystore.pl2 \
    --set key-store-type:PKCS12 \
    --set key-store-pin-file:/config/keystore.pin
```

**4.** Use the dsconfig tool to configure and enable the PKCS#12 trust manager provider.

```
$ bin/dsconfig set-trust-manager-provider-prop \
    --provider-name PKCS12 \
    --set enabled:true \
    --set trust-store-file:/config/truststore.pl2
```

5. Use dsconfig to enable the LDAPS connection handler. Port 636 is typically reserved for LDAPS, but if your server is using the port, you should specify another port, like 1636. If the certificate alias differs from the default "server-cert", use the --set ssl-cert-nick-name:<aliasname> to set it, or you can let the server decide by using the --reset ssl-cert-nickname option. For example, if the server certificate has an alias of "server," add the option --set ssl-cert-nickname:server to the command.

\$ bin/dsconfig set-connection-handler-prop \

```
--handler-name "LDAPS Connection Handler" \
--set enabled:true \
--set listen-port:2636 \
--set ssl-cert-nickname:1 \
--set key-manager-provider:PKCS12 \
--set trust-manager-provider:PKCS12
```

## Configuring the PKCS#11 Key Manager Provider

The Cryptographic Token Interface (Cryptoki), or PKCS#11, format defines a generic interface for cryptographic tokens used in single sign-on or smartcard systems. The Identity Data Sync supports PKCS#11 keystores.

#### To Configure the PKCS#11 Key Manager Provider

1. Change to the server root.

\$ cd /ds/UnboundID-Sync

2. Create a text file containing the password for the certificate keystore. It is recommended that file permissions (or filesystem ACLs) be configured so that the file is only readable by the Identity Data Sync user.

```
$ echo 'changeit' > config/keystore.pin
$ chmod 0400 keystore.pin
```

**3.** Use the dsconfig tool to configure and enable the PKCS#11 key manager provider.

```
$ bin/dsconfig set-key-manager-provider-prop \
    --provider-name PKCS11 \
    --set enabled:true \
    --set key-store-type:PKCS11 \
    --set key-store-pin-file:/config/keystore.pin
```

**4.** Use the dsconfig tool to enable the trust manager provider. Since there is no PKCS#11 trust manager provider, then you must use one of the other truststore provider types (for example, JKS or PKCS#12).

```
$ bin/dsconfig set-trust-manager-provider-prop \
    --provider-name JKS \
    --set enabled:true \
    --set trust-store-file:/config/truststore.jks
```

5. Use dsconfig to enable the LDAPS connection handler. Port 636 is typically reserved for LDAPS, but if your server is using the port, you should specify another port, like 1636. If the certificate alias differs from the default "server-cert", use the --set ssl-cert-nickname> to set it, or you can let the server decide by using the --reset ssl-cert-nickname option. For example, if the server certificate has an alias of "server," add the option --set ssl-cert-nickname:server to the command.

```
$ bin/dsconfig set-connection-handler-prop \
    --handler-name "LDAPS Connection Handler" \
    --set enabled:true \
    --set listen-port:1636 \
    --set ssl-cert-nickname:1 \
    --set key-manager-provider:PKCS11 \
    --set trust-manager-provider:JKS
```

## **Configuring the Blind Trust Manager Provider**

The Blind Trust Manager provider accepts any peer certificate presented to it and is provided for testing purposes only. This trust manager should not be used in production environments, because it can allow any client to generate a certificate that could be used to impersonate any user in the server.

#### To Configure the Blind Trust Manager Provider

1. Change to the Identity Data Sync install root.

\$ cd /ds/UnboundID-Sync

2. Use the dsconfig tool to enable the blind trust manager provider.

```
$ bin/dsconfig set-trust-manager-provider-prop \
    --provider-name "Blind Trust" --set enabled:true
```

3. Use dsconfig to enable the LDAPS connection handler. Port 636 is typically reserved for LDAPS, but if your server is using the port, you should specify another port, like 1636. If the certificate alias differs from the default "server-cert", use the --set ssl-cert-nick-name:<aliasname> to set it, or you can let the server decide by using the --reset ssl-cert-nickname option. For example, if the server certificate has an alias of "server," add the option --set ssl-cert-nickname:server to the command.

## **Configuring SSL in the Identity Data Sync**

The UnboundID Identity Data Sync provides a means to enable SSL or StartTLS at installation time, using either an existing certificate or by automatically generating a self-signed certificate. However, if SSL was not configured at install time, then it may be enabled at any time using the following process. These instructions assume that the certificate is available in a JKS-formatted keystore, but a similar process may be used for certificates available through other mechanisms like a PKCS#12 file or a PKCS#11 token.

## To Configure SSL in the Identity Data Sync

**1.** Change to the server root directory.

\$ cd /ds/UnboundID-Sync

**2.** Create a text file containing the password for the certificate keystore. It is recommended that file permissions (or filesystem ACLs) be configured so that the file is only readable by the Identity Data Sync user.

```
$ echo 'changeit' > config/keystore.pin
$ chmod 0400 config/keystore.pin
```

- **3.** Run the dsconfig command with no arguments in order to launch the dsconfig tool in interactive mode. Enter the connection parameters when prompted.
- **4.** On the **Identity Data Sync Configuration Console main** menu, enter o (lowercase letter "o") to change the complexity of the configuration objects menu. Select the option to show objects at the Standard menu.
- **5.** On the **Identity Data Sync Configuration Console main** menu, enter the number corresponding to the Key Manager Provider.
- 6. On the **Key Manager Provider management** menu, select the option to view and edit an existing key manager.
- 7. On the **Key Manager Provider** menu, enter the option for JKS. You will see other options, like Null, PKCS11, and PKCS12.
- 8. Make any necessary changes to the JKS key manager provider for the keystore that you will be using. The enabled property must have a value of TRUE, the key-store-file property must reflect the path to the keystore file containing the server certificate, and the key-store-pin-file property should reflect the path to a file containing the password to use to access the keystore contents.
- 9. On the Enabled Property menu, enter the option to change the value to TRUE.
- **10.**On the **File Based Key Manager Provider**, type f to save and apply the changes.
- **11.**Return to the **dsconfig main** menu, and enter the number corresponding to Trust Manager Provider.
- **12.**On the **Trust Manager Provider management** menu, enter the option to view and edit an existing trust manager provider.
- **13.**On the **Trust Manager Provider** menu, enter the option for JKS. You will see other options for Blind Trust (accepts any certificate) and PKCS12 reads information about trusted certificates from a PKCS#12 file.
- **14.**Ensure that the JKS trust manager provider is enabled and that the trust-store-file property has a value that reflects the path to the truststore file to consult when deciding whether to trust any presented certificates.
- 15.On the File Based Trust Manager Provider menu, type f to save and apply the changes.
- 16. Return to the dsconfig main menu, enter the number corresponding to Connection Handler.
- **17.**On the **Connection Handler management** menu, enter the option to view and edit and existing connection handler.
- **18.**On the **Connection Handler** menu, enter the option for LDAPS Connection Handler. You will see other options for JMX Connection Handler and LDAP Connection Handler.
- **19.**On the **LDAP Connection Handler** menu, ensure that the connection handler has an appropriate configuration for use. The enabled property should have a value of TRUE, the

listen-port property should reflect the port on which to listen for SSL-based connections, and the ssl-cert-nickname property should reflect the alias for the target certificate in the selected keystore. Finally, when completing the changes, type f to save and apply the changes.

**20.** Verify that the server is properly configured to accept SSL-based client connections using an LDAP-based tool like ldapsearch. For example:

```
$ bin/ldapsearch --port 1636 --useSSL --baseDN "" \
--searchScope base "(objectclass=*)"
The server is using the following certificate:
    Subject DN: CN=179.13.201.1, OU=Identity Data Sync
    Certificate, O=Example Company, L=Austin, ST=Texas,
    C=US Issuer DN: EMAILADDRESS=whatever@example.com,
    CN=Cert Auth, OU=My Certificate Authority, O=Example
    Company, L=Austin, ST=Texas, C=US
    Validity: Fri Sep 25 15:21:10 CDT 2011 through Sat Sep 25 15:21:10 CDT 2012
Do you wish to trust this certificate and continue connecting to the server?
Please enter 'yes' or 'no':yes
```

**21.** If desired, you may disable the LDAP connection handler so only the LDAPS connection handler will be enabled and the server will only accept SSL-based connections.

## **Configuring StartTLS**

The StartTLS extended operation is used to initiate a TLS-secured communication channel over a clear-text connection, such as an insecure LDAP connection. The main advantage of StartTLS is that it provides a way to use a single connection handler capable of both secure and insecure communication rather than requiring a dedicated connection handler for secure communication.

## To Configure StartTLS

1. Use dsconfig to configure the Connection Handler to allow StartTLS. The allow-starttls property cannot be set if SSL is enabled. The connection handler must also be configured with a key manager provider and a trust manager provider.

```
$ bin/dsconfig set-connection-handler-prop \
    --handler-name "LDAP Connection Handler" \
    --set allow-start-tls:true \
    --set key-manager-provider:JKS \
    --set trust-manager-provider:JKS
```

2. Use Idapsearch to test StartTLS.

```
$ bin/ldapsearch -p 1389 --useStartTLS -b "" -s base "(objectclass=*)"
The server is using the following certificate:
   Subject DN: CN=Server Cert, OU=Identity Data Sync Certificate,
   O=Example Company, L=Austin, ST=Texas, C=US
   Issuer DN: EMAILADDRESS=whatever@example.com, CN=Cert Auth,
   OU=My Certificate Authority, O=Example Company, L=Austin, ST=Texas, C=US
   Validity: Thu Oct 29 10:29:59 CDT 2011 through Fri Oct 29 10:29:59 CDT 2012
   Do you wish to trust this certificate and continue connecting to the server?
   Please enter 'yes' or 'no':yes
```

```
dn:
objectClass: ds-root-dse
objectClass: top
startupUUID: 6fa8f196-d112-40b4-b8d8-93d6d44d59ea
```

## **Authentication Mechanisms**

The UnboundID Identity Data Sync supports the use of both simple and Simple Authentication and Security Layer (SASL) authentication.

## **Simple Authentication**

Simple authentication allows a client to identify itself to the Identity Data Sync using the DN and password of the target user. Because the password is provided in the clear, simple authentication is inherently insecure unless the client communication is encrypted using a mechanism like SSL or StartTLS.

If both the DN and password of a simple bind request are empty (i.e., zero-length strings), then the server will process it as an anonymous bind. This will have no effect if the client is not already authenticated, but it can be used to destroy any previous authentication session and revert the connection to an unauthenticated state as if no bind had ever been performed on that connection.

## **Working with SASL Authentication**

SASL (Simple Authentication and Security Layer, defined in RFC 4422) provides an extensible framework that can be used to add suport for a range of authentication and authorization mechanisms. The UnboundID Identity Data Sync provides support for a number of common SASL mechanisms.

Figure 29: Simple Authentication and Security Layer

## Working with the SASL ANONYMOUS Mechanism

The ANONYMOUS SASL mechanism does not actually perform any authentication or authorization, but it can be used to destroy an existing authentication session. It also provides an option to allow the client to include a trace string, which can be used to identify the purpose of the connection. Because there is no authentication, the content of the trace string cannot be trusted.

The SASL ANONYMOUS mechanism is disabled by default but can be enabled if desired using the dsconfig tool. The SASL configuration options are available as an Advanced menu option using dsconfig in interactive mode.

The LDAP client tools provided with the Identity Data Sync support the use of SASL ANONYMOUS. The optional "trace" SASL option may be used to specify the trace string to include in the bind request.

## To Configure SASL ANONYMOUS

1. Use dsconfig to enable the SASL ANONYMOUS mechanism.

```
$ bin/dsconfig set-sasl-mechanism-handler-prop \
    --handler-name ANONYMOUS --set enabled:true
```

2. Use ldapsearch to view the root DSE and enter a trace string in the access log.

```
$ bin/ldapsearch --port 1389 --saslOption mech=ANONYMOUS \
    --saslOption "trace=debug trace string" --baseDN "" \
    --searchScope base "(objectclass=*)"
dn:
objectClass: ds-root-dse
objectClass: top
startupUUID: 59bab79d-4429-49c8-8a88-c74a86792f26
```

3. View the access log using a text editor in /ds/UnboundID-Sync/logs folder.

```
[26/Oct/2011:16:06:33 -0500] BIND RESULT conn=2 op=0 msgID=1 resultCode=0
additionalInfo="trace='debug trace string'" etime=345.663
clientConnectionPolicy="default"
```

## Working with the SASL PLAIN Mechanism

SASL PLAIN is a password-based authentication mechanism which uses the following information:

- Authentication ID. Used to identify the target user to the server. It should be either "dn:" followed by the DN of the user or "u:" followed by a username. If the "u:"-style syntax is used, then an identify mapper will be used to map the specified username to a user entry. An authentication ID of "dn:" that is not actually followed by a DN may be used to request an anonymous bind.
- **Clear-text Password**. Specifies the password for the user targeted by the authentication ID. If the given authentication ID was "dn:", then this should be an empty string.
- **Optional Authorization ID**. Used to request that operations processed by the client be evaluated as if they had been requested by the user specified by the authorization ID rather than the authentication ID. It can allow one user to issue requests as if he/she had authenticated as another user. The use of an alternate authorization identity will only be allowed for clients with the proxied-auth privilege and the proxy access control permission.

Because the bind request includes the clear-text password, SASL PLAIN bind requests are as insecure as simple authentication. To avoid an observer from capturing passwords sent over the network, it is recommended that SASL PLAIN binds be issued over secure connections.

By default, the SASL PLAIN mechanism uses an Exact Match Identity Mapper that expects the provided username to exactly match the value of a specified attribute in exactly one entry

(for example, the provided user name must match the value of the uid attribute). However, an alternate identity mapper may be configured for this purpose which can identify the user in other ways (for example, transforming the provided user name with a regular expression before attempt to find a user entry with that transformed value).

LDAP clients provided with the server can use SASL PLAIN with the following SASL options:

- **authID**. Specifies the authentication ID to use for the bind. This must be provided.
- authzID. Specifies an optional alternate authorization ID to use for the bind.

#### **To Configure SASL PLAIN**

1. Use dsconfig to enable the SASL PLAIN mechanism.

```
$ bin/dsconfig set-sasl-mechanism-handler-prop \
    --handler-name PLAIN --set enabled:true
```

2. Use ldapsearch to view the root DSE using the authentication ID (authid) with the username jdoe. The authid option is required. Enter a password for the authentication ID.

```
$ bin/ldapsearch --port 1389 --saslOption mech=PLAIN \
    --saslOption "authid=u:jdoe" --baseDN "" \
    --searchScope base "(objectclass=*)"
Password for user 'u:jdoe':
```

**Note:** You can also specify the fully DN of the user when using the SASL PLAIN option:

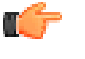

\$ bin/ldapsearch --port 1389 --saslOption mech=PLAIN \
 --saslOption "authid=dn:uid=jdoe,ou=People,dc=example,dc=com" \
 --baseDN "" --searchScope base "(objectclass=\*)"
Password for user 'dn:uid=jdoe,ou=People,dc=example,dc=com':

dn: objectClass: ds-root-dse objectClass: top startupUUID: 59bab79d-4429-49c8-8a88-c74a86792f26

## Working with the SASL CRAM-MD5 Mechanism

CRAM-MD5 is a password-based SASL mechanism that prevents exposure of the clear-text password by authenticating through the use of an MD5 digest generated from a number of elements, including the clear-text password, the provided authentication ID, and a challenge comprised of randomly-generated data. This ensures that the clear-text password itself is not transmitted, and the inclusion of server-generated random data protects against replay attacks.

During the CRAM-MD5 session, the client sends a bind request of type SASL CRAM-MD5. The Identity Data Sync sends a response with a SASL "Bind in Progress" result code plus credential information that includes a randomly generated challenge string to the LDAP client. The client combines that challenge with other information, including the authentication ID and clear-text password and uses that to generate an MD5 digest to be included in the SASL credentials, along with a clear-text version of the authentication ID. When the Identity Data Sync receives the second request, it will receive the clear-text password from the target user's entry and generate the same digest. If the digest that the server generates matches what the client provided, then the client will have successfully demonstrated that it knows the correct password.

Note that although CRAM-MD5 does offer some level of protection for the password, so that it is not transferred in the clear, the MD5 digest that it uses is not as secure as the encryption used by SSL or StartTLS. As such, authentication mechanisms that use a clear-text password are more secure communication channel. However, the security that CRAM-MD5 offers may be sufficient for cases in which the performance overhead that SSL/StartTLS can incur. It is available for use in the UnboundID Identity Data Sync because some clients may require it.

Also note that to successfully perform CRAM-MD5 authentication, the Identity Data Sync must be able to obtain the clear-text password for the target user. By default, the Identity Data Sync encodes passwords using a cryptographically secure one-way digest that does not allow it to determine the clear-text representation of the password. As such, if CRAM-MD5 is used, then the password storage schemes for any users that authenticate in this manner should be updated, so that they will use a password storage scheme that supports reversible encryption. It will be necessary for any existing users to change their passwords so that those passwords will be stored in reversible form. The reversible storage schemes supported by the Identity Data Sync include:

- > 3DES
- ≻ AES
- ≻ BASE64
- ≻ BLOWFISH
- ≻ CLEAR
- ≻ RC4

CRAM-MD5 uses an authentication ID to identify the user as whom to authenticate. The format of that authentication ID may be either "dn:" followed by the DN of the target user (or just "dn:" to perform an anonymouse bind), or "u:" followed by a username. If the "u:"-style syntax is chosen, then an identity mapper will be used to identify the target user based on that username. The dsconfig tool may be used to configure the identify mapper to use CRAM-MD5 authentication.

The LDAP client tools provided with the Identity Data Sync support the use of CRAM-MD5 authentication. The authID SASL option should be used to specify the authentication ID for the target user.

## To Configure SASL CRAM-MD5

1. Use dsconfig to enable the SASL CRAM-MD5 mechanism if it is disabled. By default, the CRAM-MD5 mechanism is enabled.

```
$ bin/dsconfig set-sasl-mechanism-handler-prop \
    --handler-name CRAM-MD5 --set enabled:true
```

**2.** For this example, create a password policy for CRAM-MD5 using a reversible password storage scheme, like 3DES.

```
$ bin/dsconfig create-password-policy \
    --policy-name "Test UserPassword Policy" \
    --set password-attribute:userpassword \
    --set default-password-storage-scheme:3DES
```

**3.** Use ldapmodify to add the ds-pwp-password-policy-dn attribute to an entry to indicate the Test UserPassword Policy should be used for that entry. After you have typed the change, press **CTRL-D** to process the modify operation. This step assumes that you have already configured the Test Password Policy.

```
$ bin/ldapmodify
dn: uid=jdoe,ou=People,dc=example,dc=com
changetype: modify
add: ds-pwp-password-policy-dn
ds-pwp-password-policy-dn: cn=Test UserPassword Policy,cn=Password Policies,cn=config
Processing MODIFY request for uid=jdoe,ou=People,dc=example,dc=com
```

**4.** Use ldapmodify to change the userPassword to a reversible password storage scheme. The password storage scheme is specified in the user's password policy.

MODIFY operation successful for DN uid=jdoe,ou=People,dc=example,dc=com

```
$ bin/ldapmodify
dn: uid=jdoe,ou=People,dc=example,dc=com
changetype: modify
replace: userPassword
userPassword: secret
```

An alternate method to change the userPassword attribute password storage scheme is to deprecate the old scheme and then bind as the user using simple authentication or SASL PLAIN. This action will cause any existing password encoding using a deprecated scheme to be re-encoded with the existing scheme.

5. Use ldapsearch to view the root DSE using the authentication ID (authid) option with the username jdoe. The authid option is required. Enter a password for the user.

```
$ bin/ldapsearch --port 1389 --saslOption mech=CRAM-MD5 \
    --saslOption "authid=u:jdoe" --baseDN "" --searchScope base "(objectclass=*)"
Password for user 'u:jdoe':
dn:
objectClass: ds-root-dse
objectClass: top
startupUUID: 50567aa3-acd2-4106-a077-37a092275363
```

#### Working with the SASL DIGEST-MD5 Mechanism

The Identity Data Sync supports the SASL DIGEST-MD5 mechanism, which is a stronger mechanism than SASL CRAM-MD5. Like the SASL CRAM-MD5 mechanism, the client authenticates to the Identity Data Sync using a stronger digest of the authentication ID plus other information without exposing its clear-text password over the network.

During the DIGEST-MD5 session, the client sends a bind request of type SASL DIGEST-MD5. The Identity Data Sync sends a response with a "Bind in Progress" message plus credential information that includes a random challenge string to the LDAP client. The client responds by sending a bind response that includes a digest of the server's random string, a separately generated client string, the authentication ID, the authorization ID if supplied, the user's cleartext password and some other information. The client then sends its second bind request. The

Identity Data Sync also calculates the digest of the client's credential. The Identity Data Sync validates the digest and retrieves the client's password. Upon completion, the server sends a success message to the client.

As with SASL CRAM-MD5, the client and the server must know the clear-text password for the user. By default, the Identity Data Sync encodes passwords using a one-way storage scheme (Salted SHA-1) that stores an encoded representation of the password and does not allow it to determine the clear-text representation of the password. Any users requiring SASL DIGEST-MD5 authentication must use a password policy that supports two-way, reversible encryption, in which the password is encoded, stored, and later decoded when requested. The following password storage schemes are reversible:

- ≻ 3DES
- ≻ AES
- ≻ BASE64
- > BLOWFISH
- > CLEAR
- ≻ RC4

By default, SASL DIGEST-MD5 uses the Exact Match Identity Mapper, which returns a success result if the authorization ID is an exact match for the value of the uid attribute. Administrators can configure the SASL DIGEST-MD5 mechanism to use other identity mappers, such as the Regular Expression Identity Mapper or a custom Identity Mapper written using the UnboundID Server SDK.

In many ways, the DIGEST-MD5 SASL mechanism is very similar to the CRAM-MD5 mechanism. It avoids exposing the clear-text password through the use of an MD5 digest generated from the password and other information. It also supports the use of an alternate authorization ID to indicate that operations be processed under the authority of another user. Like CRAM-MD5, DIGEST-MD5 provides better security than mechanisms like SASL-PLAIN that send the clear-text password over an *unencrypted* channel.

DIGEST-MD5 is considered a stronger mechanism than CRAM-MD5, because it includes additional information in the digest that makes it harder to decipher, such as randomly-generated data from the client in addition to the server-provided challenge as well as other elements like a realm and digest URI. DIGEST-MD5 is also considered weaker than sending a clear-text password over an *encrypted* connection, because it requires the server to store passwords in reversible form, which can be a security risk. We recommend that CRAM-MD5 and DIGEST-MD5 be avoided unless required by clients.

The LDAP client tools provided with the Identity Data Sync provide the ability to use DIGEST-MD5 authentication using the following properties:

- **authID**. Specifies the authentication ID for the target user, in either the "dn:" or "u:" forms. This property is required.
- **authzID**. Specifies an optional authorization ID that should be used for operations processed on the connection.
- **realm**. The realm in which the authentication should be processed. This may or may not be required, based on the server configuration.

- **digest-uri**. The digest URI that should be used for the bind. It should generally be "ldap://" followed by the fully-qualified address for the Identity Data Sync. If this is not provided, then a value will be generated.
- **qop**. The quality of protection to use for the bind request. At present, only auth is supported (indicating that the DIGEST-MD5 bind should only be used for authentication and should not provide any subsequent integrity or confidentiality protection for the connection), and if no value is provided then auth will be assumed.

## To Configure SASL DIGEST-MD5

1. Use dsconfig to enable the SASL DIGEST-MD5 mechanism if it is disabled. By default, the DIGEST-MD5 mechanism is enabled.

```
$ bin/dsconfig set-sasl-mechanism-handler-prop \
    --handler-name DIGEST-MD5 --set enabled:true
```

- 2. Set up a reversible password storage scheme as outlined *Working with the SASL CRAM-MD5 Mechanism*, steps 2–5, which is also required for DIGEST-MD5.
- **3.** Use ldapsearch to view the root DSE using the authentication ID with the username jdoe. The authid option is required. Enter a password for the authentication ID.

```
$ bin/ldapsearch --port 1389 --saslOption mech=DIGEST-MD5 \
    --saslOption "authid=u:jdoe" --baseDN "" \
    --searchScope base "(objectclass=*)"
Password for user 'u:jdoe':
dn:
objectClass: ds-root-dse
objectClass: top
startupUUID: 2188e4d4-c2bb-4ab9-8e1c-848e0168c9de
```

4. The user identified by the authentication ID requires the proxied-auth privilege to allow it to perform operations as another user.

```
$ bin/ldapmodify
dn: uid=jdoe,ou=People,dc=example,dc=com
changetype: modify
add: ds-privilege-name
ds-privilege-name: proxied-auth
```

5. Use Idapsearch with the authid (required) and authzid option to test SASL DIGEST-MD5.

```
$ bin/ldapsearch --port 1389 --saslOption mech=DIGEST-MD5 \
    --saslOption authid=u:jdoe \
    --saslOption authzid=dn:uid=admin,dc=example,dc=com \
    --base "" --searchScope base "(objectclass=*)"
Password for user 'u:jdoe':
dn:
objectClass: ds-root-dse
objectClass: top
startupUUID: 2188e4d4-c2bb-4ab9-8e1c-848e0168c9de
```

## Working with the SASL EXTERNAL Mechanism

The SASL EXTERNAL mechanism allows a client to authenticate using information about the client, which is available to the server, but is not directly provided over LDAP. In the UnboundID Identity Data Sync, SASL EXTERNAL requires the use of a client certificate provided during SSL or StartTLS negotiation. This is a very secure authentication mechanism that does not require the use of passwords, although its use on a broad scale is generally only feasible in environments with a PKI deployment.

Prior to the SASL EXTERNAL session exchange, the client should have successfully established a secure communication channel using SSL or StartTLS, and the client must have presented its own certificate to the server in the process. The SASL EXTERNAL bind request itself does not contain any credentials, and the server will use only the information contained in the provided client certificate to identify the target user.

The Identity Data Sync's configuration settings for SASL EXTERNAL includes three important properties necessary for its successful operation:

- **certificate-validation-policy**. Indicates whether to check to see if the certificate presented by the client is present in the target user's entry. Possible values are:
  - **always** Always require the peer certificate to be present in the user's entry. Authentication will fail if the user's entry does not contain any certificates, or if it contains one or more certificates and the certificate presented by the client is not included in the user's entry.
  - **ifpresent** (Default) If the user's entry contains one or more certificates, require that one of them match the peer certificate. Authentication will be allowed to succeed if the user's entry does not have any certificates, but it will fail if the user's entry has one or more certificates and the certificate provided by the client is not included in the user's entry.
  - **never** Do not look for the peer certificate to be present in the user's entry. Authentication may succeed if the user's entry does not contain any client certificates, or if the user's entry contains one or more certificates regardless of whether the provided certificate is included in that set.
- **certificate-attribute**. Specifies the name of the attribute that holds user certificates to be examined if the ds-cfg-certificate-validation-policy attribute has a value of ifpresent or always. This property must specify the name of a valid attribute type defined in the server schema. Default value is userCertificate. Note that LDAP generally requires certificate values to use the ";binary" attribute modifier, so certificates should actually be stored in user entries using the attribute "userCertificate;binary" rather than just "userCertificate".
- **certificate-mapper**. Specifies the certificate mapper that will be used to identify the target user based on the certificate presented by the client. For more information on certificate mappers, see *Configuring Certificate Mappers*. The LDAP client tools provided with the Identity Data Sync support the use of SASL EXTERNAL authentication. This mechanism does not require any specific SASL options to be provided (other than mech=EXTERNAL to indicate that SASL EXTERNAL should be used). However, additional arguments are

required to use SSL or StartTLS, and to provide a keystore so that a client certificate will be available.

## To Configure SASL EXTERNAL

**1.** Change to the server root directory.

\$ cd /ds/UnboundID-Sync

2. Determine the certificate-validation-policy property. If you do not need to store the DER-encoded representation of the client's certificate in the user's entry, skip to the next step.

If you select Always, you must ensure that the user's entry has the attribute present with a value. If you select ifpresent, you can optionally have the userCertificate attribute present. You can store the client's certificate in the user entry using ldapmodify.

```
$ bin/ldapmodify
dn: uid=jdoe,ou=People,dc=example,dc=com
changetype: modify
add: userCertificate;binary
userCertificate;binary:<file:///path/to/client.der</pre>
```

- **3.** If you have an attribute other than userCertificate, than specify it using the certificateattribute property. You may need to update your schema to support the attribute.
- **4.** Determine the certificate-mapper property. For more information on certificate mappers, see *Configuring Certificate Mappers*.
- 5. Use dsconfig to enable the SASL EXTERNAL mechanism if it is disabled. By default, the SASL mechanism is enabled. For this example, set the certificate-mapper property to "Subject Attribute to User Attribute". All other defaults are kept.

```
$ bin/dsconfig set-sasl-mechanism-handler-prop \
    --handler-name EXTERNAL --set enabled:true \
    --set "certificate-mapper:Subject Attribute to User Attribute"
```

6. Use ldapsearch to test SASL EXTERNAL.

```
$ bin/ldapsearch --port 1636 --useSSL \
    --keyStorePath /path/to/clientkeystore \
    --keyStorePasswordFile /path/to/clientkeystore.pin \
    --trustStorePath /path/to/truststore \
    --saslOption mech=EXTERNAL --baseDN "" \
    --searchScope base "(objectClass=*)
```

#### Working with the GSSAPI Mechanism

The SASL GSSAPI mechanism provides the ability to authenticate LDAP clients using Kerberos V, which is a single sign-on mechanism commonly used in enterprise environments. In these environments, user credentials are stored in the Kerberos key distribution center (KDC) rather than the Identity Data Sync. When an LDAP client attempts to authenticate to the Identity Data Sync using GSSAPI, a three-way exchange occurs that allows the client to verify its identity to the server through the KDC.

The Identity Data Sync's support for GSSAPI is based on the Java Authentication and Authorization Service (JAAS). By default, the server will automatically generate a JAAS configuration that should be appropriate for the most common use cases. For more complex deployments, it is possible for an administrator to supply a custom JAAS configuration that is most appropriate for that environment.

While the GSSAPI specification includes a provision for protecting client-server communication through integrity (in which the communication is not encrypted, but is signed so that it is possible to guarantee that it was not be altered in transit) or confidentiality (in which the communication is encrypted so that it cannot be examined by third-party observers), the Identity Data Sync currently supports GSSAPI only for the purpose of authenticating clients but not for securing their communication with the server.

#### Preparing the Kerberos Environment for GSSAPI Authentication

To implement GSSAPI authentication in the Identity Data Sync, it is assumed that you already have a working Kerberos V deployment in which the Identity Data Sync and LDAP clients will participate. The process for creating such a deployment is beyond the scope of this documentation, and you should consult the documentation for your operating system to better understand how to construct a Kerberos deployment. However, there are a few things to keep in mind:

• It is recommended that the KDC be configured to use "aes128-cts" as the TKT and TGS encryption type, as this encryption type should be supported by all Java VMs. Some other encryption types may not be available by default in some Java runtime environments. In Kerberos environments using the MIT libraries, this can be achieved by ensuring that the following lines are present in the [libdefaults] section of the /etc/krb.conf configuration file on the KDC system:

default\_tkt\_enctypes = aes128-cts
default\_tgs\_enctypes = aes128-cts
permitted\_enctypes = aes128-cts

- When a client uses Kerberos to authenticate to a server, the addresses of the target server and the KDC are used in cryptographic operations. It is important to ensure that all systems agree on the addresses of the Identity Data Sync and KDC systems. It is therefore strongly recommended that DNS be configured so that the primary addresses for the KDC and Identity Data Sync systems are the addresses that clients will use to communicate with them.
- Kerberos authentication is time-sensitive and if system clocks are not synchronized, then authentication may fail. It is therefore strongly recommended that NTP or some other form of time synchronization be used for all KDC, Identity Data Sync, and client systems.

To authenticate itself to the Kerberos environment, the KDC should include both host and service principals for all Identity Data Syncsystems. The host principal is in the form "host/" followed by the fully-qualified address of the server system, and the service principal should generally be "ldap/" followed by the fully-qualified address (for example, "host/directory.example.com" and "ldap/directory.example.com", respectively). In a MIT Kerberos environment, the kadmin utility may be used to create these principals, as follows:

```
# /usr/sbin/kadmin -p kws/admin
Authenticating as principal kws/admin with password.
Password for kws/admin@EXAMPLE.COM:
kadmin: add_principal -randkey host/directory.example.com
```

WARNING: no policy specified for host/directory.example.com@EXAMPLE.COM; defaulting to no policy Principal "host/directory.example.com@EXAMPLE.COM" created. kadmin: ktadd host/directory.example.com Entry for principal host/directory.example.com with kvno 3, encryption type AES-128 CTS mode with 96-bit SHA-1 HMAC added to keytab WRFILE:/etc/krb5/krb5.keytab. kadmin: add\_principal -randkey ldap/directory.example.com WARNING: no policy specified for ldap/directory.example.com@EXAMPLE.COM; defaulting to no policy Principal "ldap/directory.example.com" created. kadmin: quit

On each Identity Data Sync system, the service principal for that instance must be exported to a keytab file, which may be accomplished using a command as follows:

```
# /usr/sbin/kadmin -p kws/admin
Authenticating as principal kws/admin with password.
Password for kws/admin@EXAMPLE.COM:
kadmin: ktadd -k /ds/UnboundID-Sync/config/server.keytab ldap/directory.example.com
Entry for principal ldap/directory.example.com with kvno 4, encryption type AES-128
CTS mode with 96-bit SHA-1 HMAC added to keytab WRFILE:/ds/UnboundID-Sync/config/
server.keytab.
kadmin: quit
```

Because this file contains the credentials that the Identity Data Sync will use to authenticate to the KDC, it is strongly recommended that appropriate protection be taken to ensure that it is only accessible to the Identity Data Sync itself (for example, by configuring file permissions and/or file system access controls).

#### Configuring the GSSAPI SASL Mechanism Handler

The GSSAPI SASL mechanism handler provides the following configuration options:

- **enabled**. Indicates whether the GSSAPI SASL mechanism handler is enabled for use in the server. By default, it is disabled.
- **kdc-address**. Specifies the address that the Identity Data Sync should use to communicate with the KDC. If this is not specified, then the server will attempt to determine it from the underlying system configuration.
- **server-fqdn**. Specifies the fully-qualified domain name that clients will use to communicate with the Identity Data Sync. If this is not specified, the server will attempt to determine it from the underlying system configuration.
- **realm**. Specifies the Kerberos realm that clients will use. If this is not specified, the server will attempt to determine it from the underlying system configuration.
- **kerberos-service-principal**. Specifies the service principal that the Identity Data Sync will use to authenticate itself to the KDC. If this is not specified, the service principal will be "ldap/" followed by the fully-qualified server address (for example, ldap/directory.example.com).
- **keytab**. Specifies the path to the keytab file that holds the credentials for the Kerberos service principal that the Identity Data Sync will use to authenticate itself to the KDC. If this is not specified, the server will use the system-wide keytab.
- **identify-mapper**. Specifies the identify mapper that the Identity Data Sync will use to map a client's Kerberos principal to the entry of the corresponding user account in the server. In the default configuration, the server will use a regular expression identity mapper that will

look for an entry with a uid value equal to the username portion of the Kerberos principal For example, for a Kerberos principal of jdoe@EXAMPLE.COM, the identity mapper will perform an internal search with a filter of (uid=jdoe).

- **enable-debug**. Indicates whether the Identity Data Sync should write debugging information about Kerberos-related processing (including JAAS processing) that the server performs. If enabled, this information will be written to standard error, which will appear in the logs/server.out log file.
- **jaas-config file**. Specifies the path to a JAAS configuration file that the server should use. If this is not specified, the server will generate a JAAS configuration file based on the values of the other configuration properties. It is recommended that this only be used in extraordinary circumstances in which the server-generated JAAS configuration is not acceptable.

## **Testing GSSAPI Authentication**

Once the GSSAPI SASL mechanism handler has been enabled and configured in the Identity Data Sync, then clients should be able to use GSSAPI to authenticate to the server using Kerberos. The ldapsearch tool provided with the Identity Data Sync may be used to test this, with a command like:

```
$ bin/ldapsearch --hostname directory.example.com --port 389 \
    --saslOption mech=GSSAPI --saslOption authID=jdoe@EXAMPLE.COM \
    --baseDN "" --searchScope base "(objectClass=*)"
```

If the client already has a valid Kerberos session authenticated with a principal of jdoe@EXAMPLE.COM, then this command should make use of that existing session and proceed without requiring any further credentials. If there is no existing Kerberos session, then the ldapsearch command will prompt for the Kerberos password for that user (or it may be supplied using either the --bindPassword or --bindPasswordFile arguments).

The --sasloption command-line argument may be used to specify a number of properties related to SASL authentication, with values to that option be given in "name=value" format. When using SASL authentication, the mech property must always be used to specify the SASL mechanism to use, and --sasloption mech=GSSAPI indicates that the GSSAPI mechanism will be used. When the GSSAPI mechanism has been selected, then the following additional SASL options are available for use:

- **authid**. Specifies the authentication ID, which is the Kerberos principal for the user authenticating to the server. This option must always be provided when using GSSAPI.
- **authzID**. Specifies the authorization ID that should be used. At present, the Identity Data Sync does not support the use of an alternate authorization identity, so this should either be omitted or identical to the value of the authID property.
- **kdc**. Specifies the address of the KDC that the client should use during the authentication processing. If this is not provided, the client will attempt to determine it from the system's Kerberos configuration.
- **realm**. Specifies the Kerberos realm that should be used. If this is not provided, the client will attempt to determine it from the system's Kerberos configuration.

- **protocol**. Specifies the protocol that the Identity Data Sync uses for its service principal (i.e., the portion of the service principal that appears before the slash and fully-qualified server address). If this is not provided, a default protocol of "Idap" will be used.
- **useTicketCache**. Indicates whether the client should attempt to make use of a Kerberos ticket cache to leverage an existing Kerberos session, which may allow the client to authenticate to the server without the need to supply any additional credentials. If this is not provided, or if it is provided with a value of TRUE, then a ticket cache will be used if available. The use of a ticket cache may be disabled by providing this option with a value of FALSE.
- requireCache. Indicates whether to require the use of a ticket cache in order to leverage an existing Kerberos session rather than allowing the use of user-supplied credentials for authentication. By default, this will be assumed to have a value of FALSE, but if it is provided with a value of TRUE, then authentication will only be successful if the user already has an existing Kerberos session. This will be ignored if the useTicketCache option has been provided with a value of FALSE.
- **ticketCache**. Specifies the path to the file to use as the Kerberos ticket cache. If this is not provided, the default ticket cache file path will be assumed. This will be ignored if the useTicketCache option has been provided with a value of FALSE.
- **renewTGT**. Indicates whether to attempt to renew the user's ticket-granting ticket when authenticating with an existing Kerberos session. If this is not provided, a default value of FALSE will be used.
- **debug**. Indicates whether to write debug information about the GSSAPI authenication processing to standard error. By default, no debug information will be written, but it may be enabled with a value of TRUE.
- **configFile**. Used to specify the path to a JAAS configuration file that the client should use when performing GSSAPI processing. If this is not specified, then a default JAAS configuration file will be generated based on other properties.

These options are available for use with all tools supplied with the Identity Data Sync which support SASL authentication.

## Working with the UNBOUNDID-TOTP SASL Mechanism

The Identity Data Sync supports a proprietary multifactor authentication mechanism that allows the server to use the Time-based One-Time Password (TOTP) algorithm, specified in RFC 6238. The TOTP algorithm is an extension of the Hash-based Message Authentication Code One-Time Password (HTOP) algorithm, specified in RFC 4226. The TOTP algorithm computes a temporary code using the current time and a secret key that is shared between the client app (e.g., Google Authenticator) and the server. When combined with a static password, a TOTP code can provide a means of multifactor authentication that offers dramatically better security than can be achieved using a static password by itself.

This proprietary security mechanism, UNBOUNDID-TOTP SASL, issues a bind request that includes at least an authentication ID and a TOTP code, but may also include an authorization ID and/or a static password. When the Identity Data Sync receives such a bind request, it first uses the authentication ID to identify the user that is authenticating and then retrieves the shared

secret from the user's entry (stored as a base32-encoded value in the ds-auth-totp-sharedsecret operational attribute) and uses that in conjunction with the current time to generate a TOTP code. If that matches the code that the user entered, then that confirms that the client knows the shared secret. If a static password was also provided, then the server will confirm that it matches what is stored in the userPassword attribute (or whatever password attribute is specified in the user's password policy). By default, the server will require the client to provide a static password, since without it, the client will only be performing single-factor authentication.

The Commercial Edition of the LDAP SDK for Java provides the necessary clientside support for the UNBOUNDID-TOTP SASL mechanism and provides a com.unboundid.ldap.sdk.unboundidds.OneTimePassword class to generate HOTP and TOTP codes for testing purposes.

#### Notes about the UnboundID-TOTP SASL Mechanism

The UnboundID-TOTP SASL mechanism supports some new features of interest that add extra security to your system:

- Limiting the Reuse of the One-Time Password. Although TOTP passwords are only valid for a limited period of time, it is possible that an individual observing an unencrypted TOTP authentication could replay the bind request in order to reuse the TOTP code as long as the server considers it valid. To avoid this, the prevent-totp-reuse property may be used to cause the server to store information in the user's entry about TOTP codes that have been used to successfully authenticate and may still be valid. Subsequent TOTP authentication attempts will then ensure that the provided TOTP code does not match a previously-used value.
- **Implementing the Validate TOTP Extended Operation**. The Identity Data Store supports a Validate TOTP Extended Operation, which validates the TOTP password without performing any authentication on the user. This feature is enabled by default. This is not needed for UNBOUNDID-TOTP SASL support and nor does it alter the authentication state of a connection in any way, but it may be useful for third-party applications to use TOTP as a type of "step-up" authentication mechanism or to add extra assurance about the identity of an already authenticated user.
- Using Sensitive Attributes with the TOTP Shared Secret. You can use a sensitive attribute definition to prevent clients from retrieving TOTP shared secrets from the server and to ensure that all shared secret changes occur over secure connections. Note that this sensitive attribute definition must be referenced from the sensitive-attribute property of a client connection policy or the global sensitive-attribute property to be enabled.

## To Configure UNBOUNDID-TOTP SASL

1. Configure the server so that ds-auth-totp-shared-secret is a sensitive attribute that can only be set over a secure connection and cannot ever be retrieved from the server. Create the sensitive attribute and reference it from the global configuration using dsconfig.

```
$ bin/dsconfig create-sensitive-attribute \
    --attribute-name ds-auth-totp-shared-secret \
    --set attribute-type:ds-auth-totp-shared-secret \
    --set allow-in-returned-entries:suppress \
    --set allow-in-filter:reject \
```

```
--set allow-in-compare:reject \
```

```
--set allow-in-add:secure-only \
--set allow-in-modify:secure-only
$ bin/dsconfig set-global-configuration-prop \
--add sensitive-attribute:ds-auth-totp-shared-secret
```

2. Update a user entry so that it contains a ds-auth-totp-shared-secret attribute with a value that holds the base32-encoded shared secret that will be used for TOTP authentication. If you put the sensitive attribute in place, then you will need to do this over a secure connection, such as over SSL or StartTLS. There is no maximum limit to the length of the ds-auth-totp-shared-secret string, but there is a minimum length of 16 base32-encoded characters. Note that Google Authenticator requires a base32 string whose length is a multiple of 8, and it cannot include the padding character ("=").

```
dn: uid=user.0,ou=People,dc=example,dc=com
changetype: modify
add: ds-auth-totp-shared-secret
ds-auth-totp-shared-secret: ONSWG4TFORRW6ZDF
```

**3.** To test this feature, install a TOTP client. For this example, you can use the Google Authenticator app on your Android, iOS, and Blackberry mobile device. On the Google Authenticator app, choose the **Add Account** option to manually add an account. Enter a name and the same base32-encoded key that you assigned to the user in the previous step. The default account type is "Time Based"; do not choose "Counter Based". You should see an item with the name you selected and a six-digit code that will change every 30 seconds.

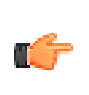

**Note:** The Google Authenticator app only needs to know the current time and the shared secret in order to compute the TOTP code. It does not require a Google account, nor does it require a data connection or the ability to perform network communication.

**4.** The Identity Data Sync's tools provide support for the UNBOUNDID-TOTP SASL mechanism. You can run an LDAP search using the UNBOUNDID-TOTP SASL mechanism in the same way as any other SASL component.

```
$ bin/ldapsearch --saslOption mech=UNBOUNDID-TOTP \
    --saslOption authID=u:user.0 \
    --saslOption totpPassword=628094 \
    --bindPassword password \
    --baseDN "" \
    --searchScope base \
    "(objectClass=*)"
```

## Working with the UNBOUNDID-DELIVERED-OTP SASL

The Identity Data Sync now includes support for a new form of two-factor authentication, *UNBOUNDID-DELIVERED-OTP SASL*, which uses one-time passwords (OTPs) that are delivered to the end user through some out-of-band mechanism. Out of the box, the server provides support for e-mail (through the same SMTP external server approach used for email) and SMS (through the Twilio web service). The Server SDK also provides support for creating custom delivery mechanisms.

The process for authenticating using this new mechanism involves two steps:

- The client must first send a "deliver one-time password" extended request to the server. This request includes an authentication ID (either "dn:" followed by the DN or "u:" followed by the username), the user's static password, and an optional set of allowed delivery mechanisms. If successful, this will cause the server to generate a one-time password, store it in the user's entry, and send it to the user through some mechanism.
- Once the user has received the one-time password, the client should perform an UNBOUNDID-DELIVERED-OTP SASL bind (which may be on the same connection or a different connection as was used to process the "deliver one-time password" extended operation). The credentials for this SASL mechanism include an authentication ID to identify the user, an optional authorization ID (if operations performed by the client should be authorized as a different user), and the one-time password that was delivered to them.

The static password is not included in the SASL bind request, but because the user must provide the static password in order to obtain the one-time password, it still qualifies as a form of multifactor authentication. Unlike UNBOUNDID-TOTP SASL, there is no need to have a shared secret between the client and the server, or any special client-side software to generate the one-time password, or a need to worry about whether the client and server clocks are roughly in sync.

## To Configure the UNBOUNDID-DELIVERED OTP SASL

1. Add support for one or more OTP delivery mechanisms. For email, you first need to create an SMTP external server and associate it with the global configuration before you can create the delivery mechanism.

```
$ bin/dsconfig create-external-server \
    --server-name "Intranet SMTP Server" \
    --type smtp \
    --set server-host-name:server.example.com
$ bin/dsconfig set-global-configuration-prop \
    --add "smtp-server:Intranet SMTP Server"
$ bin/dsconfig create-otp-delivery-mechanism \
    --mechanism-name E-Mail \
    --type email \
    --set enabled:true \
    --set 'sender-address:otp@example.com' \
    --set "email-address-attribute-type:mail" \
    --set "message-subject:Your one-time password" \
    --set "message-text-before-otp:Your one-time password: "
```

**2.** If you have a Twilio account, you can use it to configure the server to deliver one-time passwords over SMS.

```
dsconfig create-otp-delivery-mechanism \
--mechanism-name SMS \
--type twilio \
--set enabled:true
--set twilio-account-sid:xxxxx \
--set twilio-auth-token:xxxxx \
--set "sender-phone-number:xxxxx" \
--set phone-number-attribute-type:mobile \
--set "message-text-before-otp:Your one-time password: "
```

**3.** Once you have your OTP delivery mechanisms, you can configure the extended operation handler.

```
$ bin/dsconfig create-extended-operation-handler \
    --handler-name "Deliver One-Time Password" \
    --type deliver-otp \
    --set enabled:true \
    --set "identity-mapper:Exact Match" \
    --set "password-generator:One-Time Password Generator" \
    --set default-otp-delivery-mechanism:SMS \
    --set default-otp-delivery-mechanism:E-Mail
```

**4.** Next, configure the SASL mechanism handler.

```
$ bin/dsconfig create-sasl-mechanism-handler \
    --handler-name UNBOUNDID-DELIVERED-OTP \
    --type unboundid-delivered-otp \
    --set enabled:true \
    --set "identity-mapper:Exact Match" \
    --set "otp-validity-duration:5 minutes"
```

- 5. Make sure the server contains a user account with the account needed to deliver the one-time password to the user (i.e., a valid email address or mobile number).
- **6.** Next, use the deliver one-time password extended operation to have the server generate and send a one-time password to the user. The Commercial Edition of UnboundID LDAP SDK contains support for the extended request and response needed to do this. In actual production deployments, you can create a web form to allow the user to enter the information and click a button. The server comes with a new deliver-one-time-password command-line tool that can achieve the same result.

```
$ bin/deliver-one-time-password \
    --userName jdoe \
    --promptForBindPassword \
    --deliveryMechanism SMS
Enter the static password for the user:
```

Successfully delivered a one-time password via mechanism 'SMS' to '123-456-7890'

If processed successfully, you will receive a text as follows:

Your one-time password: 123456

7. Finally, authenticate to the server using the UNBOUNDID-DELIVERED-OTP SASL mechanism. The Commercial Edition of the LDAP SDK can help you accomplish this so that the user sees an interface. Or, you can use ldapsearch or some other tool to accomplish the same result.

```
$ bin/ldapsearch \
   -o mech=UNBOUNDID-DELIVERED-OTP \
   -o authID=u:jdoe \
   -o otp=123456 \
   -b '' \
   -s base '(objectClass=*)' \
   ds-supported-otp-delivery-mechanism
```

The search returns:

```
dn:
ds-supported-otp-delivery-mechanism: E-Mail
ds-supported-otp-delivery-mechanism: SMS
```

# **Configuring Pass-Through Authentication**

Pass-through authentication (PTA) is a mechanism by which one Identity Data Sync receives the bind request and can consult another Identity Data Sync to authenticate the bind request. Administrators can implement this functionality by configuring a PTA plug-in that enables the Identity Data Sync to accept simple password-based bind operations.

## **To Configure Pass-Through Authentication**

 First, use dsconfig to define the external servers for the instances that will be used to perform the authentication. The bind DN is set to uid=pass-throughuser,dc=example,dc=com, which is used to bind to the target LDAP server for simple authentication. The verify-credentials-method property ensures that a single set of connections for processing binds and all other types of operations is in place without changing the identity of the associated connection.

```
$ bin/dsconfig create-external-server \
--server-name "ds-with-pw-1.example.com:389" \
--type unboundid-sync \
--set server-host-name:ds-with-pw-1.example.com \
--set server-port:389 \
--set "bind-dn:uid=pass-through-user,dc=example,dc=com" \
--set authentication-method:simple \
--set verify-credentials-method:retain-identity-control
```

**2.** Repeat step 1 so that you have multiple external servers in case one of them becomes unavailable.

```
$ bin/dsconfig create-external-server \
    --server-name "ds-with-pw-2.example.com:389" \
    --type unboundid-sync \
    --set server-host-name:ds-with-pw-2.example.com \
    --set server-port:389 \
    --set "bind-dn:uid=pass-through-user,dc=example,dc=com" \
    --set authentication-method:simple \
    --set verify-credentials-method:retain-identity-control
```

3. Create an instance of the pass-through authentication plug-in that will use the external server(s) as a source of authentication. Based on this configuration, the server will first try to process a local bind as the target user (try-local-bind:true). The try-local-bind:true together with the override-local-password:true means that if the local bind fails for any reason, then it will try sending the request to either ds-with-pw-1.example.com:389 or ds-with-pw-2.example.com:389 (server-access-mode:round-robin). If the bind succeeds against the remote server, then the local entry will be updated to store the password that was used (update-local-password:true). The number of connections to initially establish to the LDAP external server is set to 10 (initial-connections:10). The maximum number of connections maintained to the LDAP external server is 10 (max-connections:10).

```
$ bin/dsconfig create-plugin \
    --plugin-name "Pass-Through Authentication" \
    --type pass-through-authentication \
    --set enabled:true \
    --set server:ds-with-pw-1.example.com:389 \
    --set try-local-bind:true \
```

--set override-local-password:true \
--set update-local-password:true \
--set server-access-mode:round-robin \
--set initial-connections:10 \
--set max-connections:10

#### Note:

6

The try-local-bind property works in conjunction with the overridelocal-password property. If try-local-bind is true and overridelocal-password is set to its default value of false, then the server attempts a local bind first. If it fails *because no password is set*, then it will forward the bind request to a remote server. If the password was set but still fails, the server will not send the request to the remote server.

If try-local-bind is true and override-local-password is true, then a local bind will be attempted. The server will forward the request to the remote server if the local bind fails for any reason.

# **Adding Operational Attributes that Restrict Authentication**

The Identity Data Sync provides a number of operational attributes that can be added to user entries in order to restrict the way those users can authenticate and the circumstances under which they can be used for proxied authorization. The operational attributes are as follows:

- ds-auth-allowed-address. Used to indicate that the user should only be allowed to authenticate from a specified set of client systems. Values should be specified as individual IP addresses, IP address patterns (using wildcards like "1.2.3.\*", CIDR notation like "1.2.3.0/24", or subnet mask notation like "1.2.3.0/255.255.255.0"), individual DNS addresses, or DNS address patterns (using wildcards like "\*.example.com"). If no allowed address values are present in a user entry, then no client address restrictions will be enforced for that user.
- ds-auth-allowed-authentication-type. Used to indicate that the user should only be allowed to authenticate in certain ways. Allowed values include "simple" (to indicate that the user should be allowed to bind using simple authentication) or "sasl {mech}" (to indicate that the user should be allowed to bind using the specified SASL mechanism, like "sasl PLAIN"). If no authentication type values are present in a user entry, then no authentication type restrictions will be enforced for that user.
- ds-auth-require-secure-authentication. Used to specify whether the user should be required to authenticate in a secure manner. If this attribute is present with a value of "true", then that user will only be allowed to authenticate over a secure connection or using a mechanism that does not expose user credentials (e.g., the CRAM-MD5, DIGEST-MD5, and GSSAPI SASL mechanisms). If this attribute is present with a value of "false", or it is not present in the user's entry, then the user will not be required to authenticate in a secure manner.
- **ds-auth-require-secure-connection**. Used to specify whether the user should be required to communicate with the server over a secure connection. If this attribute is present in a user

entry with a value of "true", then that user will only be allowed to communicate with the server over a secure connection (using SSL or StartTLS). If this attribute is present with a value of "false", or if it is not present in the user's entry, then the user will not be required to use a secure connection.

- **ds-auth-is-proxyable**. Used to indicate whether the user can be used as the target of proxied authorization (using the proxied authorization v1 or v2 control, the intermediate client control, or a SASL mechanism that allows specifying an alternate authorization identity). If this attribute is present in a user entry with a value of "required", then that user will not be allowed to authenticate directly to the server but instead will only be allowed to be referenced by proxied authorization. If this attribute is present with a value of "prohibited", then that user will not be allowed to be the target of proxied authorization but may only authenticate directly to the server. If this attribute is present with a value of "allowed", or if it is not present in the user's entry, then the user may authenticate directly against the server or be the target of proxied authorization.
- **ds-auth-is-proxyable-by**. Used to restrict the set of accounts that may target the user for proxied authorization. If this attribute is present in a user's entry, then its values must be the DNs of the users that can target the user for proxied authorization (as long as those users have sufficient rights to use proxied authorization). If it is absent from the user's entry, then any account with appropriate rights may target the user via proxied authorization.

# **Configuring Certificate Mappers**

SASL EXTERNAL requires that a certificate mapper be configured in the server. The certificate mapper is used to identify the entry for the user to whom the certificate belongs. The Identity Data Sync supports a number of certificate mapping options including:

- Subject Equals DN. The Subject Equals DN mapper expects the subject of the certificate to exactly match the DN of the associated user entry. This option is not often practical as certificate subjects (e.g., cn=jdoe,ou=Client Cert,o=Example Company,c=Austin,st=Texas,c=US) are not typically in the same form as an entry (e.g., cn=jdoe,ou=People,o=Example Company, Or uid=jdoe,ou=People,dc=example,dc=com).
- **Fingerprint**. The Fingerprint mapper expects the user's entry to contain an attribute (ds-certficate-fingerprint by default, although this is configurable), whose values are the SHA-1 or MD5 fingerprints of the certificate(s) that they can use to authenticate. This attribute must be indexed for equality.
- Subject Attribute to User Attribute. The Subject Attribute to User Attribute mapper can be used to build a search filter to find the appropriate user entry based on information contained in the certificate subject. For example the default configuration expects the cn value from the certificate subject to match the cn value of the user's entry, and the e value from the certificate subject to match the mail value of the user's entry.
- Subject DN to User Attribute. The Subject DN to User Attribute mapper expects the user's entry to contain an attribute (ds-certificate-subject-dn by default, although this is configurable), whose values are the subjects of the certificate(s) that they can use to authenticate. This multi-valued attribute can contain the subjects of multiple certificates. The attribute must be indexed for equality.

### Configuring the Subject Equals DN Certificate Mapper

The Subject Equals DN Certificate Mapper is the default mapping option for the SASL EXTERNAL mechanism. The mapper requires that the subject of the client certificate exactly match the distinguished name (DN) of the corresponding user entry. The mapper, however, is only practical if the certificate subject has the same format as your Identity Data Sync's entries.

#### To Configure the Subject Equals DN Certificate Mapper

Change the certificate mapper for the SASL EXTERNAL mechanism.

```
$ bin/dsconfig --no-prompt set-sasl-mechanism-handler-prop \
    --handler-name EXTERNAL \
    --set "certificate-mapper:Subject Equals DN"
```

#### Configuring the Fingerprint Certificate Mapper

The Fingerprint Mapper causes the server to compute an MD5 or SHA-1 fingerprint of the certificate presented by the client and performs a search to find that fingerprint value in a user's entry (ds-certificate-fingerprint by default). The ds-certificate-fingerprint attribute can be added to the user's entry together with the ds-certificate-user auxiliary object class. For multiple certificates, the attribute can have separate values for each of the acceptable certificates. If you decide to use this attribute, you must index the attribute as it is not indexed by default.

The following example will use this certificate:

```
Alias name: client-cert
Creation date: Oct 29, 2011
Entry type: PrivateKeyEntry
Certificate chain length: 1 Certificate[1]:
Owner: CN=jdoe, OU=Client Cert, O=Example Company, L=Austin, ST=Texas, C=US
Issuer: EMAILADDRESS=whatever@example.com, CN=Cert Auth, OU=My Certificate Authority,
O=Example Company, L=Austin, ST=Texas, C=US
Serial number: e19cb2838441dbcd
Valid from: Thu Oct 29 13:07:10 CDT 2011 until: Fri Oct 29 13:07:10 CDT 2012
Certificate fingerprints:
    MD5: 40:73:7C:EF:1B:4A:3F:F4:9B:09:C3:50:2B:26:4A:EB
    SHA1: 2A:89:71:06:1A:F5:DA:FF:51:7B:3D:2D:07:2E:33:BE:C6:5D:97:13
    Signature algorithm name: SHAlwithRSA
    Version: 1
```

#### To Configure the Fingerprint Certificate Mapper

1. Create an LDIF file to hold a modification that adds the ds-certificate-user object class and ds-certificate-fingerprint attribute to the target user's entry.

```
dn: uid=jdoe,ou=People,dc=example,dc=com
changetype: modify
add: objectClass
objectClass: ds-certificate-user
-
add: ds-certificate-fingerprint
ds-certificate-fingerprint: 40:73:7C:EF:1B:4A:3F:F4:9B:09:C3:50:2B:26:4A:EB
```

2. Then, apply the change to the entry using ldapmodify:

```
$ bin/ldapmodify --filename add-cert-attr.ldif
dn: uid=jdoe,ou=People,dc=example,dc=com
ds-certificate-fingerprint:40:73:7C:EF:1B:4A:3F:F4:9B:09:C3:50:2B:26:4A:EB
```

**3.** Check that the attribute was added to the entry using ldapsearch.

```
$ bin/ldapsearch --baseDN dc=example,dc=com "(uid=jdoe)" \
ds-certificate-fingerprint
dn:uid=jdoe,ou=People,dc=example,dc=com
ds-certificate-fingerprint:40:73:7C:EF:1B:4A:3F:F4:9B:09:C3:50:2B:26:4A:EB
```

**4.** Create an index for the ds-certificate-fingerprint attribute. If the server is configured with multiple data backends, then the attribute should be indexed in each of those backends.

```
$ bin/dsconfig create-local-db-index --backend-name userRoot \
    --index-name ds-certificate-fingerprint --set index-type:equality
```

5. Use the rebuild-index tool to cause an index to be generated for this attribute.

```
$ bin/rebuild-index --task --baseDN dc=example,dc=com \
    --index ds-certificate-fingerprint
[14:56:28] The console logging output is also available in
    '/ds/UnboundID-Sync/logs/tools/rebuild-index.log'
[14:56:29] Due to changes in the configuration, index
dc_example_dc_com_ds-certificate-fingerprint.equality is currently
operating in a degraded state and must be rebuilt before it can used
[14:56:29] Rebuild of index(es) ds-certificate-fingerprint started with 161 total
records to process
[14:56:29] Rebuild complete. Processed 161 records in 0 seconds
(average rate 1125.9/sec)
```

6. Change the certificate mapper for the SASL EXTERNAL mechanism.

```
$ bin/dsconfig --no-prompt set-sasl-mechanism-handler-prop \
    --handler-name EXTERNAL \
    --set "certificate-mapper:Fingerprint Mapper"
```

#### Configuring the Subject Attribute to User Attribute Certificate Mapper

The Subject Attribute to User Attribute Certificate Mapper maps common attributes from the subject of the client certificate to the user's entry. The generated search filter must match exactly one entry within the scope of the base DN(s) for the mapper. If no match is returned or if multiple matchines entries are found, the mapping fails.

Given the subject of the client certificate:

Owner: CN=John Doe, OU=Client Cert, O=Example Company, L=Austin, ST=Texas, C=US

We want to match to the following user entry:

```
dn: uid=jdoe,ou=People,dc=example,dc=com
objectClass: top
objectClass: person
objectClass: organizationalPerson
objectClass: inetOrgPerson
uid: jdoe
givenName: John
```
```
sn: Doe
cn: John Doe
mail: jdoe@example.com
```

#### To Configure the Subject Attribute to User Attribute Certificate Mapper

Change the certificate mapper for the SASL EXTERNAL mechanism.

```
$ bin/dsconfig --no-prompt set-sasl-mechanism-handler-prop \
    --handler-name EXTERNAL \
    --set "certificate-mapper:Subject Attribute to User Attribute"
```

#### Configuring the Subject DN to User Attribute Certificate Mapper

The Subject DN to User Attribute Certificate mapper expects the user's entry to contain an attribute (ds-certificate-subject-dn by default) whose values match the subjects of the certificates that the user can use to authenticate. The ds-certificate-subject-dn attribute can be added to the user's entry together with the ds-certificate-user auxiliary object class. The attribute is multi-valued and can contain the Subject DNs of multiple certificates. The certificate mapper must match exactly one entry, or the mapping will fail.

If you decide to use this attribute, you must add an equality index for this attribute in all data backends.

#### To Configure the Subject DN to User Attribute Certificate Mapper

1. Create an LDIF file to hold a modification that adds the ds-certificate-user object class and ds-certificate-subject-dn attribute to the target user's entry.

```
dn: uid=jdoe,ou=People,dc=example,dc=com
changetype: modify
add: objectClass
objectClass: ds-certificate-user
-
add: ds-certificate-subject-dn
ds-certificate-subject-dn
company,L=Austin,ST=Texas,C=US
```

2. Then, apply the change to the entry using ldapmodify:

```
$ bin/ldapmodify --filename add-cert-attr.ldif
```

**3.** Check that the attribute was added to the entry using ldapsearch.

```
$ bin/ldapsearch --baseDN dc=example,dc=com "(uid=jdoe)" \
ds-certificate-subject-dn
dn: uid=jdoe,ou=People,dc=example,dc=com
ds-certificate-fingerprint:CN=jdoe, OU=Client Cert, O=Example Company,
L=Austin, ST=Texas, C=US
```

4. Create an index to the ds-certificate-subject-dn attribute.

```
$ bin/dsconfig create-local-db-index --backend-name userRoot \
    --index-name ds-certificate-subject-dn --set index-type:equality
```

5. Use the rebuild-index tool to ensure that the index is properly generated in all appropriate backends.

```
$ bin/rebuild-index --task --baseDN dc=example,dc=com \
    --index ds-certificate-subject-dn
[15:39:19] The console logging output is also available in
'/ds/UnboundID-Sync/logs/ tools/rebuild-index.log'
[15:39:20] Due to changes in the configuration, index
dc_example_dc_com_ds-certificate-subject-dn.equality is currently operating
in a degraded state and must be rebuilt before it can used
[15:39:20] Rebuild of index(es) ds-certificate-subject-dn started with 161 total
records to process
[15:39:20] Rebuild complete. Processed 161 records in 0 seconds
(average rate 2367.6/sec)
```

6. Change the certificate mapper for the SASL EXTERNAL mechanism.

```
$ bin/dsconfig --no-prompt set-sasl-mechanism-handler-prop \
    --handler-name EXTERNAL \
    --set "certificate-mapper:Subject DN to User Attribute"
```

## Chapter **11** Troubleshooting the Identity Data Sync

The UnboundID Identity Data Sync provides a highly-available background synchronization solution for all types of network configurations. However, problems can arise from issues in the Identity Data Sync itself or from a supporting component, like the JVM, operating system, or hardware. The Identity Data Sync provides tools to diagnose any problems quickly to determine the underlying cause and the best course of action to take towards a resolution.

This chapter provides information on how to perform this analysis to help ensure that the problem is resolved as quickly as possible. It targets cases in which the Identity Data Sync is running on Solaris or Linux systems, but much of the information can be useful on other platforms.

This chapter presents the following information:

#### Topics:

- About Synchronization Troubleshooting
- About the Troubleshooting Tools
- Troubleshooting Process Flow
- Using the Sync Log
- Troubeshooting Sync Failures
- Problems with the Management Console: JVM Memory Issues
- Working with the Collect Support Data Tool

## **About Synchronization Troubleshooting**

The majority of synchronization problems involve issues around the connection state of the external servers and the synchronization of the data between the two endpoints. Administrators should check if the Identity Data Sync properly failed over to another endpoint instance if the connection was down on the highest priority external server. Further, if the main Identity Data Sync is down for any reason, administrators should check if the Synchronization Server properly failed over to another Identity Data Sync instance.

When troubleshooting synchronization information, administrators must determine if the DN and attribute mappings were properly configured and if the information is properly being synchronized across the network. Typical scenarios involve checking for any entry sync failures and mapping issues.

## About the Troubleshooting Tools

The Identity Data Sync provides utilities to troubleshoot the synchronization state of your server and to locate the causes of any problems that have occurred. The following tools are available for diagnosing any problems and are located in the <server-root>/bin directory on UNIX or Linux systems, or the <server-root>/bat directory on Windows systems:

| ТооІ       | Description                                                                                                    |
|------------|----------------------------------------------------------------------------------------------------|
| status     | The status tool provides a high-level view of the current operational state of the Identity Data Sync and displays any recent alerts that have occurred in past 24 hours. You can specify thepipe-name argument to restrict the output to a specific sync pipe.                                                                                                    |
| ldap-diff  | The ldap-diff tool can be used to compare one or more entries across two server end-<br>points to determine any data sync issues.                                                                                                    |
| Idapsearch | The ldapsearch tool is used to get the full entries from two different servers if you want to review the exact content of an entry from each server.                                                                                                    |
| logs       | <ul> <li>The logs directory provides important logs that should be used to troubleshoot or monitor any issue with the Identity Data Sync:</li> <li>Sync log provides information about the synchronization operations that occur within the server. Specifically, the Sync Log records all changes applied, detected or failed; dropped operations that were not synchronized; changes dropped due to being out of scope, or no changes needed for synchronization. The log also shows the entries that were involved in the synchronization process.</li> </ul> |
|            | Sync Failed Operations Log provides a list of synchronization operations that have failed<br>for any reason.                                                                                                    |
|            | Resync log provides summaries or details of synchronized entries and any missing entries<br>in the Sync Destination.                                                                                                    |
|            | Error log provides information about warnings, errors, or significant events that occur<br>within the server.                                                                                                    |
|            | Debug log can provide detailed information, if enabled, about processing performed by the server, including any exceptions caught during processing, detailed information about data read from or written to clients, and accesses to the underlying database.                                                                                                    |
|            | Access loggers provide information about LDAP operations processed within the server.<br>This log only applies to operations performed in the server. This includes configuration<br>changes, searches of monitor data, and bind operations for authenticating administrators<br>using the command-line tools and the UnboundID Sync Management console.                                                                                                    |

#### Table 23: Troubleshooting Tools

| Tool                 | Description                                                                                                    |
|----------------------|----------------------------------------------------------------------------------------------------|
|                      | For more information, see Managing Logging and Alerts.                                                                                                    |
| resync               | The resync tool can be used to validate your sync classes and your data mappings from one endpoint to another (DN or attribute maps). The tool provides a dry-run mode that sees what could happen to data using an operation without actually affecting the data. |
| collect-support-data | The collect-support-data tool is used to aggregate the results of various support tools data for the UnboundID Support team to diagnose. For more information, see Working with the Collect Support Data Tool.                                                     |

## **Troubleshooting Process Flow**

The general troubleshooting flow involves checking the status of the Identity Data Sync, and then looking at the log files for information. The general flow is as follows:

- **1. Run Status**. Run the status command to get the synchronization state information for your synchronization network.
- 2. Check the Sync Log. Depending on the nature of the problem, check the sync log file to diagnose any potential problems.
- **3.** Check the Failed Operations Log. If you believe that the issue is data synchronization-related, then check the logs/sync-failed-ops.log to look at the cause of an issue.
- **4.** Check Identity Data Sync Error Logs. If the issue is a connectivity problem related to the source or destination servers, check the Identity Data Sync error logs and the external server error logs.
- 5. Check Endpoint Server Logs. Look at the access and error logs on the source and destination servers.
- 6. Run Collect-Support-Data. If the Identity Data Sync is experiencing issues that require assistance from your authorized support provider, then run the collect-support-data tool right away while the server is up and running to gather as much information as possible.

## **Using the Sync Log**

The Sync log, located in the logs directory (<server-root>/logs/sync), provides useful troubleshooting information on the type of operation that was processed or completed. Most log entries provide the following common elements in their messages:

| Sync Log Element | Description                                                                                                    |
|------------------|----------------------------------------------------------------------------------------------------|
| category         | Indicates the type of operation, which will always by SYNC.                                                                                           |
| severity         | Indicates the severity type of the message: INFORMATION, MILD_WARNING,<br>SEVERE_WARNING, MILD_ERROR, SEVERE_ERROR, FATAL_ERROR, DEBUG, or<br>NOTICE. |
| msgID            | Specifies the unique ID number assigned to the message.                                                                                               |
| ор               | Specifies the operation number specific to sync.                                                                                                    |
| changeNumber     | Specifies the change number from the source server assigned to the modification.                                                                      |
| replicationCSN   | Specifies the replication change sequence number from the source server.                                                                              |
| replicaID        | Specifies the replica ID from the source server if there are multiple backend databases.                                                              |
| pipe             | Specifies the sync pipe that was used to sync this operation.                                                                                         |

| Table | 24: | Svnc  | Loas | Elements |
|-------|-----|-------|------|----------|
| IUNIC | A   | 0,110 | Logo | Liemente |

| Sync Log Element | Description                                |
|------------------|--------------------------------------------|
| msg              | Displays the result of the sync operation. |

#### Sync Log Example 1

The following example displays an informational message that a modification to an entry was detected on the source server.

```
$ tail -f logs/sync
```

```
[17/May/2010:15:46:19 -0500] category=SYNC severity=INFORMATION msgID=1893728293 op=14
changeNumber=15 replicationCSN=00000128A7E3C7D31E960000000F replicaID=7830 pipe="DS1 to
DS2" msg="Detected MODIFY of uid=user.993,ou=People,dc=example,dc=com at ldap://
server1.example.com:1389"
```

#### Sync Log Example 2

The next example shows a successful synchronization operation that resulted from a MODIFY operation on the source server and synchronized to the destination server.

```
[18/May/2010:13:54:04 -0500] category=SYNC severity=INFORMATION msgID=1893728306
op=701 changeNumber=514663 replicationCSN=00000128ACC249A31E960007DA67 replicaID=7830
pipe="DS1 to DS2" class="DEFAULT" msg="Synchronized MODIFY of uid=user.698,ou=People,
dc=example,dc=com at ldap://server1.example.com:1389 by modifying entry uid=user.698,
ou=People,dc=example,dc=com at ldap://server3.example.com:3389"
```

#### Sync Log Example 3

The next example shows a failed synchronization operation on a MODIFY operation from the source server that could not be synchronized on the destination server. The log displays the LDIF-formatted modification that failed, which came from a schema violation that resulted from an incorrect attribute mapping (telephoneNumber -> telephone) from the source to destination server.

```
[18/May/2010:11:29:49 -0500] category=SYNC severity=SEVERE_WARNING msgID=1893859389
op=71831 changeNumber=485590 replicationCSN=00000128AC3DE8D51E96000768D6
replicaID=7830 pipe="DS1 to DS2" class="DEFAULT" msg="Detected MODIFY of
uid=user.941,ou=People,dc=example,dc=com at ldap://server1.example.com:1389, but
failed to apply this change because: Failed to modify entry uid=user.941,
ou=People,dc=example,dc=com on destination 'server3.example.com:3389'
Cause: LDAPException(resultCode=65(object class violation), errorMessage=
Entry uid=user.941,ou=People,dc=example,dc=com cannot be modified because the
resulting entry would have violated the server schema: Entry uid=user.941,ou=People,
dc=example,dc=com violates the Directory Server schema configuration because it
includes attribute telephone which is not allowed by any of theobjectclasses
defined in that entry') (id=1893859386 ResourceOperationFailedException.java:125
Build revision=6226). Details: Source change detail:
dn: uid=user.941,ou=People,dc=example,dc=com
changetype: modify
replace: telephoneNumber
telephoneNumber: 027167170433915
replace: modifiersName
modifiersName: cn=Directory Manager, cn=Root DNs, cn=config
replace: modifyTimestamp
modifyTimestamp: 20131010020345.546Z
Equivalent destination changes:
dn: uid=user.941,ou=People,dc=example,dc=com
changetype: modify
replace: telephone
```

```
telephone: 818002279103216
Full source entry:
dn: uid=user.941,ou=People,dc=example,dc=com
objectClass: person
... (more output)
Mapped destination entry:
dn: uid=user.941,ou=People,dc=example,dc=com
telephone: 818002279103216
objectClass: person
objectClass: inetOrgPerson
... (more output) ...
```

## **Troubeshooting Sync Failures**

While many Identity Data Sync issues are deployment-related and are directly affected by the hardware, software, and network structure used in the synchronization topology, most sync failures usually fall into one of three categories:

- Entry Already Exists. Indicates that when an add operation was attempted on the destination server, an entry with the same DN already exists.
- No Match Found. Indicates that a match was not found at the destination based on the current sync classes and correlation rules (i.e., DN and attribute mapping). When this value has a high count, it is likely that there were correlation rule problems. For example, use bin/ status and look for "No Match Found".
- **Failure at Resource**. Indicates that some other error happened during the sync process that does not fall into the above categories. Typically, these errors are communication problems with a source or destination server.

Statistics for these and numerous other types of errors are kept under the cn=monitor branch and can be viewed directly using the status command.

#### **Troubleshooting "Entry Already Exists" Failures**

The status utility provides a comprehensive view of your synchronization network and displays the operation statistics to diagnose any potential problems with the Identity Data Sync or the external servers. If you see that there is a count for the Entry Already Exists statistic using the status tool, then verify the problem in the sync log. For example, the status tool displays the following information:

```
--- Ops Completed for 'DS1 to DS2' Sync Pipe ---
Op Result
                      : Count
                       -:---
  _ _ _ _ _ _ _ _ _
                       : 0
Success
Out Of Scope
                       : 0
Op Type Not Synced
                    : 0
No Change Needed
                       : 0
Entry Already Exists
                       : 1
No Match Found
                       : 1
Multiple Matches Found : 0
Failed During Mapping : 0
                       : 0
Failed At Resource
Unexpected Exception
                       : 0
Total
                       : 2
```

Then verify the change by viewing the <server-root>/logs/sync file to see the specific operation, which could be due to someone manually adding the entry on the target server:

[18/May/2010:15:14:30 -0500] category=SYNC severity=SEVERE\_WARNING msgID=1893859372 op=2 changeNumber=529277 replicationCSN=00000128AD0D9BA01E960008137D replicaID=7830 pipe="DS1 to DS2" class="DEFAULT" msg="Detected ADD of uid=user.1001,ou=People, dc=example,dc=com at ldap://server1.example.com:1389, but cannot create this entry at the destination because an equivalent entry already exists at ldap://server3. example.com:3389. Details: Search using [search-criteria dn: uid=user.1001,ou=People, dc=example,dc=com attrsToGet: [\*, dn]] returned results; [uid=user.1001,ou=People, dc=example,dc=com]. "

However, in the following example, a client attempted a MODIFY operation on an entry (uid=1234) on the source server, but the Identity Data Sync could not find the entry on the destination server when it ran an initial search. The Identity Data Sync then changed the MODIFY request to an ADD operation request to add the entry to the destination server. The ADD operation subsequently failed because an entry with the same DN already existed on the target server. In a case like this, the main problem could be due to an incorrectly-formed correlation rule (DN mapping) defined in the Sync Class used in the Sync Pipe.

```
[12/May/2010:00:53 -0500] category=SYNC severity=SEVERE_WARNING msgID=1893859389
op=2827888 changeNumber=5317162 replicationCSN=4bea4af3000b21140000 replic-
aID=8468,dc=example,dc=com pipe="DS1 to DS2" class="FullSync" msg="Detected MODIFY of
uid=1234,ou=People,dc=example,dc=com at ldap://server1.example.com:389, but failed to
apply this change because: Failed to create entry uid=1234,ou=People,dc=example,
dc=com on destination 'server1:389'. Cause: LDAPException(resultCode=entry already
exists, errorMessage='The entry uid=1234,ou=People,dc=dc=exampted
because an entry with that name already exists') (id=1893859385)"
```

#### To Troubleshoot an "Entry Already Exists" Problem

1. Assuming that a possible DN mapping is ill-formed, you should first run the ldap-diff utility to compare the entries on the source and destination servers. Then look at the ldap-diff results with your mapping rules to see why the original search did not find a match.

```
$ bin/ldap-diff \
--outputLDIF config-difference.ldif \
--baseDN "dc=example,dc=com" \
--sourceHost server1.example.com \
--targetHost server2.example.com \
--sourcePort 1389 \
--sourceBindDN "cn=Directory Manager" \
--sourceBindPassword password \
--searchFilter "(uid=1234)"
```

- **2.** Next, look at the destination server access logs to verify the search and filters it used to find the entry. Typically, you will find that your key correlation attributes are out-of-sync, which is why the search failed.
- **3.** If the mapping rule attributes are out-of-sync, then you need to determine why that happened. Review your sync classes and mapping rules, and use the information from the ldap-diff results to determine why a specific attribute may not be getting updated. Some questions to answer are as follows:
  - Do you have more than one sync class that the operation could be matched with?
  - If you use an "include-base-dn" or "include-filter" in your mapping rules, does this exclude this operation by mistake?
  - If you use an attribute map, are your mappings correct? Usually, the cause in these type of messages are the destination mapping attribute settings. For example, if you define a set of correlation attributes as follows: dn, mobile, accountNumber. And the accountNumber

changes for some reason, this will cause future operations on this entry to fail. To resolve this, you would either remove accountNumber from the rule, or add a second rule as follows: dn, mobile. The second rule will only be used if the search using the first set of attributes fails. In this case, the entry will be found and the accountNumber information will also be updated.

- **4.** If you have deletes being synced, check to see if there was a previous delete of this entry that did not sync properly. In some cases, you will have to use simpler logic for deletes than other operations due to the available attributes in the change logs. This scenario could cause an entry to not be deleted for some reason, which would cause an issue when a new entry with the same DN is added later. You can then use this information with your mapping rules to see why the original search did not find a match.
- **5.** Look at the destination directory server access logs to verify the search and filters it used to find the entry. Typically, you will find that your key attribute mappings are out-of-sync.

#### Troubleshooting "No Match Found" Failures

If you see that there is a count for the No Match Found statistic using the status tool, then verify the problem in the sync log. For example, the status tool displays the following information:

```
--- Ops Completed for 'DS1 to DS2' Sync Pipe ---
Op Result
                      : Count
                       : 0
Success
Out Of Scope
                       : 0
Op Type Not Synced
                       : 0
No Change Needed
                       : 0
                       : 1
Entry Already Exists
No Match Found
                       : 1
Multiple Matches Found : 0
Failed During Mapping
                       : 0
Failed At Resource
                       :
                         0
Unexpected Exception
                       : 0
Total
                       : 2
```

Then verify the change by viewing the <server-root>/logs/sync file to see the specific operation:

```
[12/May/2010:10:30:45 -0500] category=SYNC severity=MILD_WARNING msgID=1893793952
op=4159648 changeNumber=6648922 replicationCSN=4beadaf4002f21150000 replicaID=8469-
ou=test,dc=example,dc=com pipe="DS1 to DS2" class="Others" msg="Detected DELETE of
'uid=1234,ou=test,dc=example,dc=com' at ldap://server1.example.com:389, but cannot
DELETE this entry at the destination because no matching entries were found at ldap://
server2.example.com:389. Details: Search using [search-criteria dn:
uid=1234,ou=test,dc=alu,dc=com filter: (nsUniqueId=3a324c60-5ddb11df=80ffe681-
717b93af) attrsToGet: [*, accountNumber, dn, entryuuid, mobile, nsUniqueId, object-
Class]] returned no results."
```

#### To Troubleshoot "No Match Found" Failures

1. First, test the search using the filter in the error message if displayed. For example, the sync log specifies "filter: (nsUniqueId=3a324c60-5ddb11df-80ffe681-717b93af)". Use the ldapsearch tool to test the filter. Did this succeed? If yes, can you see anything in the your attribute mappings that would exclude this from working properly?

- 2. Next, test the search using the full DN as the base. For example, use ldapsearch with the full DN (uid=1234,ou=People,dc=example,dc=com). Did this succeed? If yes, then does the entry contain the attribute used in the mapping rule?
- **3.** If the attribute is not in the entry, then determine if there is a reason why this attribute value was not synced in the first place. Look at the attribute mappings and the filters used in the sync classes.

#### Troubleshooting "Failed at Resource" Failures

If you see that there is a count for the "Failed at Resource" statistic using the status tool, then verify the problem in the sync log. For example, the status tool displays the following information:

```
--- Ops Completed for 'DS1 to DS2' Sync Pipe ---
Op Result
                       : Count
                  ____!
    . _ _ _ _ _ _
Success
                       : 0
Out Of Scope
                       : 0
Op Type Not Synced
                       : 0
No Change Needed
                       : 0
Entry Already Exists
                       : 0
No Match Found
                        : 0
Multiple Matches Found : 0
Failed During Mapping
                       : 0
Failed At Resource
                       : 1
Unexpected Exception
                       : 0
Total
                        : 1
```

You will see this stat after a change has been detected at the source in any of the following cases:

- If the fetch of the full source entry fails. In this case, the entry exists but there is a connection failure, server down, timeout, etc.
- If the fetch of the destination entry fails or if the modification to the destination fails for an exceptional reason (but not for cases "Entry Already Exists," "Multiple Matches Found," "No Match Found").

Verify the change by viewing the <server-root>/logs/sync file to see the specific operation. If you see any of the following resultCodes, then your server is seeing timeout errors:

- resultCode=timeout: errorMessage=A client-side timeout was encountered while waiting 60000ms for a search response from server server1.example.com:1389
- resultCode=timeout: errorMessage=An I/O error occurred while trying to read the response from the server
- resultCode=server down: errorMessage=An I/O error occurred while trying to read the response from the server
- resultCode=server down: errorMessage=The connection to server server1.example.com:1389 was closed while waiting for a response to search request SearchRequest

 resultCode=object class violation: errorMessage='Entry device=1234,dc=example,dc=com violates the Directory Server schema configuration because it contains undefined object class

#### To Troubleshoot "Failed at Resource" Failures

With the Failure at Destination timeout errors, you can look at the following settings in the Identity Data Sync to see of they need adjustments:

- **1.** For External Server Properties. Check the connect-timeout property. This property specifies the maximum length of time to wait for a connection to be established before giving up and considering the server unavailable.
- 2. For the Sync Destination/Sync Source Properties. Check the response-timeout property. This property specifies the maximum length of time that an operation should be allowed to be blocked while waiting for a response from the server. A value of zero indicates that there should be no client-side timeout. In this case, the server's default will be used.

**3.** For Sync Pipe Properties. Check the max-operation-attempts, retry-backoff-initialwait, retry-backoff-max-wait, retry-backoff-increase-by, retry-backoffpercentage-increase. These Sync Pipe Properties provide tuning parameters that are used in conjunction with the timeout settings. When a sync pipe experiences an error, then it will use these settings to determine how often and quickly it will retry the operation.

```
$ bin/dsconfig --no-prompt list-sync-pipes \
--property max-operation-attempts --property retry-backoff-initial-wait \
--property retry-backoff-max-wait --property retry-backoff-increase-by \
--property retry-backoff-percentage-increase \
--port 389 --bindDN "cn=Directory Manager" --bindPassword password
```

## Problems with the Management Console: JVM Memory Issues

**Console runs out of memory (PermGen)**. If you are running a Management Console for a UnboundID Identity Data Store while also running a console for the UnboundID Identity Proxy Management Console and an UnboundID Identity Data Sync Management Console, you may see a Java PermGen error as follows:

Exception in thread "http-bio-8080-exec-7" java.lang.OutOfMemoryError: PermGen Space

For a servlet container, such as Tomcat, you can specify additional arguments to pass to the JVM by creating a bin/setenv.sh file (or setenv.bat for Windows) that sets the

CATALINA\_OPTS variable. The startup.sh script will automatically pick this up. For example:

```
#!/bin/bash
# The following may be modified to change JVM memory arguments.
MAX_HEAP_SIZE=512m
MIN_HEAP_SIZE=$MAX_HEAP_SIZE
MAX_PERM_SIZE=256m
CATALINA_OPTS="-Xmx${MAX_HEAP_SIZE} -Xms${MIN_HEAP_SIZE} -XX:MaxPermSize=
${MAX_PERM_SIZE}"
```

## Working with the Collect Support Data Tool

The Identity Data Sync provides a significant amount of information about its current state including any problems that it has encountered during processing. If a problem occurs, the first step is to run the collect-support-data tool in the bin directory. The tool aggregates all relevant support files into a zip file that administrators can send to your authorized support provider for analysis. The tool also runs data collector utilities, such as jps, jstack, and jstat plus other diagnostic tools for Solaris and Linux machines, and bundles the results in the zip file.

The tool may only archive portions of certain log files to conserve space, so that the resulting support archive does not exceed the typical size limits associated with e-mail attachments.

The data collected by the collect-support-data tool varies between systems. For example, on Solaris Zone, configuration information is gathered using commands like zonename and zoneadm. However, the tool always tries to get the same information across all systems for the target Identity Data Sync. The data collected includes the configuration directory, summaries and snippets from the logs directory, an LDIF of the monitor and RootDSE entries, and a list of all files in the server root.

#### Server Commands Used in the Collect Support Data Tool

The following presents a summary of the data collectors that the collect-support-data tool archives in zip format. If an error occurs during processing, you can re-run the specific data collector command and send the results to your authorized support provider.

| Data Collector       | Description                                                                                                    |
|----------------------|----------------------------------------------------------------------------------------------------|
| status               | Runs status $-F$ to show the full version information of the Identity Data Sync (Unix, Windows).                                                                                        |
| server-state         | Runs server-state to show the current state of the Identity Data Sync process (Unix, Windows).                                                                                          |
| dsreplication status | Runs dsreplication status to show the status of the replicated topology (Unix, Windows). If thenoReplicationStatus option is used, the replication status information is not collected. |

| Table 25: Directory | Server ( | Commands  | Used in the | Collect-Sur | port-Data  | ΤοοΙ |
|---------------------|----------|-----------|-------------|-------------|------------|------|
| Table 25. Director  |          | Johnnanas | oscu in the | Ooneet-oup  | por l'Data | 1001 |

#### JDK Commands Used in the Collect-Support-Data Tool

| Data Collector | Description                                                                                                    |
|----------------|----------------------------------------------------------------------------------------------------|
| jps            | Java Virtual Machine Process status tool. Reports information on the JVM (Solaris, Linux, Windows, Mac OS).                     |
| jstack         | Java Virtual Machine Stack Trace. Prints the stack traces of threads for the Java process (Solaris, Linux, Windows, Mac OS).    |
| jstat          | Java Virtual Machine Statistics Monitoring Tool. Displays performance statistics for the JVM (Solaris, Linux, Windows, Mac OS). |
| jinfo          | Displays the Java configuration information for the Java process (Solaris, Linux, Windows, Mac OS).                             |

#### Table 26: JDK Commands Used in the Collect-Support-Data Tool

#### Linux Commands Used in the collect-support-data Tool

| Data Collector | Description                                                                                                    |
|----------------|----------------------------------------------------------------------------------------------------|
| tail           | Displays the last few lines of a file. Tails the /var/logs/messages directory.                                                     |
| uname          | Prints system, machine, and operating system information.                                                                          |
| ps             | Prints a snapshot of the current active processes.                                                                                 |
| df             | Prints the amount of available disk space for filesystems in 1024-byte units.                                                      |
| cat            | Concatenates the following files and prints to standard output:                                                                    |
|                | <ul> <li>/proc/cpuinfo</li> <li>/proc/meminfo</li> <li>/etc/hosts</li> <li>/etc/nsswitch.conf</li> <li>/etc/resolv.conf</li> </ul> |
| netstat        | Prints the state of network interfaces, protocols, and the kernal routing table.                                                   |
| ifconfig       | Prints information on all interfaces.                                                                                              |
| uptime         | Prints the time the server has been up and active.                                                                                 |
| dmesg          | Prints the message buffer of the kernel.                                                                                           |
| vmstat         | Prints information about virtual memory statistics.                                                                                |
| iostat         | Prints disk I/O and CPU utilization information.                                                                                   |
| mpstat         | Prints performance statistics for all logical processors.                                                                          |
| pstack         | Prints an execution stack trace on an active processed specified by the pid.                                                       |
| top            | Prints a list of active processes and how much CPU and memory each process is using.                                               |

#### Table 27: Linux Commands Used in the Collect-Support-Data Tool

#### Solaris Commands Used in the collect-support-data Tool

| Table 28: Solaris | Commands | Used in the | Collect-Sup | port-Data Tool |
|-------------------|----------|-------------|-------------|----------------|
|-------------------|----------|-------------|-------------|----------------|

| Data Collector | Description                                                |
|----------------|------------------------------------------------------------|
| uname          | Prints system, machine, and operating system information.  |
| ps             | Prints a snapshot of the current active processes.         |
| zonename       | Prints the name of the current zone.                       |
| zoneadm        | Prints the name of the current configured in verbose mode. |

| Data Collector | Description                                                                                                    |
|----------------|----------------------------------------------------------------------------------------------------|
| df             | Prints the amount of available disk space for filesystems in 1024-byte units.                                                      |
| zfs            | Prints basic ZFS information: dataset pool names, and their used, available, referenced, and mountpoint properties.                |
| zpool          | Print a zpool's status.                                                                                                    |
| fmdump         | Prints the log files managed by the Solaris Fault Manager.                                                                         |
| prtconf        | Prints the system configuration information.                                                                                       |
| iostat         | Prints disk I/O and CPU utilization information.                                                                                   |
| prtdiag        | Prints the system diagnostic information.                                                                                          |
| cat            | Concatenates the following files and prints to standard output:                                                                    |
|                | <ul> <li>/proc/cpuinfo</li> <li>/proc/meminfo</li> <li>/etc/hosts</li> <li>/etc/nsswitch.conf</li> <li>/etc/resolv.conf</li> </ul> |
| tail           | Displays the last few lines of a file. Tails the /var/logs/messages directory and the /var/log/system.log directory.               |
| netstat        | Prints the state of network interfaces, protocols, and the kernal routing table.                                                   |
| ifconfig       | Prints information on all interfaces.                                                                                              |
| uptime         | Prints the time the server has been up and active.                                                                                 |
| dmesg          | Prints the message buffer of the kernel.                                                                                           |
| patchadd       | Prints the patches added to the system if any (Solaris, not OpenSolaris).                                                          |
| vmstat         | Prints information about virtual memory statistics.                                                                                |
| iostat         | Prints disk I/O and CPU utilization information.                                                                                   |
| mpstat         | Prints performance statistics for all logical processors.                                                                          |
| pstack         | Prints an execution stack trace on an active processed specified by the pid.                                                       |
| prstat         | Prints resource usage.                                                                                                    |

### AIX Commands Used in the collect-support-data Tool

| Data Collector | Description                                                                                                    |
|----------------|----------------------------------------------------------------------------------------------------|
| ulimit         | Defines user and system resources.                                                                                                 |
| uptime         | Prints the time the server has been up and active.                                                                                 |
| ps             | Prints a snapshot of the current active processes.                                                                                 |
| zonename       | Prints the name of the current zone.                                                                                               |
| cat            | Concatenates the following files and prints to standard output:                                                                    |
|                | <ul> <li>/proc/cpuinfo</li> <li>/proc/meminfo</li> <li>/etc/hosts</li> <li>/etc/nsswitch.conf</li> <li>/etc/resolv.conf</li> </ul> |
| vmstat         | Prints information about virtual memory statistics.                                                                                |
| alog           | Prints the contents of the boot log file.                                                                                          |
| netstat        | Prints the state of network interfaces, protocols, and the kernal routing table.                                                   |
| ifconfig       | Prints information on all interfaces.                                                                                              |
| df             | Prints the amount of available disk space for filesystems in 1024-byte units.                                                      |
| sar            | Print the local activity of the server.                                                                                            |
| Iparstat       | Prints logical partition information and statistics.                                                                               |

| Table 29: AIX Commands Used in the Collect-Support-Data Too |
|-------------------------------------------------------------|
|-------------------------------------------------------------|

| Data Collector | Description                                                   |
|----------------|---------------------------------------------------------------|
| vmo            | Prints the characteristics of one or more tunable parameters. |
| iostat         | Prints disk I/O and CPU utilization information.              |
| mpstat         | Prints performance statistics for all logical processors.     |

#### MacOS Commands Used in the Collect Support Data Tool

| Data Collector  | Description                                                                      |
|-----------------|----------------------------------------------------------------------------------|
| uname           | Prints system, machine, and operating system information.                        |
| uptime          | Prints the time the server has been up and active.                               |
| ps              | Prints a snapshot of the current active processes.                               |
| system_profiler | Prints system hardware and software configuration.                               |
| vm_stat         | Prints machine virtual memory statistics.                                        |
| tail            | Displays the last few lines of a file. Tails the /var/log/system.log directory.  |
| netstat         | Prints the state of network interfaces, protocols, and the kernal routing table. |
| ifconfig        | Prints information on all interfaces.                                            |
| df              | Prints the amount of available disk space for filesystems in 1024-byte units.    |
| sample          | Profiles a process during an interval.                                           |

#### Table 30: MacOS Commands Used in the Collect-Support-Data Tool

#### **Available Tool Options**

The collect-support-data tool has some important options that you should be aware of:

- --noLdap. Specifies that no effort should be made to collect any information over LDAP. This option should only be used if the server is completely unresponsive or will not start and only as a last resort.
- --pid {pid}. Specifies the ID of an additional process from which information is to be collected. This option is useful for troubleshooting external server tools and can be specified multiple times for each external server, respectively.
- --sequential. Use this option to diagnose "Out of Memory" errors. The tool collects data in parallel to minimize the collection time necessary for some analysis utilities. This option specifies that data collection should be run sequentially as opposed to in parallel. This action has the effect of reducing the initial memory footprint of this tool at a cost of taking longer to complete.
- --reportCount {count}. Specifies the number of reports generated for commands that supports sampling (for example, vmstat, iostat, or mpstat). A value of 0 (zero) indicates that no reports will be generated for these commands. If this option is not specified, it defaults to 10.
- --reportInterval {interval}. Specifies the number of seconds between reports for commands that support sampling (for example, mpstat). This option must have a value greater than 0 (zero). If this option is not specified, it default to 1.
- --maxJstacks {number}. Specifies the number of jstack samples to collect. If not specified, the default number of samples collected is 10.

- --collectExpensiveData. Specifies that data on expensive or long running processes be collected. These processes are not collected by default, because they may impact the performance of a running server.
- --comment {comment}. Provides the ability to submit any additional information about the collected data set. The comment will be added to the generated archive as a README file.
- --includeBinaryFiles. Specifies that binary files be included in the archive collection. By default, all binary files are automatically excluded in data collection.
- --adminPassword {adminPassword}. Specifies the global administrator password used to obtain dsreplication status information.
- --adminPasswordFile {adminPasswordFile}. Specifies the file containing the password of the global administrator used to obtain dsreplication status information.

#### To Run the Collect Support Data Tool

- **1.** Go to the server root directory.
- 2. Use the collect-support-data tool. Make sure to include the host, port number, bind DN, and bind password.

```
$ bin/collect-support-data --hostname 127.0.0.1 --port 389 \
    --bindDN "cn=Directory Manager" --bindPassword secret \
    --serverRoot /opt/UnboundID-Sync --pid 1234
```

3. Email the zip file to your Authorized Support Provider.

# Chapter **12** Command-Line Tools

The UnboundID Identity Data Sync provides a full suite of command-line tools necessary to administer the server. The command-line tools are available in the bin directory for UNIX or Linux systems and bat directory for Microsoft Windows systems.

This chapter presents the following topics:

#### **Topics:**

- Using the Help Option
- Available Command-Line Utilities
- Managing the tools.properties File
- Running Task-based Utilities

## **Using the Help Option**

Each command-line utility provides a description of the subcommands, arguments, and usage examples needed to run the tool. You can view detailed argument options and examples by typing --help with the command.

bin/dsconfig --help

For those utilities that support additional subcommands (for example, dsconfig), you can get a list of the subcommands by typing --help-subcommands.

```
bin/dsconfig --help-subcommands
```

You can also get more detailed subcommand information by typing --help with the specific subcommand.

```
bin/dsconfig list-log-publishers --help
```

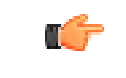

**Note:** For detailed information and examples of the command-line tools, see the *UnboundID Identity Data Sync Command-Line Tool Reference*.

## **Available Command-Line Utilities**

The Identity Data Sync provides the following command-line utilities, which can be run directly in interactive or non-interactive modes or can be included in scripts.

| Command-Line Tools      | Description                                                                                                    |
|-------------------------|----------------------------------------------------------------------------------------------------|
| authrate                | Perform repeated authentications against an LDAP identity data store, where each authentication consists of a search to find a user followed by a bind to verify the credentials for that user.                                                    |
| backup                  | Run full or incremental backups on one or more Identity Data Sync backends. This utility also supports the use of a properties file to pass predefined command-line arguments. See <i>Managing the tools.properties File</i> for more information. |
| base64                  | Encode raw data using the base64 algorithm or decode base64-encoded data back to its raw representation.                                                                                                    |
| collect-support-data    | Collect and package system information useful in troubleshooting problems. The information is packaged as a ZIP archive that can be sent to a technical support representative.                                                                    |
| create-rc-script        | Create an Run Control (RC) script that may be used to start, stop, and restart the Identity Data Sync on UNIX-based systems.                                                                                                    |
| create-sync-pipe-config | Create an initial Identity Data Sync configuration.                                                                                                    |
| dsconfig                | View and edit the Identity Data Sync configuration.                                                                                                    |
| dsframework             | Manage administrative server groups or the global administrative user accounts that are used to configure servers within server groups.                                                                                                    |

#### Table 31: Command-Line Utilities

| Command-Line Tools      | Description                                                                                                    |  |
|-------------------------|----------------------------------------------------------------------------------------------------|--|
| dsjavaproperties        | Configure the JVM arguments used to run the Identity Data Sync and associated tools. Before launching the command, edit the properties file located in config/java.properties to specify the desired JVM options and JAVA_HOME.                                                                                                    |  |
| dump-dns                | Obtain a listing of all of the DNs for all entries below a specified base DN in the identity data store.                                                                                                    |  |
| enter-lockdown-mode     | Request that the Identity Data Sync enter lockdown mode, during which it only processes operations requested by users holding the lockdown-mode privilege.                                                                                                    |  |
| ldap-diff               | Compare the contents of two LDAP servers.                                                                                                    |  |
| Idap-result-code        | Display and query LDAP result codes.                                                                                                    |  |
| Idapcompare             | Perform LDAP compare operations in the Identity Data Sync.                                                                                                    |  |
| Idapdelete              | Perform LDAP delete operations in the Identity Data Sync.                                                                                                    |  |
| Idapmodify              | Perform LDAP modify, add, delete, and modify DN operations in the Identity Data Sync.                                                                                                    |  |
| Idappasswordmodify      | Perform LDAP password modify operations in the Identity Data Sync.                                                                                                    |  |
| Idapsearch              | Perform LDAP search operations in the Identity Data Sync.                                                                                                    |  |
| ldif-diff               | Compare the contents of two LDIF files, the output being an LDIF file needed to bring the source file in sync with the target.                                                                                                    |  |
| ldifmodify              | Apply a set of modify, add, and delete operations against data in an LDIF file.                                                                                                    |  |
| ldifsearch              | Perform search operations against data in an LDIF file.                                                                                                    |  |
| leave-lockdown-mode     | Request that the Identity Data Sync leave lockdown mode and resume normal operation.                                                                                                    |  |
| list-backends           | List the backends and base DNs configured in the Identity Data Sync.                                                                                                    |  |
| make-ldif               | Generate LDIF data based on a definition in a template file.                                                                                                    |  |
| manage-extension        | Install or update extension bundles. An extension bundle is a package of extension(s) that utilize the Server SDK to extend the functionality of the UnboundID Identity Data Sync. Extension bundles are installed from a zip archive or file system directory. UnboundID Identity Data Sync will be restarted if running to activate the extension(s). |  |
| manage-tasks            | Access information about pending, running, and completed tasks scheduled in the Identity Data Sync.                                                                                                    |  |
| modrate                 | Perform repeated modifications against an LDAP identity data store.                                                                                                    |  |
| move-subtree            | Move a subtree entries or a single entry from one server to another.                                                                                                    |  |
| parallel-update         | Perform add, delete, modify, and modify DN operations concurrently using multiple threads.                                                                                                    |  |
| prepare-external-server | Prepare an Identity Data Sync and a directory server for communication.                                                                                                    |  |
| profile-viewer          | View information in data files captured by the Identity Data Sync profiler.                                                                                                    |  |
| realtime-sync           | Control real-time synchronization including starting and stopping synchronization globally or for individual Sync Pipes. You can also set the start point for real-time synchronization so that changes made before a specified time are ignored.                                                                                                    |  |
| remove-backup           | Safely remove a backup and optionally all of its dependent backups from the specified Identity Data Sync backend.                                                                                                    |  |
| remove-defunct-server   | Remove an Identity Data Sync from a topology. This tool is only used when an Identity Data Sync has been permanently made unavailable since a server is removed from its topology by the uninstall tool.                                                                                                    |  |
| restore                 | Restore a backup of the Identity Data Sync backend.                                                                                                    |  |

| Command-Line Tools    | Description                                                                                                    |  |
|-----------------------|----------------------------------------------------------------------------------------------------|--|
| resync                | Resynchronize a Sync Destination with the contents of the Sync Pipe's corresponding Sync Source.                                                                                                    |  |
| revert-update         | Returns a server to the version before the last update was performed.                                                                                                    |  |
| review-license        | Review and/or indicate your acceptance of the product license.                                                                                                    |  |
| scramble-Idif         | Obscure the contents of a specified set of attributes in an LDIF file.                                                                                                    |  |
| search-and-mod-rate   | Perform repeated searches against an LDAP identity data store and modify each entry returned.                                                                                                    |  |
| searchrate            | Perform repeated searches against an LDAP identity data store.                                                                                                    |  |
| server-state          | View information about the current state of the Identity Data Sync process.                                                                                                    |  |
| setup                 | Perform the initial setup for the Identity Data Sync instance.                                                                                                    |  |
| start-sync-server     | Start the Identity Data Sync.                                                                                                    |  |
| status                | Display basic server information.                                                                                                    |  |
| stop-sync-server      | Stop or restart the Identity Data Sync.                                                                                                    |  |
| subtree-accessibility | List or update the a set of subtree accessibility restrictions defined in the Identity Data Store.                                                                                                    |  |
| sum-file-sizes        | Calculate the sum of the sizes for a set of files.                                                                                                    |  |
| summarize-config      | Generate a configuration summary of either a remote or local Identity Data Sync instance. By default, only basic components and properties will be included. To include advanced components, use theadvanced option.                                                                                                    |  |
| translate-Idif        | Translates the contents of an LDIF file from the format for a Sync Source to the format of the Sync Destination using the filtering and mapping criteria defined for Sync Classes in the specified Sync Pipe.                                                                                                    |  |
| uninstall             | Uninstall the Identity Data Sync.                                                                                                    |  |
| update                | Update the Identity Data Sync to a newer version by downloading and unzipping<br>the new server install package on the same host as the server you wish to update.<br>Then, use the update tool from the new server package to update the older<br>version of the server. Before upgrading a server, you should ensure that it is<br>capable of starting without severe or fatal errors. During the update process, the<br>server is stopped if running, then the update performed, and a check is made to<br>determine if the newly updated server starts without major errors. If it cannot start<br>cleanly, the update will be backed out and the server returned to its prior state.<br>See the revert-update tool for information on reverting an update. |  |
| validate-Idif         | Validate the contents of an LDIF file against the server schema.                                                                                                    |  |

## Managing the tools.properties File

The UnboundID Identity Data Sync supports the use of a tools properties file that simplifies command-line invocations by reading in a set of arguments for each tool from a text file. Each property is in the form of name/value pairs that define predetermined values for a tool's arguments. Properties files are convenient when quickly testing the Identity Data Sync in multiple environments.

The Identity Data Sync supports two types of properties file: default properties files that can be applied to all command-line utilities or tool-specific properties file that can be specified using

the --propertiesFilePath option. You can override all of the Identity Data Sync's commandline utilities with a properties file using the config/tools.properties file.

#### **Creating a Tools Properties File**

You can create a properties file with a text editor by specifying each argument, or option, using standard Java properties file format (name=value). For example, you can create a simple properties file that define a set of LDAP connection parameters as follows:

```
hostname=server1.example.com
port=1389
bindDN=cn=Directory\ Manager
bindPassword=secret
baseDN=dc=example,dc=com
```

Next, you can specify the location of the file using the --propertiesFilePath /path/to/ File option with the command-line tool. For example, if you save the previous properties file as bin/mytool.properties, you can specify the path to the properties file with ldapsearch as follows:

```
$ bin/ldapsearch --propertiesFilePath bin/mytools.properties "(objectclass=*)"
```

Properties files do not allow quotation marks of any kind around values. Any spaces or special characters should be escaped. For example,

```
bindDN=cn=QA\ Managers,ou=groups,dc=example,dc=com
```

The following is not allowed as it contains quotation marks:

bindDN=cn="QA Managers,ou=groups,dc=example,dc=com"

#### **Tool-Specific Properties**

The Identity Data Sync also supports properties for specific tool options using the format: tool.option=value. Tool-specific options have precedence over general options. For example, the following properties file uses ldapsearch.port=2389 for ldapsearch requests by the client. All other tools that use the properties file uses port=1389.

```
hostname=server1.example.com
port=1389
ldapsearch.port=2389
bindDN=cn=Directory\ Manager
```

Another example using the dsconfig configuration tool is as follows:

```
hostname=server1.example.com
port=1389
bindDN=cn=Directory\ Manager
dsconfig.bindPasswordFile=/ds/config/password
```

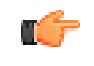

**Note:** The .bindPasswordFile property requires an absolute path. If you were to specify ~/ds/config/password, where ~ refers to the home directory, the server does not expand the ~ value when read from the properties file.

#### **Specifying Default Properties Files**

The Identity Data Sync provides a default properties files that apply to all command-line utilities used in client requests. A default properties file, tools.properties, is located in the <server-root>/config directory.

If you place a custom properties file that has a different filename as tools.properties in this default location, you need to specify the path using the --propertiesFilePath option. If you make changes to the tools.properties file, you do not need the --propertiesFilePath option. See the examples in the next section.

#### **Evaluation Order Summary**

The Identity Data Sync uses the following evaluation ordering to determine options for a given command-line utility:

- All options used with a utility on the command line takes precedence over any options in any properties file.
- If the --propertiesFilePath option is used with no other options, the Identity Data Sync takes its options from the specified properties file.
- If no options are used on the command line including the --propertiesFilePath option (and --noPropertiesFile), the Identity Data Sync searches for the tools.properties file at <server-root>
- If no default properties file is found and a required option is missing, the tool generates an error.
- Tool-specific properties (for example, ldapsearch.port=3389) have precedence over general properties (for example, port=1389).

#### **Evaluation Order Example**

Given the following properties file that is saved as <server-root>/bin/tools.properties:

```
hostname=server1.example.com
port=1389
bindDN=cn=Directory\ Manager
bindPassword=secret
```

The Identity Data Sync locates a command-line options in a specific priority order.

1. All options presented with the tool on the command line take precedence over any options in any properties file. In the following example, the client request is run with the options specified on the command line (port and baseDN). The command uses the bindDN and bindPassword arguments specified in the properties file.

```
$ bin/ldapsearch --port 2389 --baseDN ou=People,dc=example,dc=com \
    --propertiesFilePath bin/tools.properties "(objectclass=*)"
```

2. Next, if you specify the properties file using the --propertiesFilePath option and no other command-line options, the Identity Data Sync uses the specified properties file as follows:

**3.** If no options are presented with the tool on the command line and the --noPropertiesFile option is not present, the Identity Data Sync attempts to locate any default tools.properties file in the following location:

<server-root>/config/tools.properties

Assume that you move your tools.properties file from <server-root>/bin to the <server-root>/config directory. You can then run your tools as follows:

\$ bin/ldapsearch "(objectclass=\*)"

The Identity Data Sync can be configured so that it does not search for any properties file by using the --noPropertiesFile option. This options tells the Identity Data Sync to use only those options specified on the command line. The --propertiesFilePath and -noPropertiesFile options are mutually exclusive and cannot be used together.

4. If no default tools.properties file is found and no options are specified with the command-line tool, then the tool generates an error for any missing arguments.

## **Running Task-based Utilities**

The Identity Data Sync has a Tasks subsystem that allows you to schedule basic operations, such as backup, restore, bin/start-sync-server, bin/start-sync-server and others. All task-based utilities require the --task option that explicitly indicates the utility is intended to run as a task rather than in offline mode. The following table shows the arguments that can be used for task-based operations:

| Option                 | Description                                                                                                    |
|------------------------|----------------------------------------------------------------------------------------------------|
| task                   | Indicates that the tool is invoked as a task. Thetask argument is required. If a tool is invoked as a task without thistask argument, then a warning message will be displayed stating that it must be used. If thetask argument is provided but the tool was not given the appropriate set of authentication arguments to the server, then an error message will be displayed and the tool will exit with an error. |
| start                  | Indicates the date and time, expressed in the format 'YYYYMMDDhhmmss',<br>when the operation starts when scheduled as a server task. A value of '0' causes<br>the task to be scheduled for immediate execution. When this option is used, the<br>operation is scheduled to start at the specified time, after which this utility will exit<br>immediately.                                                           |
| dependency             | Specifies the ID of a task upon which this task depends. A task will not start execution until all its dependencies have completed execution. This option can be used multiple times in a single command.                                                                                                    |
| failedDependencyAction | Specifies the action this task will take should one of its dependent tasks fail.<br>The value must be one of the following: PROCESS, CANCEL, DISABLE. If not<br>specified, the default value is CANCEL. This option can be used multiple times in a<br>single command.                                                                                                    |

| Table 32: | Task-based | Utilities |
|-----------|------------|-----------|
|-----------|------------|-----------|

| Option           | Description                                                                                                    |
|------------------|----------------------------------------------------------------------------------------------------|
| completionNotify | Specifies the email address of a recipient to be notified when the task completes.<br>This option can be used multiple times in a single command.                 |
| errorNotify      | Specifies the email address of a recipient to be notified if an error occurs when this task executes. This option can be used multiple times in a single command. |